## Contents

| Chapter 1 Nanosatellite (AraMiS)                                         |    |
|--------------------------------------------------------------------------|----|
| 1.1 Introduction:                                                        | 4  |
| 1.2 History of Small Satellites:                                         | 4  |
| 1.3 Architecture of AraMiS Project:                                      | 5  |
| 1.3.1 Mechanical Subsystem:                                              | 6  |
| 1.3.2 Power Management Subsystem:                                        | 7  |
| 1.3.3 Attitude and Determination Control Subsystem:                      | 8  |
| 1.3.4 Telecommunication Subsystem:                                       | 8  |
| 1.3.5 Payload Subsystem:                                                 | 9  |
| AraMiS-C1:                                                               | 10 |
| Temperature effects on AraMiS:                                           | 11 |
| Chapter 2 Software Tools and its Applications                            | 12 |
| 2.1 Introduction:                                                        | 12 |
| 2.2 Mentor Graphics 7.9.4:                                               | 12 |
| 2.2.1 Aramis_Mentor_Lib:                                                 | 12 |
| 2.2.2 Design Capture and Expedition PCB:                                 | 14 |
| 2.3 Changing Environment for Simulation from Mentor Graphics to LTSpice: | 15 |
| 2.4 Visual Paradigm 13.2:                                                | 16 |
| 2.4.1 Case Diagram:                                                      | 17 |
| 2.4.2 Class Diagram:                                                     | 17 |
| Chapter 3 General Project                                                | 21 |
| 3.1 Introduction:                                                        | 21 |
| 3.2 1B8_CubePMT_1U:                                                      | 22 |
| 3.2.1 Subsystems of 1B8_CubePMT_1U:                                      | 22 |
| 3.2.2 Cross-Sectional view for PCB of 1B8_CubPMT_1U:                     | 24 |
| 3.2.3 Images of 1B8_CubePMT_1U with its dimensions:                      | 25 |
| 3.3 1B8_CubePMT_3U:                                                      | 26 |
| 3.3.1 Subsystems of 1B8_CubePMT_3U:                                      | 27 |
| 3.3.2 Cross-Sectional view for PCB of 1B8_CubPMT_3U:                     | 29 |
| 3.4 1B4222 Tile Processor:                                               |    |
| 3.5 Data Interface:                                                      |    |

| 3.6 Pi         | roviding Power for the subsystems of 1B8_CubePMT:  | 31 |
|----------------|----------------------------------------------------|----|
| Chapter 4      | 4 Library for AraMiS                               | 33 |
| 4.1 Ir         | ntroduction:                                       |    |
| 1B132 (        | Current Sensor:                                    | 33 |
| 4.2.1          | Description:                                       |    |
| 4.2.2          | Testing of BK1B132A Current Sensor:                |    |
| 4.2.3          | Spice Netlist of BK1B132A_Current_Sensor:          | 40 |
| 4.3 Vo         | ltage Sensor:                                      | 41 |
| 4.2.3          | Description:                                       | 41 |
| 4.2.4          | 4.3.2 Testing of Voltage Sensor BK1B131B:          | 41 |
| 4.2.5          | 4.3.3 Spice Netlist of BK1B131B_Voltage_Sensor:    | 46 |
| 4.31B1         | 122 PWM DC Converter:                              | 47 |
| 4.3.1          | Description:                                       | 47 |
| 4.3.2          | Testing of PWM DC CONVERTER BK1B1122:              | 47 |
| 4.3.3          | Spice Netlist of BK1122_PWM_DC_Converter:          |    |
| 4.4 B          | K1B1121D_Primary_Switching_Boost:                  | 51 |
| 4.4.1          | Description of Boost Converter:                    | 53 |
| 4.4.2          | Specification:                                     | 54 |
| 4.4.3<br>4 4 4 | Spice Netlist of BK1121 Primary Switching Boost    |    |
| 4.5 1H         | B121 Load Switch:                                  |    |
| 4.5.1          | Description:                                       | 60 |
| 4.5.2          | Testing of BK1B121C Load Switch V3                 | 60 |
| 4.5.3          | Spice Netlist of BK1B121C_Load_Switch_V3:          | 64 |
| 4.6 B          | K1B125 Linear and Switching Regulator:             | 64 |
| 4.6.1          | Description:                                       | 64 |
| 4.6.2          | Testing of Linear Regulator_BK1B1252A_3V0:         | 65 |
| 4.6.2          | 2.1 Spice Netlist of BK1252A_3V01000ppmRef_V1:     | 70 |
| 4.6.3          | Testing of Linear BK1B1254C_3V3                    | 70 |
| 4.6.3          | 3.1 Spice Netlist of BK1254C_3V3:                  | 74 |
| 4.6.4          | Testing of Switching Regulator BK1B1254B_3V3       | 75 |
| 4.6.4.1        | 1 Spice Netlist of BK1B1254B_3V3:                  | 78 |
| 4.6.5          | Testing of Switching Regulator BK1B1253B_5V        | 78 |
| 4.6.5.1        | 1 Spice Netlist of BK1253B_3V3_100mA_Regulator_V1: | 80 |
| 4.7 Bk         | <1B221_Magnetometer_Sensor                         | 80 |
| 4.7.1          | Description:                                       | 82 |
| 4.7.2          | Testing of BK1B221                                 |    |
| 4.8 16         | 3111 Solar Panel:                                  |    |
| 4.8.1          | Description:                                       | 86 |

| 4.8.24.8.2 Testing of BK1B111B Solar Panel4.8.3Spice Netlist of BK111B_Solar_Panel_CubeSat_V1: | 87<br> |
|------------------------------------------------------------------------------------------------|--------|
| 4.9 1B235_Sun_Sensor                                                                           | 89     |
| 4.9.1 Description:                                                                             | 89     |
| 4.9.2 Testing of BK1B235 Sun Sensor                                                            |        |
| 4.9.3 Spice Netlist of BK1B235_Sun_Sensor:                                                     | 91     |
| 4.10 Temperature Sensor:                                                                       | 91     |
| 4.10.1 Description:                                                                            |        |
| 4.10.3 Spice Netlist of BK1B133A_Temperature_Sensor:                                           | 94     |
| 4.11 1B8_CubePMT_1U_V1                                                                         | 95     |
| 4.11.1 Test Bench # 1(1B8_CubePMT_1U_V1)                                                       |        |
| 4.11.2 Spice Netlist of BK18_CubePMT_1U_V1:                                                    |        |
| Chapter 5 Electric Power Supply Management                                                     | 102    |
| 5.1 Introduction:                                                                              |        |
| 5.2 EPS Subsystems for 1B8_CubePMT_3U Subsystems:                                              |        |
| 5.2.1 BK1B132A & BK1B132D Current Sensors:                                                     |        |
| 5.2.2 BK1B131B & BK1B131C Voltage Sensors:                                                     |        |
| 5.2.3 BK1B1122 PWM DC Converter:                                                               |        |
| 5.2.4 BK1B1121D Boost Converter:                                                               |        |
| 5.2.5 BK1B125 Linear Regulators:                                                               |        |
| 5.2.6 BK1B125 Switching Regulators:                                                            |        |
| 5.2.7 BK1B133A & BK1B133B Temperature Sensor:                                                  |        |
| 5.2.8 BK1B121 Load Switches:                                                                   |        |
| 5.2.9 BK1B115B Over Voltage Protection:                                                        |        |
| 5.2.10 BK1B111B Solar Panel & BK1B111A Solar Panel:                                            |        |
| Chapter 6 Attitude Determination and Control System                                            |        |
| 6.1 Introduction:                                                                              |        |
| 6.2 Attitude Determination System:                                                             |        |
| 6.2.1 BK1B235 Sun Sensor:                                                                      |        |
| 6.2.2 BK1B221 Magnetometer:                                                                    |        |
| 6.2.3 BK1B211B Gyroscope:                                                                      |        |
|                                                                                                |        |

| 6.3 Magnetorquer System:                              | 119 |
|-------------------------------------------------------|-----|
| 6.3.1 BK1B222 Magnetic Torque Actuator:               | 119 |
| 6.3.2 BK1B223 Magnetorquer Coil:                      | 119 |
| 6.3.3 Magnetorquer Coil Design:                       | 120 |
| 6.3.4 Magnetic Moment versus Power Dissipated:        | 122 |
| 6.3.5 Effect of Torque:                               | 123 |
| Chapter 7 Development of Components in Dx-Designer    | 124 |
| 7.1 Introduction:                                     | 124 |
| 7.1.1 Development of Padstacks:                       | 124 |
| 7.1.2 Development of Cells:                           | 125 |
| 7.1.3 Development of Symbols:                         | 126 |
| 7.1.4 Development of Parts:                           | 127 |
| 7.1.5 Development of Reusable block:                  | 130 |
| 7.1.6 Development of Models:                          | 131 |
| 7.1.7 Development of Model Mapping:                   | 132 |
| Chapter 8 Mechanical Analysis and Board of Satellite: | 133 |
| 8.1 Introduction:                                     | 133 |
| 8.2 PCB Dimensions:                                   | 133 |
| 8.3 Placement of Components:                          | 133 |
| 8.4 Routing:                                          | 136 |
| 8.5 Analysis and Optimization:                        | 140 |
| 8.6 Mechanical Analysis of PCB of Satellite:          | 141 |
| Bibliography:                                         | 142 |

## Chapter 1 Nanosatellite (AraMiS)

## 1.1 Introduction:

In recent years, many industries and research institutes are trying to access the space. For this, rockets are always used to bring the satellite in the orbit of earth. This makes a lot of effort and tedious that leads to make a small satellite with same pitcher that easily launches in the space along with large number of other small satellites simultaneously. Their launching cost becomes economical when shared by different manufacturer and also affordable for universities and small companies. Secondly, the small satellites are going to decrease in weight, dimension and cost day by day but it increase the complexity of the system progressively. A continuing miniaturization of electronic components has played a major role to decrease the complexity of the system and create an innovation project that no one could ever think about it.

The innovative project known as 'AraMiS' satellite is followed after many experiments and hard working done by many researchers. It is basically a nanosatellite whose weight is between 1 to 10kg. This design gives a low cost and high performance approach to the new world. The reason for high performance is that it has power management subsystem that attains the maximum solar power generated by solar cells. Different numbers of solar cells are used according to its application that should also meet the requirement of budget.

Every satellite system must ensure the critical functions. In particular:

- Power Management System
- Position Control System
- Housekeeping Sensor
- Management and Analysis of Data Control in the satellite
- Telecommunication System

In addition, the components of the satellite are affected by different noise frequency that is generated by internal and external sources. For the external noise, the structure is completely metallic body and it has a good shielding against electromagnetic emissions (EMI). For the internal noise, it creates interference between the various boards or within a same board. It is controllable when placing the appropriate positioning of ground planes of both Analog and Digital units.

Before the end of the project, all the components of small satellite must be described in Visual Paradigm software. It makes for easily understanding and rapidity to define projects in a clear and efficient way. UML is used for the design and documentation of the AraMiS project. The functionality of each and every module of the project must be mentioned in UML.

### **1.2 History of Small Satellites:**

The first developed project of Nano-Satellite made by the researchers of two popular universities named as California State Polytechnic University and the University of Stanford with the

collaboration of the Space Systems Development Laboratory in 1999. It became the standard for all upcoming small satellites. The size of this cubical shape is 10cm x 10cm x 10cm and its total mass is less than 1.33Kg. The diagram of first nanosatellite is shown in below Figure 1.1.

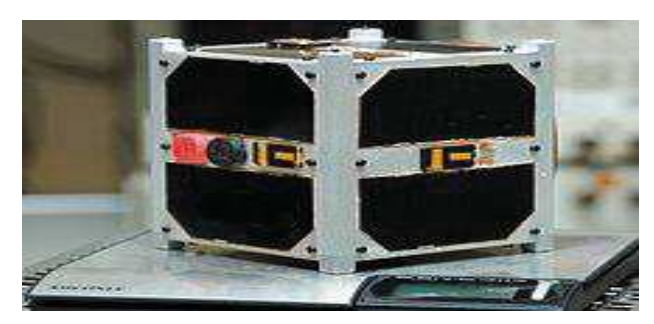

Figure 1.1: CUBESAT Satellite

Another small satellite was created after the first one is known as 'PolyPicoSatellite Orbital Deployer'. In P-POD satellite, Commercial-Off-The-Shelf (COTS) are used to design this nano satellite. It means that the components are purchased from the market in order to meet the requirement of the budget. It also provides a good level of reliability. The diagram of P-POD satellite is shown in below Figure 1.2.

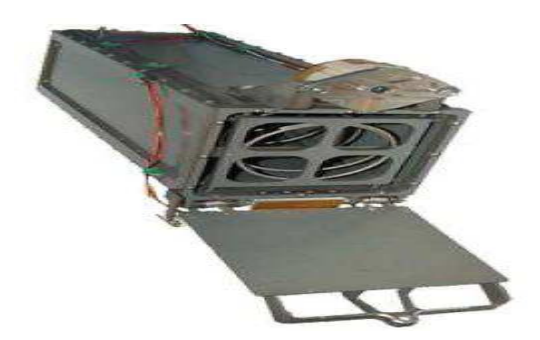

Figure 1.2: Poly-Pico Satellite Orbital Deployer (P-POD).

After this, a special satellite was designed by department of Electronics Engineering (DET) of Politecnico di Torino in 2004. Its name is 'PicPot' cubical satellite and the comparable size is 13cm x 13cm x 13cm. Its mass is less than 5kg and the maximum power consumption is 1.5W. The life of this PicPod in the orbit is 90days. The diagram of PicPot cubical satellite is shown in below Figure 1.3.

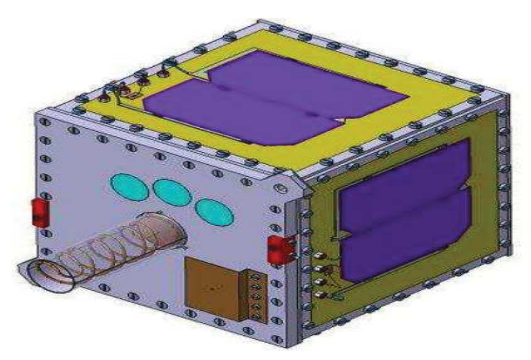

Figure 1.3: PicPod Satellite.

The goal was to measure the temperature and illumination with resulting in data transmission to the ground station from the height of almost 800km but unfortunately, in July 2006 the team of Politecnico di Torino launches the PicPot from the base of Soviet Baykonous but launcher blew up before reaching to the orbit. After this unsuccessful project, university's team continued their research and developed a new nanosatellite known as 'AraMiS'.

### 1.3 Architecture of AraMiS Project:

AraMiS is modular in electrically, mechanically, protocol and software level. It reduces the cost on designing, testing and fabrication in the field of nanosatellite. The comparable size of AraMiS is 16.5cm x 16.5cm x 16.5cm. Its mass is less than 5kg and the maximum power generated by the solar panel is 6W. The life of AraMiS in the orbit is five years and is modular in electrically, mechanically, protocol and software level. The mechanical modularity means to fabricate the tile and its sub system in our desired shape. Electrical modularity means to obtain same electrical strength of the signal for its entire module. In the same way, Software modularity of the tile allow fast changeable according to the specific subsystem and protocol level modularity able to provide traceability for onboard communications.

The architecture of AraMiS is divided into three main subsystems which are explained below.

- Mechanical
- Power Management
- Attitude Determination and Control
- Telecommunication
- Payload

#### 1.3.1 Mechanical Subsystem:

Mechanical subsystem of AraMiS provides a frame work to place all the tiles close to each other in the sense that all the components are placed in exact and compact position. The skeleton of this mechanical subsystem are cubical form which is made from aluminum. Aluminum is selected for this mechanical structure because of its lighter weight and less corrosion effect from the environment. The Power Management tile having Solar Panels at the outer layer and Telecommunication tiles having Transceiver system are mounted by screws to these rods. As we increase the number of tiles, it will increase the size of nanosatellite along with power. So it can be adaptable for different mission just by increasing or decreasing the number of tiles. Different solar panels of AraMiS satellites are shown in below figure 1.4.

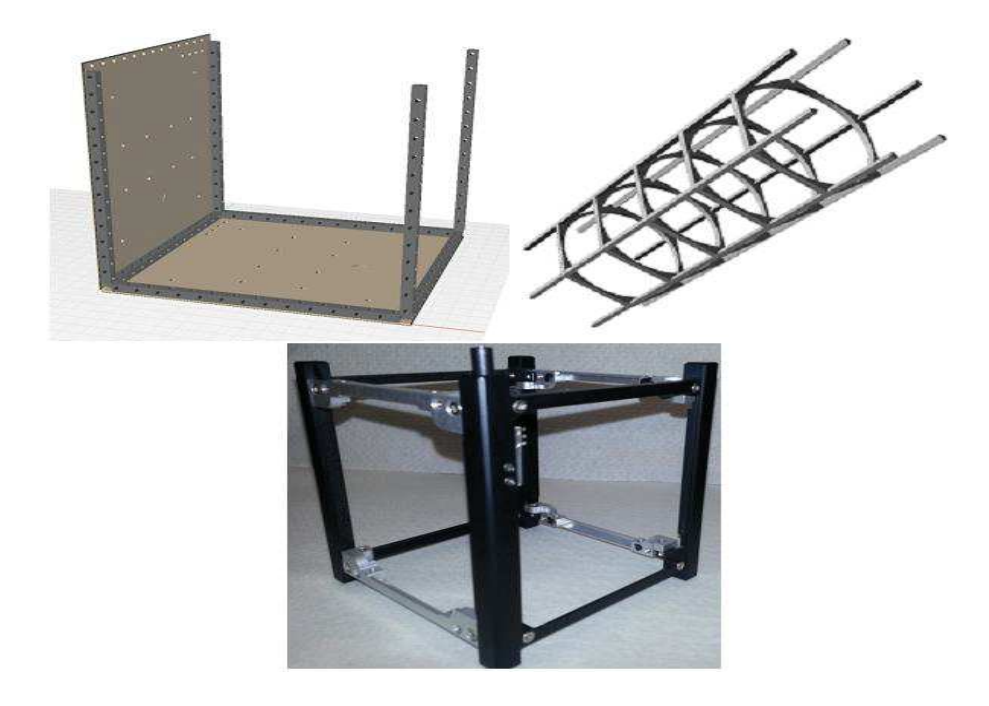

Figure 1.4: Three different AraMiS mechanical structures

#### **1.3.2** Power Management Subsystem:

This subsystem generates, distribute and convert power to different voltage levels according to the requirement of different subsystem. It is the major subsystem because if it fails then it will destroy the whole satellite system. For this a special caring need to fulfill the requirement of this power management. Secondly, managing a power of satellite in any mission consume both time and money. It means that the more we add modules the more it requires power. For this more solar cells are required to meet the requirement of the power. AraMiS use the modular approach that can be suitable for any mission. With the help of this, it decreases the timing of managing power along with reducing the cost. Solar panels of AraMiS satellites are shown in below figure 1.5.

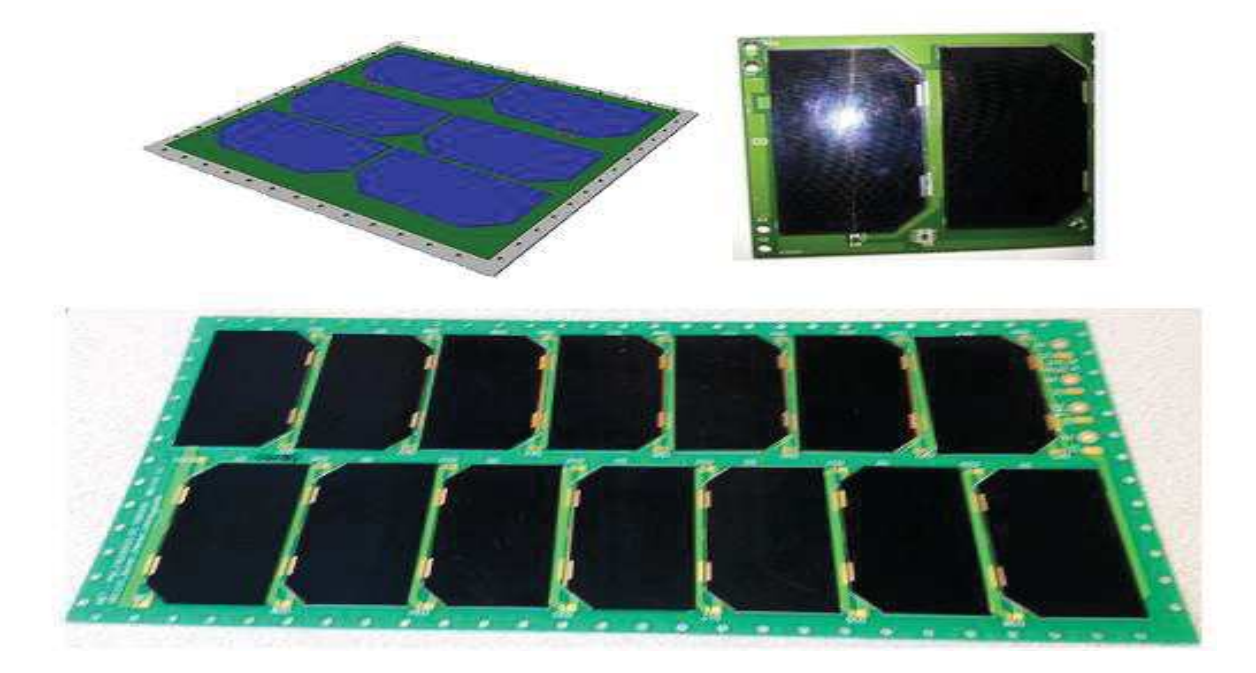

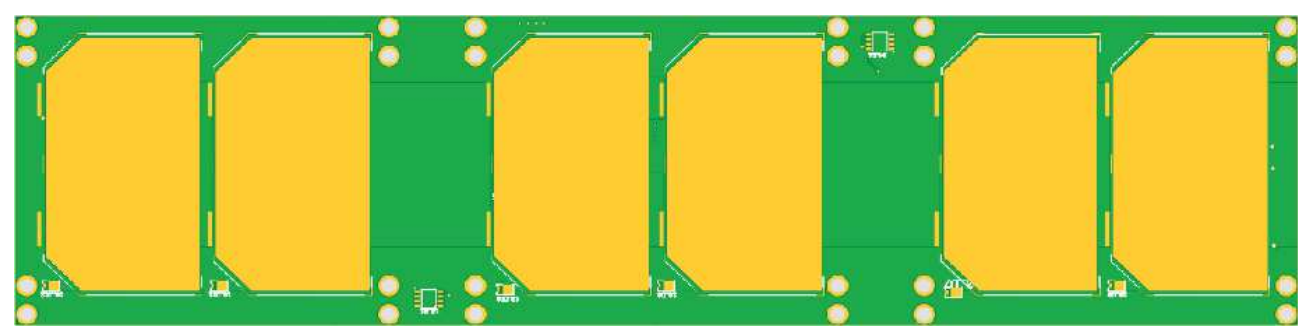

Figure 1.5: Four different AraMiS solar panels

#### 1.3.3 Attitude Determination and Control Subsystem:

Attitude Determination and Control System (ADCS) provide an extra feature in the field of nanosatellite. It helps for sense a data and changes the orientation according to desired position in the space. It is divided into two types with reference to its performance.

- Active
- Passive

Passive ADCS has a permanent magnet in the satellite that is simple to adopt and need no power to activate it. It acts as a compass for finding the earth position. The problem in passive ADCS is that when earth magnetic field change then it will leave its spin control and we will get a poor result. On the other hand, Active ADCS is very useful as it has a very good control on its actuator that can change the satellite position after taking the command from the On board Computer. ADCS of the AraMiS are shown in below figure 1.6.

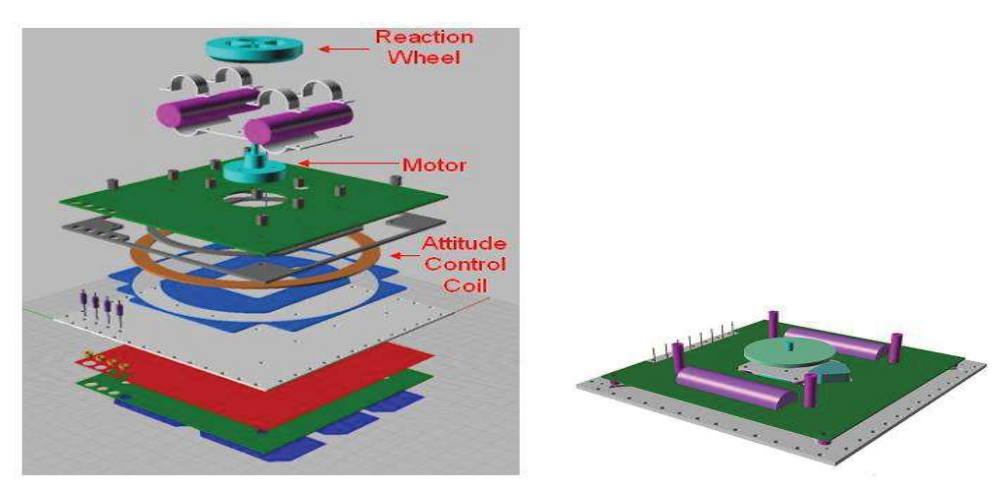

Figure 1.6: AraMiS ADCS modules

#### **1.3.4** Telecommunication Subsystem:

The AraMiS telecommunications subsystem follows the modularity concept. There is a basic telecommunication tile that is provided in a standard AraMiS satellite. In case of special applications, dedicated tiles can be added to meet mission criteria. This module is used to receive command and control packets from the ground station and to send back telemetry and status information. The bandwidth needed to exchange this kind of information is usually low, so the RF link was designed for low speed and low power. The module has been designed using COTS

components which were selected to achieve good fault tolerance level. There are two different frequency bands used for satellite and ground communication: the UHF 437MHz and the S-band 2.4 GHz. To reduce occupied bandwidth, both channels are implemented using half-duplex protocol, sharing the same frequency for downlink and uplink. Telecommunication subsystem of AraMiS satellites are shown in below figure 1.7.

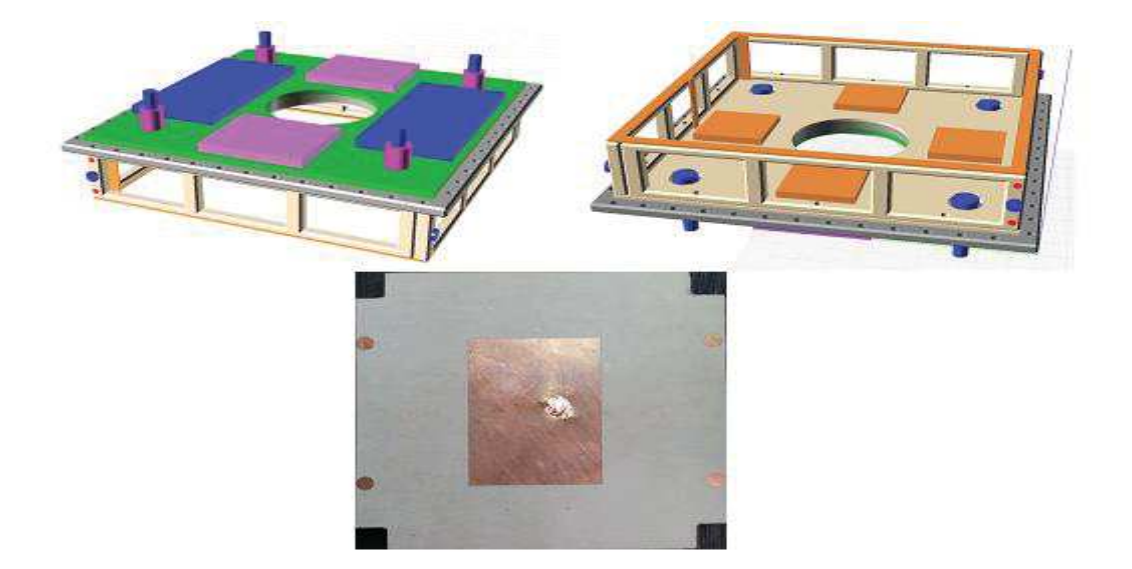

Figure 1.7: AraMiS ADCS modules

#### 1.3.5 Payload Subsystem:

The payload is heavily mission dependent and the architecture was developed to allow high flexibility on it: the main requirements that the AraMiS architecture poses on the payload is its compatibility with the tile power distribution and data bus. Different payloads can be fitted in the various configurations but mechanical fixtures should be developed to connect them to the mechanical structure. Payload subsystem of AraMiS satellite is shown in below figure 1.8.

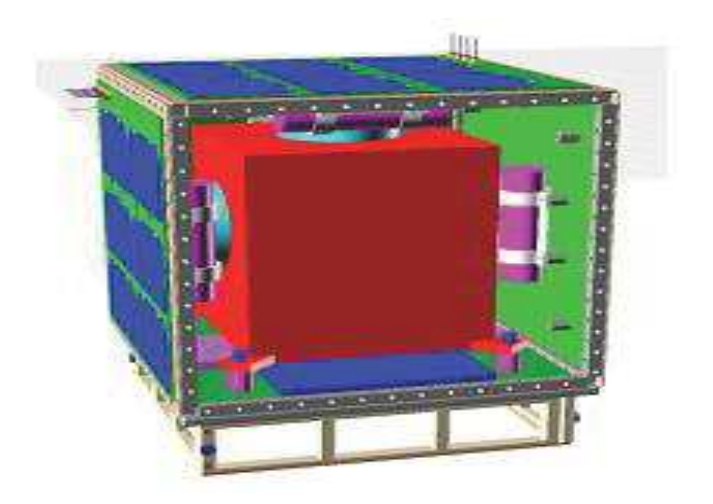

Figure 1.8: Payload inside AraMiS

#### 1.4 AraMiS-C1:

After many struggle and efforts done by the researchers of Politecnico di Torino, AraMiS-C1 is developed in 2007 that is one unit cubical standard satellite based on the modular approach of AraMiS. The body of AraMiS-C1 is created by six external blocks known as 'Tiles' which give power and data standardized interface. There are two types of external tiles. One is known as 1B8 power management tile that combine with three other cubical tiles that is used for large scale integration and compact stack of different resins and material. It include solar panel, external battery, attitude determination and control system and housekeeping sensors. Secondly, the other two tiles known as 1B9 telecommunication tiles that contain micro-controller based programmable transceiver, 437MHz and 2.4GHz modem, Low noise amplifier for reception and power amplifier for transmission. It also has deployable UHF antenna in one side and SHF on the other side of tile. This tile controls the data and command exchange to or from the earth. Inside of these tiles, there is a space that is used to place the payload. 1U AraMiS-C1 with its two types of tiles is shown in below Figure 1.9.

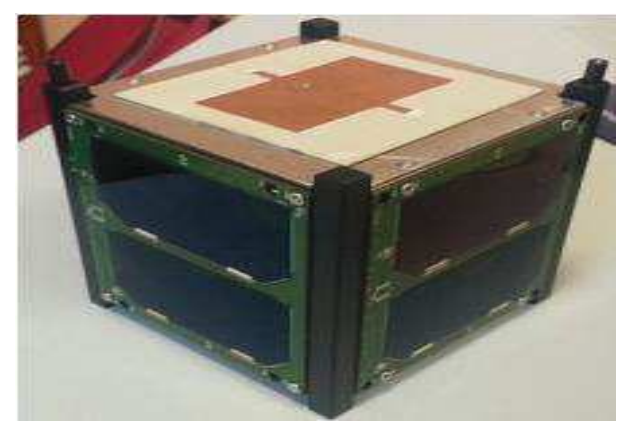

Figure 1.9: Image of AraMiS-C1

AraMiS-C1 has the following subsystems:

- ISIS-1 Unit Cube Sat Structure
- 1B8\_CubePMT Modules
- 1B9\_CubeTCT Modules
- Payload
- Battery Pack
- UHF Antenna
- Harness
- Onboard Data Handling
- On-Board Computer (OBC)

#### 1.5 Temperature effects on AraMiS:

The satellite revolving in the orbit throughout the mission ,has it's faces subjected to different temperatures depending on its position relative to the Sun .The faces of the satellite towards the sun is illuminated by the sun rays and the other faces are in the dark. The strong temperature gradient is not only because of the lack of the atmosphere at this altitude and the irradiation reaches values of 1300 Wm which is much higher than its present on earth. The high temperature rise is also

due to the overheating of the electronic components on board, by conduction and radiation. Theoretically, the working temperature of the satellite is of the range,  $(-30 \text{ to } 40) \circ \text{C}$ , having the maximum power dissipation Pj by the internal circuit is about 200W.

# **Chapter 2 Software Tools and its Applications**

## 2.1 Introduction:

In this chapter, we will describe the usage of different software tools for the AraMiS project. These software's will help in finding the design and simulation of electronic circuits, selection of the components, its library management and proper documentation of the testing of the circuits.

The most important tool we use in this project is Mentor Graphics that helps us in designing of electrical schematics. To work on it we have to add the Aramis\_Mentor\_Lib project library and then remove the errors in already made schematics of electronic circuits. The confirmation of the removing all the errors is easily seen once we create the Net list for the designed circuits. After making the simulation of all sub components, we have to make the printed circuit board with the help of its tool of Expedition PCB in Dx-Designer. We preferred LT Spice-IV for the simulation of circuits because of its easy to use, good to manage even for switching circuits and good quality product.

Another important tool we use in this chapter is unified description languages UML. For this, we have to work on Visual Paradigm software 13.2 that can allow different user to work on it in the sense to maintain the record of different sub component of AraMiS project independently.

## 2.2 Mentor Graphics 7.9.4:

Mentor Graphics as we explained above is one of the most important tools for different complex electronics circuit design. It is followed by Dx-Designer software that can provide an environment to complete circuit design for its definition and reusable components. The silent features of this software tools are given below:

- Design Capture tool is used for making the real schematic diagram.
- Aramis\_Mentor\_Lib Library contains all the devices and components that are used in AraMiS project, their packages and different simulation models. If the error comes because of the missing spice model of any electronic component then there are two ways to solve it. Firstly, search the spice model on the internet if it is not available then make the spice model by its own after reading the data sheet.
- The simulation of electronic circuit can be possible on the Dx-Designer by using simulator Hyper Lynx but we preferred LT-Spice for the simulation because of some reason which we will discuss it later on.
- Printed Circuit Board is designed and manufactured with the help of its tool Expedition PCB.

## 2.2.1 Aramis\_Mentor\_Lib:

The main central library known as 'Aramis\_Mentor\_Lib' provides a real time interface where all users can use it at the same time and share their design circuits. In this library, there is special block

known as 'Reusable Block'. It contains logical, physical and both logical and physical block that is used in our project. Logical block mean it contains only the circuit diagram, Physical block mean it is composed of only the layout of the circuit diagram. It is helpful for the production of printed circuit board and both Physical and Logical block contain the components of the circuit from the layout to its application level. Additionally, these reusable blocks are helpful in order to improve the electronic components by removing all the errors inside of it. This improvement is possible by editing the affected block directly on the schematic. This way can save the time and energy.

In Library manager tool, it shows all the parts of the component by search it with any command of Part Number, Part Label or Part Name. Part number contains the information of Supplier code, Part name contains the information of the package and Part Label contains the information of Electrical characteristic.

After finding any part in the search icon, it contains the further representation of the component represented by Symbol and Cell. The symbol has the logical shape of the component in electrical diagram while the Cell has the mechanical shape of electronic Pad that is useful for the PCB design.

In Part Editor Window, additional information is available which also considerable for any electronic circuits. Its main parameters are Value, Model and Pin Order etc. It is representing in below Figure 2.1.

| artition: OpAmp           |         | <u>~</u> /                                                                                                    |      |                            |
|---------------------------|---------|----------------------------------------------------------------------------------------------------|------|----------------------------|
| 'arts listing:            |         |                                                                                                    |      | 🔊 🔢 🖻 🗠 🗡                  |
| Number                    | 7       | Name                                                                                                    |      | Label                      |
| DK AD623ARZ-ND            |         | DA AD623ARZ                                                                                                    |      | OA AD623ARZ SOIC8 1 12V .  |
| DK_AD8237ARMZ-R7C1        | -ND 💿   | 0A_AD8237                                                                                                    | (C)  | OA_AD8237_MSOP8            |
| DK_AD8237ARMZ-R7C1        | -NDC    | 0A_AD8237                                                                                                    | 0    | OA_AD8237_MSOP8            |
| DK_INA138NA/250G4-N       | D       | DA_INA138NA                                                                                                    |      | 0A_INA138NA_S0T23-5_1_36   |
| DK_ISL3281EIHZ-TCT-N      | ID      | XX_ISL3281EIHZ                                                                                                  | 1100 | XX_ISL3281EIHZ_SOT23-6_1   |
| DK_LM4250CM-ND            |         | 0A_LM4250CM                                                                                                    |      | 0A_LM4250CM_S08            |
| DK_LM6142BIM-ND           | 1111111 | 0A_LM6142                                                                                                    |      | 0A_LM6142_S0IC8_24V_1V8    |
| DK_LT1783CS5#TRMPE        | BFCT    | 0A_LT1783                                                                                                    |      | OA_LT1783_TSOT-23-5_R2R_2. |
| DK_MAX4091AUK+TCT-        | ND      | 0A_MAX4091                                                                                                    |      | 0A_MAX4091_S0T23-5_1_6V    |
| DK_MAX4092ASA             |         | 0A_MAX4092                                                                                                    |      | 0A_MAX4092_SOIC8_6V_2.7V   |
| DK_MAX9613AXT+TTR-        | ND      | 0A_MAX9613                                                                                                    |      | 0A_MAX9613_S0T323          |
| DK_296-16770-5-ND         |         | 0A_0PA2735                                                                                                    |      | 0A_0PA2735_S0IC8_2_12_2V7  |
| DK_497-7329-1-ND          |         | OA_LM324                                                                                                    | 11.1 | 0A_LM324_TSSOP14_4_30V_3   |
| RS_523-8682               |         | 0A_AD8541                                                                                                    |      | 0A_AD8541_SOIC8_1_6V_2V5   |
| RS_534-3217               |         | 0A_LM4250CT                                                                                                    |      | OA_LM4250CT_DIP8           |
| Selected part information | 1       |                                                                                                    |      |                            |
| Name                      | Value   | I Descriptio                                                                                                    | 1.6. |                            |
| Туре                      | IC      |                                                                                                    |      |                            |
| Pin Order                 | POS NEC | PW G.,                                                                                                    |      |                            |
|                           | INIA120 |                                                                                                    |      |                            |
| Model                     | 1148130 | The second second second second second second second second second second second second second second second se |      |                            |
| Power Dissipation (W)     | INAT30  |                                                                                                    |      |                            |

Figure 2.1: Part Editor window for Aramis\_Mentor\_Lib

Its important properties are explained below.

- Value means the value of physical quantity of the part. For example: suffix K equal to  $10^3$ .
- Temperature Coefficient (TC) means the effect of temperature on the passive components.
- Tolerance means the range of the variation of Resistor, Capacitor and Inductor values in percentage form.
- Model means the name of the spice model associated with a given device model.

- Pin Order means the pins of the symbol that corresponds to the simulation model. It is helpful to judge the behavior of the device in better way.
- Reference des Prefix means to show the template of part. For example, for resistor R, for capacitor C, for inductor I etc.

## 2.2.2 Design Capture and Expedition PCB:

For actualization of the schematic of electronic component and making their Net list, design capture is one of the most remarkable tools. Net list produce an output command of the relative circuit in .expt format. This format is useful for the simulation of relevant circuit in LT-Spice. Another term is 'Packager' that is helpful to distinguish one component from another component. It analyzes the entire component to map them in the form of cell that will proceed in making the PCB by using the command of Expedition PCB.

Another interesting factor is the ICES (interactive Constraint Editor System (CES) that helps to define the parameters corresponding to the trace routing. It includes classes, sizes and distances etc. for the actualization of PCB. It is a design capture which allows a faster way to define main characteristic of various Net representative of the physical connection between different devices on the printed circuit board. It is representing in below Figure 2.2.

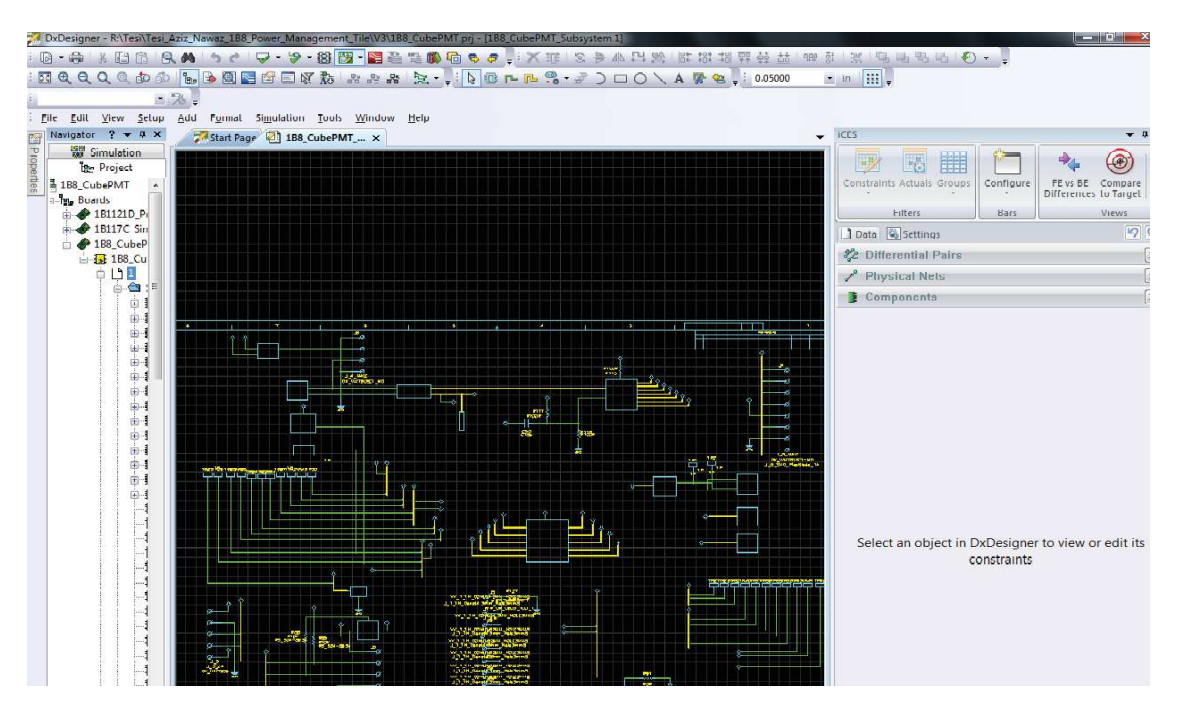

Figure 2.2: Using iCES inside the Design Capture

In expedition PCB software for making the design of PCB, it should be define initially for the actualization of Tabs (4 or 8 layers). We have to follow the below steps in order to avoid any difficulty in making PCB.

- Run the Forward Annotation that makes the connection of schematic with the printed circuit.
- Make the Tile shape and choose the area for making possible route of border.
- Put all the components inside the printed circuit.

- Define the constraint that includes distance between lines, its thickness, Vias formation and distance between components etc.
- Initially, run auto routing but in the middle, it can be possible to still connect unconnected components with the help of manual routing.
- Generate the output file for physical PCB design: Gerber File and NC Drill.
- Display Control helps to facilitate all operations including enabling and disabling the components in different layers, some information can be seen that is related to specified cells, mirroring forward vision tab for a better view of the top and bottom layer.
- Update the cells later on after making some changes in the cell by using Update command Cell & Pad stack.

## **2.3** Changing Environment for Simulation from Mentor Graphics to LTSpice:

For the simulation of electronic schematics on Dx-Designer, It was preferred to simulate it on the LTSPICE IV .The reason not to simulate it on Mentor Graphics was that the simulator Hyper Lynx is based on HSPICE syntax and for this we need to make the model in this format. On the internet, mostly manufacturer use PSPICE language in order to model the electronic component. For this reason, LTSPICE was one of the convenient ways to simulate the circuit efficiently.

On the other hand, this software is open source and free to use. It is suitable for the switching regulators and power circuits. Below are some steps that need to follow in order to perform the correct simulation.

- Firstly, use the tools Design Capture for making schematic in Mentor Graphics.
- Generate the Netlist by clicking the option > Netlist. There are two possibilities whether the Netlist will be successful or not. If it is successful then continued it by selecting the expt file in sym folder and two .spi file in genhdl folder. These two spi files are generated after setting the parameters of simulation in Dx-Designer. If it's not successful then remove all the relevant error mostly the error come because of spice model missed in some components and then start the same process as we explained above.
- For Monte Carlo Simulation it is necessary to define the Random Simulation including .dc or .tran or sometime both are used at the same time.
- Remove the following lines in .expt formatted file before run the command icon:
  - .include "resultDisplayFile.Aqr
  - OPtion dcmode = all
  - OPtion trmode = Fast
  - $\blacktriangleright$  .OPtion Tnom = 27 (optional)
- Add the command related to desire task and then save the expt file. Different types of simulation are given below.
- Monte Carlo: .step param < Initial Step > < Final Step > < Step Entities >. For example .step param 1 100 1, starts from step 1 up to hundred with increase of one so in total a number of cases equal to 100.
- Temperature: .step TEMP < Temp Start > < Temp End > < Step Increase >. For example .step TEMP -35 135 1, starts from step -35 up to 135 with increase of one step, so in total a number of steps equal to 101.

- Transient Analysis: .tran < Print Time Interval > < End Time > < Start Time > < Max Time</li>
  >. For example .tran 100U 10 1 50M, starts from 1 second to 10 second with relevant print time interval and maximum time.
- DC Analysis: .dc < Parameter Name > < Initial Value > < End Value > < Step Increment >.For example .dc IOUT 0 0.152 0.001, IOUT starts from step 0 up to 0.152 with increase of 0.001.
- If the error is like 'error on the spice netlist generated' then remove the '+' in the last line that includes the source files.
- Lastly, when the simulation finish then save the output just like in the figure appears below.

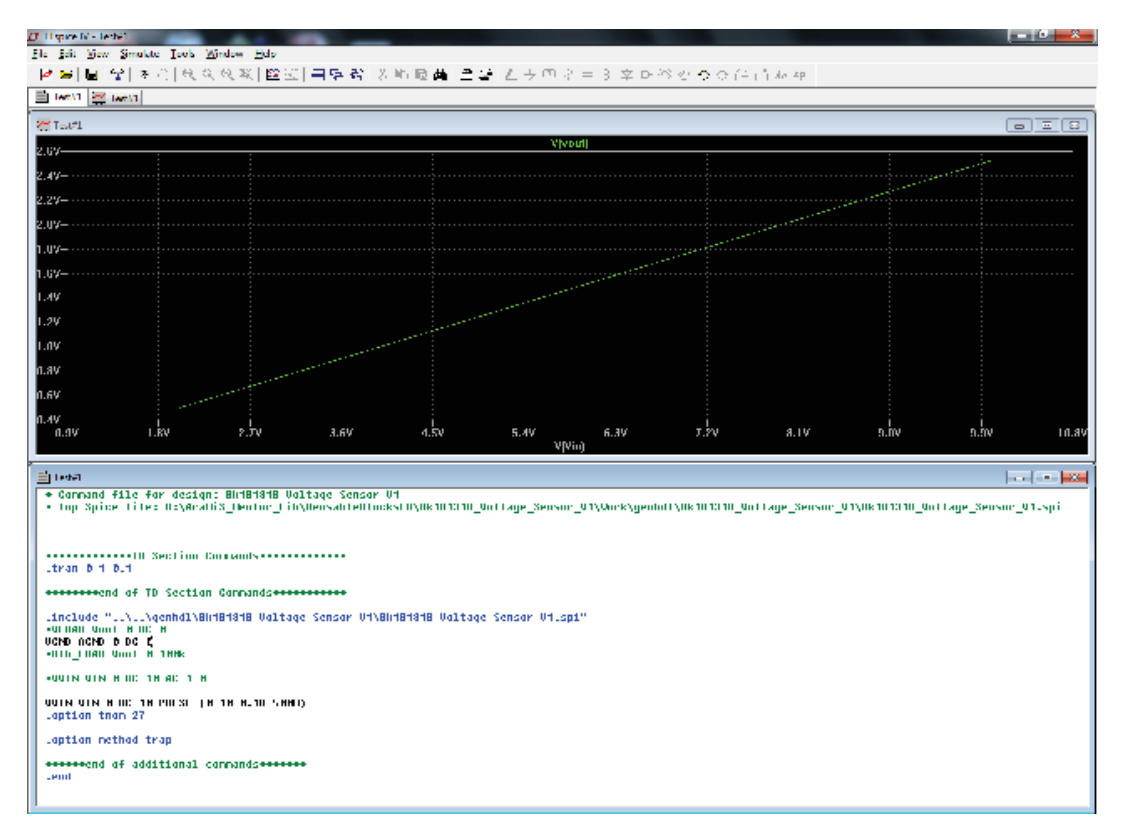

Figure 2.3: Simulation on LTSPICE

## 2.4 Visual Paradigm 13.2:

The UML (Unified Modeling Language) as we described above is a unique language that represent Visualization, Modeling, Communication and proper documentation for any type of project. It handles both software and hardware of the project. We can say it as a high level object oriented language that use in visual paradigm which shows the project in different diagrams. Every subsystem of the project is usually composed of hardware and corresponding software. Their Subsystems names are used according to the terminology for their classes in UML.

AraMiS project is successfully executed with the help of visual paradigm 13.2. It is because of the fact that it provides the environment to convert high level codes representing different diagram into low level codes that is executable with the help of microprocessor MSP430. UML language can be managed by a large number of people in a group. It is followed with the help of server in which one

can load the work that is quickly accessible by another user. It includes the diagrams for Performance Specification, Functional Specification, Documenting software or hardware of the project and Analysis of the system and its subsystem. UML provides a lot of diagrams, including class diagram, use case diagram, sequence diagram, requirement diagram and state diagram etc. All the diagrams in visual paradigm show the properties in different point of view. Selecting different diagram depend on the behavior of the system. The most useful diagrams include use case and class diagrams that we are going to describe.

#### 2.4.1 Use Case Diagram:

Use Case Diagram is a diagram that describes the functions of the system and its Actors. These actors are represented by 'a little man'. The whole diagram shows the relationship between actors and their use cases with the help of arrow line known as association. The shape of the arrow tells the type of association. It is represented in below Figure 2.4.

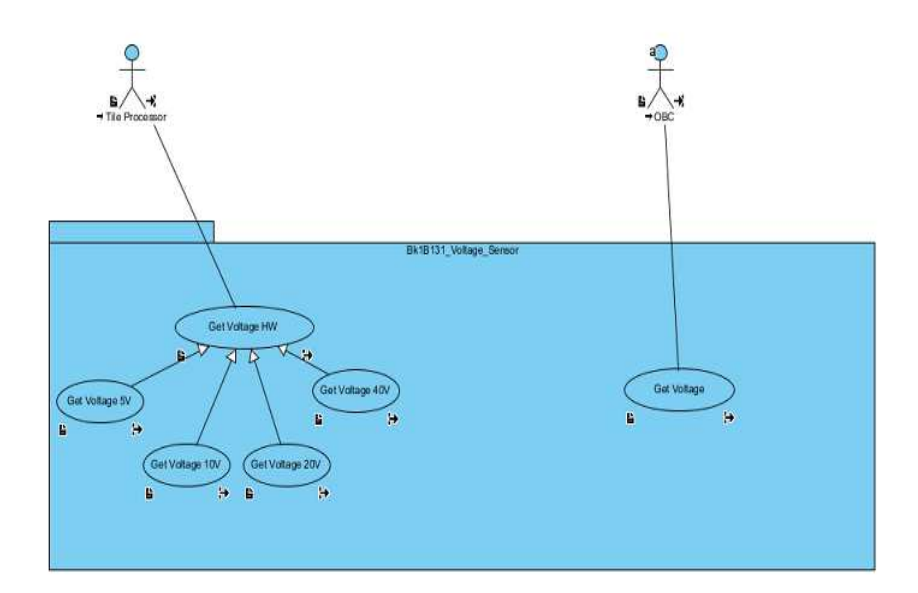

Figure 2.4: Example of Case Diagram in Visual Paradigm

#### 2.4.2 Class Diagram:

Class diagram is one of the interesting graphical representations of class and its inheritance. These inheritances include the logical and physical linkage between two classes that are distinguished with the help of arrow direction and its type. In other words, it is basically a good idea in which graphical object helps to describe the structure of a system, its components and their relationship between them. It is further represented by its class name, attributes (characteristic of object) and object's operations. It is representing in below Figure 2.5.

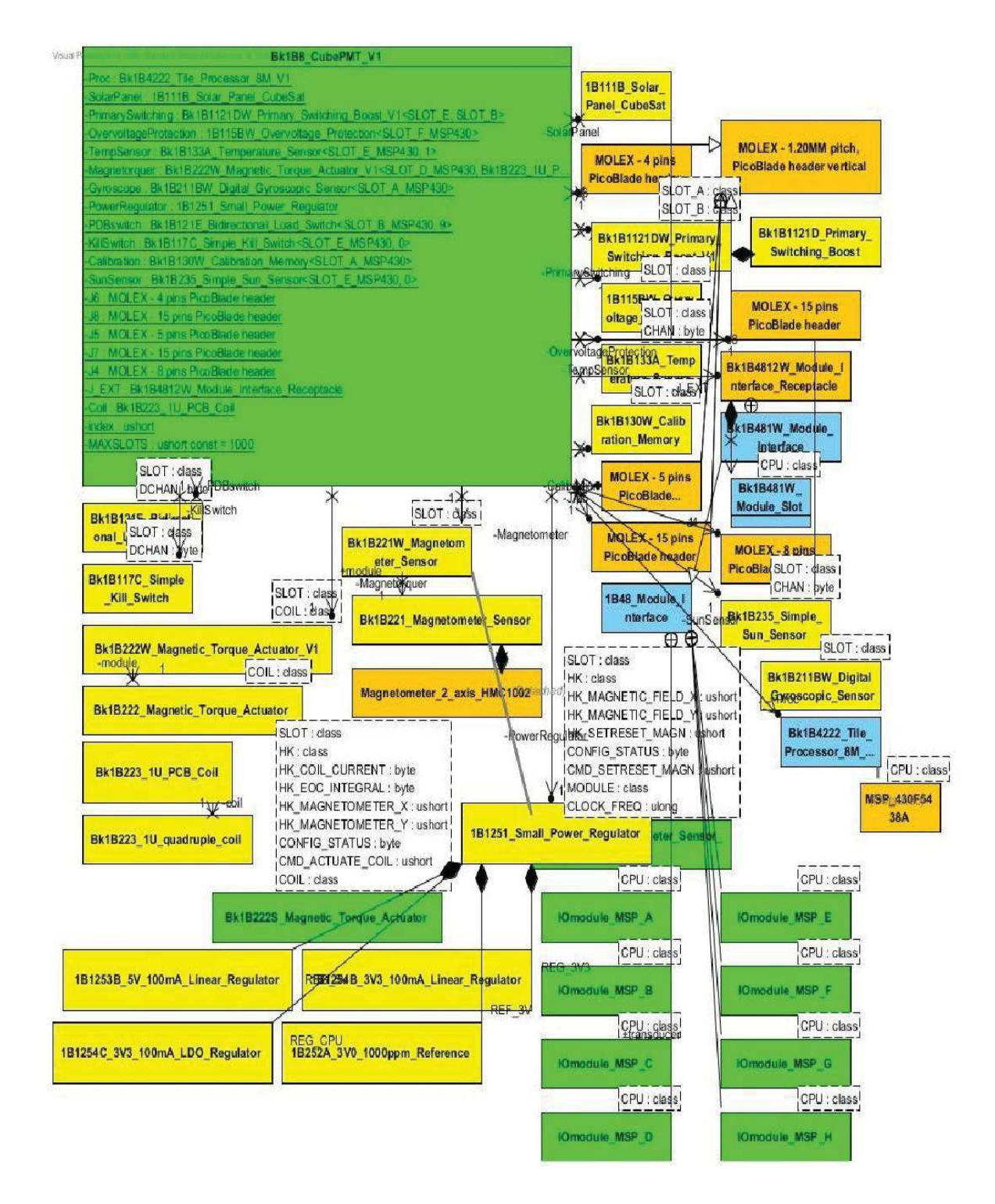

Figure 2.5: Example of Class Diagram in Visual Paradigm

In visual paradigm, it has the information for each class in section of class specification for better understanding the characteristic of class. In this way, all the difficulties can be removable to perform the simulation of electronic circuit in real world. The class diagram is very efficient for the complex system where many subclasses of main class are available. It is shown in below Figure 2.6.

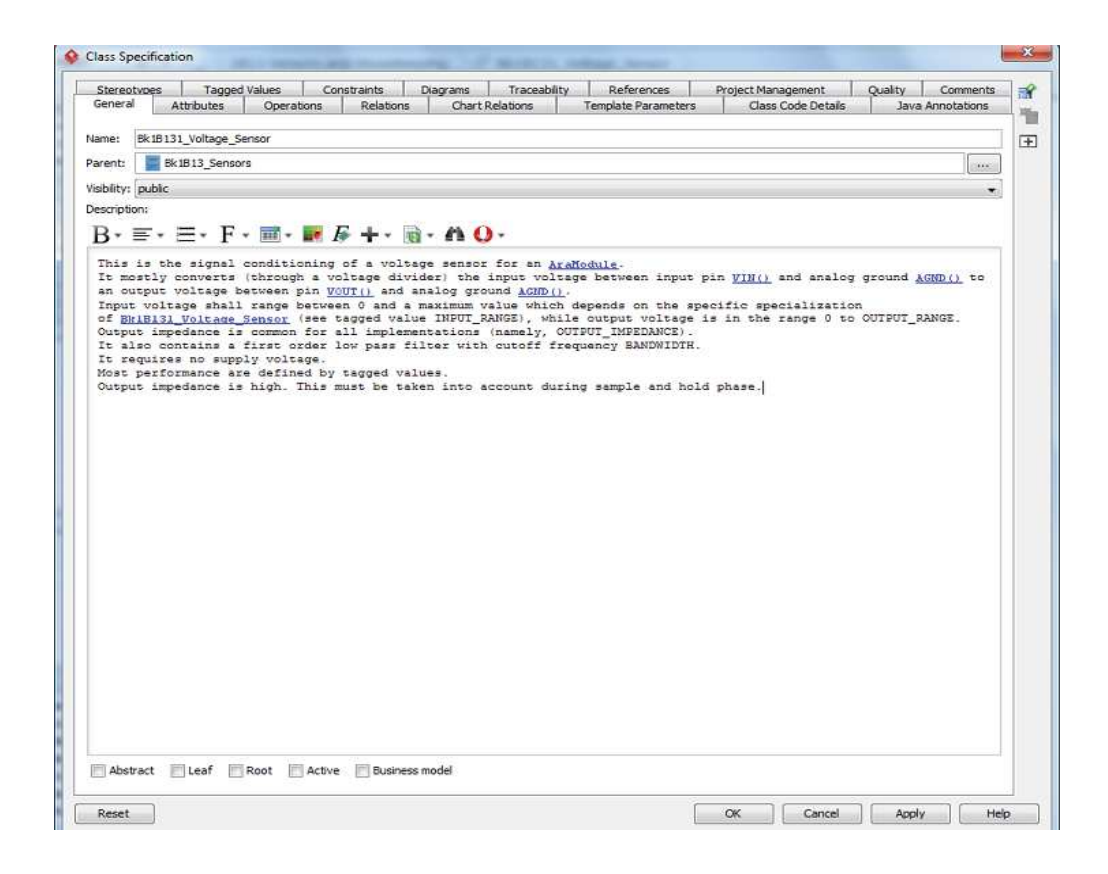

Figure 2.6: Block Description in Visual Paradigm

In the same bar of class specification, there is another important tab known as 'Tagged value', in which the class specifications corresponding to its datasheet are available. It is represented in below Figure 2.7.

| General Autoutes        | Operations Relations  | Chart Relations Temple | ate Parameters C            | lass Code Details                                                   | Java /      | Annotations |
|-------------------------|-----------------------|------------------------|-----------------------------|---------------------------------------------------------------------|-------------|-------------|
| Stereotypes Tagged va   | ices Constraints Dia  | grams Traceability R   | eferences Project           | Management                                                          | Quality     | Comments    |
| Name                    | Туре                  | Value                  | Multiplicity                | Stereotype                                                          | -           |             |
| SUPPLY_VOLTAGE_MIN      | Floating Point Number | 1                      | <unspecified></unspecified> | < <electron< td=""><td>ic Module&gt;&gt;</td><td></td></electron<>  | ic Module>> |             |
| SUPPLY_VOLTAGE_MAX      | Floating Point Number |                        | <unspecified></unspecified> | < <electron< td=""><td>ic Module&gt;&gt;</td><td></td></electron<>  | ic Module>> |             |
| SUPPLY_CURRENT_OFF      | Floating Point Number |                        | <unspecified></unspecified> | < <electron< td=""><td>ic Module&gt;&gt;</td><td></td></electron<>  | ic Module>> |             |
| SUPPLY_CURRENT_STANDBY  | Floating Point Number |                        | <unspecified></unspecified> | < <electron< td=""><td>ic Module&gt;&gt;</td><td></td></electron<>  | ic Module>> |             |
| SUPPLY_CURRENT_NOMENAL  | Floating Point Number |                        | <unspecified></unspecified> | < <electron< td=""><td>ic Module&gt;&gt;</td><td></td></electron<>  | ic Module>> |             |
| SUPPLY_CURRENT_PEAK     | Floating Point Number |                        | <unspecified></unspecified> | < <electron< td=""><td>ic Module&gt;&gt;</td><td></td></electron<>  | ic Module>> |             |
| TOLERANCE               | Floating Point Number | 0.01                   | <unspecified></unspecified> | < <electron< td=""><td>ic Module&gt;&gt;</td><td></td></electron<>  | ic Module>> |             |
| BANDWIDTH               | Floating Point Number | 159                    | <unspecified></unspecified> | < <electron< td=""><td>ic Module&gt;&gt;</td><td></td></electron<>  | ic Module>> |             |
| INPUT_RANGE             | Floating Point Number |                        | <unspecified></unspecified> | < <electron< td=""><td>ic Module&gt;&gt;</td><td></td></electron<>  | ic Module>> |             |
| INPUT_IMPEDANCE         | Floating Point Number | 1                      | <unspecified></unspecified> | < <electron< td=""><td>ic Module&gt;&gt;</td><td></td></electron<>  | ic Module>> |             |
| OUTPUT_RANGE            | Floating Point Number | 2.5                    | <unspecified></unspecified> | < <electron< td=""><td>ic Module&gt;&gt;</td><td></td></electron<>  | ic Module>> |             |
| OUTPUT_IMPEDANCE        | Floating Point Number | 100e3                  | <unspecified></unspecified> | < <electron< td=""><td>ic Module&gt;&gt;</td><td></td></electron<>  | ic Module>> |             |
| TEMPERATURE_MIN         | Floating Point Number | -40                    | <unspecified></unspecified> | < <electron< td=""><td>ic Module&gt;&gt;</td><td></td></electron<>  | ic Module>> |             |
| TEMPERATURE_MAX         | Floating Point Number | 125                    | <unspecified></unspecified> | < <electron< td=""><td>ic Module&gt;&gt;</td><td></td></electron<>  | ic Module>> |             |
| TEMPERATURE_MINISTORAGE | Floating Point Number | -55                    | <unspecified></unspecified> | < <electron< td=""><td>ic Module&gt;&gt;</td><td></td></electron<>  | ic Module>> |             |
| TEMPERATURE_MAXSTORAGE  | Floating Point Number | 175                    | <unspecified></unspecified> | < <electron< td=""><td>ic Module&gt;&gt;</td><td>~</td></electron<> | ic Module>> | ~           |
| TEMPERATURE_SOLDERING   | Floating Point Number | 300                    | <unspecified></unspecified> | < <electron< td=""><td>ic Module&gt;&gt;</td><td></td></electron<>  | ic Module>> |             |
| TID                     | Floating Point Number |                        | <unspecified></unspecified> | < <electron< td=""><td>ic Module&gt;&gt;</td><td></td></electron<>  | ic Module>> |             |
| RADIATION_FLUX          | Floating Point Number |                        | <unspecified></unspecified> | < <electron< td=""><td>ic Module&gt;&gt;</td><td></td></electron<>  | ic Module>> |             |
| VIBRATION               | Floating Point Number |                        | <unspecified></unspecified> | < <electron< td=""><td>ic Module&gt;&gt;</td><td></td></electron<>  | ic Module>> |             |
| SIZE_WIDTH              | Floating Point Number |                        | <unspecified></unspecified> | < <electron< td=""><td>ic Module&gt;&gt;</td><td></td></electron<>  | ic Module>> |             |
| SIZE_LENGTH             | Floating Point Number |                        | <unspecified></unspecified> | < <electron< td=""><td>ic Module&gt;&gt;</td><td></td></electron<>  | ic Module>> |             |
| SIZE_THICKNESS          | Floating Point Number |                        | <unspecified></unspecified> | < <electron< td=""><td>ic Module&gt;&gt;</td><td></td></electron<>  | ic Module>> |             |

Figure 2.7: Specification of reference block in Visual Paradigm

Within the same bar of class specification, there is also an important tab 'References'. Here the path of the reference folder is added that contains the simulation results of subsystem of the project. It provides an immediate check of functional specification of the associated class. It is representing in below Figure

2.5.

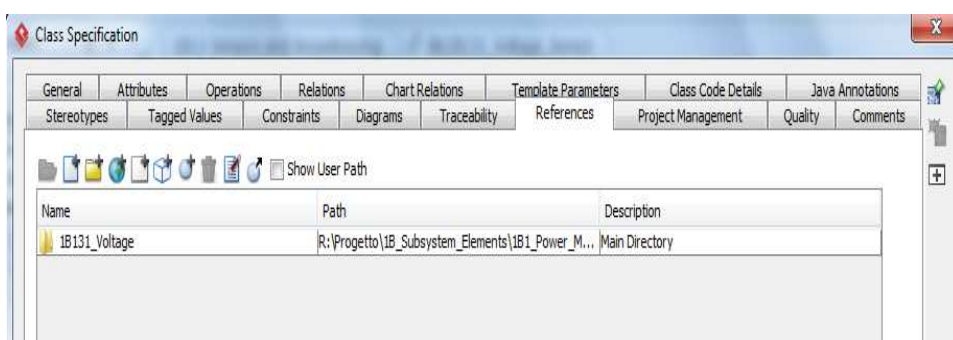

Figure 2.8: Adding specified Path directory in Visual Paradigm

## Chapter 3 General Project

## 3.1 Introduction:

1B8\_CubePMT is a tile of AraMiS that contains Electric Power Supply, Attitude Determination and Control system. It is mounted on the four external sides of the AraMiS-C1 while the other two sides have the telecommunication tiles called 1B9\_CubeTCT. Electric Power Supply system helps to control the power generation while the Attitude and determination control system controls the position of spinning of satellite across the earth.

EPS system contain solar panel, boost converter, housekeeping sensors, load switches, linear and switching regulators and ADCS contain sun sensor, magnetometer, gyroscope, magnetic torque actuator and magnetorquer coil. It also has microcontroller MSP430F5438 that helps to manage the power and data processing and maintain its operation.

Modular power management tiles (PMTs) are already available in the market but they are less efficient, heavier in weight, consume more power and contain less number of subsystems. The goal of this work is to implement EPS and ADCS subsystems in a single module focusing on the main issues and adding some additional features. 1B8\_CubePMT is developed on the design approach of AraMiS architecture using the satellite on demand design flow configuration.

This chapter is devoted for understanding both the tile of 1U and 3U AraMiS. Their subsystems descriptions, implementations and testing details will be discussed in following chapters. The outer and inner image of 1U AraMiS-C1with its tiles are shown in below Figure 3.1.

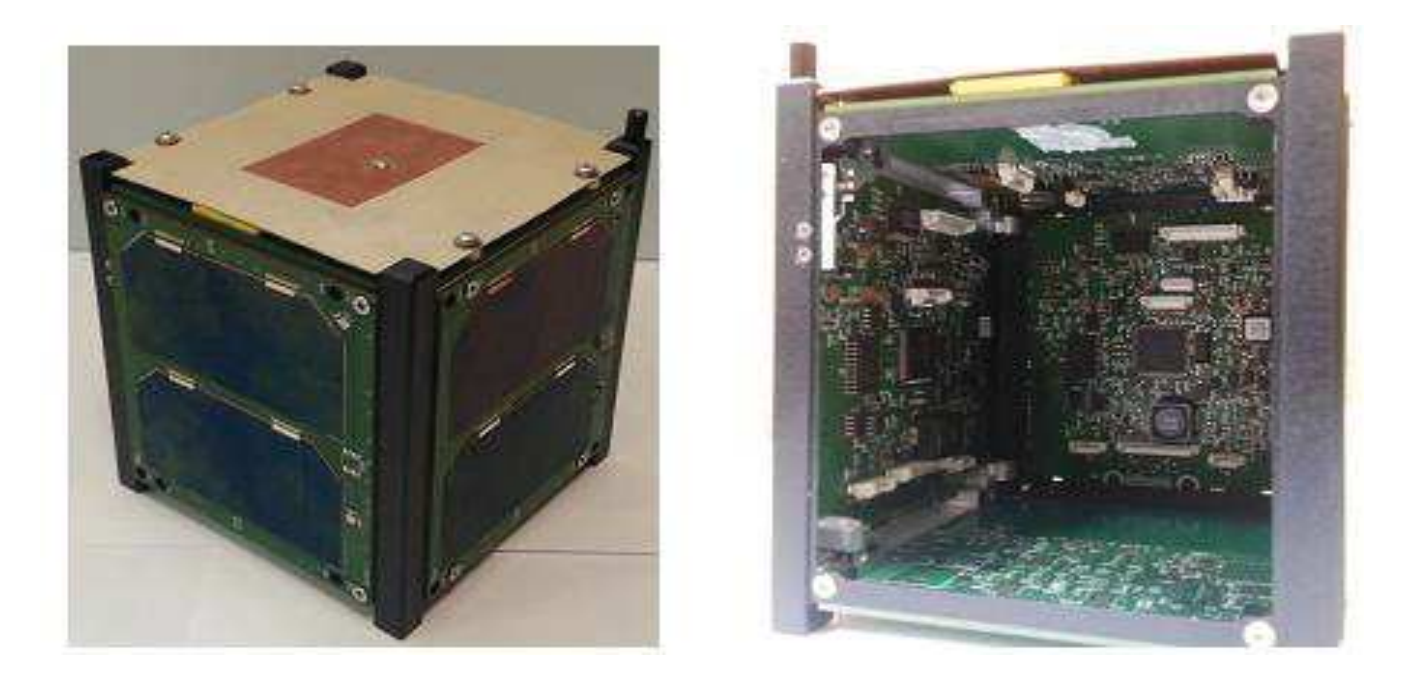

Figure 3.1: Image of 1U Aramis-C1

## 3.21B8\_CubePMT\_1U:

In Cube Sat, EPS and ADCS are the most essential elements of any aerospace mission. Efficient EPS and precise ADCS are the core of any spacecraft mission. So keeping in mind their importance, they have been integrated and developed on a single tile called 1B8\_CubePMT\_1U module. It acts as mechanical structure for AraMiS-C1 satellite.

Two solar cells and Sun Sensor are attached at the external body but the electric power supply and ADS systems are attached inside of 1B8\_CubePMT\_1U tile. The efficiency of solar cells is 26% that convert solar energy to 4.4V. Sun sensor is used to tell the direction of satellite across the sun. Boost Converter are mounted inner side of tile processor that step up the solar panel voltage (4.4V) to 14V.This is because of the fact that it has the efficiency of 93%. Magnetometer and Gyroscope also be connected inside the tile that is connected with MSP430 micro controller with the help of SPI bus. MSP430 microcontroller is the heart of 1B8\_CubePMT tile that manage all the process of whole system. Its block diagram is shown in below figures 3.1.

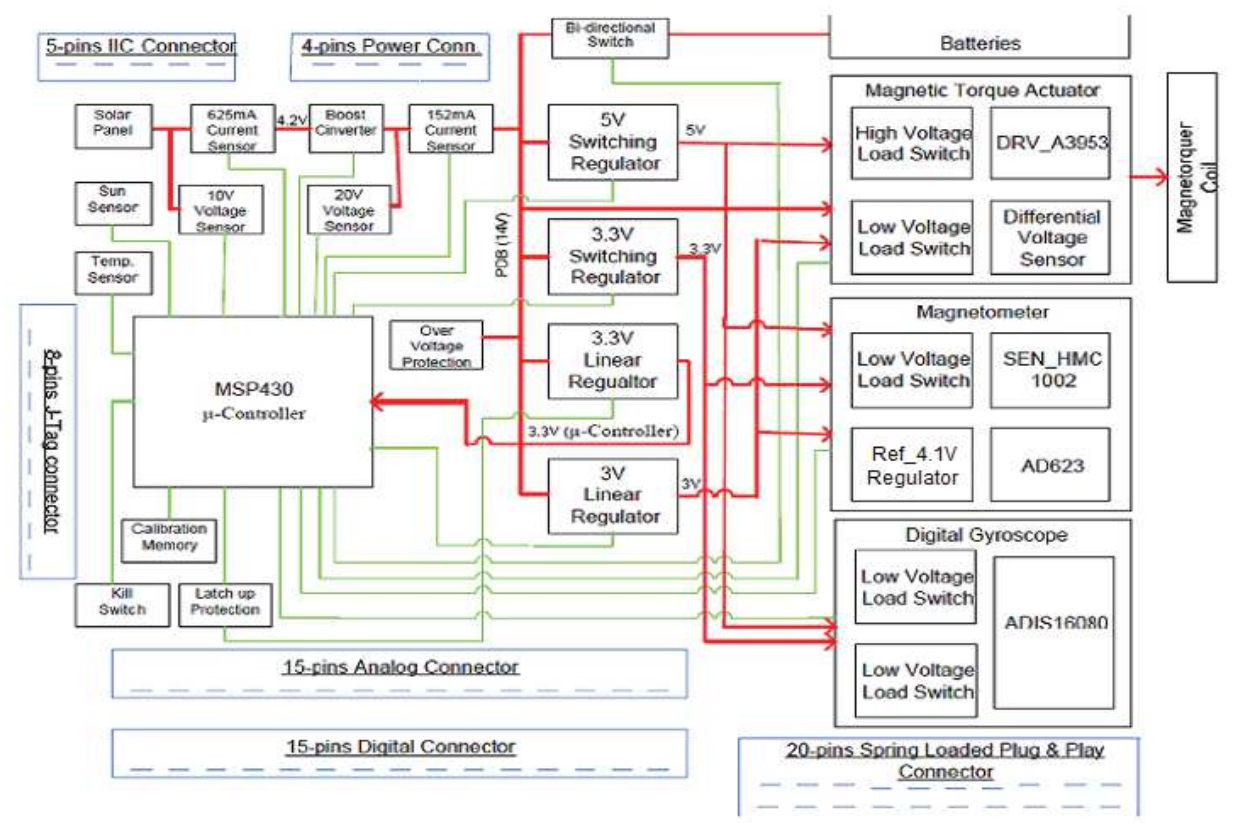

Figure 3.2: Block diagram of 1B8\_CubePMT\_1U.

#### 3.2.1 Subsystems of 1B8\_CubePMT\_1U:

The 1B8\_CubePMT\_1U system can be further divided into seven subsystems which are explained below.

• **1B1 Power Generation and Storage:** It is used to generate energy, store it and manage it. It covers the subsystems including two cells Solar Panel (1B111B), PWM DC Converter (1B1122) and Over Voltage Protection (1B115B) and Boost Converter (1B1121D).

- **1B12 Power Distribution:** It is used to distribute the power for AraMiS. It covers the subsystems including two Linear Regulators (1B1252A and 1B1254C), two Switching Regulators (1B1253B and 1B1254B) and three Load Switches (1B121C, 1B121D and 1B121E).
- **1B13 Housekeeping Sensors:** It is used to control the power management subsystem. It covers the subsystems including two Current Sensors (1B132A and 1B132D), two Voltage Sensors (1B131B and 1B131C), Temperature Sensor (1B133A) and Calibration Memory (1B130W).
- **1B21 Inertial Attitude Control:** It is used to control all the measurements related to Angular Velocity for AraMiS. It covers the subsystem including Gyroscope (1211B).
- **1B22 Magnetic Attitude Determination:** It is used to control all the measurements related to satellite orientation in the orbit and gives this information to on board processor. It covers the subsystems including Magnetometer Sensor (1B221), Magnetic Torque Actuator (1B222) and Magnetorquer Coil (1B223).
- **1B23 Other Attitude Control:** It is used to determine attitude parameter for AraMiS. It covers the subsystem including Sun Sensor (1B235).
- **1B4 Process and Module Interface:** It is used to manage and process for AraMiS and connect its subsystems with external interfaces. It covers the subsystems including MSP430 Microcontroller (1B4222), I2C Interface (1B4851), RS232 Interface (1B4852), JTAG interface (1B4854) and PDB interface (1B4861).

The images of both sides of 1B8\_CubePMT\_1U tile are given below in Figure 3.3 and 3.4.

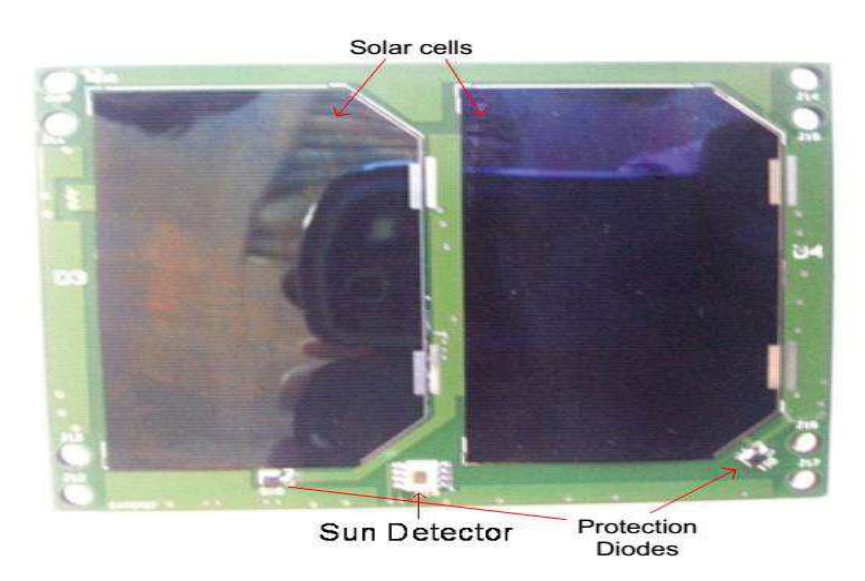

Figure 3.3: Diagram of the external background of 1B8\_CubePMT\_1U module.

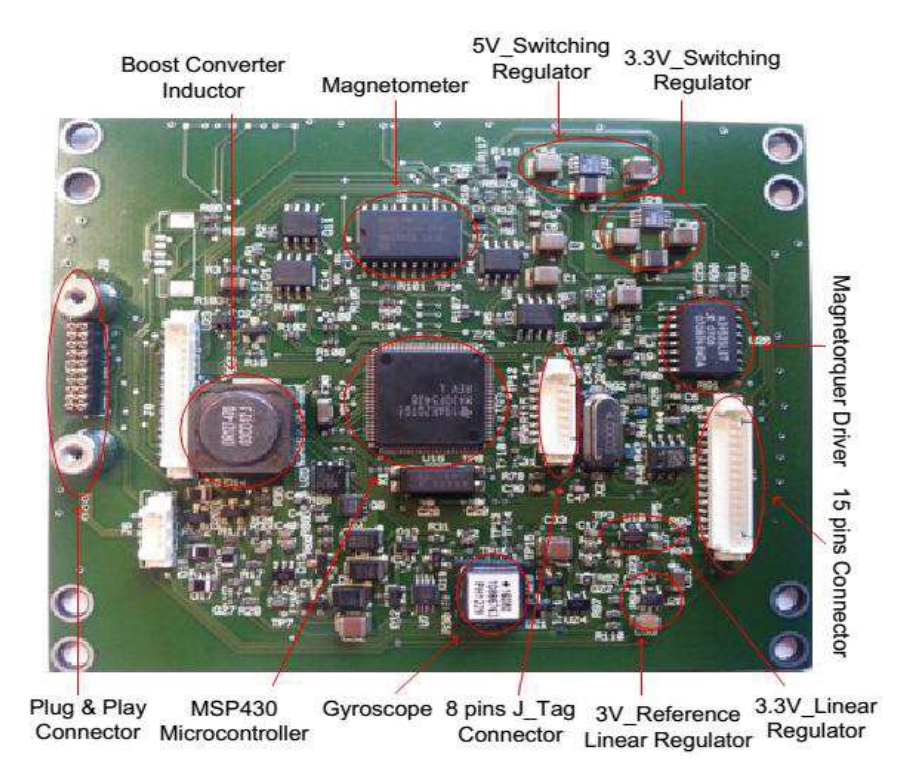

Figure 3.4: Diagram of internal background of 1B8 CubePMT 1U module.

#### 3.2.2 Cross-Sectional view for PCB of 1B8\_CubPMT\_1U:

PCB of 1B8\_CubePMT\_1U is divided into eight layers with dimensions equal to  $98.0 \times 82.5 \times 1.6$  mm3. One sun sensor is directly attached to the first layer of PCB and two solar cells are attached to first layer of PCB with the help of resin. From layer two to layer five contains 200 turns of magnetorquer coil. Sixth layer has the ground plane while the seventh layer has partially covered with ground plane. The last layer (eighth layer) contains PCB traces to connect the components.

Above the PCB, there are two 15 pins connector that is use to contact the digital and analog signals of the systems. A 20 pins plug and play connector is used to connect further subsystem to communicate with tile processor. There is 4 pins connector on the PCB that is reserved for the solar panel and PDB. Lastly, an 8 pin J-tag interface is used to debug and program the tile processor and a 5 pins I2C interface is used for connecting a tile with other tiles. Cross sectional view of 1B8\_CubePMT\_1U and its dimension are shown in below Figure 1.11 and Figure 1.12:

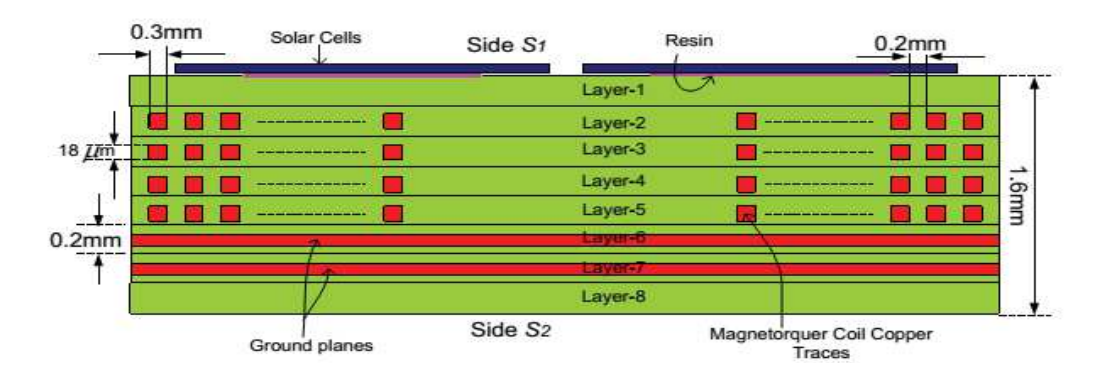

Figure 3.5: Cross sectional view of eight layers PCB of 1B8 CubePMT 1U

| Parameter                                      | Dimension                     | Unit            |
|------------------------------------------------|-------------------------------|-----------------|
| PCB dimension of 1B8_CubePMT_1U                | $98.0 \times 82.5 \times 1.6$ | mm <sup>3</sup> |
| Total thickness of 1B8_CubePMT with components | 9.15                          | mm              |
| Mass of 1B8_CubePMT module                     | 40                            | mm <sup>3</sup> |
| Dimension of a single solar cell               | $70 \times 40 \times 0.15$    | mm              |
| Height of Pico Blade Molex connector           | 4.7                           | mm              |
| Height of Boost Converter inductor             | 7.5                           | mm              |
| Height of Gyroscope                            | 5.2                           | mm              |

Table 3.1: 1B8\_CubePMT\_1U dimension.

## 3.2.3 Images of 1B8\_CubePMT\_1U with its dimensions:

The images of both sides of 1B8\_CubePMT\_1U tile are given below.

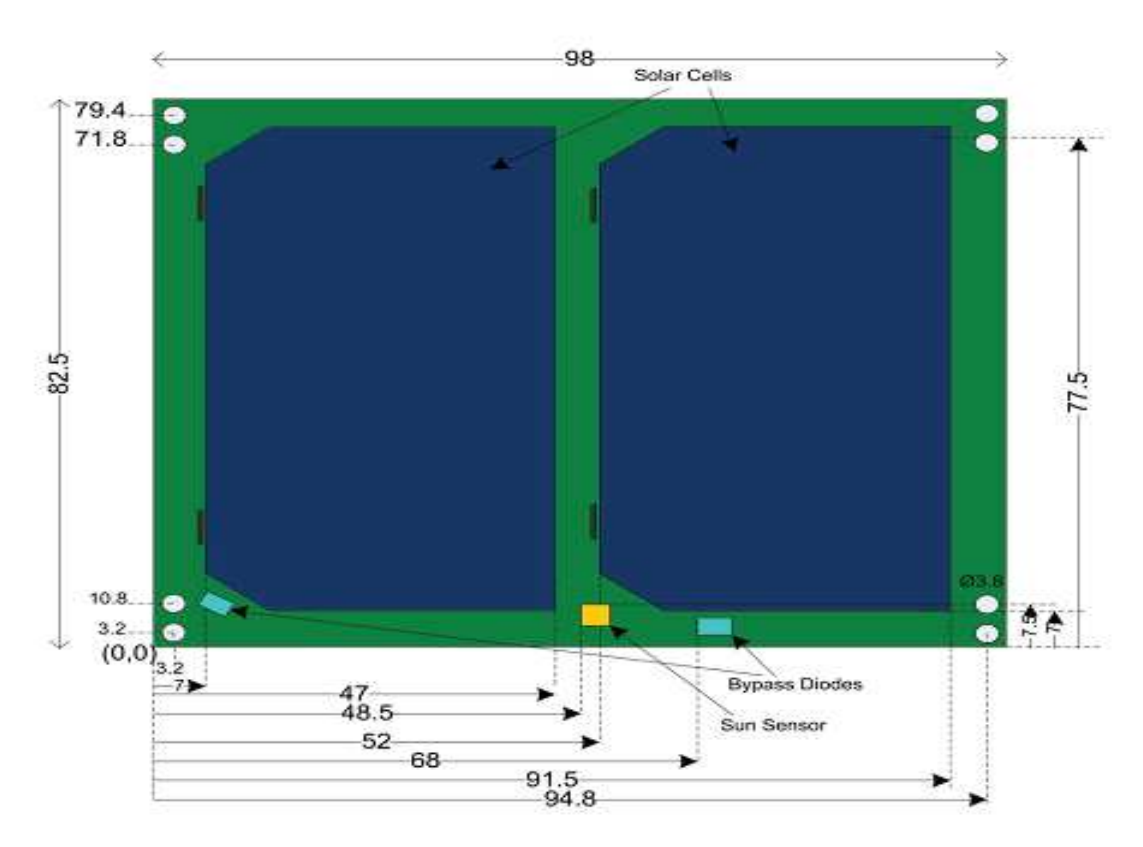

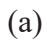

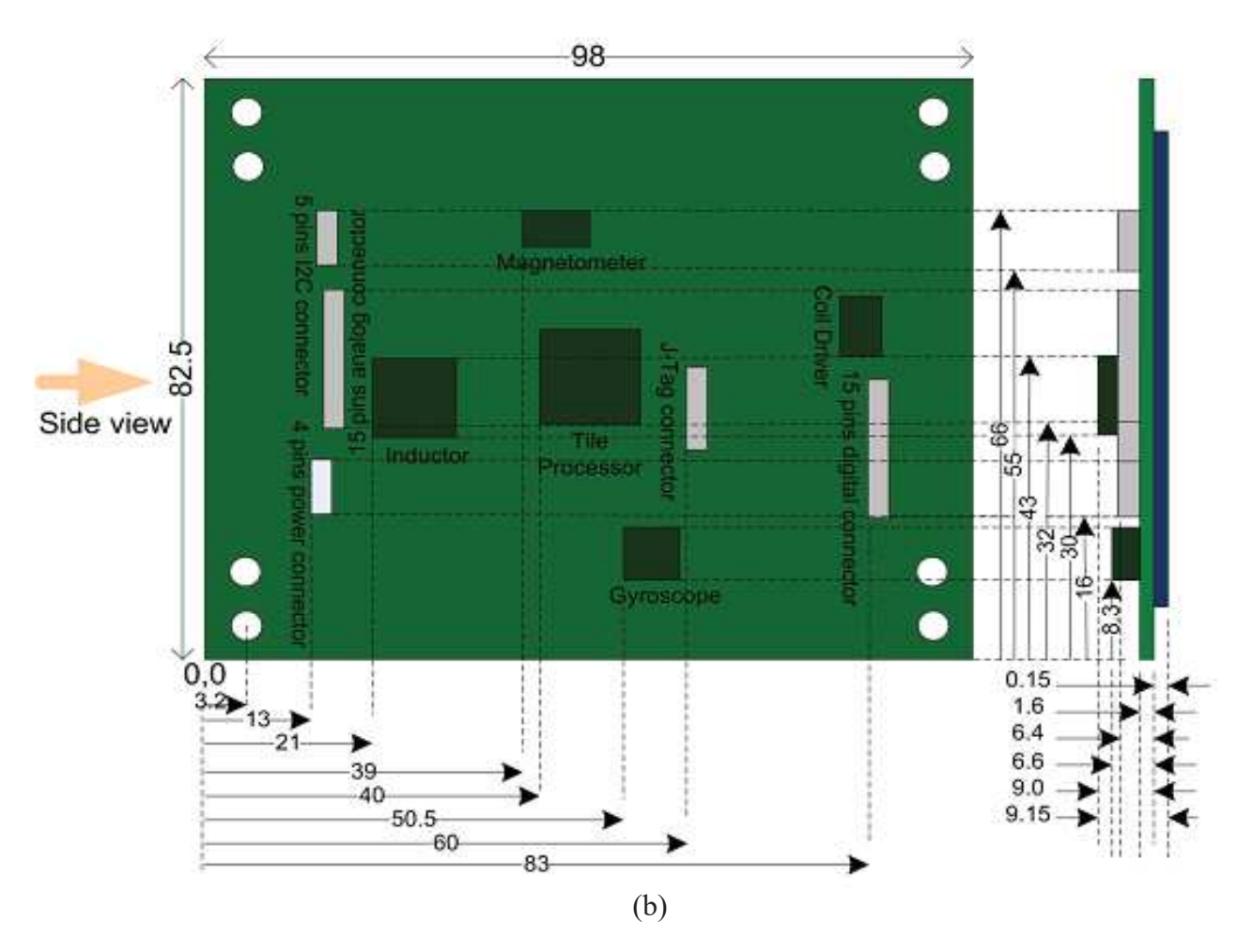

Figure 3.6: 1B8\_CubePMT\_1U dimensions (mm) (a) Solar panel side (b) component side.

#### 3.3 1B8\_CubePMT\_3U:

1B8\_CubePMT\_3U is the development kit of 1B8\_CubePMT\_1U. The length of 3U is almost three times than 1B8\_CubePMT\_1U. It gives a large amount of space to put the extra component on the printed circuit board. In 1B8\_CubePMT\_3U, all the components are more or less the same as 1B8\_CubePMT\_1U except some additional components which need to be use according to the mission requirements and improvement of the system. Its distinguished features are given below.

- Instead of using two solar cells, it requires 6 solar cells. The reason is that 6 solar cells will generate 5.82W (13.2V and 0.4A) which has higher maximum power point than two cell that only has 1.76W (4.4V and 0.4A). Instead of using one temperature sensor, it requires two temperature sensors. The reason is that both of them have different range to sense the temperature.
- Instead of using one sun sensor, it requires two sun sensors. The reason is that if one sun sensor is damaged during the flight then there is back up for correct readings from the other sun sensor.
- Instead of using one processor, it requires two processors. One is use to process the 1B8\_CubePMT subsystems while other is used to handle the other system of different board.

- Instead of using four connectors, it requires 4 additional 20 pin FRC module interface in order to co-operate with subsystem of another card.
- Instead of using 8 Donuts (5.5 mm) for connecting the tile across the rods by screw, it requires 24 Donuts (4.3 mm) for proper connection on the racks. The reason is that 3U tile is much longer than 1U and it supports better during the mission.

Its block diagram is shown in below figures 3.7.

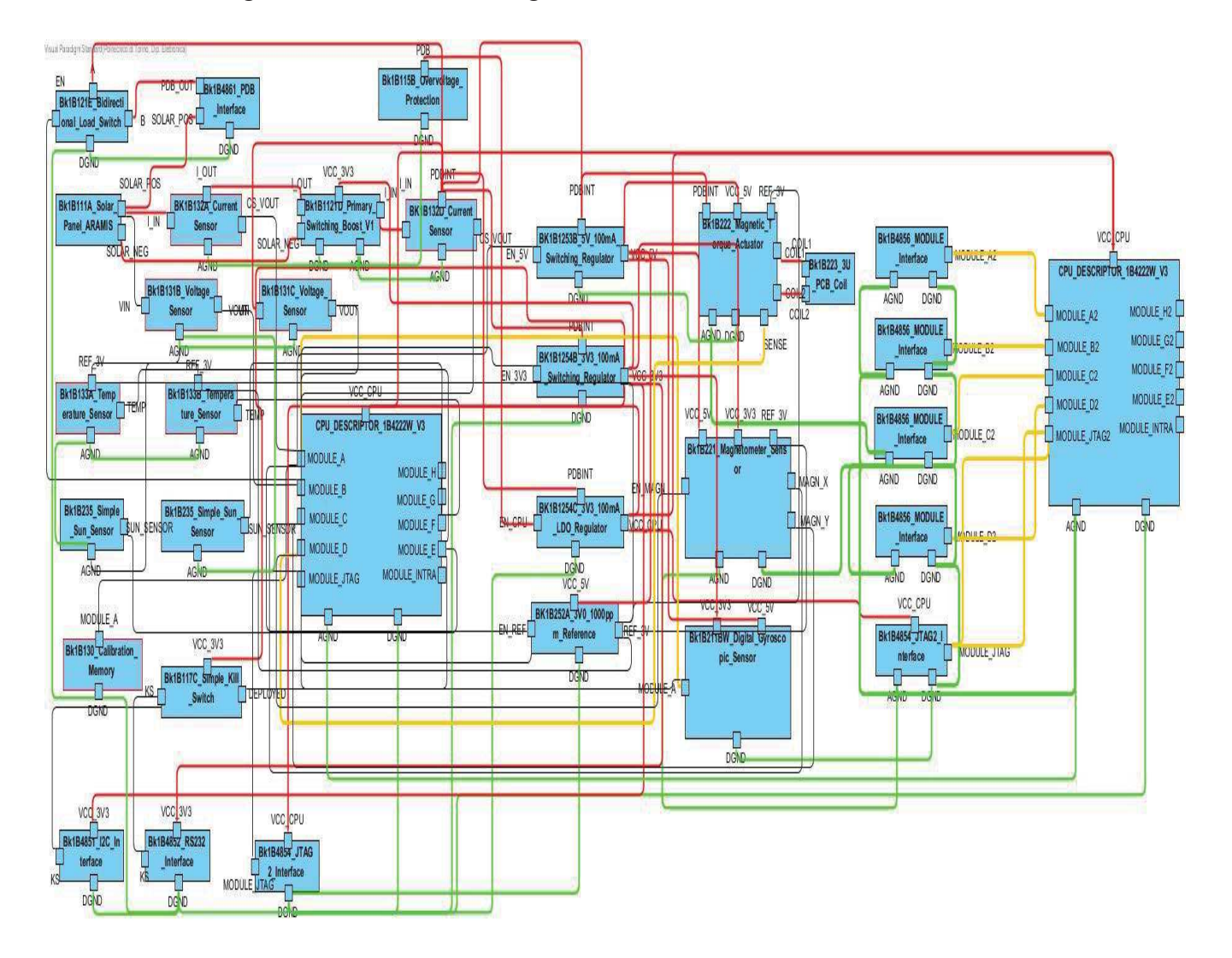

Figure 3.7: Block diagram of 1B8\_CubePMT\_3U.

#### 3.3.1 Subsystems of 1B8\_CubePMT\_3U:

In 1B8\_CubePMT\_3U, almost all the components are same as 1B8\_CubePMT\_1U except some additional components which are newly added /replaced according to the mission requirement of the satellite. The 1B8\_CubePMT\_3U system can be further divided into seven subsystems which are explained below.

• **1B1 Power Generation and Storage:** It is used to generate energy, store it and manage it. It covers the subsystems including six cells Solar Panel (1B111A), PWM DC Converter (1B1122) and Over Voltage Protection (1B115B) and Boost Converter (1B1121D).

- **1B12 Power Distribution:** It is used to distribute the power for AraMiS. It covers the subsystems including two Linear Regulators (1B1252A and 1B1254C), two Switching Regulators (1B1253B and 1B1254B) and three Load Switches (1B121C, 1B121D and 1B121E).
- **1B13 Housekeeping Sensors:** It is used to control the power management subsystem. It covers the subsystems including two Current Sensors (1B132A and 1B132D), two Voltage Sensors (1B131B and 1B131C), two Temperature Sensors (1B133A) and Calibration Memory (1B130W).
- **1B21 Inertial Attitude Control:** It is used to control all the measurements related to Angular Velocity for AraMiS. It covers the subsystem including Gyroscope (1211B).
- **1B22 Magnetic Attitude Determination:** It is used to control all the measurements related to satellite orientation in the orbit and gives this information to on board processor. It covers the subsystems including Magnetometer Sensor (1B221), Magnetic Torque Actuator (1B222) and Magnetorquer Coil (1B223).
- **1B23 Other Attitude Control:** It is used to determine attitude parameter for AraMiS. It covers the subsystem including Sun Sensor (1B235).
- **1B4 Process and Module Interface:** It is used to manage and process for AraMiS and connect its subsystems with external interfaces. It covers the subsystems including two MSP430 Microcontrollers (1B4222), I2C Interface (1B4851), RS232 Interface (1B4852), JTAG interface (1B4854), PDB interface (1B4861) and Module Interface (1B4856).

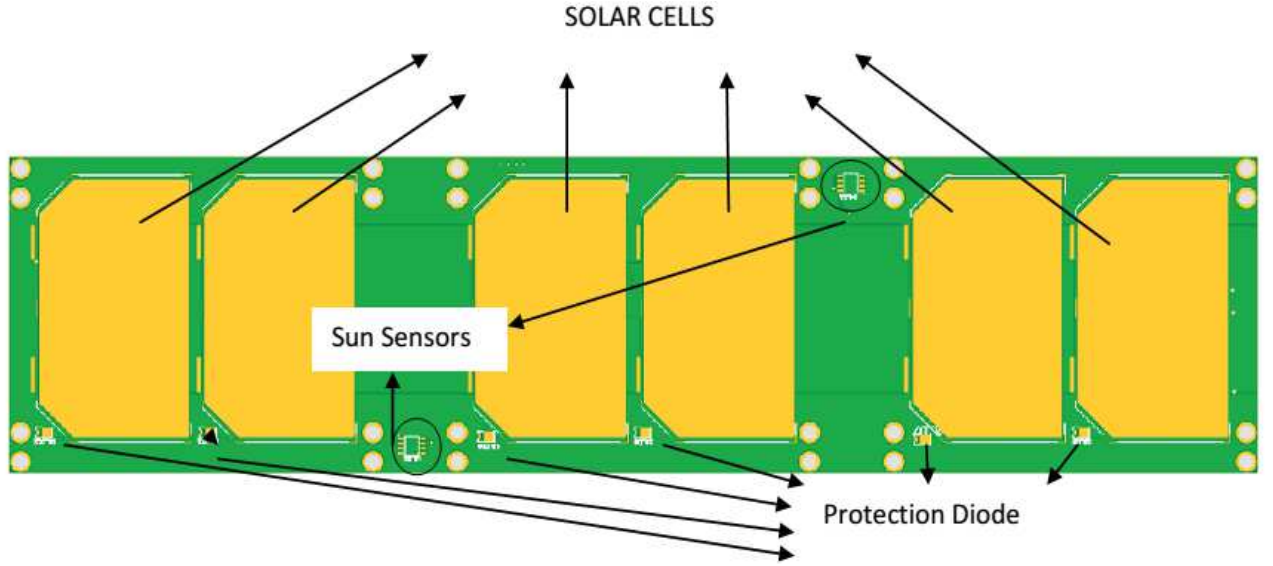

Figure 3.8: Diagram of the external background of 1B8\_CubePMT\_3U module.

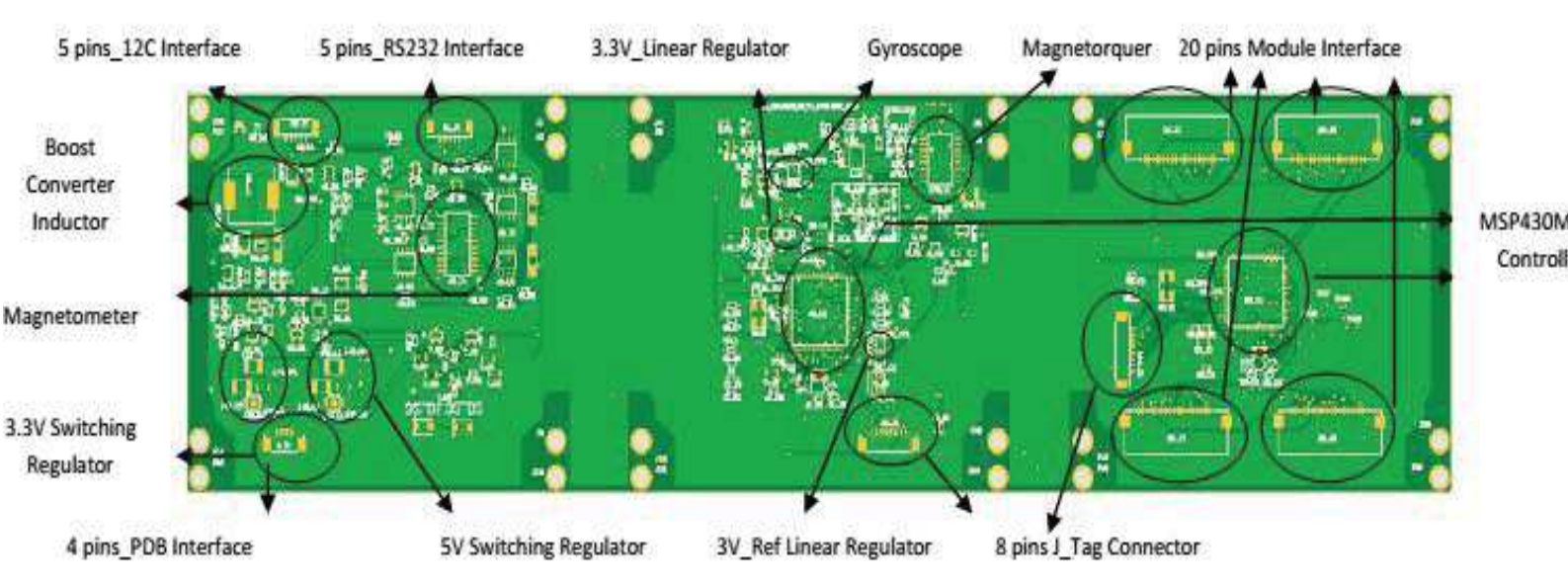

Figure 3.9: Diagram of internal background of 1B8 CubePMT 3U module.

#### 3.3.2 Cross-Sectional view for PCB of 1B8 CubPMT 3U:

PCB of 1B8 CubePMT 3U is also divided into eight layers with dimensions equal to  $324.9 \times 82.5 \times 1.6$  mm3. Two sun sensors are directly attached along with six solar cells that are attached to eighth layer of PCB with the help of resin. From layer four to layer seven contains 120 turns of magnetorquer coil. Second layer has the ground plane while the third layer has 3.3V plane because of more useful power. The first layer contains the PCB traces to connect all the components.

Above the PCB, there are two 15 pins connector that is use to contact the digital and analog signals of the systems. 20 pins Module Interface is used to connect external module (subsystem) to the tile processor for handling high power further subsystem to communicate with tile processor. There is 4 pins connector on the PCB that is reserved for the solar panel and PDB. Secondly an 8 pin J-tag interface is used to debug and program the tile processor. Lastly, 5 pins I2C and RS232 interface is used for connecting a tile with other tiles. Cross sectional view of 1B8 CubePMT 3U and its dimension are shown in below Figure 3.10 and Figure 3.11.

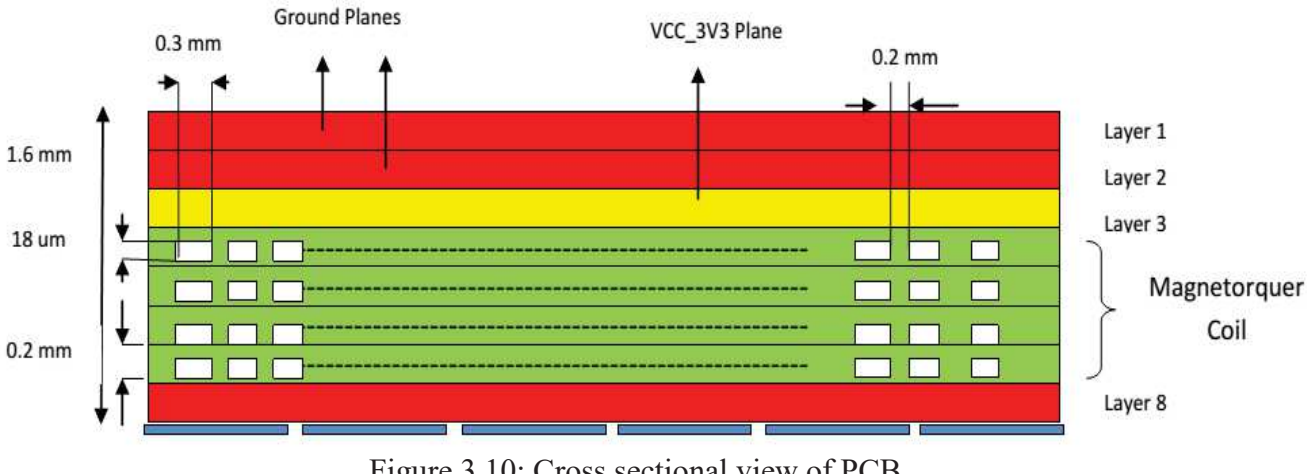

Figure 3.10: Cross sectional view of PCB

| Parameter                                         | Dimension                      | Unit            |
|---------------------------------------------------|--------------------------------|-----------------|
| PCB dimension of 1B8_CubePMT MODULE               | $324.9 \times 82.5 \times 1.6$ | mm <sup>3</sup> |
| Total thickness of 1B8_CubePMT_3U with components | 10.2                           | mm              |
| Mass of 1B8_CubePMT_3U                            | 40                             | g               |
| Dimension of a single solar cell                  | $70 \times 40 \times 0.15$     | mm <sup>3</sup> |
| Height of Pico Blade Molex connector              | 4.7                            | mm              |
| Height of Boost Converter inductor                | 8                              | mm              |
| Height of Gyroscope                               | 0.85                           | mm              |

#### Table 3.2: 1B8\_CubePMT\_3U dimension.

#### **3.4 1B4222 Tile Processor:**

MSP430F5438 is a low power RISC microcontroller. It is usually placed at center of each tile of Aramis-C1 that support 25MHz system clock. It has seven modes that contain 1 active mode and the remaining 6 modes are used for low power. Each port is connected with sub components known as modules. The diagrams for the connection of modules with the subsystem are shown in below Figure 3.12:

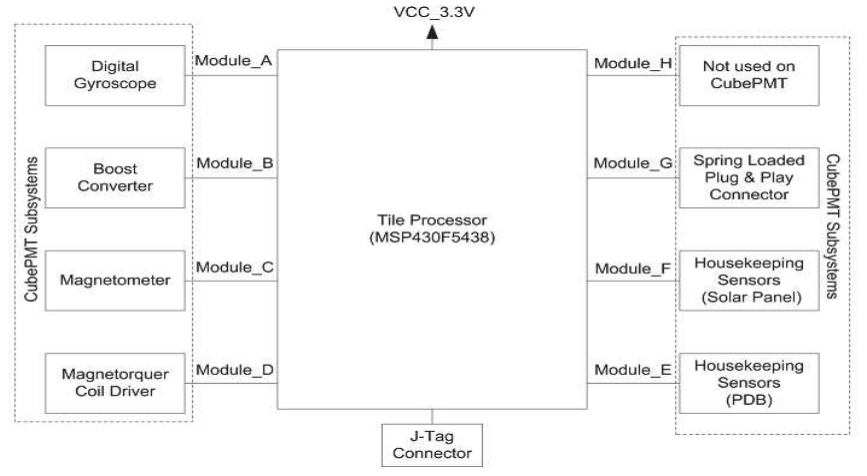

Figure 3.12: 1B8\_CubePMT architecture with respect to Tile processor.

Its silent features are given below:

- Managing and processing the subsystem of both 1U and 3U for 1B8\_CubePMT.
- Control the power consumption of the whole system.
- Taking the data from different sensors and give the command accordingly.
- Compile and Run the command for different subsystems.
- Communicating between tiles and recording the payload services with the help of I2C bus.

#### **3.5 Data Interface**

The data and power interface of 1B8\_CuibePMT is very simple. It has nine different interfaces which are explained below:

- PDB Interface: It is a MOLEX-4 pins Pico Blade connector. On this connector solar panel output and PDB of the 1B8\_CubePMT module are available. It is present on both 1U and 3U 1B8\_CubePMT.
- I2C Interface: It is a MOLEX-5 pins Pico Blade connector. This connector has on-board data bus (I2C) and kills switch connection. A 3.3V supply is also available on this connector. It is present on both 1U and 3U 1B8\_CubePMT.
- RS232 Interface: It is a MOLEX-5 pins Pico Blade connector. This connector has on-board data bus (RS232) and kills switch connection. A 3.3V supply is also available on this connector. It is present on both 1U and 3U 1B8\_CubePMT.
- J-Tag Interface: It is a MOLEX-8 pins Pico Blade JTAG connector. This connector is used for programming and debugging purposes of the tile processor. It is present on both 1U and 3U 1B8\_CubePMT.
- Analog Interface: It is a MOLEX-15 pins Pico Blade analog connector. All the analog signals of different sensors are available on this connector. A 5V supply and 3V reference supply are also available on this connector. It is present only on 1U 1B8\_CubePMT.
- Digital Interface: It is a MOLEX-15 pins Pico Blade digital connector. This connector has all the critical digital signals for testing purposes. It is present only on 1U 1B8\_CubePMT.
- Plug and Play Spring Loaded Interface: It is a 20 pins optional connector and an external module (subsystem) can be connected to the tile processor through this connector. It is present only on 1U 1B8\_CubePMT.
- Module Interface: It is a Molex-20 pins FRC connector. This connector connect external module (subsystem) to the tile processor for handling high power. It is present only on 3U 1B8\_CubePMT.

#### **3.6 Providing Power for the subsystems of 1B8\_CubePMT:**

1B8\_CubePMT generate power and distribute into four types of voltages which are used for its different subsystems. These 4 types of voltages are explained below.

### • 14V PDB:

In 1B8\_CubePMT\_1U, Boost Converter steps up the voltage from 4.4 V to 14 V PDB. The 14 Volt then go the bidirectional load switch as an input and this load switch give it to PDB interface. Batteries are charged from PDB and provide power to the1B8\_CubePMT subsystems in the absence of solar power.

Similarly, it is necessary for the linear regulator (1B1254C), switching regulator (1B1253B, 1B1254B), high voltage load switch (1B121D) and operational amplifiers used in the current sensor.

### • 5V Switching:

One switching regulator (1B1253B) provides 5V to all the subsystems components. It is necessary for the driver, low voltage load switch, differential voltage sensor used in magnetic torque actuator,

for operational amplifiers, low voltage load switch used in magnetometer and for linear regulator (1B1252A).

#### • **3.3V Switching and Linear:**

One switching regulator (1B1254B) provides 3.3V to all the subsystem components except the tile processor (separate 3.3V regulator is used for tile processor). Secondly, One linear regulator (1B1254C) converts PDB voltage to 3.3V. This regulator gives supply to tile processor.

#### • **3V Reference:**

One linear regulator (1B1252A) converts 5V to 3V reference. It is necessary for temperature sensor, load switch in gyroscope, driver in magnetorquer actuator, operational amplifier in magnetometer.

Other than these voltages shown above, Power management tile provides the feed signals necessary for the entire BK1B4231 Onboard Computer and Image Processor. These four Voltage signals are necessary for the components of on board computer.

## Chapter 4 Library for AraMiS

#### 4.1 Introduction:

In this chapter we will discuss in detail the description, circuit diagram and Spice Netlist of all the subsystems of 1B8\_CubePMT.

## 4.3 **IB132** Current Sensor:

A current sensor is a device that detects electric current (AC or DC) in a wire, and generates a signal proportional to it. The generated signal could be analog voltage or current or even digital output. It can be then utilized to display the measured current in an ammeter or can be stored for further analysis in a data acquisition system or can be utilized for control purpose. The class diagram of 1B132 Current Sensor taken from visual paradigm is shown below in figure 4.1.

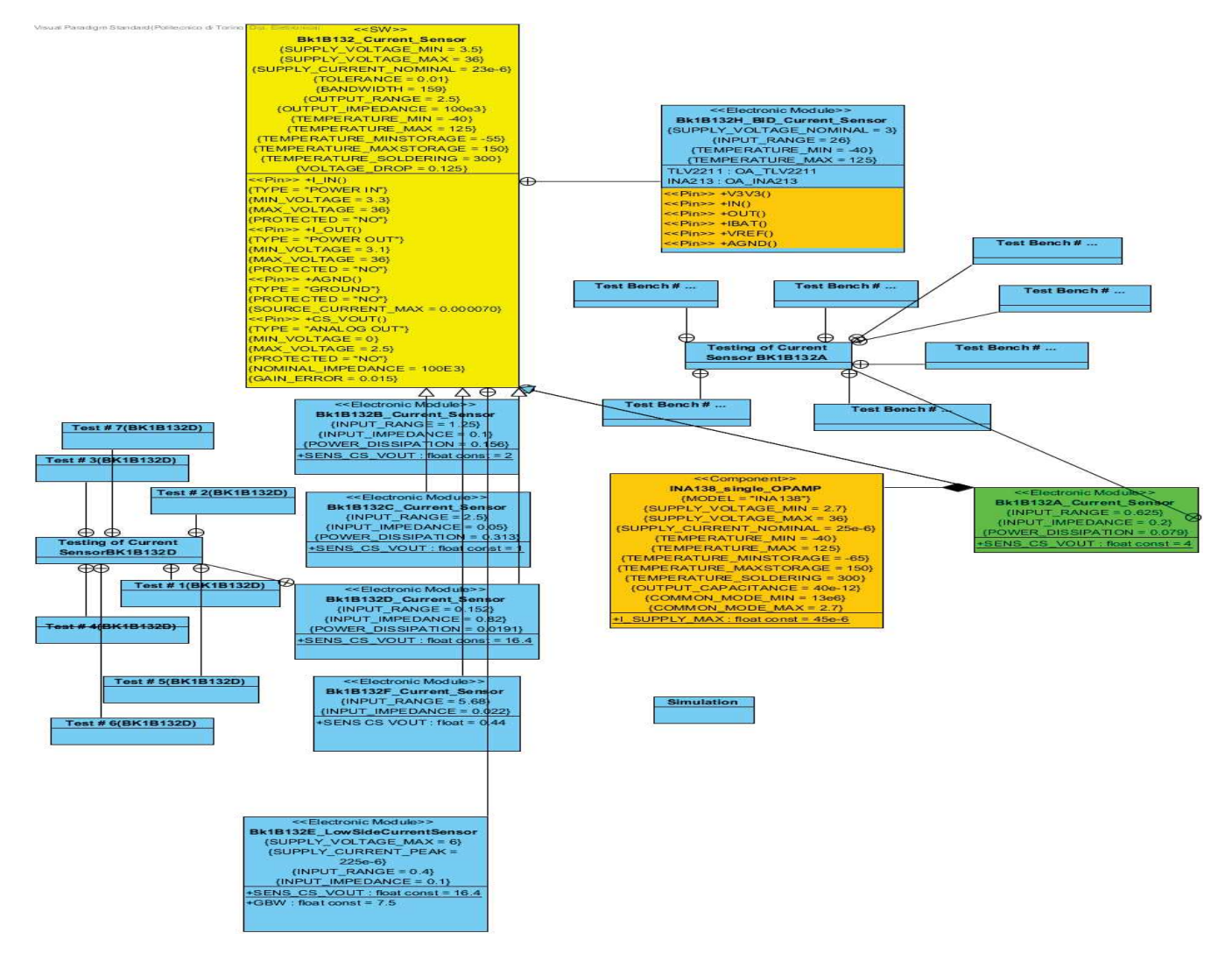

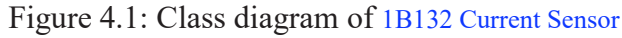

### 4.3.1 Description:

In both 1U and 3U 1B8\_CubePMT, two high-side current sensors are used for an Aramis project. These current sensors convert positive current flowing from pin I\_IN () to pin I\_OUT () into an output voltage between pin CS\_VOUT () and analog ground AGND (). Input current shall be in a range which depends on the specific specialization of Bk1B132\_Current\_Sensor (see tagged value INPUT\_RANGE), while output voltage is in the range 0 to OUTPUT\_RANGE.

The choice of INA138 device is dictated by the fact that it can limit the high current by making potential drop across a low valued series resistance. Differential input impedance between pins I\_IN () and I\_OUT () depends on the specialization and is given by tagged value INPUT\_IMPEDANCE. Output impedance is common for all implementations (namely, OUTPUT\_IMPEDANCE). It internally takes supply voltage from pin I\_IN (), therefore input voltage on this pin shall be in range SUPPLY\_VOLTAGE\_MIN to SUPPLY\_VOLTAGE\_MAX. Supply current drawn from pin I\_IN () to AGND () is given by SUPPLY\_CURRENT\_NOMINAL. It also contains a first order low-pass filter with cutoff frequency given by BANDWIDTH. Most performance is defined by tagged values. Output voltage is calculated as given by

 $V(CS_VOUT()) = I(I_IN()) * SENS_CS_VOUT$ 

Where I (I\_IN ()) is the current entering from pin I\_IN () and exiting I\_OUT (), while SENS\_CS\_VOUT depends on the specialization of Bk1B132\_Current\_Sensor.

The schematic diagram of BK1B132A current sensors is given blow in figure 4.2.

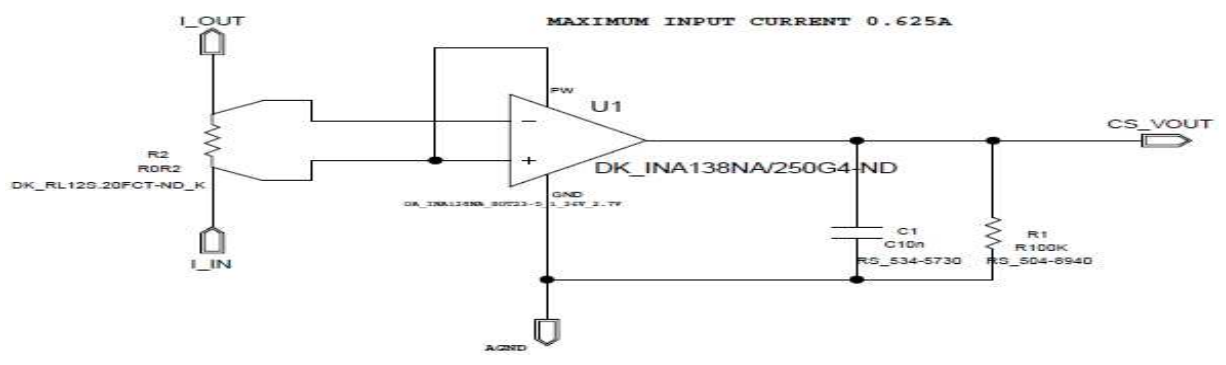

Figure 4.2: Schematic diagram of Bk1B132A Current Sensor

#### 4.3.2 Testing of BK1B132A\_Current Sensor

Testing Results of Bk1B132A\_Current \_Sensor are shown below.

| Serail  | Parameters    | Expected | Current   | Verification           | Pass/F | Test   |
|---------|---------------|----------|-----------|------------------------|--------|--------|
| #       |               | Value    | Result    |                        | ail    | bench  |
| 1       | Temperature   | -40 to   | -35 to    | -35:CS_VOUT=2.48V      | Fail   | Test#7 |
|         | (Centigrade)  | 125      | 125       |                        |        |        |
|         |               |          |           | 125:CS_VOUT=2.55V      |        |        |
| 2       | Output        | 2.5      | With no   | Vo=I_sense*R_sense*R_o | Pass   | TEST#1 |
|         | Voltage       |          | load:2.5  | ut/5k=2.5              |        |        |
|         | (V)           |          | With      |                        |        |        |
|         |               |          | load(R=10 |                        |        |        |
|         |               |          | 0K):1.25  |                        |        |        |
| 3       | Tolerance     | 1        | 1.3       | Output Range:1.410-    | Fail   | Test#2 |
|         | (%)           |          |           | 1.449                  |        |        |
|         |               |          |           | T=0.0195/1.4295=0.013= |        |        |
|         |               |          |           | 1.3%                   |        |        |
| 4       | Input Voltage | Min=3.3  | Min=3.3   | CS_VOUT=2.5V           | Pass   | Test#4 |
|         | (V)           | Max=36   | Max=36    |                        |        |        |
| 5       | Input         | 200mohm  | 200mohm   | V(i_in)-               | Pass   | Test#5 |
|         | Impedance(Zin |          |           | V(i_out)/I*(1i195:2)=2 |        |        |
|         | )             |          |           | 00mohm                 |        |        |
| 6       | Output        | Same as  |           | VL/VNL=RL/(RL+ZO)=0.5  | Pass   | Test#6 |
|         | Impedance(Zo) | current  | (RL=100K) |                        |        |        |
|         |               | result   |           |                        |        |        |
|         |               |          | >Zo=50K   |                        |        |        |
| 7       | Input         | Same as  | Min:0     | CS_VOUT:2.5            | Pass   | TEST#8 |
|         | Current(A)    | current  | Max:0.625 |                        |        |        |
|         |               | result   |           |                        |        |        |
| Pin I I | N ():         |          |           |                        |        |        |

| Serial | Parameter                   | Expected | Current | Verification | Pass/Fail | Test   |
|--------|-----------------------------|----------|---------|--------------|-----------|--------|
| #      |                             | Value    | Result  |              |           | bench  |
| 1      | Minimum<br>input<br>Voltage | 3.3      | 3.3     | CS_VOUT=2.5V | Pass      | Test#4 |
| 2      | Maximum<br>input<br>Voltage | 36       | 36      | CS_VOUT=2.5V | Pass      | Test#4 |

#### Pin I OUT ():

| Serial<br># | Parameter                   | Expected<br>Value | Current<br>Result | Verification | Pass/Fail | Test<br>bench |
|-------------|-----------------------------|-------------------|-------------------|--------------|-----------|---------------|
| 1           | Minimum<br>input<br>Voltage | 3.1               | 3.1               | CS_VOUT=2.5V | Pass      | Test#4        |
| 2           | Maximum<br>input<br>Voltage | 36                | 36                | CS_VOUT=2.5V | Pass      | Test#4        |

#### Pin AGND ():

| Serial | Parameter                        | Expected | Current | Verification                                                      | Pass/Fai | Test   |
|--------|----------------------------------|----------|---------|-------------------------------------------------------------------|----------|--------|
| #      |                                  | Value    | Result  |                                                                   | 1        | bench  |
| 1      | Maximum<br>Supply<br>Current(uA) | 70 uA    | 72.8uA  | 1) Ix(1i195:4) +Ix(1i183<br>:OUT)=0.000072A<br>2)25uA+45uA=70A as | Fail     | Test#3 |

#### Pin CS\_VOUT ():

| Serial | Parameter  | Expected | Current | Verification | Pass/Fai | Test   |
|--------|------------|----------|---------|--------------|----------|--------|
| #      |            | Value    | Result  |              | l        | bench  |
| 1      | Min Output | 0        | 0       | CS_VOUT=0    | Pass     | Test#1 |
|        | Voltage    |          |         |              |          |        |
| 2      | Maximum    | 2.5      | 2.5     | CS_VOUT=2.5  | Pass     | Test#1 |
|        | Output     |          |         |              |          |        |
|        | Voltage    |          |         |              |          |        |
| 3      | Nominal    | 100K     | 100K    | RL=100K      | Pass     | Test#6 |
| Impendence |
|------------|
|------------|

# • 📕 Test Bench # 1(BK1B132A)

This test is used to measure the output of current sensor with respect to input. Here the dc current is given as an input and we calculated the voltage across the sink. The current is measured across the resistor placed in series between the input and the output pin of the INA138 by making its voltage difference. This voltage difference is subsequently sent to ADC of the microcontroller that must be compatible with the converter. After sensing the potential difference across the resistor, the output voltage goes to the rest of the blocks. Below, I have attached the sim\_adms file that represents how to test the output/input relationship of current sensor in LT-Spice.

```
.dc IOUT 0 0.625 0.1
.include "..\.\genhdl\Bk1B132A_Current_Sensor_U1\BktB132A_Current_Sensor_U1.spi"
VGround AGND 0 DC 0
UIN I_IN 0 DC 36
IOUT I_OUT 0 DC 1
******end of additional commands******
.end
```

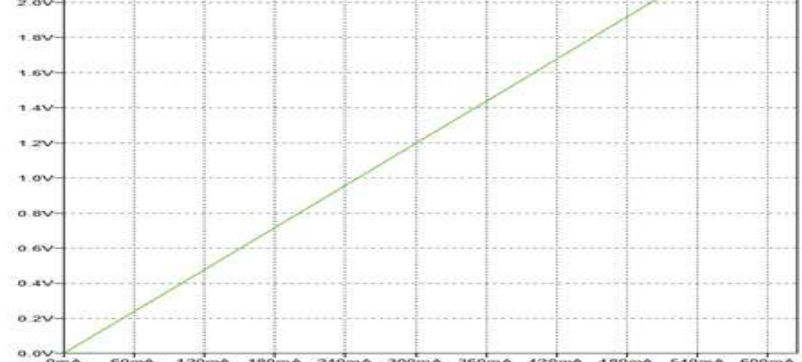

Figure 4.3: Output Vs Input of Bk1B132A Current Sensor

Above is the plot of current sensor whose maximum current limits 625mA. Here, the output voltage obtained is compatible to the previous theoretical results.

# • 📕 Test Bench # 2(BK1B132A)

This test is used to apply a Montecarlo approach in order to evaluate the error introduced by the manufacturing tolerances of the resistors in the main circuit. For this, zoom in the output voltage (CS\_VOUT) plot and observed the range of output value in which select only those lines which are nearer to each other and then apply the standard deviation formula in order to approximate the tolerance. We will find their tolerances respectively. Below, I have attached the sim\_adms file that represents how to test the tolerance of this current sensor in LT-Spice.

```
.dc IIOUT 0 0.625 0.1

.step param run 1 100 1

.include "..\.\genhdl\Bk1B132A_Current_Sensor_U1\Bk1B132A_Current_Sensor_U1.spi"

VIN I_IN 0 DC 36

IIOUT I_OUT 0 DC 0.625

VGround AGND 0 DC 0

******end of additional commands******

.end
```

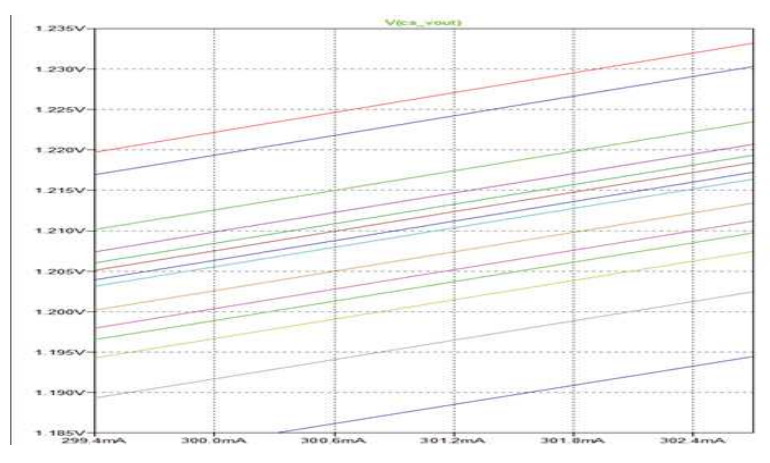

Figure 4.3: Tolerance of Bk1B132A\_Current\_Sensor

Output voltage range for this current sensor is from 1.410V to 1.449V.So, its tolerance become Tolerance =0.013=1.3%

The obtained uncertainty is about 0.3% that is considered to be negligible.

# • 📕 Test Bench # 3(BK1B132A)

This test is used to measure the maximum supply current across the circuit. For this, sink current flow across the load resistance and the ground. In simulation of both current sensors, we will get more or less the same value of sink current that is 50uA. Below, I have attached the sim\_adms file that represents how to test the maximum supply current of this current sensor in LT-Spice.

```
.tran 0.001 100m 0
include "..\..ygenhollyBk1B132A_Current_Sensor_U1\Bk1B132A_Current_Sensor_U1.spi"
UIN I_IN 0 DC 0.625
UGround AGMO 0 DC 0
RLoad CS_U0UT 0 1000K
*****end of additional commands******
.end
```

Figure 4.4: Maximum Supply Current of Bk1B132A\_Current\_Sensor

The expected value of maximum supply current is calculated as.

25uA (flow across LOAD) +45uA (flow across GND) =70uA There is 20uA difference between expected value and simulated value.

### • 📕 Test Bench # 4(BK1B132A)

This test is measured between input and output voltage. For both current sensors we got exactly 2.5V as we increase the input voltage. Below, I have attached the sim\_adms file that represents how to test the input and output voltage of this current sensor in LT-Spice.

```
.dc VIN 0 36 0.1
.include "..\..\genhdl\Bk1B132A_Current_Sensor_V1\Bk1B132A_Current_Sensor_V1.spi"
VIN I_IN 0 PULSE (1 40 0.10 500M )
VGround AGND 0 DC 0
IIOUT I_OUT 0 DC 0.625
*****end of additional commands******
.end
                2.61
                244
                224
                200
                TBV
                1.64
                144
                1.24
                1.00
                0.6V
                0.67
                0.4
                0 24
                0.0
                                           VO IND
```

Figure 4.5: Output voltage Vs Input voltage of Bk1B132A\_Current\_Sensor

### • 📕 Test Bench # 5(BK1B132A)

This test is used to measure the input impedance of current sensor across four wire resistor. The reason to measure across this four wire resistor is that the equivalent resistance between two parallel resistors is usually a low valued resistor where current easily pass through it. Below, I have attached the sim\_adms file that represents how to test the input impedance of this current sensor in LT-Spice.

```
.dc IIOUT 0 0.625 0.1
.include "..\..\genhdl\Bk1B132A_Current_Sensor_V1\Bk1B132A_Current_Sensor_V1.spi"
VGround AGND 0 DC 0
VIN I_IN 0 DC 36
IIOUT I_OUT 0 DC 0.625
******end of additional commands******
.end
```

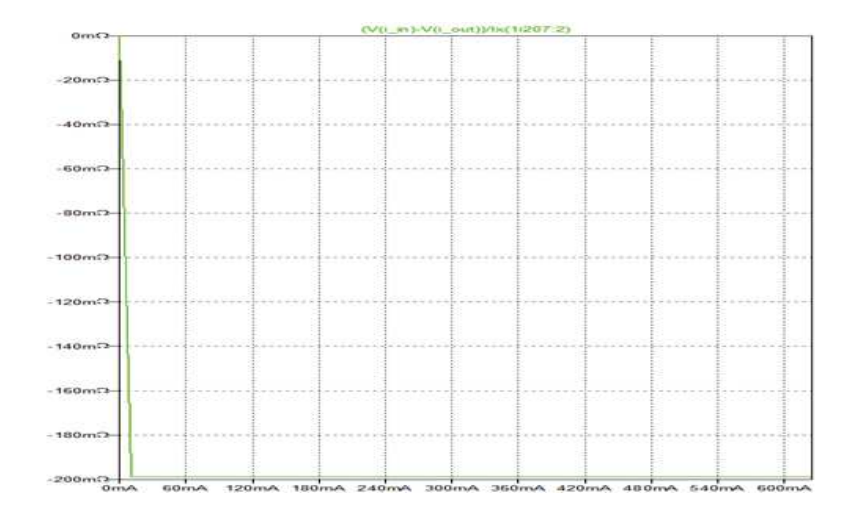

Figure 4.6: Input Impedance of Bk1B132A\_Current\_Sensor

### • **E** Test Bench # 6(BK1B132A)

This test is used to measure the output impedance of current sensor in the presence of load resistance (100 K $\Omega$ ) where current easily pass through it. Below, I have attached the sim\_adms file that represents how to test the output impedance of this current sensor in LT-Spice.

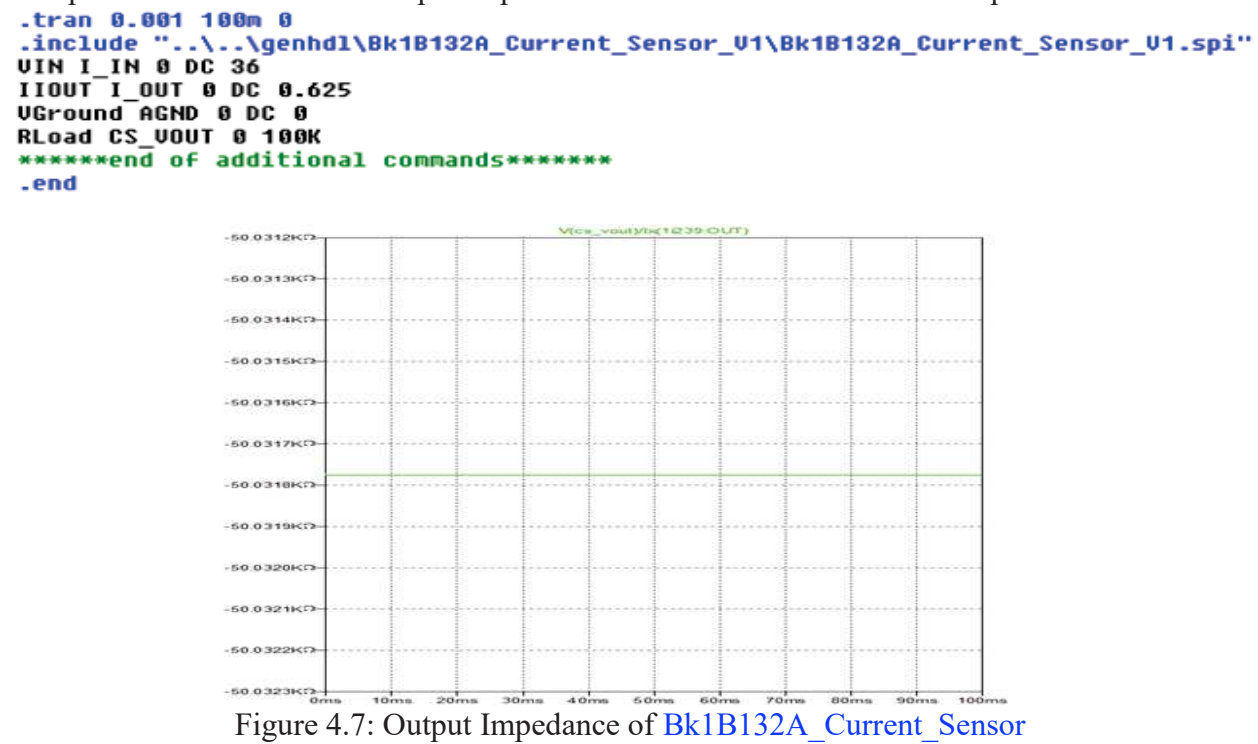

Here is the way to verify the output impedance shortly. VL/VNL = RL/(RL+Zo) = 0.5

## • 📕 Test Bench # 7(BK1B132A)

This test is used to measure the change of output voltage by changing the temperature. Below, I have attached the sim\_adms file that represents how to test the output voltage by changing the temperature in LT-Spice.

```
.DC TEMP -35 125 5
.include "..\..\genhdl\Bk1B132A_Current_Sensor_V1\Bk1B132A_Current_Sensor_V1.spi"
V_IN I_IN 0 DC 36
VGND AGND 0 DC 0
I OUT I OUT 0 DC 0.625
******end of additional commands******
.end
```

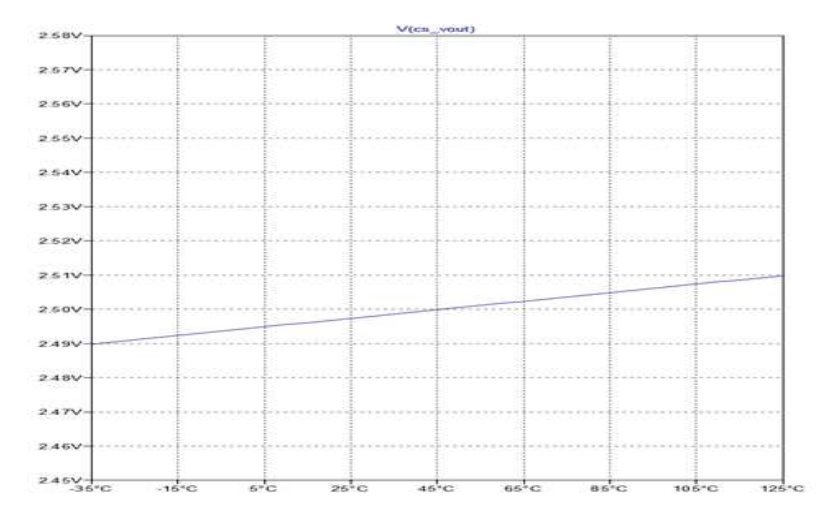

Figure 4.8: Temperature VS output voltage Bk1B132A Current Sensor

Here is mentioned the maximum and minimum temperature effect on the output voltage.

-35°C: CS\_VOUT=2.48V 125°C: CS VOUT=2.55V

# 4.3.3 Spice Netlist of BK1B132A Current Sensor:

Once the schematic is created, it is netlisted in the Design Capture of the Mentor Graphics (Simulation $\rightarrow$ Netlist). It generates a spice netlist which can be used for simulating in the LTSpice. Here I have attached the genhdl file that shows all the components of this voltage sensor and how they are connected in the schematic.

```
    Project 8k10132A Current Sensor V1
    Mentor Graphics Wirelist Created with Version 6.4.002

· File created Wed Nov 30 13:32:58 2016

    Inifile

    ConfigFile: C:\WentorGraphics\7.9.4EE\SDD_HOWE\standard\wspice.cfg
    Options : -____.spi =h -$ -7 -kC:\WentorGraphics\7.9.4EE\SDD_HOWE\standard\wspice.cfg bk1b132a_current_sensor_v1

. Levels
C11229 CS_UGUT AGND {HC( 0.01uF , 10.000000 /100)} TC+10.000000U
X11251 XST6010025 XST6010024 XST6010025 AGND CS_UOUT INA138
R11219 CS_UGUT_AGND_{HC(_100Kohns___1000.000000001/100)} TC-100.00000000
X11263 I_TH_I_OUT_XSIG010025 XSIG010024 RES_4WIRE R-{HC(200Mohns,1000.0000000/100)} TC-200.0000000

    Dictionary 0

•Warning : Ho ground node (Label a net GND)
.include "..\..\genhdl\Bk1B132A_Current_Sensor_V1\Bk1B132A_Current_Sensor_V1_sources.spi"
.include "..\..\sym\INA138.mod"
.include "..\..\sym\RES_4WIRE.mod"
```

### 4.4 Voltage Sensor:

A voltage divider (also known as a potential divider) is a passive linear circuit that produces an output voltage ( $V_{out}$ ) that is a fraction of its input voltage ( $V_{in}$ ). Voltage division is the result of distributing the input voltage among the components of the divider. A simple example of a voltage divider is two resistors connected in series, with the input voltage applied across the resistor pair and the output voltage emerging from the connection between them.

The class diagram of 1B132 Current Sensor taken from visual paradigm is shown below in figure 4.9.

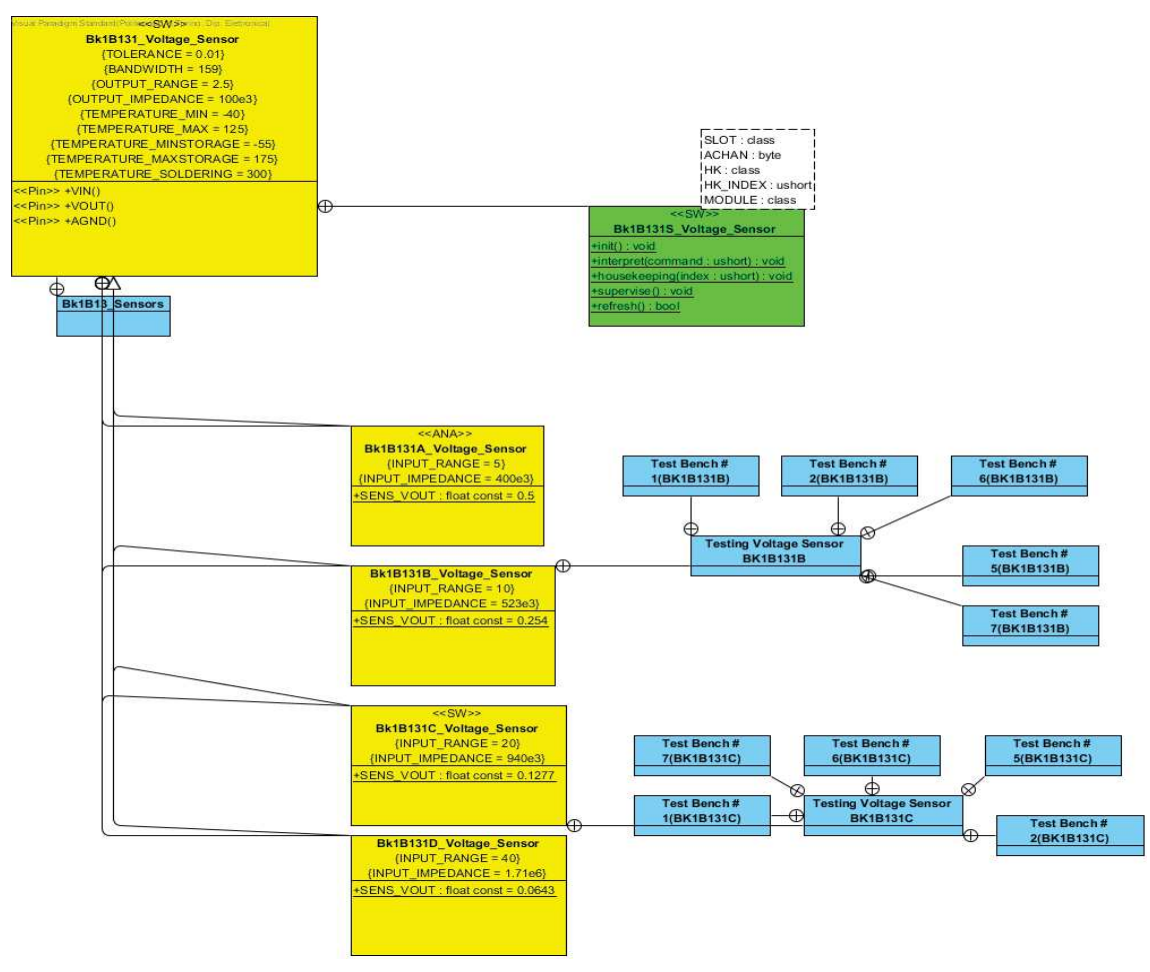

Figure 4.9: Class diagram of 1B131 Voltage Sensor

### 4.3.1 Description:

In both 1U and 3U 1B8\_CubePMT, two voltage sensors are used for an Aramis project. The voltage sensors convert (through a voltage divider) the input voltage between input pin VIN () and analog ground AGND () to an output voltage between pin VOUT () and analog ground AGND (). Input voltage shall range between 0 and a maximum value which depends on the specific specialization of Bk1B131\_Voltage\_Sensor (see tagged value INPUT\_RANGE), while output voltage is in the range 0 to OUTPUT\_RANGE. Output impedance is common for all implementations (namely, OUTPUT\_IMPEDANCE).

It also contains a first order low pass filter with cutoff frequency BANDWIDTH. It requires no supply voltage. Most performance is defined by tagged values. Output impedance is high. This must be taken into account during sample and hold phase.

Theoretical verification of analog output voltage (Vout) of voltage sensor connected to ADC of tile processor, are given below.

$$V_{\rm out} = V_{\rm in} \times \frac{R_{17}}{R_{17} + R_{29}}$$

Its schematic diagram is shown in figure below 4.10.

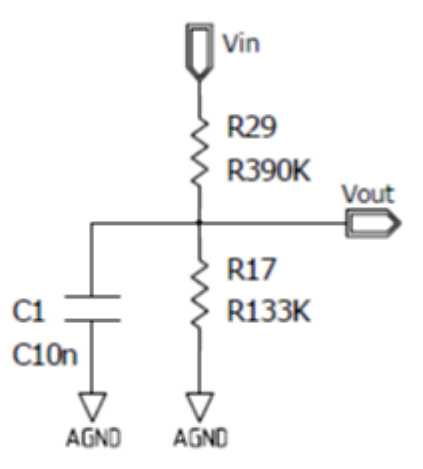

Fig 4.10: Schematics of a Bk1B131B\_Voltage\_Sensor.

# 4.3.2 **Testing of Voltage Sensor BK1B131B**

Testing Results of Bk1B131B\_Voltage\_Sensor are shown below.

| Serial<br># | Parameter                   | Expected<br>Value | Current<br>Result                                    | Verification                                                   | Pass/Fail | Test<br>bench |
|-------------|-----------------------------|-------------------|------------------------------------------------------|----------------------------------------------------------------|-----------|---------------|
| 1           | Temperature<br>(Centigrade) | -40 to<br>125     | -40 to 125                                           | -40:Vout=2.49V<br><b>125:</b> Vout=2.5V                        | Pass      | Test#7        |
| 2           | Output Voltage<br>(V)       | 2.5               | With no<br>load:2.5<br>With<br>load(R=100K<br>):1.25 | Vout=Vin*R17/(R17+R29)=2.5                                     | Pass      | TEST#1        |
| 3           | Tolerance<br>(%)            | 1                 | 0.37                                                 | Output Range:2.412-<br>2.430<br>T=0.009/2.421=0.0037=<br>0.37% | Fail      | Test#2        |
| 4           | Input Voltage<br>(V)        | Vin=10            | Vmin=2<br>>Vout=0.5<br>Vmax=10<br>>Vout=2.5          | Vout=2.5V for 10 volt<br>input                                 | Pass      | Test#4        |
| 5           | Input<br>Impedance(kohm)    | 523               | 522.7                                                | V(vin)/I(R1i116)=522.<br>7                                     | Pass      | Test#5        |
| 6           | Output<br>Impedance(Zo)     | 100K              | (RL=100K)<br><br>>Zo=50K                             | VL/VNL=RL/(RL+Z0)=0.5                                          | Pass      | Test#6        |

Pin VIN ():

| Serial | Parameter                | Expecte | Current | Verification | Pass/Fail | Test   |
|--------|--------------------------|---------|---------|--------------|-----------|--------|
| #      |                          | d Value | Result  |              |           | bench  |
| 1      | Minimum input<br>Voltage | 2       | 2       | Vout=0.5V    | Pass      | Test#4 |
| 2      | Maximum input<br>Voltage | 10      | 10      | Vout=2.5V    | Pass      | Test#4 |

Pin AGND ():

| Serial | Parameter                    | Expecte | Current | Verification                                                       | Pass/Fai | Test   |
|--------|------------------------------|---------|---------|--------------------------------------------------------------------|----------|--------|
| #      |                              | d Value | Result  |                                                                    | l        | bench  |
| 1      | Maximum Input<br>Current(uA) | 102.5   | 12.5    | I(C1i97)+I(R)=0.000012<br>5<br>or<br>10/97.5K=102.5 as<br>expected | Fail     | Test#3 |

Pin VOUT ():

| Serial | Parameter  | Expected | Current Result | Verification     | Pass/Fail | Test   |
|--------|------------|----------|----------------|------------------|-----------|--------|
| #      |            | Value    |                |                  |           | bench  |
| 1      | Min Output | 0.5      | 0.5            | VOUT=0.5 for 2V  | Pass      | Test#1 |
|        | Voltage    |          |                | input            |           |        |
| 2      | Maximum    | 2.5      | 2.5            | VOUT=2.5 for 10V | Pass      | Test#1 |
|        | Output     |          |                | input            |           |        |
|        | Voltage    |          |                |                  |           |        |
| 3      | Nominal    | 100K     | 100K           | RL=100K          | Pass      | Test#6 |
|        | Impendence |          |                |                  |           |        |

### • **Test Bench # 1(BK1B131B)**

0.07

This test is used to measure the output of voltage sensor with respect to input voltage. Here the dc voltage is given as an input and we calculated the voltage across the output terminal. Below, I have attached the sim\_adms file that represent how to test the output of this voltage sensor in LT-Spice. .tran § 1 8.1

180

140

120

164

Above is the plot of current sensor whose maximum current limits 625mA. Here, the output voltage obtained is compatible to the previous theoretical results.

### • Test Bench # 2(BK1B131B)

This test is used to apply a Montecarlo approach in order to evaluate the error introduced by the manufacturing tolerances of the resistors in the main circuit. For this, zoom in the output voltage VOUT plot and observed the range of output value in which select only those lines which are nearer to each other and then apply the standard deviation formula in order to approximate the tolerance. We will find their tolerances respectively. Below, I have attached the sim\_adms file that represents how to test the tolerance of this voltage sensor in LT-Spice.

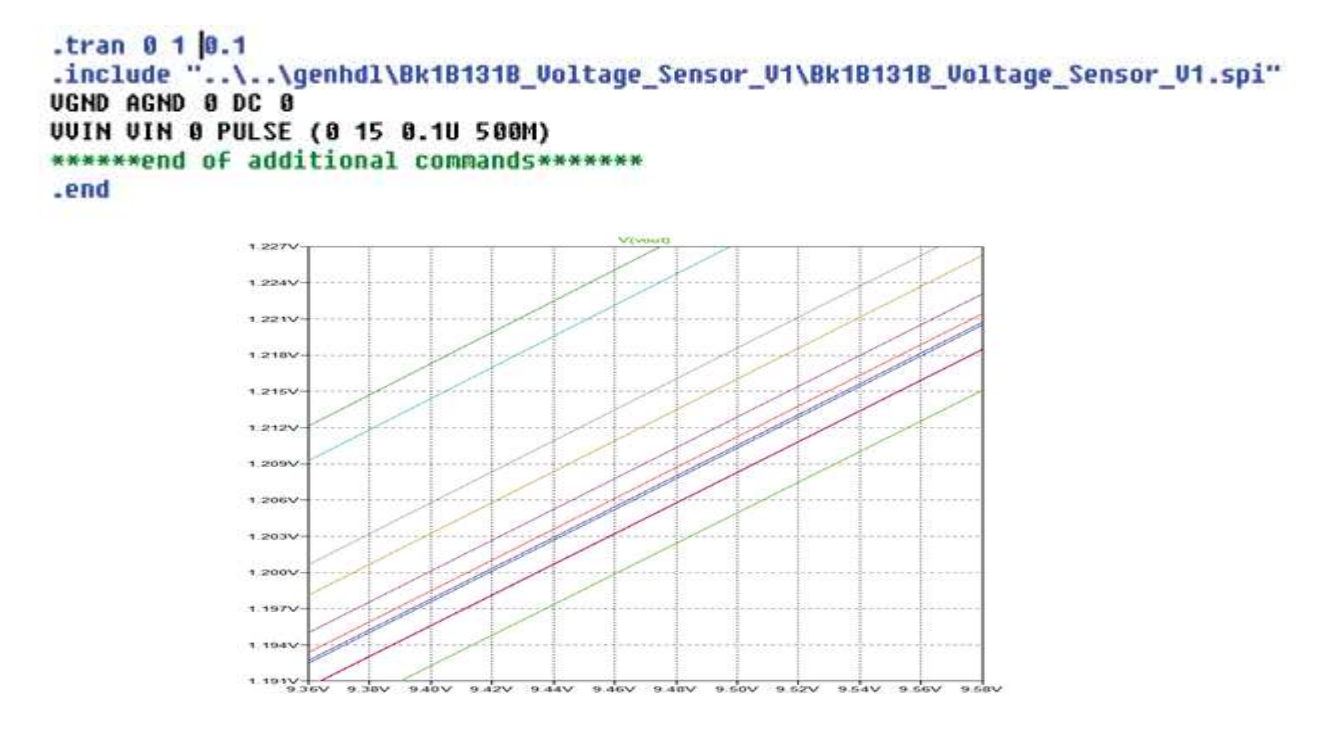

Fig 4.12: Tolerance of Bk1B131B\_Voltage\_Sensor

Output Voltage Range for this voltage sensor: 2.412V<----->2.430V

Tolerance =  $\frac{0.009}{2.421}$ = 0.0037=0.37% The obtained uncertainty is about 0.93%, which we considered it negligible.

# • 📕 Test Bench # 5(BK1B131B)

This test is used to measure the input impedance of voltage sensor. Below, I have attached the sim\_adms file that represents how to test the input impedance of this voltage sensor in LT-Spice.

```
.tran 0 1 0.1
.include "..\..\genhdl\Bk1B131B_Voltage_Sensor_V1\Bk1B131B_Voltage_Sensor_V1.spi"
VGND AGND 0 DC 0
R Vout 0 100K
VVIN VIN 0 PULSE (0 10 0.1U 500M)
******end of additional commands******
.end
```

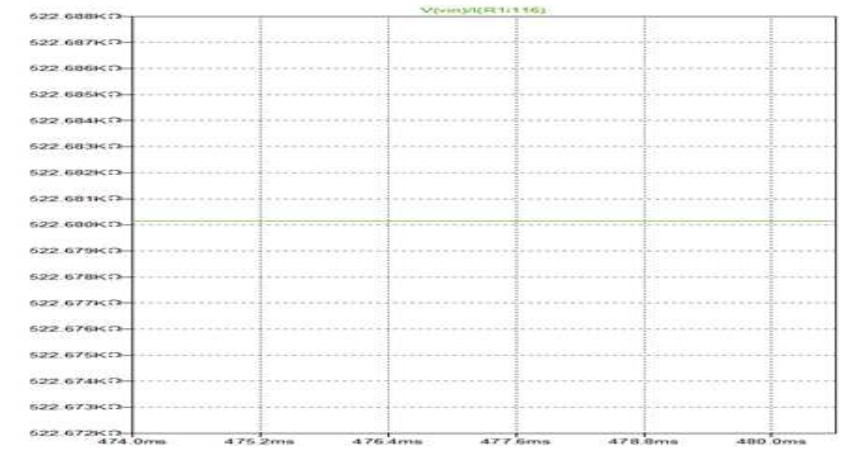

Fig 4.13: Input Impedance of Bk1B131B\_Voltage\_Sensor

Here is the way to verify the input impedance during simulation.

 $\frac{V(\text{vin})}{I(\text{R1i116})} = 522.7\Omega \text{ (Expected} = 523\Omega)$ 

# • **Test Bench # 6(BK1B131B)**

This test is used to measure the output impedance of current sensor in the presence of load resistance (100 K $\Omega$ ) where current easily pass through it. Below, I have attached the sim\_adms file that represents how to test the output impedance of this current sensor in LT-Spice.

```
.tran 0 1 0.1
.include "...\.jgenhdl\Bk1B131B_Uoltage_Sensor_U1\Bk1B131B_Uoltage_Sensor_U1.spi"
UGND AGND 0 DC 0
R Vout 0 100K
UUIN UIN 0 PULSE (0 10 0.1U 500M)
******end of additional commands******
.end
```

Here is the way to verify the output impedance shortly VL/VNL=RL/ (RL+Zo) =0.5

# • 📕 Test Bench # 7(BK1B131B)

This test is used to measure the change of output voltage by changing the temperature .Below; I have attached the sim\_adms file that represents how to test the output voltage by changing the temperature in LT-Spice.

```
.dc TEMP -148 125 5
.include "..\..\genhdl\Bk1B131B_Uoltage_Sensor_U1\Bk1B131B_Uoltage_Sensor_U1.spi"
UGND AGND 0 DC 0
UVIN VIN 0 DC 10
******end of additional commands******
.end
```

Fig 4.15: Temperature Vs Output Voltage of Bk1B131B\_Voltage\_Sensor

Here we will mention the maximum and minimum temperature effect on the output voltage. -40: CS\_VOUT=2.528V 125: CS\_VOUT=2.528V

# 4.3.3 Spice Netlist of BK1B131B\_Voltage\_Sensor:

Once the schematic is created, it is netlisted in the Design Capture of the Mentor Graphics (Simulation $\rightarrow$ Netlist). It generates a spice netlist which can be used for simulating in the LTSpice as shown below. Here I have attached the genhdl file that shows all the components of this voltage sensor and how they are connected in the schematic.

```
• Project Bk1B131B_Voltage_Sensor_U1
• Mentor Graphics Wirelist Created with Version 6.4.002
• File created Wed How 30 13:38:28 2016
• Inifile :
• ConfigFile: C:\MentorGraphics\7.9.4EE\SDD_HOME\standard\wspice.cFg
• Options : -____.spi =h -$ =7 -kC:\MentorGraphics\7.9.4EE\SDD_HOME\standard\wspice.cFg bk1b131b_voltage_sensor_v1
• Levels :
•
C11126 Vout AGND (HC( 10.0000000H /, 10.000000H /100)) TC=18.0000000U
R11136 Vin Vout (MC( 390Kohns , 1000.000000H /100)) TC=180.0000000U
R11146 Vout AGND (MC( 133Kohns , 1000.000000H /100)) TC=180.0000000U
R11146 Vout AGND (MC( 133Kohns , 1000.000000H /100)) TC=180.0000000U
R11146 Vout AGND (MC( 133Kohns , 1000.000000H /100)) TC=180.0000000U
R11146 Vout AGND (MC( 133Kohns , 1000.000000H /100)) TC=180.0000000U
R11146 Vout AGND (MC( 133Kohns , 1000.000000H /100)) TC=180.0000000U
R11146 Vout AGND (MC( 133Kohns , 1000.000000H /100)) TC=180.0000000U
*Varning : No ground node (Label a net GND)
• include "..\..\genhdl\8k181318_Voltage_Sensor_U1\8k181318_Voltage_Sensor_U1_sources.spi"
```

### 4.4 1B1122 PWM DC Converter:

PWM DC Converter contains passive components including resistors, capacitors and schottky diodes. This converter usually gives the constant output voltage that plays a major role in our designed Boost Converter. For the inverting input voltage of a comparator U7 (part of Boost Converter), a PWM-DC-converter block is used in order to set a reference voltage at the inverting terminal of U7. In our case, it gives 2.83 V at the output terminal (DC\_OUT) for the input voltage is 3.6V. The class diagram of PWM DC converter Bk1B1122\_PWM\_DC\_Converter is shown in below Figure 4.16.

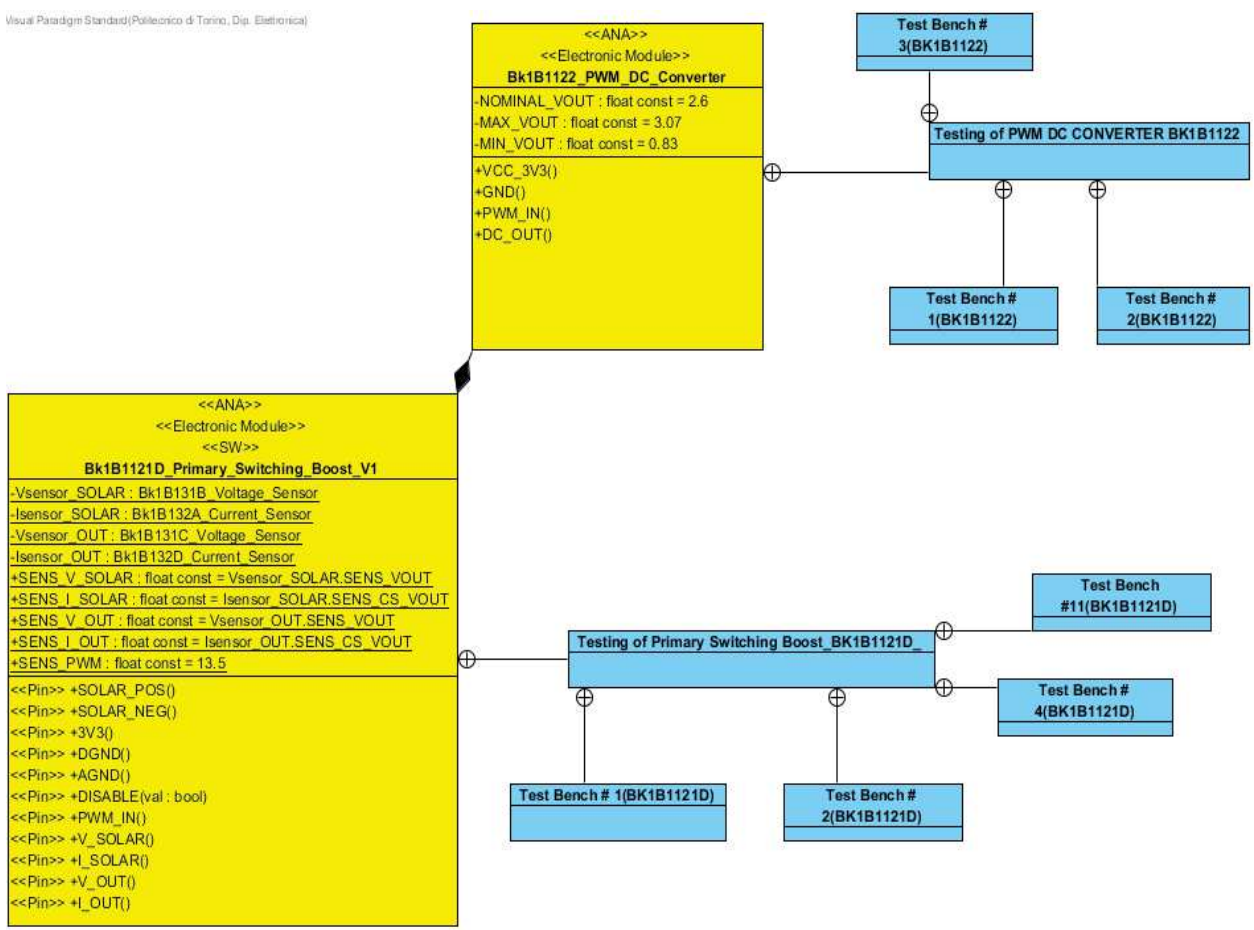

Figure 4.16: Class diagram of 1B1122 PWM DC Converter

### 4.4.1 Description:

In both 1U and 3U 1B8\_CubePMT, PWM DC Converter is used for an AraMiS project. This converter convert the input voltage between input pin PWM\_IN () and digital ground DGND () to an output voltage between pin DC\_OUT () and digital ground DGND (). Supply voltage shall range between 3 and 3.6 which depends on the specific specialization of 1B1122\_PWM\_DC\_Converter (see tagged value Supply Voltage), while output voltage always a constant voltage. It gives minimal output voltage equal to 0.83, maximum output voltage equal to 3.07V and the nominal output voltage equal to 2.6V. Its schematic diagram is shown in figure below 4.17.

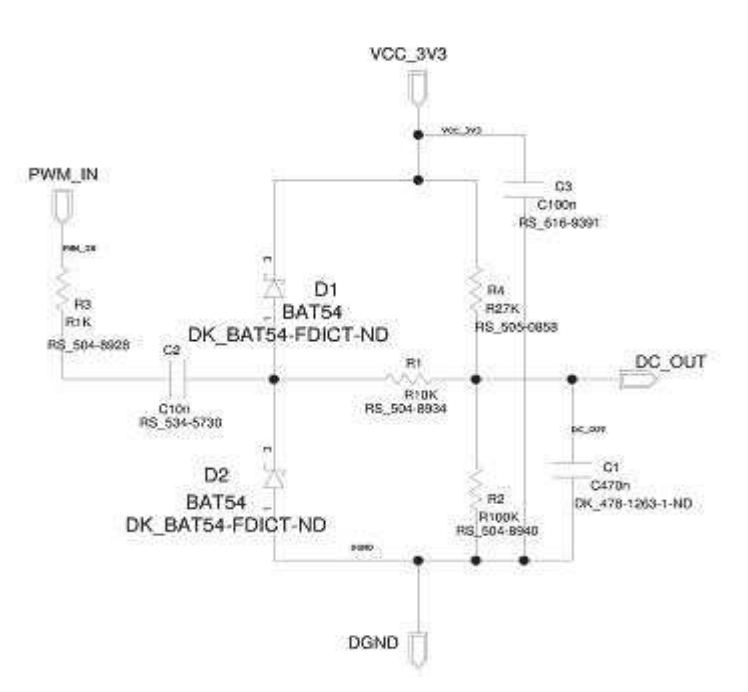

Figure 4.17: Schematic diagram of Bk1B1122\_PWM\_DC\_Converter

# 4.4.2 **Testing of PWM DC CONVERTER BK1B1122**

| Testing of Bk1B1122_PWM_DC_Converter is given below | N. |
|-----------------------------------------------------|----|
|-----------------------------------------------------|----|

| Serial #  | Parameter      | Expected | Current Result | Verification             | Pass/Fail | Test Bench |
|-----------|----------------|----------|----------------|--------------------------|-----------|------------|
|           |                | Value    |                |                          |           |            |
| 1         | Supply Current | 26       | 24             | I(Rload)= Vout/RLOAD     | Pass      | Test#3     |
|           | (uA)           |          |                | 26uA=2.6/ RLOAD          |           |            |
|           | · · ·          |          |                |                          |           |            |
|           |                |          |                | Rload=100K               |           |            |
| 2         | SupplyVoltage  | Min:3    | Min: 3         | Voltage range is         | Pass      | Test#1     |
|           | (VCC_3V3)      | Max:3.6  | Max:3.6        | possible as seen in data |           |            |
|           |                |          |                | sheet.                   |           |            |
| 3         | Tolerance      | 0.01     | 0.01           | Output Range:(2.6019-    | Pass      | Test#2     |
|           | (%)            |          |                | 2.5950)/2                |           |            |
|           |                |          |                | T=3.45* 10^-             |           |            |
|           |                |          |                | 3+2.5950=2.59845         |           |            |
|           |                |          |                | >2.5950/2.59845=0.01%    |           |            |
| 4         | Output Voltage | Min:0.87 | Min:2.36       | I/P's O/P's              | Fail      | Test#1     |
|           | (V)            | Max:3.07 | Max:2.83       | 3 2.36                   |           |            |
|           |                |          |                | 3.2 2.51                 |           |            |
|           |                |          |                | 3.5 2.75                 |           |            |
|           |                |          |                | 3.6 2.831                |           |            |
| Pin PWM I | N ():          |          | •              | •                        |           |            |

# Serial #ParametersExpected ValueCurrent ResultPass/FailTest Bench1PWM Input Pulse (V)3.33.3PassTest#1

#### Pin DGND ():

| Serial # | Parameter      | Expected Value | Current Result | Pass/Fail | Test Bench |
|----------|----------------|----------------|----------------|-----------|------------|
| 1        | Supply Current | 26             | 24             | Pass      | Test#3     |
|          | (uA)           |                |                |           |            |

Pin DC\_OUT ():

| Serial # | Parameters         | Expected Value | Current Result | Pass/Fail | Test Bench |
|----------|--------------------|----------------|----------------|-----------|------------|
| 1        | Min output Voltage | 0.87           | 3>2.36         | Fail      | Test#1     |

|   | (V)                    |      |          |      |        |
|---|------------------------|------|----------|------|--------|
| 2 | Max output Voltage (V) | 3.07 | 3.6>2.83 | Fail | Test#1 |

Pin VCC 3V3 ():

| Serial # | Parameters                      | Expected Value | Current Result | Pass/Fail | Test Bench |
|----------|---------------------------------|----------------|----------------|-----------|------------|
| 1        | Min Supply Voltage<br>(VCC_3V3) | 3              | 3              | Pass      | Test#1     |
| 2        | Max Supply Voltage<br>(VCC_3V3) | 3.6            | 3.6            | Pass      | Test#1     |

### • 📕 Test Bench # 1(BK1B1122)

This test is used to measure the output of PWM DC Converter in time domain. Here the dc voltage VCC\_3V3 and PWM pulse is given as an input and we calculated the voltage across the output. This PWM DC converter block especially used to give a constant voltage at the inverting terminal of U7 in the Boost converter. Here we got the constant voltage of 2.83V at the output of this converter. Below, I have attached the sim\_adms file that represents how to test the output of PWM DC converter in LT-Spice.

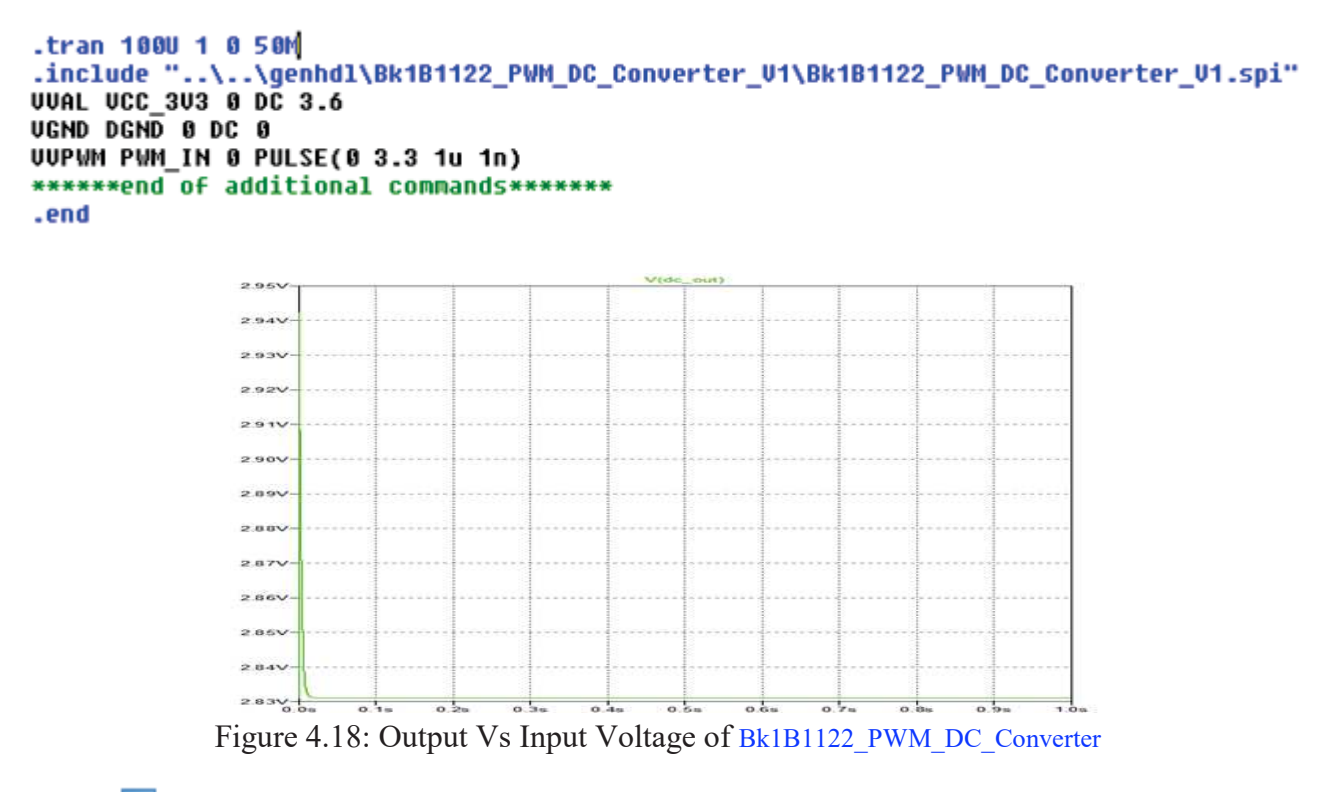

## • **Test Bench # 2(BK1B1122)**

This test is used to apply a Montecarlo approach in order to evaluate the error introduced by the manufacturing tolerances of the resistors in the main circuit. For this, zoom in the output voltage VOUT plot and observed the range of output value in which select only those lines which are nearer to each other and then apply the standard deviation formula in order to approximate the tolerance. We will find their tolerances respectively. Below, I have attached the sim\_adms file that represents how to test the tolerance of this pwm dc converter in LT-Spice.

```
.tran 100U 1 0 50M
.include "..\.\genhdl\Bk1B1122_PWM_DC_Converter_U1\Bk1B1122_PWM_DC_Converter_U1.spi"
UUAL UCC_3U3 0 DC 3.6
UGND DGND 0 DC 0
RL DC_0UT 0 100k
UUPWM PWM_IN 0 PULSE(0 3.3 1u 1n)
*******end of additional commands********
.end
```

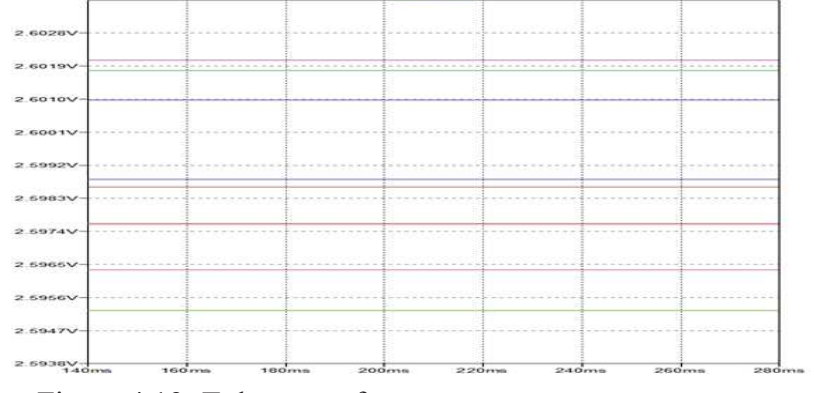

Figure 4.19: Tolerance of Bk1B1122\_PWM\_DC\_Converter

Output Voltage Range for PWM DC Converter is from 2.5950V to 2.6019V. Tolerance =  $\frac{(2.6019 - 2.5950)}{2}$  = 3.45\*10^-3+2.5950 =  $\frac{(2.5950)}{2.59845}$  = 0.01%

The obtained result of tolerance is exactly the same as we expected from this circuit. So, there is no uncertainty in it.

### • **Test Bench # 3(BK1B1122)**

This test is used to measure the maximum supply current across the circuit. For this, sink current flow across the load resistance. In simulation of PWM DC Converter, we will get the same value of sink current that is 26uA. Below, I have attached the sim\_adms file that represents how to test the maximum supply current of this converter in LT-Spice.

```
.tran 1000 1 0 50M
.step param 0 1 0.001
.include "..\..\genhdl\Bk1B1122_PWH_DC_Converter_V1\Bk1B1122_PWH_DC_Converter_V1.spi"
VVAL VCC_3V3 0 DC 3.3
VGND DGND 0 DC 0
*****end of additional commands******
.end
            3.35490µ/
            23.35485µA
           23.3547504
            23.35470µ/
           23 35460µA
            3.35466µA
            23.35460µA
           23.35446µA
           23.35440µA
                                        837 52m
                                                    837 68mm
                                                               837.84ms
                             837.36ms
```

Figure 4.20: Maximum Supply current of Bk1B1122 PWM DC Converter

Below, the load resistor is designed in order to generate expected value of maximum supply current.

I (Rload) = Vout/Rload 26uA = 2.6/RloadRload = 100K

The same value of both expected and simulated value.

# 4.4.2 Spice Netlist of BK1122\_PWM\_DC\_Converter:

Once the schematic is created, it is netlisted in the Design Capture of the Mentor Graphics (Simulation $\rightarrow$ Netlist). It generates a spice netlist which can be used for simulating in the LTSpice. Here I have attached the genhdl file that shows all the components of this voltage sensor and how they are connected in the schematic.

```
• Project Bk1B1122_PWH_DC_Converter_U1
• Hentor Graphics Wirelist Created with Version 6.4.802
• File created Wed Nou 30 13:49:26 2016
• Inifile :
• ConfigFile: C:\WentorGraphics\7.9.4EE\SDD_HOME\standard\wspice.cfg
• Options : -____spi -h -$ -kC:\MentorGraphics\7.9.4EE\SOD_HOME\standard\wspice.cfg
• Options : -____spi -h -$ -kC:\MentorGraphics\7.9.4EE\SOD_HOME\standard\wspice.cfg
• Cli523 H_1N18 H_1N14 (MC( 10.0000000M , 10.000000M /100)) TC-100.000000U
RII533 PWH_IN H_1N18 (MC( 1Kohns , 1000.000000M /100)) TC-100.000000U
RII533 PWH_IN H_1N18 (MC( 1Kohns , 1000.000000M /100)) TC-10.000000U
RII533 PWH_IN H_1N18 (MC( 100.000000M , 10.000000 /100)) TC-10.000000U
RII533 PWH_IN H_1N18 (MC( 100.000000M , 10.000000 /100)) TC-10.000000U
RII533 PWH_IN H_1N18 (MC( 100.000000M , 10.000000M /100)) TC-10.000000U
RII533 PWH_IN H_1N18 (MC( 100.000000M , 10.000000M /100)) TC-10.000000U
RII533 PWH_IN H_1N18 (MC( 100.000000M , 10.000000M /100)) TC-10.000000U
RII533 PWH_IN H_1N18 (MC( 100.000000M , 10.000000M /100)) TC-10.000000U
RII533 PWH_IN H_1N18 (MC( 100Kohns , 1000.000000M /100)) TC-100.000000U
RII533 PWH_IN H_1N14 (MC( 100Kohns , 1000.000000M /100)) TC-100.000000U
RII533 PWH_IN H_1N14 UCC_3U3 BAT54
RII513 DC_OUT COMD (MC( 100Kohns , 1000.000000M /100)) TC-100.000000U
RII533 PWH_IN H_1N14 PWT(10Kohns , 1000.000000M /100)) TC-100.000000U
RII533 PWH_IN H_1N14 PWT(10Kohns , 1000.000000M /100)) TC-100.000000U
RII533 PWH_IN H_1N14 PWT(10Kohns , 1000.000000M /100)) TC-100.000000U
RII533 PWH_IN H_1N14 PWT(10Kohns , 1000.000000M /100)) TC-100.000000U
RII533 PWH_IN H_1N14 PWT(10Kohns , 1000.000000M /100)) TC-100.000000U
RII533 PWH_IN H_1N14 PWT(10Kohns , 1000.000000M /100)) TC-100.000000U
RII533 PWH_IN H_1N14 PWT(10Kohns , 1000.000000M /100)) TC-100.000000U
RII533 PWH_IN H_1N14 PWT(10Kohns , 1000.000000M /100)) TC-100.000000U
RII533 PWH_IN H_1N14 PWT(10Kohns , 1000.000000M /100)) TC-100.000000U
RII533 PWH_IN H_1N14 PWT(10Kohns , 1000.000000M /100)) TC-100.000000U
RII533 PWH_IN H_1N14 PWT(10Kohns , 1000.000000M /100)) TC-100.0
```

### 4.5 BK1B1121D\_Primary\_Switching\_Boost:

A boost converter (step-up converter) is a DC-to-DC power converter that steps up voltage (while stepping down current) from its input (supply) to its output (load). It is a class of switched-mode power supply (SMPS) containing at least two semiconductors (a diode and a transistor) and at least one energy storage element: a capacitor, inductor, or the two in combination. To reduce voltage ripple, filters made of capacitors (sometimes in combination with inductors) are normally added to such a converter's output (load-side filter) and input (supply-side filter). Its working condition is explained below.

When the switch is closed, Mosfet is turned on. During this time diode is off and the path of current then become from the inductor and Mosfet. As we know that the inductor store energy in the form of magnetic field and current flow from the capacitor C2 to the load.

Its duty cycle can be calculated in ON state is given below.

 $T_{ON} = D \times T$ 

Where  $D = \frac{t_{ON}}{t_{ON} + t_{OFF}}$  and T is the switching cycle. Its schematic diagram is shown in below Figure 4.21.

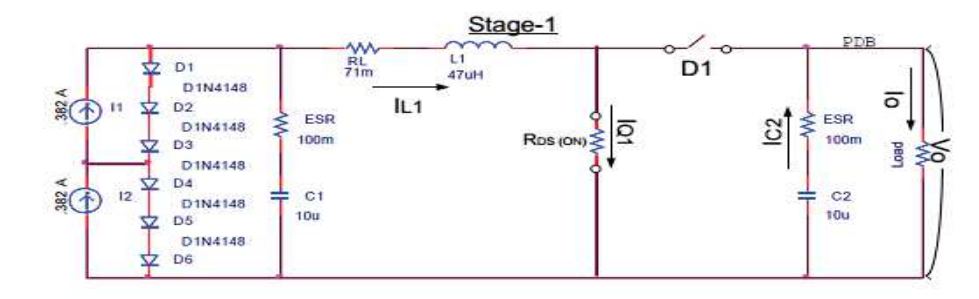

#### Figure 4.21: Power stage-1 of the boost converter.

When the switch is open, Mosfet is turned off. During this time diode is on and the path of current then become from the inductor and diode towards capacitor and load. Its duty cycle can be calculated in OFF state is given below.

#### $T_{OFF} = (1-D) \times T$

Where  $D = \frac{t_{ON}}{t_{ON} + t_{OFF}}$  and T is the switching cycle. Its schematic diagram is shown in below Figure 4.22.

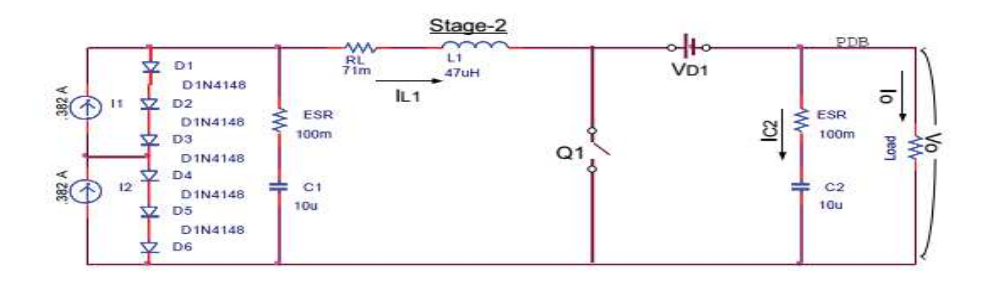

Figure 4.22: MOSFET OFF state of the boost converter.

The class diagram of 1B132 Current Sensor taken from visual paradigm is shown below in figure 4.23.

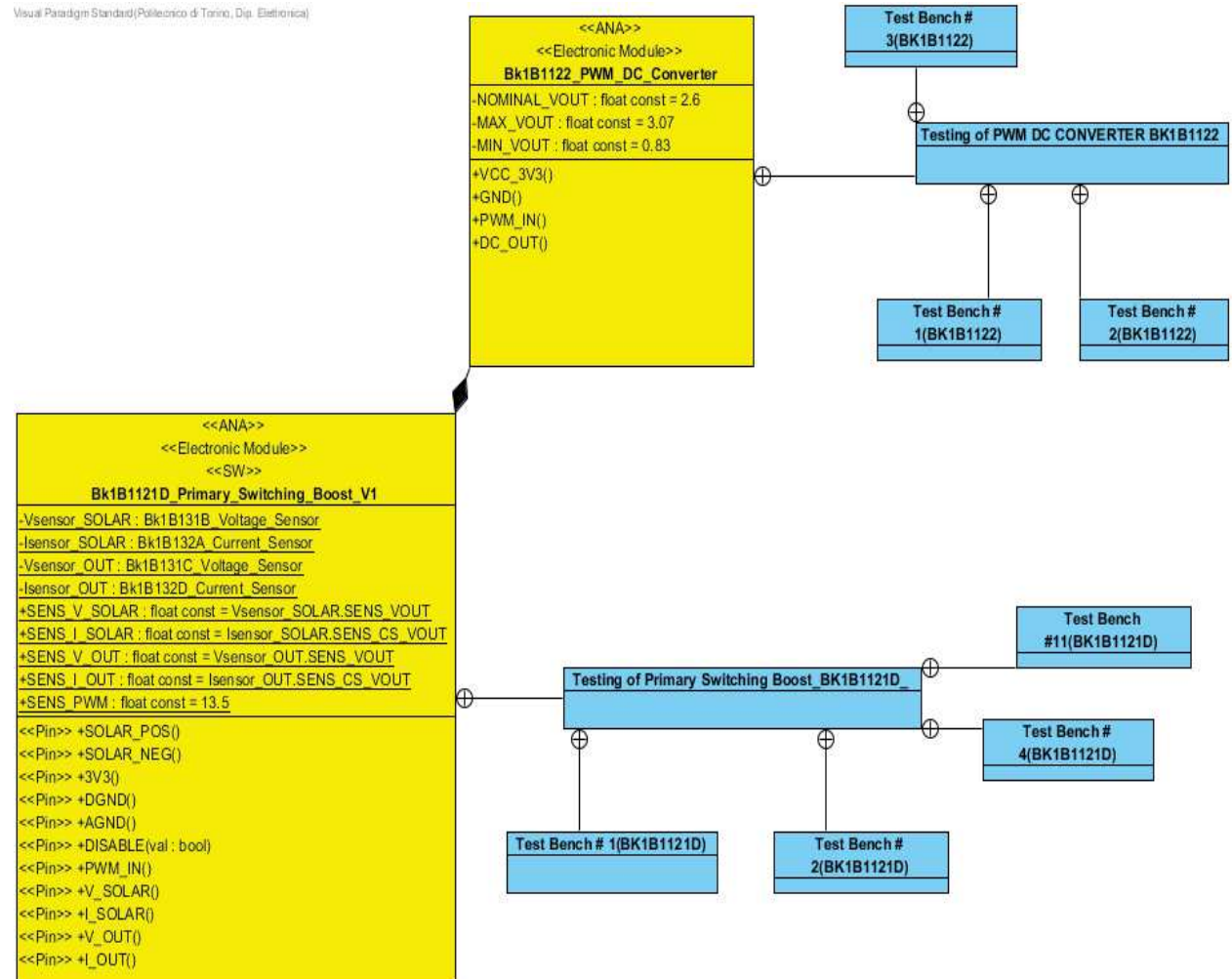

Figure 4.23: Class Diagram of Bk1B1121D\_Primary\_Switching\_Boost\_V1.

### 4.11.2 Description:

In both 1U and 3U 1B8\_CubePMT, same boost converter is used for an AraMiS project. This module is the primary converter to be associated with an appropriate solar panel. It has three major functions:

- it sinks power from solar panel (when illuminated), while keeping it close to its maximum power point (MPP);
- it converts electric power with a high-efficiency switching regulator to a suitable voltage level;
- it delivers power to the spacecraft main power distribution bus

The Bk1B1121D\_Primary\_Switching\_Boost\_V1 is a boost regulator, that is, its output voltage cannot be lower than input voltage. It shall therefore be used with low voltage solar panels.

It contains a switching power converter which can be controlled in MPPT mode (Maximum Power Point Tracker) with the aid of an external microcontroller which keeps the operating point of the solar panel close to its highest efficiency point. This point depends on illumination and angle of incidence, panel temperature, panel aging and it can vary in case of faults of individual solar cells. The external processor shall measure input power and implement an MPPT algorithm and drive the control input of the converter accordingly.

The Bk1B1121D\_Primary\_Switching\_Boost\_V1 connects to a solar panel via its two terminals SOLAR\_NEG () and SOLAR\_POS () and it deliver power to the on board power bus via the PDBINT () and DGND () terminals. It also provides a few voltage outputs for monitoring the status of the system:

- V\_SOLAR() outputs a voltage proportional to voltage across solar panel (system input);
- V\_OUT() outputs a voltage proportional to voltage across power distribution bus (system output);
- I\_SOLAR() outputs a voltage proportional to current coming from solar panel;
- I\_OUT () outputs a voltage proportional to current going to power distribution bus.

The MPPT algorithm is implemented on an external microprocessor which measures input and output currents and controls the point of operation of the system by means of the duty cycle of a PWM signal which has to be provided to the PWM\_IN() digital input.

In case of absence of the PWM signal, the operating mode of the converter autonomously changes to a near-MPPT, where the operation point of the converts returns to a default value which can be set by Configurator by changing the value of a resistor, offering an increased level of tolerance to faults.

It can also be used in stand-alone mode without a microcontroller, by accepting a fixed point of operation, therefore a non optimal efficiency in some situations.

Being an MPPT (or near-MPPT) switching regulator, the output power is kept constant, close to the power sunk from the solar panel. Its output voltage is therefore unregulated as it automatically adapts to the current sunk by the external load across the PDBINT () and DGND () terminals. The

product of the output voltage and current is nearly constant, therefore the V-I characteristic of the

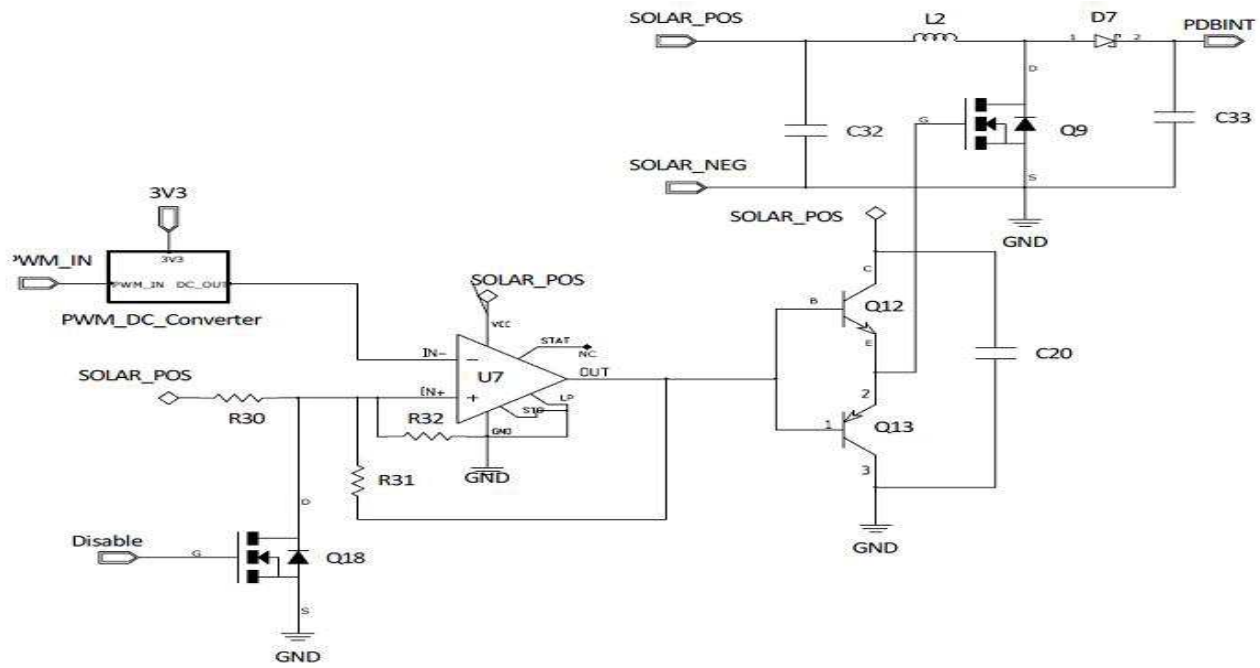

system is hyperbolic. The schematic diagram of boost converter is given blow in figure 4.27.

| 4.11.3 Specification:                                                                 |        |       |                                 |      |
|---------------------------------------------------------------------------------------|--------|-------|---------------------------------|------|
| Parameter                                                                             | Min    | Тур   | Max                             | Unit |
| Input Voltage (SOLAR_POS()-<br>SOLAR_NEG())                                           | 2.0    |       | Min Output<br>Voltage +<br>0.6V | V    |
| Input Current (into SOLAR_POS())                                                      |        |       | 1                               | А    |
| Output Voltage (PDBINT()-DGND())                                                      | 12     |       | 18                              | V    |
| Output Current (from PDBINT()), for efficiency > 60%                                  |        |       | 0.5                             | А    |
| Short Circuit Current (from PDBINT())                                                 |        | 1     |                                 | А    |
| Efficiency (for V(PDBINT()) = 3.0 *<br>V(SOLAR_POS()-SOLAR_NEG()))                    |        | 85    |                                 | %    |
| Efficiency (for V(PDBINT()) > TBD V)                                                  | TBD    |       |                                 | %    |
| Operating Temperature measured at 5cm<br>from<br>Bk1B1121D_Primary_Switching_Boost_V1 | -40    |       | 70                              | °C   |
| PWM_IN() frequency                                                                    | 10     |       |                                 | Hz   |
| PWM_IN() logic low                                                                    | 0      |       | 0.4                             | V    |
| PWM_IN() logic high                                                                   | 2.9    |       | 3.3                             | V    |
| DISABLE(val : bool) logic low                                                         | 0      |       | 0.4                             | V    |
| DISABLE(val : bool) logic high                                                        | 2.5    |       | 10                              | V    |
| Sensitivity of I_SOLAR()                                                              | 3.95   | 4.0   | 4.05                            | V/A  |
| Sensitivity of I_OUT()                                                                | 16.2   | 16.4  | 16.6                            | V/A  |
| Sensitivity of V_SOLAR()                                                              | 0.250  | 0254  | 0.258                           | V/V  |
| Sensitivity of V_OUT()                                                                | 0.1235 | 0.125 | 0.1265                          | V/V  |

Figure 4.24: Schematic Diagram of Bk1B1121D\_Primary\_Switching\_Boost\_V1. **1 3Specification:** 

| Sensitivity of PWM_IN() (TBC) V/% | (TBC) | V/% |
|-----------------------------------|-------|-----|
|-----------------------------------|-------|-----|

# 4.11.4 **Testing of Primary Switching Boost\_BK1B1121D**

Testing's of Switching Regulator Bk1B1121D\_Primary\_Switching\_Boost\_V1 are given below.

| Serial | Parameter             | Expected | Current Result | Verification               | Pass/Fail | Test   |
|--------|-----------------------|----------|----------------|----------------------------|-----------|--------|
| #      |                       | Value    |                |                            |           | bench  |
| 1      | Output Voltage        | 14       | 14             | Min:12V                    | Pass      | TEST#1 |
|        | (V)                   |          |                | Max:18V                    |           |        |
|        |                       |          |                | V(pdbint)=14V              |           |        |
| 2      | Tolerance             | 1.1      | 1.1            | Output Range:(12.980-      | Pass      | Test#2 |
|        | (%)                   |          |                | 12.6537)/2                 |           |        |
|        |                       |          |                | T=0.1637/12.980=0.011=1.1% |           |        |
| 3      | Input Voltage         | 4.4      | 4.4            | V(solar_pos)=4.4V          | Pass      | Test#4 |
|        | (V)                   |          |                |                            |           |        |
| 4      | Output Current        | max:500  | (with          | I(Rload)=85mA              | Pass      | Test#1 |
|        | (from PDB with        |          | Rload=222ohm)  |                            |           |        |
|        | efficiency $> 60\%$ ) |          | 85             |                            |           |        |
|        | (mA)                  |          |                |                            |           |        |

#### Pin SOLAR NEG ():

| Serial # | Parameter           | Expected Value | Current Result | Pass/Fail | Test bench |
|----------|---------------------|----------------|----------------|-----------|------------|
| 1        | Voltage across DGND | 0              | 0              | Pass      | Test#4     |

#### Pin SOLAR POS ():

| Serial # | Parameter             | Expected Value | Current Result | Pass/Fail | Test bench |
|----------|-----------------------|----------------|----------------|-----------|------------|
| 1        | Maximum Input Voltage | 4.4            | 4.4            | Pass      | Test#4     |

#### Pin AGND ():

| Serial # | Parameter               | Expected Value | Current Result | Pass/Fail | Test bench |
|----------|-------------------------|----------------|----------------|-----------|------------|
| 1        | Voltage across AGND (V) | 0              | 0              | Pass      | Test#11    |

### Pin DGND ():

| Serial # | Parameter               | Expected Value | Current Value | Pass/Failure | Test bench |
|----------|-------------------------|----------------|---------------|--------------|------------|
| 1        | Voltage across DGND (V) | 0              | 0             | Pass         | Test#11    |

### <u>Pin 3V3 ():</u>

| Serial # | Parameter                  | Expected Value | Current Result | Pass/Fail | Test bench |
|----------|----------------------------|----------------|----------------|-----------|------------|
| 1        | Supply voltage for PWM (V) | 3.3            | 3.3            | Pass      | Test#11    |

### Pin DISABLE (val: bool):

| Serial # | Parameter                  | Expected Value | Current Result | Pass/Fail | Test bench |
|----------|----------------------------|----------------|----------------|-----------|------------|
| 1        | Minimum Signal Voltage (V) | 1.3            | 1.3            | Pass      | Test#11    |
| 2        | Maximum Signal Voltage (V) | 1.5            | 1.5            | Pass      | Test#11    |

### Pin I\_OUT ()

| Serial # | Parameter               | Expected Value | Current Result | Pass/Fail | Test bench |
|----------|-------------------------|----------------|----------------|-----------|------------|
| 1        | Max Output Current (mA) | 152            | 130            | Pass      | Test#6     |

### Pin I\_SOLAR ():

| Serial # Parameter Expected value Current Result Pass/Fail Lest bench | Serial # | Parameter | Expected Value | Current Result | Pass/Fail | Test bench |
|-----------------------------------------------------------------------|----------|-----------|----------------|----------------|-----------|------------|
|-----------------------------------------------------------------------|----------|-----------|----------------|----------------|-----------|------------|

| 1 | Max Output Current (mA) | 625 | 480 | Pas | Test#6 |
|---|-------------------------|-----|-----|-----|--------|
|---|-------------------------|-----|-----|-----|--------|

Pin PWM IN ():

| Serial # | Parameter           | Expected Value | Current Result | Pass/Fail | Test bench |
|----------|---------------------|----------------|----------------|-----------|------------|
| 1        | PWM Input Pulse (V) | 3.3            | 3.3            | Pass      | Test#11    |

Pin V\_OUT ():

| Serial # | Parameter                  | Expected Value | Current Result | Pass/Fail | Test bench |
|----------|----------------------------|----------------|----------------|-----------|------------|
| 1        | Maximum Output Voltage (V) | 2.5            | 1.5            | Fail      | Test#7     |

Pin V SOLAR ():

| Serial # | Parameter                  | Expected Value | Current Result | Pass/Fail | Test bench |
|----------|----------------------------|----------------|----------------|-----------|------------|
| 1        | Maximum Output Voltage (V) | 2.5            | 1              | Fail      | Test#7     |

### • **Test Bench # 1(BK1B1121D)**

This test is used to measure the output of Switching Boost Converter in time domain. Here VCC\_3V3 and PWM pulse is given as an input and we calculated the voltage across the output V (PDBINT) and current across the load. In 1U 1B8\_CubePMT, this Boost Converter is the primary element to boost the input voltage from Solar Panel 4.4 to 14 V PDB. Below, I have attached the sim\_adms file that represents how to test the output/input relationship of boost converter in LT-Spice.

```
.tran 100U 0.0008 0 50M
.include "..\.\genhdl\BK1B1121D_Primary_Switching_Boost_U1\BK1B1121D_Primary_Switching_Boost_U1.spi"
UGND1 AGND 0 DC 0
UGND2 DGND 0 DC 0
UPWM PWM_IN 0 DC 3.3 PULSE (0 3.3 100u 100n 100n 10u 15u)
U3U3 N3U3 0 DC 3.9
*RLOAD PDBINT 0 222
XCELL1 SOLAR_POS SOLAR_CEN SolarCell
XCELL2 SOLAR_CEN 0 SolarCell
.include "..\.\sym\SolarCell.mod"
UDisable Disable 0 DC 0
*******end of additional commands*******
.end
```

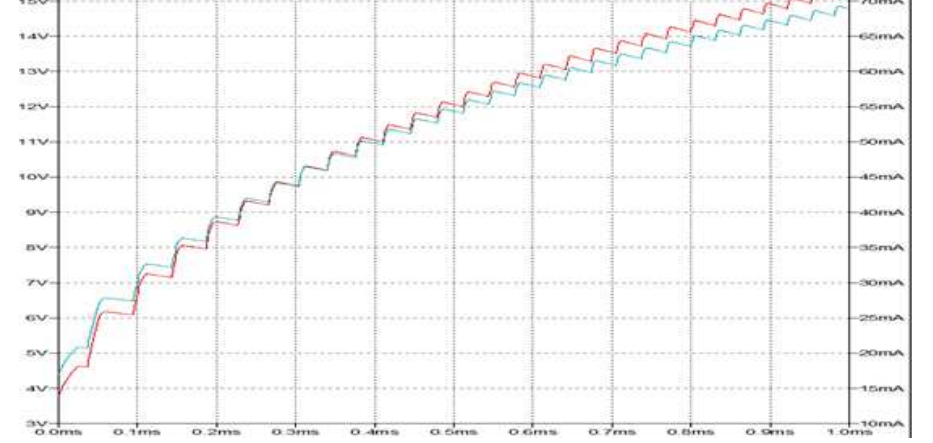

Figure 4.25: Output Voltage of Bk1B1121D\_Primary\_Switching\_Boost\_V1.

### • Test Bench # 2(BK1B1121D)

This test is used to apply a Montecarlo approach in order to evaluate the error introduced by the manufacturing tolerances of the resistors in the main circuit. For this, zoom in the output voltage

VOUT plot and observed the range of output value in which select only those lines which are nearer to each other and then apply the standard deviation formula in order to approximate the tolerance. We will find their tolerances respectively. Below, I have attached the sim\_adms file that represents how to test

in

of this boost LT-Spice.

Figure 4.26: Tolerance of Bk1B1121D\_Primary\_Switching\_Boost\_V1

Here its tolerance is calculated as given below.

Output Voltage Range for both voltage sensor: 12.980V < ----> 12.6537VTolerance  $= \frac{12.980 - 12.6537}{2} = \frac{0.1637}{12.980} = 0.011 = 1.1\%$ 

### • **E** Test Bench # 4(BK1B1121D)

This test is used to measure the input of Boost Converter in time domain. Here we gave Solar\_POS & Solar\_NEG voltage as an input. This is possible by making the sub-circuit of Solar cell so that it gives the maximum input of 4.4V to the boost converter and we calculated the voltage across the output V (PDBINT). The same sim\_adms file is used that contains the input parameters of boost converter in LT-Spice.

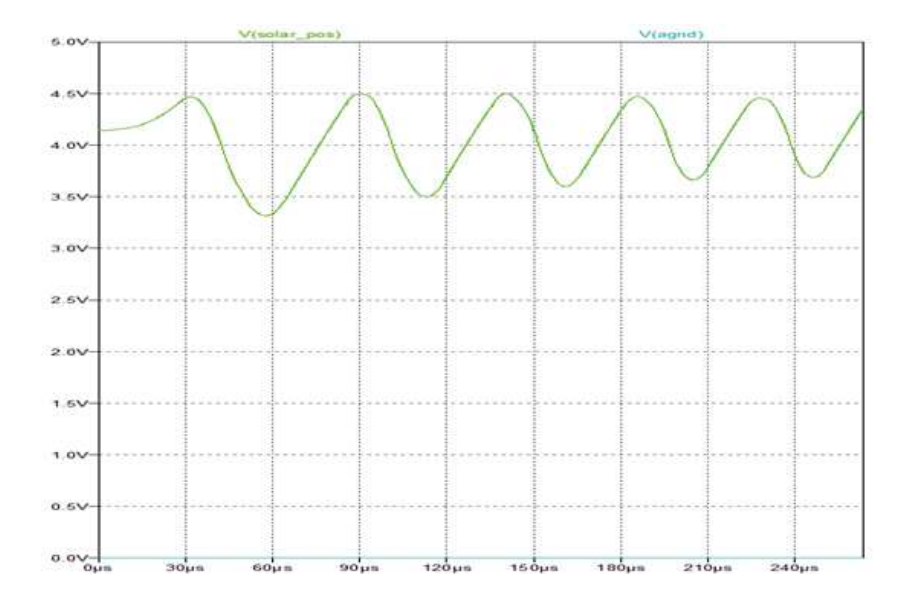

Figure 4.27: Input Source of Bk1B1121D\_Primary\_Switching\_Boost\_V1

# • 📕 Test Bench #11(BK1B1121D)

This test is just used to measure the parameters of remaining terminal of the boost converter that may use in activation of some blocks. The reason for making this plot is to help in good reporting inside the visual paradigm. Here we calculated V (agnd), V (dgnd), V (3V3), V (disable), and V (pwm\_in). The same sim\_adms file is used that contains the input parameters of boost converter in LT-Spice.

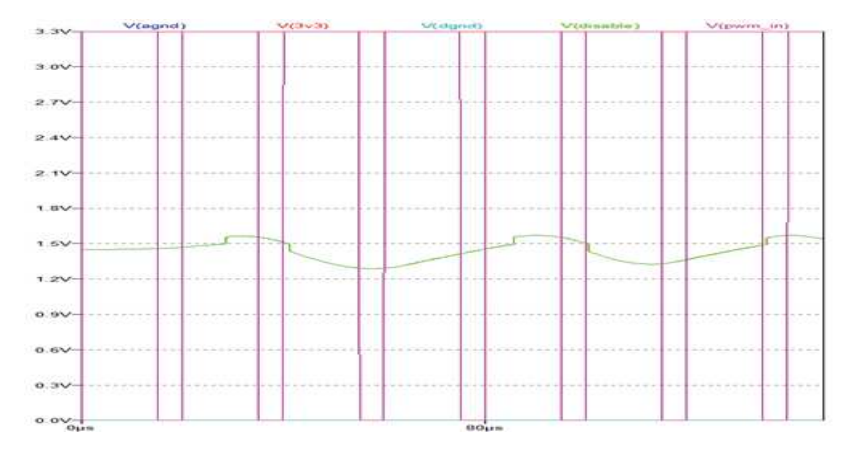

Figure 4.28: Other inputs of Bk1B1121D\_Primary\_Switching\_Boost\_V1

# 4.11.4 Spice Netlist of BK1121\_Primary\_Switching\_Boost:

Once the schematic is created, it is netlisted in the Design Capture of the Mentor Graphics (Simulation $\rightarrow$ Netlist). It generates a spice netlist which can be used for simulating in the LTSpice

t 01

```
*Definition For Project Bk181318 Uoltage_Sensor_U1
_SUBCKT Bk181318_Uoltage_Sensor_U1 Uout Uin ACHD
CC1 Vout ACHD (HC( 10.000000N, 10.000000M /100)) TC-100.000000U
RR1 Vin Vout (HC( 390Kohns , 1000.000000H /100)) TC-100.000000U
RR2 Vout ACHD (HC( 133Kohns , 1000.000000H /100)) TC-100.000000U
* CROSS-REFERENCE 0
   -ENDS
*Definition For Project Bk181122_PUN_DC_Converter_U1

SUBERT Bk181122_PUN_DC_Converter_U1_DCR0_DC_OUT_UCC_3U3_PUN_IN

CC1 N_1H18 N_1H14 (NC( 10.000000N , 10.000000 /100)) TC-10.000000U

RR1 PUN_IN N_1H18 (NC( 1Kohms , 1000.000000 /100)) TC-10.000000U

CC2 DC_OUT_DCND (NC( 100.000000N , 10.000000 /100)) TC-10.000000U

CC3 UCC_3U3_DCND (NC( 100.000000N , 10.000000 /100)) TC-10.000000U

CC3 UCC_3U3_DCND (NC( 100.000000N , 10.000000H /100)) TC-100.000000U

DR2 UCC_3U3_DC_OUT_(NC( 27Kohms , 1000.000000H /100)) TC-100.000000U

DD1 N_1H14 UCC_3U3_BAT54

RR3 DC_OUT_DCND (NC( 100Kohms , 1000.000000H /100)) TC-100.000000U

DD2 DCND N_1N14 BAT54

RR4 N_1H14 DC_OUT_(NC( 10Kohms , 1000.000000H /100)) TC-100.000000U

* CRDSS-REFERENCE 2

* 1M14+N_1M4
 - 1N14-N 1N14
- 1N18-N 1N18
   ENDS
 Definition For Project Bk1B132D_Current_Sensor_U1
_SUBCKT Bk1B132D_Current_Sensor_U1 I_OUT_CS_UOUT_I_IN_AGNO
CC1 CS_UOUT_AGND {NC( 0.010F , 10.000000 /100)} TC-10.0000000
XU1 XSIG010025 XSIG010024 XSIG010025 AGND CS_UOUT_INA138
RR2 CS_UOUT_AGND {NC( 100Kohms , 1000.0000000 /100)} TC-100.0000000
 XR1 I_IN I_OUT_XSIG010025 XSIG010024 RES_Awire R={MC(820Mohms,1000.000000H/100)} TC=250.000000U
= CROSS-REFERENCE 0
   .ENDS
.include "..\..\genhdl\BK1B1121D_Primary_Switching_Boost_U1\BK1B1121D_Primary_Switching_Boost_U1_sources.spi"
include "..\..\sym\BH326A.mod"
include "..\..\sym\Bk154.mod"
include "..\..\sym\Bk181261Z_Short_Circuit.mod"
include "..\..\sym\HH575HS.mod"
include "..\..\sym\HH5795HS.mod"
include "..\..\sym\HH5799ALT1G.mod"
include "..\..\sym\HH57906.mod"
include "..\..\sym\HH57906.mod"
include "..\..\sym\HH57906.mod"
           DEFINICION FOR PROJECT BEIBIJZH COFFERE SENSO
       .SUBCKT BH18132A Current Sensor V1 AGND I OUT CS VOUT I IN
CC1 CS_VOUT AGND (HC( 0.010F , 10.000000 /100)) TC-10.0000000
       XU1 XSTC010025 XSTC010024 XSTC010025 ACHO CS_UOUT TMA138
RR1 CS_UOUT ACHD (MC( 100Kohns , 1000.0000000 /100)) TC-100.000000U
XR2 1_TM I_OUT XSTC010025 XSTC010024 RES_4WIRE R={MC(200Mohns,1000.0000000/100)) TC-200.000000U
       CROSS-REFERENCE 0
       FHDS.
       Definition For Project Bk1B12612_Short_Circuit
         SUBCKT Bk1B12612_Short_Circuit B A
       CROSS-REFERENCE 0
```

as shown below. Here I have attached the genhdl file that shows all the components of this primary switching boost and how they are connected in the schematic.

### 4.12 1B121 Load Switch:

.EHDS

Load switch is an integrated electronic relays used to turn on and turn off power rails. It consists of four pins for input voltage, output voltage, enable, and ground. When the device is enabled via the ON pin, the pass FET turns on, thereby allowing current to flow from the input pin to the output pin and power is passed to the downstream circuitry. The class diagram of Load Switches is given below in figure 4.29.

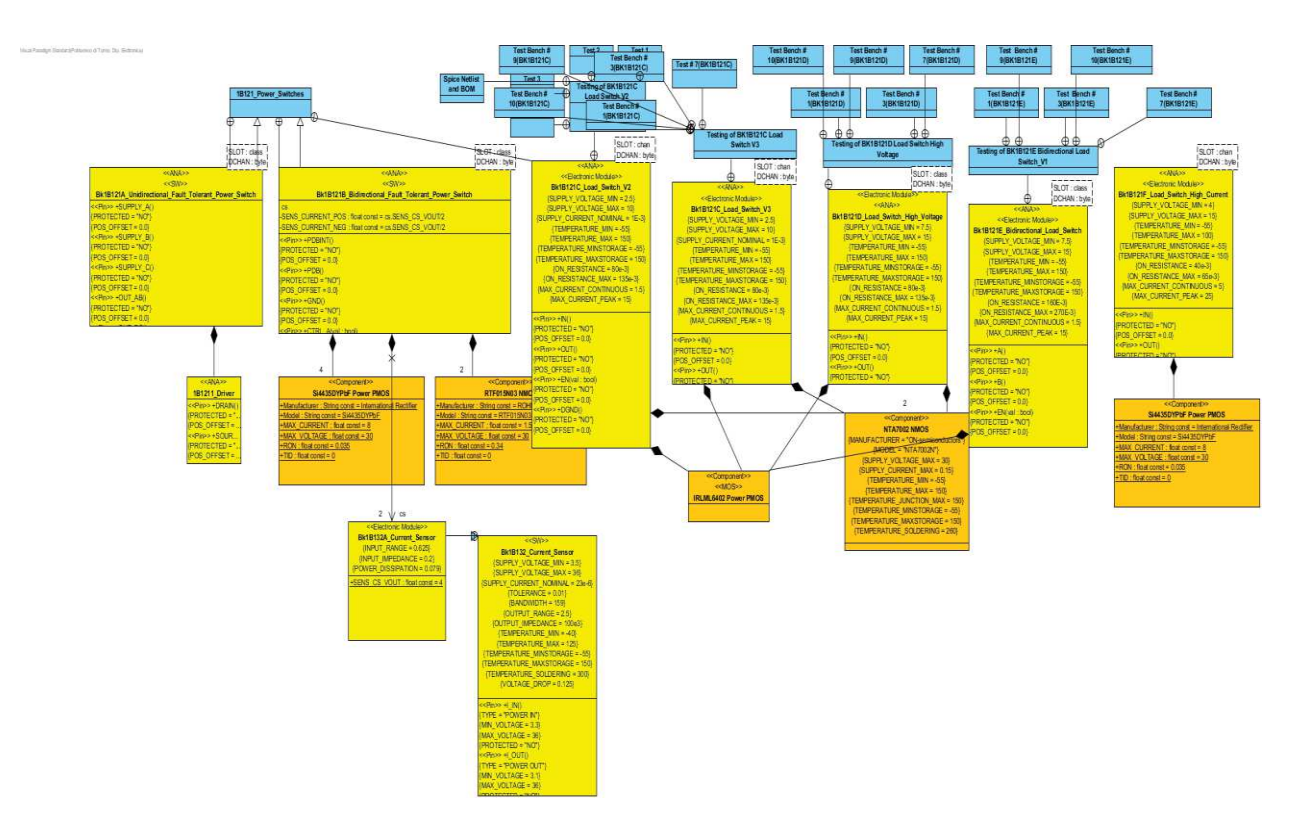

Figure 4.29: Class Diagram of Bk1B121\_Load\_Switch

### 4.12.1 Description:

Load switch is used to activate/deactivate power supply of other blocks. It requires an appropriate supply generator across pins IN () and DGND () capable of providing enough current to the external load connected across pins OUT () and DGND ().When voltage on EN (val: bool) pin (w.r.t. to DGND ()) is above threshold (1.9V), the OUT () pin is shorted to IN () with an ON resistance below 80mOhm. When voltage on EN (val: bool) pin (w.r.t. to DGND()) is below threshold (0.5V) , the OUT() pin is open with a leakage current (between IN() and OUT()) below 25uA at 70oC. Bk1B121C Load Switch has the following schematic diagram as shown in figure 4.30.

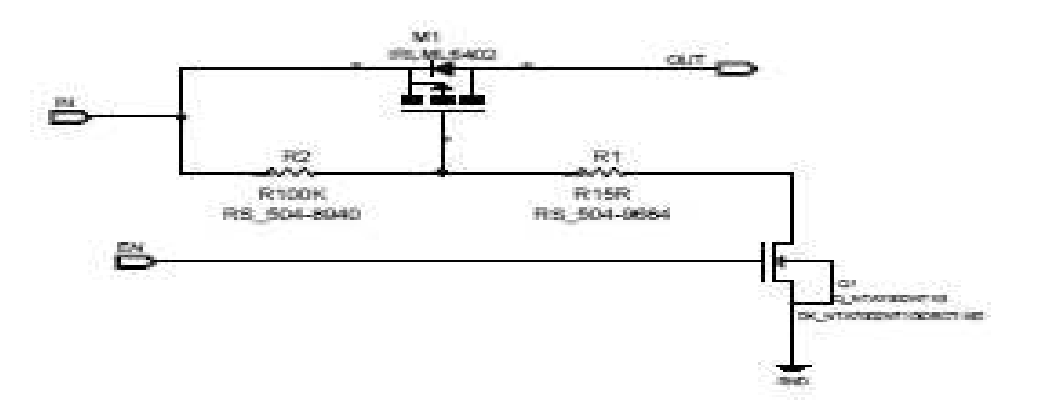

Figure 4.30: Schematic diagram of Bk1B121C\_Load\_Switch\_V3

# 4.12.2 Testing of BK1B121C Load Switch V3

| Serial | Parameter     | Expected     | Current      | Verification        | Pass/Fail | Test    |
|--------|---------------|--------------|--------------|---------------------|-----------|---------|
| #      |               | Value        | Result       |                     |           | Bench   |
| 1      | Maximum       | 1.5          | 1.49         | Isink= Vout/RLOAD   | Pass      | Test #3 |
|        | output        |              |              | 1.5=10/ RLOAD       |           |         |
|        | Current(A)    |              |              |                     |           |         |
|        |               |              |              | Rload= 6.7          |           |         |
| 2      | Input         | Min:2.5      | Min:2.5      | IN-OUT=Result       | Pass      | Test#1  |
|        | Voltage(VAL)  | Max:10       | Max:10       | 2.5-2.478=0.022     |           |         |
|        |               |              |              | 5-4.973=0.027       |           |         |
|        |               |              |              | 7.5-7.464=0.036     |           |         |
|        |               |              |              | 10-9.956=0.044      |           |         |
| 3      | Temperature   | Min:-55      | Min:-55      | Min:-55             | Pass      | Test#7  |
|        | (Centigrade)  | Max:150      | Max:150      | >Vout=2.478         |           |         |
|        |               |              |              | Max:150>            |           |         |
|        |               |              |              | Vout=2.46           |           |         |
| 4      | On Resistance | 0.065        | 0.077        | (Vin-               | Fail      | Test#9  |
|        | (Rds)         |              |              | Vout)/Ix(1i77:3)    |           |         |
| 5      | Rise and Fall | Rise         | Rise         | Vout:from off to    | Pass      | Test#10 |
|        | time          | time:300nsec | time:300nsec | fully on take       |           |         |
|        |               | Fall         | Fall         | 300nsec             |           |         |
|        |               | time:220usec | time:220usec | Vout:from on to off |           |         |
|        |               |              |              | take 220usec        |           |         |

### Testing of Bk1B121C\_Load\_Switch\_V3 are given below.

#### Pin IN ():

| Serial # | Parameter         | Expected | Current | Pass/Fail | Test Bench |
|----------|-------------------|----------|---------|-----------|------------|
|          |                   | Value    | Result  |           |            |
| 1        | Voltage<br>Min(V) | 2.5      | 2.5     | Pass      | Test#1     |
| 2        | Voltage<br>Max(V) | 10       | 10      | Pass      | Test#1     |

#### Pin EN (val: bool):

| Serial # | Parameters    | Expected<br>Value | Current<br>Result | Pass/Fail | Test Bench |
|----------|---------------|-------------------|-------------------|-----------|------------|
| 1        | Enable<br>(V) | 1.3               | 1.3               | Pass      | Test#1     |

### Pin DGND ():

| Serial # | Parameters | Expected | Current | Verification | Pass/Fail | Test Bench |
|----------|------------|----------|---------|--------------|-----------|------------|
|          |            | Value    | Result  |              |           |            |
| 1        | Supply     | 1.5      | 1.49    | Isink=       | Pass      | Test#3     |
|          | output     |          |         | Vout/RLOAD   |           |            |
|          | Peak(A)    |          |         | 1.5=10/      |           |            |
|          |            |          |         | RLOAD        |           |            |
|          |            |          |         | Rload= 6.7   |           |            |

#### Pin OUT ():

| Serial # | Parameters          | Expected<br>Value | Current<br>Result | Pass/Fail | Test Bench |
|----------|---------------------|-------------------|-------------------|-----------|------------|
| 1        | Output<br>Range (V) | 2.5-10            | 2.5-10            | Pass      | Test#1     |

## • **Test Bench # 1(BK1B121C)**

This test is used to measure the output of Load Switches with respect to input. Here we gave the dc voltage as an input and we calculated the output voltage. The maximum output voltage of this Load switch is 10V which is based on the designed passive components that help in using load switches in different purposes. Below, I have attached the sim\_adms file that represents how to test the Input/output relationship of Load switch in LT-Spice.

```
.tran 1U 20000U
.include "..\..\genhdl\Bk1B121C_Load_Switch_U3\Bk1B121C_Load_Switch_U3.spi"
UVdgnd DGND 0 DC 0
UVen EN DGND DC 3.3 PULSE (0 3.3 10u 10n 10n 10m 20m )
RL OUT DGND 6.7
Uvin IN DGND DC 3.3
*******end of additional commands******
.end
```

Figure 4.31: Input/Output Voltage of Bk1B121C\_Load\_Switch\_V3

### • **Test Bench # 3(BK1B121C)**

This test is used to measure the maximum supply current across the Load Switches. For this, sink current flow across the load resistance. In simulation of all Load Switches, we will get the same value of sink current that is 1.5A. Below, I have attached the sim\_adms file that represents how to test the sink current of Load switch in LT-Spice.

```
.tran 1U 400U
.include "..\..\genhdl\Bk1B121C_Load_Switch_V3\Bk1B121C_Load_Switch_V3.spi"
VVdgnd DGND 0 DC 0
VVen EN DGND DC 1.3
RL OUT DGND 6.7
Vvin IN DGND DC 10
*******end of additional commands*******
.end
```

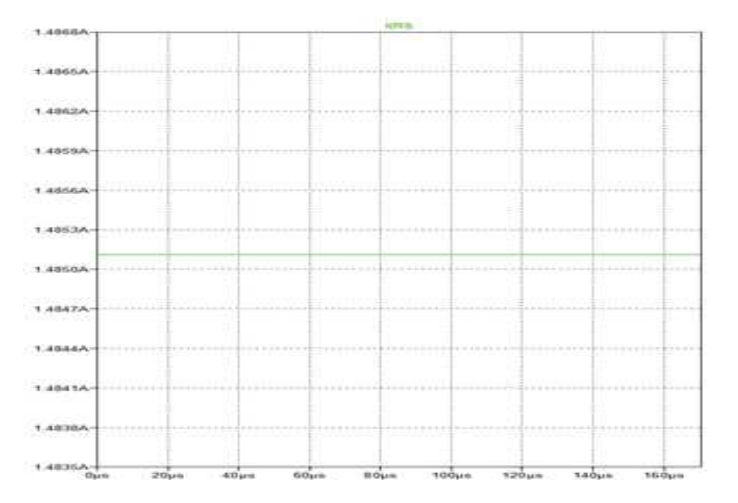

Figure 4.32: Maximum Supply Current of Bk1B121C\_Load\_Switch\_V3

The expected value of this Load switch is designed as given below.

 $Isink = \frac{Vout}{Rload}$  $1.5 = \frac{10}{Rload}$ 

Rload=6.7 ohm

# • **Test # 7(BK1B121C)**

This test is used to measure the change of output voltage by changing the temperature. Below, I have attached the sim\_adms file that represents how to test the output of load switch by changing the temperature in LT-Spice.

```
.dc temp -55 150 5
.include "..\..\genhdl\Bk1B121C_Load_Switch_U3\Bk1B121C_Load_Switch_U3.spi"
UVdgnd DGND 0 C 0
UVen EN DGND DC 3.3 PULSE (0 3.3 20u 10n 10n 80u 2000u )
RL OUT DGND 6.7
Uvin IN DGND DC 2.5
*******end of additional commands*******
.end
```

Figure 4.33: Temperature Vs Output Voltage of Bk1B121C\_Load\_Switch\_V3

Here the maximum and minimum temperature effect on the output voltage is calculated as given below.

| At -55 degree centigrade | Vout=2.478 V |
|--------------------------|--------------|
| At 150 degree centigrade | Vout=2.46 V  |

### • 📕 Test Bench # 9(BK1B121C)

This test is used to measure the ON resistance in time domain. When voltage on EN (val: bool) pin (with respect to DGND ()) is above threshold (1.9V), the OUT () pin is shorted to IN () with an ON resistance below  $80m\Omega$ . Both expected and actual values are same for this Load Switches that is below  $80m\Omega$ . Below, I have attached the sim\_adms file that represents how to test the On resistance of Load switch in LT-Spice. Here I have attached the genhdl file that shows all the components in this solar panel and how they are connected in the schematic.

```
.tran 1U 400U
.include "..\..\genhdl\Bk1B121C_Load_Switch_U3\Bk1B121C_Load_Switch_U3.spi"
UVdgnd DGND 0 DC 0
UVen EN DGND DC 1.3
RL OUT DGND 6.7
Vvin IN DGND DC 2.5
******end of additional commands*******
.end
```

Figure 4.34: On Resistance of Bk1B121C Load Switch V3

# 4.12.3 Spice Netlist of BK1B121C\_Load\_Switch\_V3:

6. dorst

Once the schematic is created, it is netlisted in the Design Capture of the Mentor Graphics (Simulation $\rightarrow$ Netlist). It generates a spice netlist which can be used for simulating in the LTSpice. Here I have attached the genhull file that shows all the components of this load switch and how they are connected in the schematic.

```
* Project BK1B121C Load Switch U3
* Mentor Graphics Wirelist Created with Version 6.4.002
File created Sun Nov 06 00:12:21 2016
* Inifile
            - -
ConFigFile: C:\MentorGraphics\7.9.4EE\SDD_HOME\standard\wspice.cFg
* Options : -____.spi -h -$ -7 -kC:\MentorGraphics\7.9.4EE\SDD_HOME\standard\wspice.cFg bk1b121c_load_switch_v3
Levels
R11506 IN N_1N67 (MC( 100Kohns , 1000.000000M /100)) TC=100.000000U X11478 OUT N_1N67 IN IRLNL6402
X11486 N_1N71 EN DGND NTA7002N
R1I496 N_1N67 N_1N71 (NC( 15ohns , 1000.00000000 /100)) TC=100.0000000
Dictionary 2
- 1N71-N 1N71
- 1N67-N 1N67
"Warning : No ground node (Label a net GND)
.include "..\..\genhdl\BK1B121C_Load_Switch_V3\BK1B121C_Load_Switch_V3_sources.spi"
.include "..\..\sym\IRLML6402.mod"
.include "..\..\sum\NTA7002H.mod"
```

### 4.13 BK1B125 Linear and Switching Regulator:

A voltage regulator is designed to automatically maintain a constant voltage level. It usually used for converting higher voltage level lower voltage levels. It is further divided into two categories (Linear and switching regulator). Its distinguished features are explained in below table.

| Linear Regulators                | Switching Regulators                    |
|----------------------------------|-----------------------------------------|
| Only Step down                   | Both Step up and Step down              |
| Operate in Linear Region         | Operate in Saturation and Cutoff Region |
| Economical                       | Costly                                  |
| Less Efficient and small in size | More Efficient and larger in size       |
| Low to medium power consumption  | High power consumption                  |

The class diagram of Bk1B1251\_Linear and Switching Regulators is shown in below Figure 4.35.

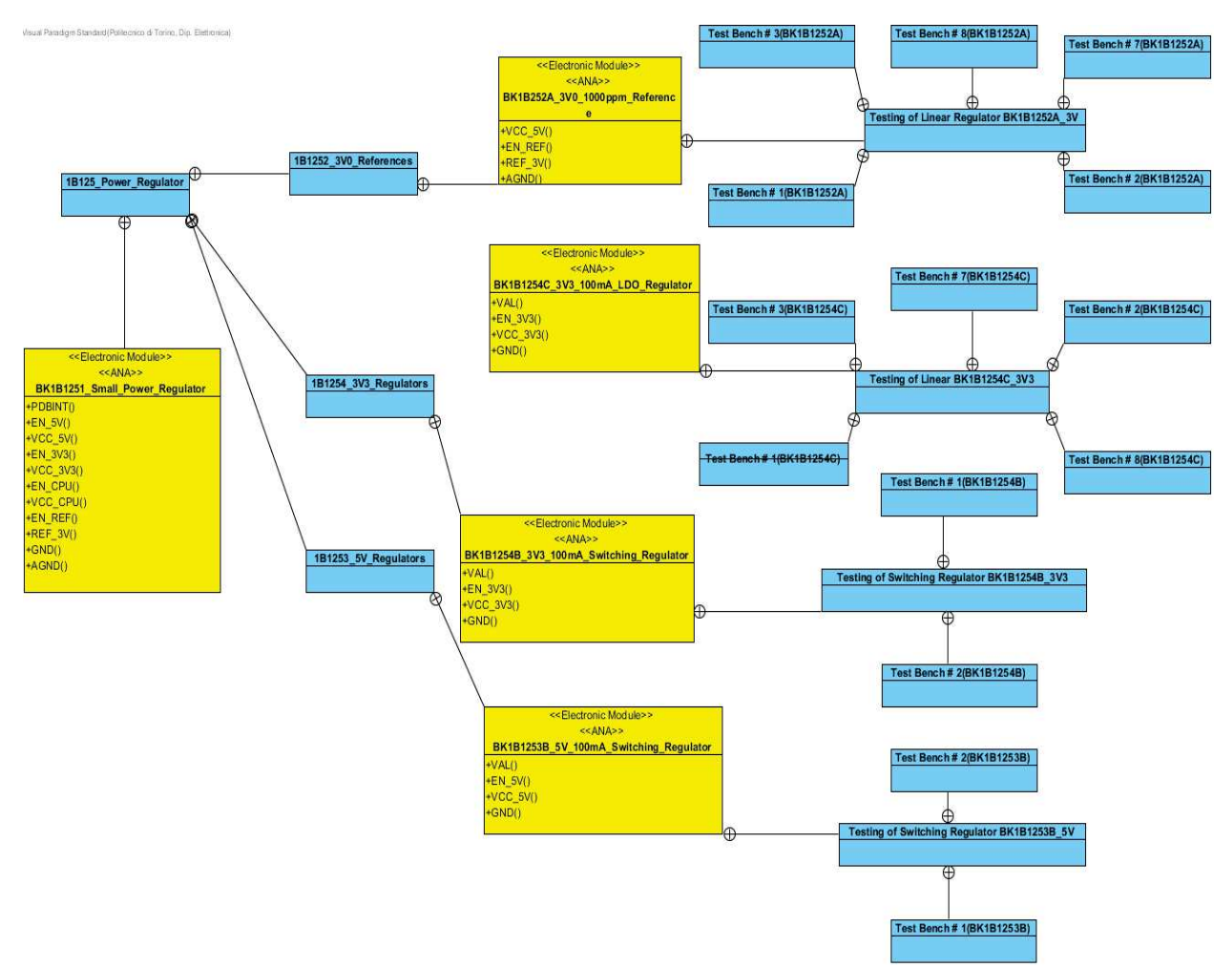

Figure 4.35: Class Diagram of Linear and Switching Regulators.

### 4.13.1 Description:

The regulator convert the input voltage between input pin VIN () and analog ground AGND () to an output voltage between pin VOUT () and analog ground AGND (). Input voltage shall range between 0 and a maximum value which depends on the specific specialization of Bk1B125\_Power\_Regulator (see tagged value INPUT\_RANGE), while output voltage is always constant according to the specification of regulator.

In both IU and 3U 1B8\_CubePMT, PDB voltage level has to be down converted to low voltage levels (i.e. REF\_3V (), VCC\_3V3 (), VCC\_CPU () and VCC\_5V ()) used by different subsystem components. For this purpose, BK1B1251\_Small\_Power\_Regulator contains four regulators: two linear and two switching.

# 4.13.2 Testing of Linear Regulator\_BK1B1252A\_3V0

### Class BK1B252A\_3V0\_1000ppm\_Reference:

This linear regulator steps down VCC\_5V () input to REF\_3V () output in order to give this reference voltage REF\_3V () to the CubePMT subsystems especially for the magnetometer and magnetic torque actuator. It works only when it is enabled EN\_REF() from the Tile processor. Output current and input/output voltage difference is low; therefore a linear regulator is used. It is a National Semiconductor component with part number DK\_LM4128AMF-3.0CT-ND and reference designator U1. The schematic of BK1B252A\_3V0\_1000ppm\_Reference is shown in below Figure 4.36.

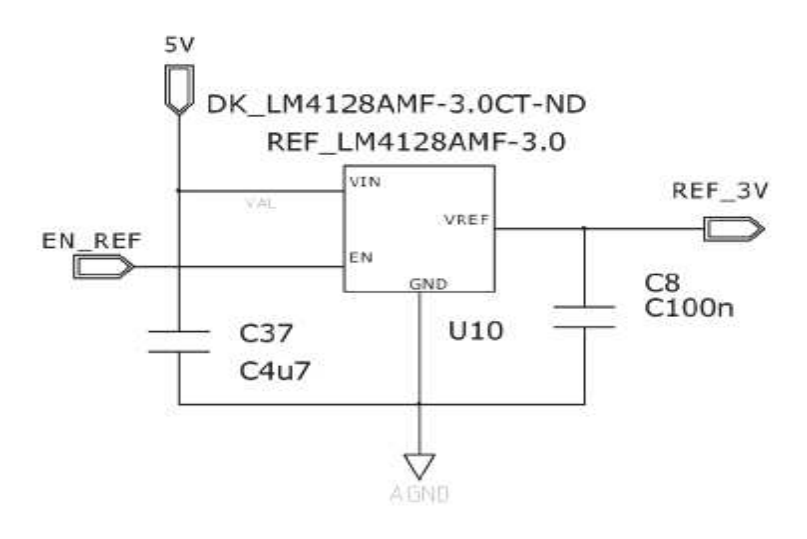

#### Fig 4.36: Schematic diagram of BK1B252A\_3V0\_1000ppm\_Reference Testing Results of Linear Regulator BK1B252A\_3V0\_1000ppm\_Reference are given below.

| 1 00 000 0 |                |          |         |                           |           |         |
|------------|----------------|----------|---------|---------------------------|-----------|---------|
| Serial     | Parameter      | Expected | Current | Verification              | Pass/Fail | Test    |
| #          |                | Value    | Result  |                           |           | Bench   |
| 1          | Maximum Supply | 100uA    | 100uA   | Isink=V/Rsink=3/30k=100uA | Pass      | Test #3 |
|            | Current(A)     |          |         | or                        |           |         |
|            |                |          |         | I(Rload)=100uA            |           |         |
| 2          | Temperature(C) | Min:-40  | Min:-40 | -40:REF 3V=3V             | Pass      | Test#7  |
|            |                | Max:125  | Max:125 | 125:REF_3V=3V             |           |         |
| 3          | Input          | Min:3.8  | Min:3.8 | I/P's O/P's               | Pass      | Test#1  |
|            | Voltage(VAL)   | Max:7.4  | Max:7.4 | 3.8 3                     |           |         |
|            |                |          |         | 5 3                       |           |         |
|            |                |          |         | 6 3                       |           |         |
|            |                |          |         | 7.4 3                     |           |         |
| 4          | Tolerance (%)  | 0        | 0       | By Monte Carlos Approach  | Pass      | Test#2  |
| 5          | Input Current  | 30mA     | 30mA    | I(Vin)=30mA               | Pass      | Test#8  |
|            | (mA)           |          |         |                           |           |         |

#### Pin VCC 5V ():

| Serial | Parameter         | Expected | Current | Verification | Pass/Fail | Test Bench |
|--------|-------------------|----------|---------|--------------|-----------|------------|
| #      |                   | Value    | Result  |              |           |            |
| 1      | Voltage<br>Min(V) | 3.8      | 3.4     | REF_3V=3     | Pass      | Test#1     |
| 2      | Voltage<br>Max(V) | 7.4      | 20      | REF_3V=3     | Pass      | Test#1     |

#### Pin EN REF ():

| Serial<br># | Parameters          | Expected<br>Value | Current Verification<br>Result |                  | Pass/Fail | Test Bench |
|-------------|---------------------|-------------------|--------------------------------|------------------|-----------|------------|
| 1           | Fixed<br>Voltage(V) | 5                 | 5                              | VEN EN_5V 0 DC 5 | Pass      | Test#1     |

#### Pin REF\_3V ():

| Serial<br># | Parameters          | Expected<br>Value | Current<br>Result | Verification | Pass/Fail | Test Bench |
|-------------|---------------------|-------------------|-------------------|--------------|-----------|------------|
| 1           | Output<br>Range (V) | 3                 | 3                 | REF_3V=3     | Pass      | Test#1     |

#### Pin DGND ():

| Serial | Parameters | Expected | Current | Verification | Pass/Fail | Test  |
|--------|------------|----------|---------|--------------|-----------|-------|
| #      |            | Value    | Result  |              |           | Bench |

| 1 | Supply  | 0.0001 | 0.0001 | Isink=REF_3V/Rsink=3/30K | Pass | Test#3 |
|---|---------|--------|--------|--------------------------|------|--------|
|   | Current |        |        | =100uA                   |      |        |
|   | Peak(A) |        |        |                          |      |        |

## • **Test Bench # 1(BK1B1252A)**

This test is used to measure the output of Linear Regulators with respect to input. Here dc voltage is given as an input and we calculated the voltage across the output terminal. This regulator step down to constant voltage equal to 3V. Below, I have attached the sim\_adms file that represent how to test this regulator in LT-Spice.

```
.tran 100 500M 0 10
.include "..\.\genhdl\Bk1B1254C_3V3_100mA_LD0_Regulator_U1\Bk1B1254C_3V3_100mA_LD0_Regulator_U1.spi"
UEN EN 303 0 DC 3.3
USUPPLY VAL 0 PULSE (1 20 10 500M )
******end of additional commands*******
.end
```

# • **=** Test Bench # 2(BK1B1252A)

This test is used to apply a Montecarlo approach in order to evaluate the error introduced by the manufacturing tolerances of the resistors in the main circuit. For this, zoom in the output voltage VOUT plot and observed the range of output value in which select only those lines which are nearer to each other and then apply the standard deviation formula in order to approximate the tolerance. We will find their tolerances respectively. Below, I have attached the sim\_adms file that represents how to test the tolerance of this current sensor in LT-Spice.

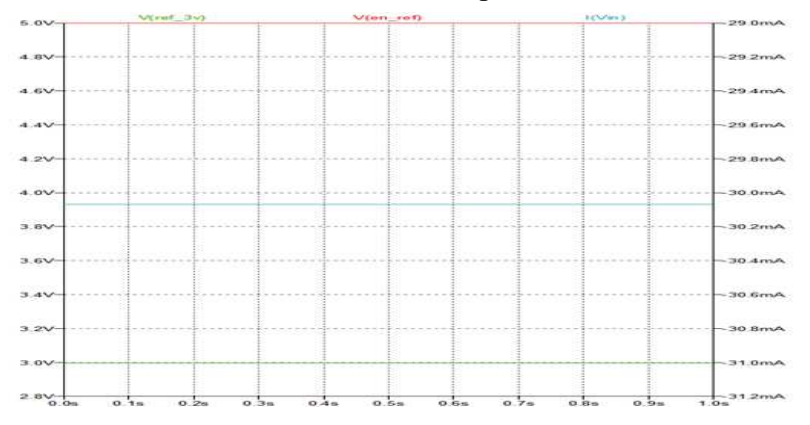

#### Fig 4.38: Tolerance of BK1B252A\_3V0\_1000ppm\_Reference

Here we saw the same output value even we further zoom it. The obtained uncertainty is about 0%.

# • **Test Bench # 3(BK1B1252A)**

This test is used to measure the maximum supply current across the circuit. For this, sink current flow across the load resistance. In simulation of this Linear Regulators, I will get more or less the same value of sink current that is 100uA. Below, I have attached the sim\_adms file that represents how to test the maximum supply current of this regulator in LT-Spice.

```
.tran 0.01 1 0
.include "..\..\genhdl\Bk1B1252A_3U01000ppmRef_U1\Bk1B1252A_3U01000ppmRef_U1.spi"
UDGND DGND 0 DC 0
UEN EN_REF 0 DC 5
VIN VAL 0 DC 5
RLOAD REF_3U 0 30K
*******end of additional commands******
.end
```

Fig 4.39: Maximum Supply current of BK1B252A\_3V0\_1000ppm\_Reference Here the expected values of maximum supply current is calculated as

$$Imax = \frac{V}{Rsink} = \frac{3}{30K} = 100uA$$

# • 📕 Test Bench # 7(BK1B1252A)

This test is used to measure the change of output voltage by changing the temperature. Below, I have attached the sim\_adms file that represents how to test the output of this regulator by changing the temperature in LT-Spice.

```
.dc temp -150 500 5
.include "..\..\genhdl\Bk1B1252A_3V01000ppmRef_V1\Bk1B1252A_3V01000ppmRef_V1.spi"
VDGND DGND 0 DC 0
VEN EN_REF 0 DC 5
VIN VAL 0 DC 5
RLOAD REF_3V 0 100
******end of additional commands******
.end
```

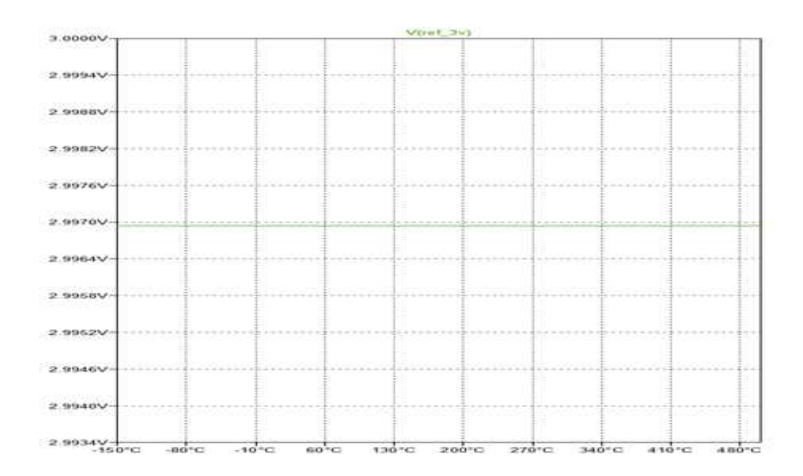

Fig 4.40: Temperature Vs Output Voltage of BK1B252A\_3V0\_1000ppm\_ReferenceHere we will mention the maximum and minimum temperature effect on the output voltage.At -40 degree centigrade:REF\_3V=2.996VAt 125 degree centigrade:REF\_3V=2.996V

• 📕 Test Bench # 8(BK1B1252A)

This test is used to measure the input current of Linear Regulator in time domain. Here the DC voltage and Enable pulse is given as an input.

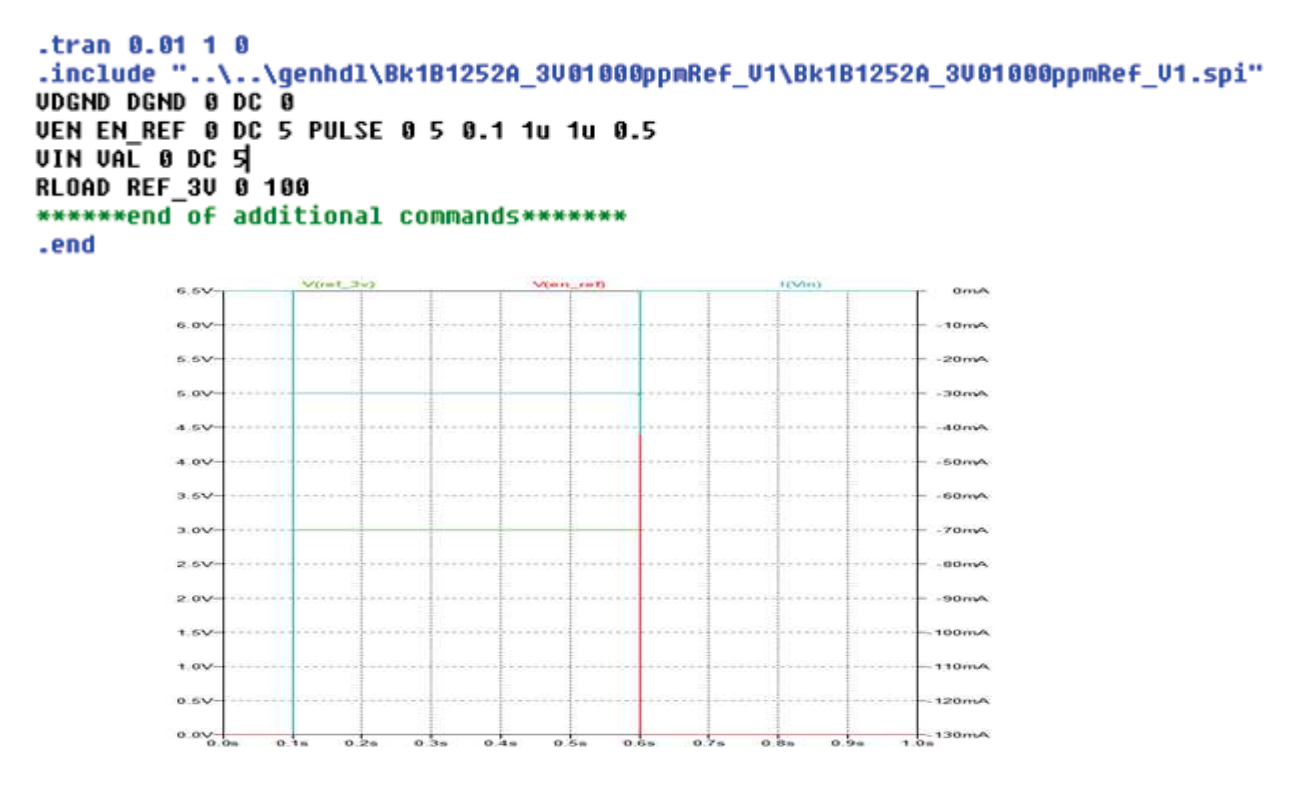

Fig 4.41: Input current of BK1B252A\_3V0\_1000ppm\_Reference

Here the input current of apply voltage is calculated as Input Current=I (Vin) =30mA

# 4.13.3 Spice Netlist of BK1252A\_3V01000ppmRef\_V1:

Once the schematic is created, it is netlisted in the Design Capture of the Mentor Graphics (Simulation  $\rightarrow$  Netlist). It generates a spice netlist which can be used for simulating in the LTSpice as shown below. Here I have attached the genhdl file that shows all the components of this voltage sensor and how they are connected in the schematic.

### 4.14 **Testing of Linear BK1B1254C\_3V3**

#### Class BK1B1254C\_3V3\_100mA\_LDO\_Regulator:

This linear regulator steps down VAL () input to VCC\_3V3 (). The purpose of this LDO is to continuously give power VCC\_3V3 () to Tile processor whenever the processor want and also make it independent from other sub circuit. It is enabled EN\_3V3 () from the Tile processor. Input/ Output voltage difference is high but supply current is very low which results in negligible power loss; therefore a linear regulator is used. It is a National Semiconductor component with part number DK\_LT1761ES5-3.3#TRMPBFCT-ND and reference designator U26. The schematic, IC pins layout and PCB layout are shown in the following figure 4.42.

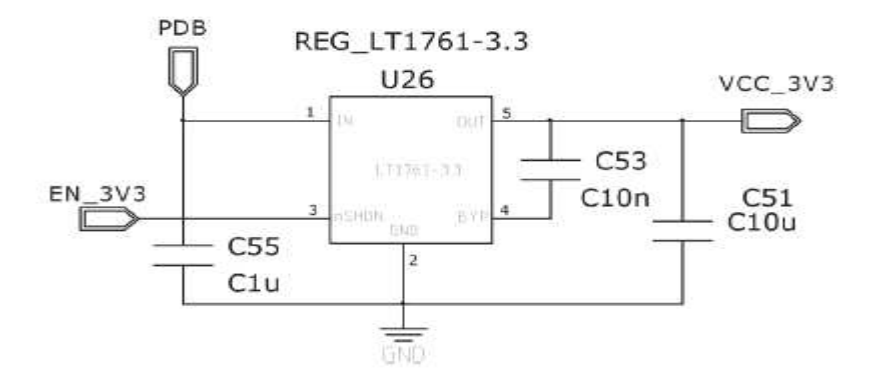

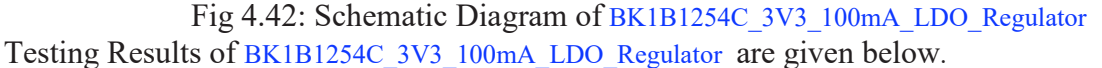

| Serial | Parameter                    | Expected | Current  | Verification               | Pass/Fail | Test    |
|--------|------------------------------|----------|----------|----------------------------|-----------|---------|
| #      |                              | Value    | Result   |                            |           | Bench   |
| 1      | Maximum Supply<br>Current(A) | 100mA    | 100mA    | Isink=V/Rsink=3.3/33=100mA | Pass      | Test #3 |
| 2      | Temperature(C)               | Min:-40  | Min:-50  | -50:VCC=3.309V             | Pass      | Test#7  |
|        |                              | Max:125  | Max:150  | 150:VCC=3.31V              |           |         |
| 3      | Input                        | Min:3.4V | Min:3.4V | I/P's O/P's                | Pass      | Test#1  |
|        | Voltage(PDB)                 | Max:20V  | Max:20V  | 5 3.3                      |           |         |
|        |                              |          |          | 10 3.3                     |           |         |
|        |                              |          |          | 13 3.3                     |           |         |
|        |                              |          |          | 19 3.3                     |           |         |
| 4      | Tolerance (%)                | 0        | 0        | By Monte Carlos Approach   | Pass      | Test#2  |
| 5      | Input                        | 35       | 35       | I(Vin)=35mA                | Pass      | Test#8  |
| Current(mA) |  |   |  |
|-------------|--|---|--|
|             |  | 8 |  |

Pin VAL():

|             | V                           |                   |                   |              |           |            |
|-------------|-----------------------------|-------------------|-------------------|--------------|-----------|------------|
| Serial<br># | Parameter                   | Expected<br>Value | Current<br>Result | Verification | Pass/Fail | Test Bench |
| 1           | Supply<br>Voltage<br>Min(V) | 3.4               | 3.4               | VCC_3V3=3.3  | Pass      | Test#1     |
| 2           | Supply<br>Voltage<br>Max(V) | 20                | 20                | VCC_3V3=3.3  | Pass      | Test#1     |

#### Pin EN\_3V3 ():

| Serial | Parameters | Expected | Current | Verification | Pass/Fail | Test Bench |
|--------|------------|----------|---------|--------------|-----------|------------|
| #      |            | Value    | Result  |              |           |            |
| 1      | Fixed      | 3.3      | 3.3     | From Tile    | Pass      | Test#1     |
|        | Voltage(V) |          |         | Processor    |           |            |

#### Pin VCC\_3V3 ():

| Serial | Parameters | Expected | Current | Verification | Pass/Fail | Test Bench |
|--------|------------|----------|---------|--------------|-----------|------------|
| #      |            | Value    | Result  |              |           |            |
| 1      | Output     | 3.3      | 3.3     | VCC_3V3=3.3  | Pass      | Test#1     |
|        | Range (V)  |          |         |              |           |            |

#### Pin GND ():

| Serial | Parameters                   | Expected | Current | Verification               | Pass/Fail | Test   |
|--------|------------------------------|----------|---------|----------------------------|-----------|--------|
| #      |                              | Value    | Result  |                            |           | Bench  |
| 1      | Supply<br>Current<br>Peak(A) | 0.1      | 0.1     | Isink=V/Rsink=3.3/33=100mA | Pass      | Test#3 |

# • **Test Bench # 1(BK1B1254C)**

This test is used to measure the output of Linear Regulators with respect to input. Here the dc voltage is given as an input and we calculated the voltage across the output terminal. This regulator step down to constant voltage equal to 3.3V. Below, I have attached the sim\_adms file that represents how to test the Output voltage in LT-Spice.

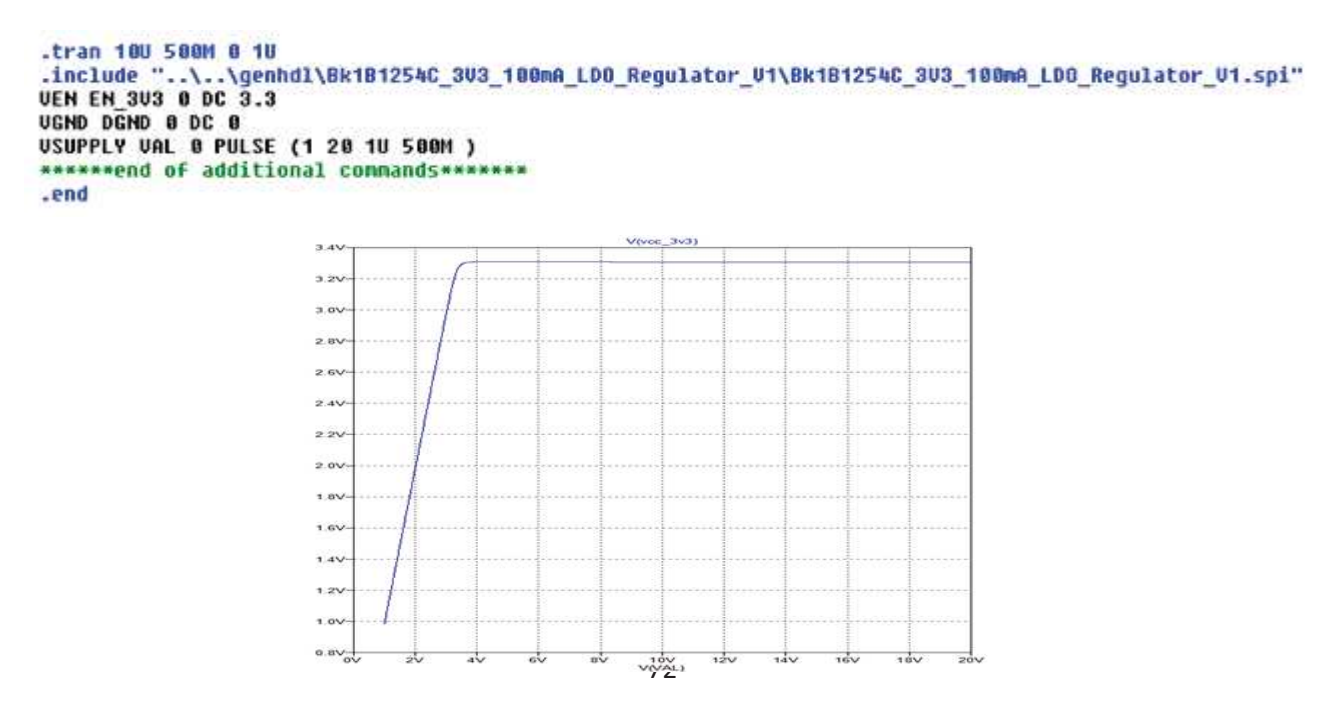

Fig 4.43: Output Vs Input Voltage of BK1B1254C\_3V3\_100mA\_LDO\_Regulator

### Test Bench # 2(BK1B1254C)

In this test we applied Montecarlo approach in order to evaluate the error introduced by the manufacturing tolerances of the resistors in the main circuit. For this, I zoom in the output voltage V (PDBINT) plot and observed the range of output value in which we select only the lines which are nearer to each other and then apply the standard deviation formula in order to approximate the tolerance. Adding step command in previous sim\_adms file is used that contains the input parameters of boost converter in LT-Spice.

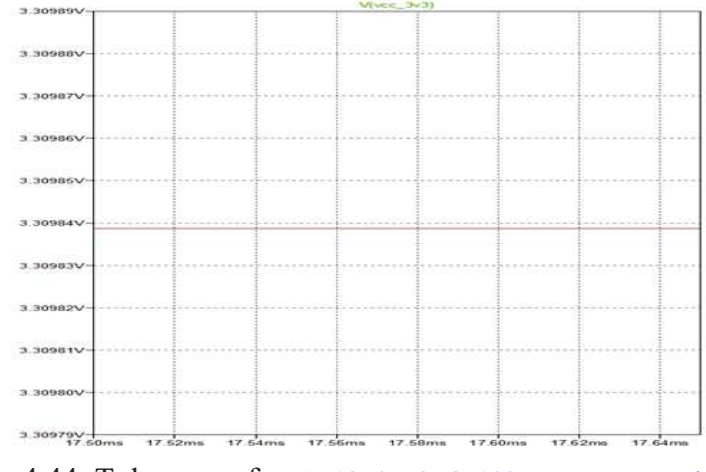

Fig 4.44: Tolerance of BK1B1254C\_3V3\_100mA\_LDO\_Regulator

Here, the obtained uncertainty is about 0%.

### • 📕 Test Bench # 3(BK1B1254C)

This test is used to measure the maximum supply current across the circuit. For this, sink current flow across the load resistance. In simulation of this Linear Regulators, I will get more or less the same value of sink current that is 100uA. Below, I have attached the sim\_adms file that represents how to test the maximum supply current of this regulator in LT-Spice.

```
.tran 0 0.1 0.001
.include "..\. \genhdl\Bk1B1254C_3U3_100mA_LD0_Regulator_U1\Bk1B1254C_3U3_100mA_LD0_Regulator_U1.spi"
UGND DGND 0 DC 0
UREFERENCE EN_3U3 0 DC 3.3
USUPPLY UAL 0 DC 13
RSINK UCC_3U3 0 33
******end of additional commands*******
.end
```

Fig 4.45: Maximum Supply Current of BK1B1254C\_3V3\_100mA\_LDO\_Regulator

Here the expected values of sink current is calculated as

$$Imax = \frac{V}{Rsink} = \frac{3.3}{33} = 100 mA$$

# • **Test Bench # 7(BK1B1254C)**

This test is used to measure the change of output voltage by changing the temperature. Below, I have attached the sim\_adms file that represents how to test the output of this regulator by changing the temperature in LT-Spice.

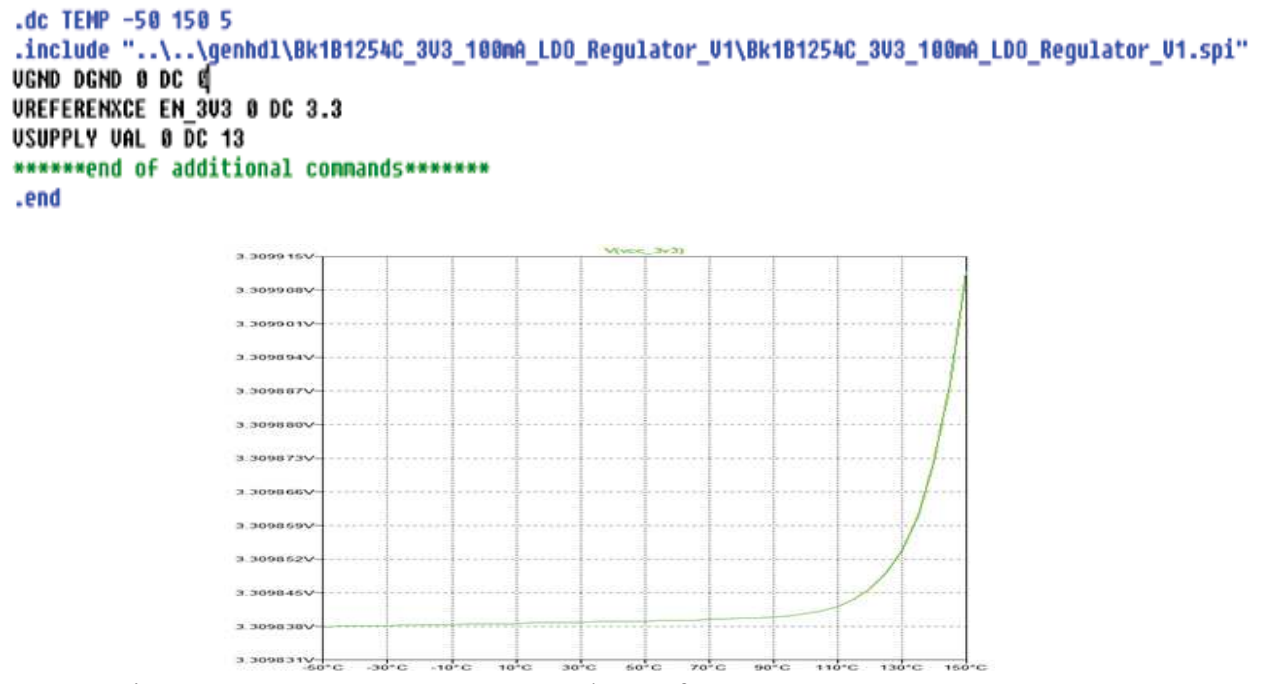

Fig 4.46: Temperature Vs Output Voltage of BK1B1254C\_3V3\_100mA\_LDO\_Regulator

Here we will mention the maximum and minimum temperature effect on the output voltage.At -50 degree centigrade:VCC=3.309VAt 125 degree centigrade:VCC=3.309V

# • 📕 Test Bench # 8(BK1B1254C)

This test is used to measure the input current of Linear Regulator in time domain. Here the DC voltage and Enable pulse is given as an input. Below, I have attached the sim\_adms file that represents how to test the input current of this regulator in LT-Spice.

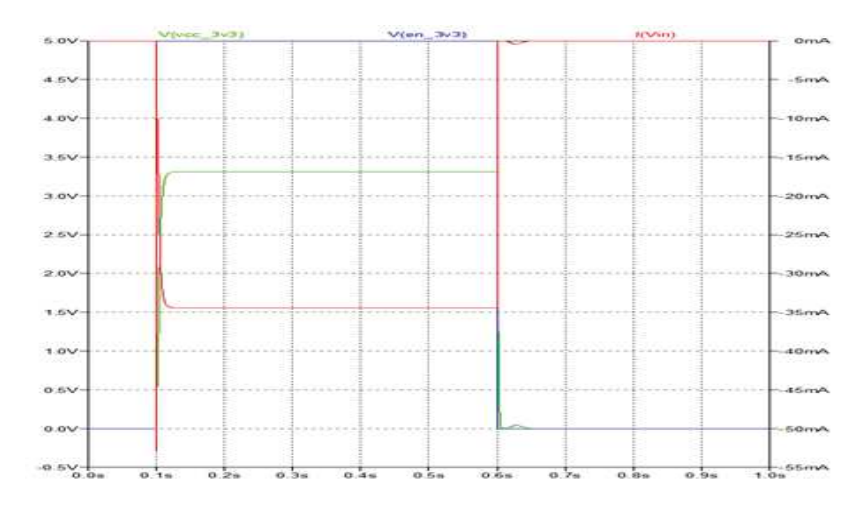

Fig 4.47: Input Current of BK1B1254C\_3V3\_100mA\_LDO\_Regulator Here we calculated the input current of this DC voltage. Input Current=I (Vin) =35mA

# 4.14.1 Spice Netlist of BK1254C\_3V3\_LDO\_Regulator:

Once the schematic is created, it is netlisted in the Design Capture of the Mentor Graphics (Simulation $\rightarrow$ Netlist). It generates a spice netlist which can be used for simulating in the LTSpice as shown below. Here I have attached the genhdl file that shows all the components of this linear regulator and how they are connected in the schematic.

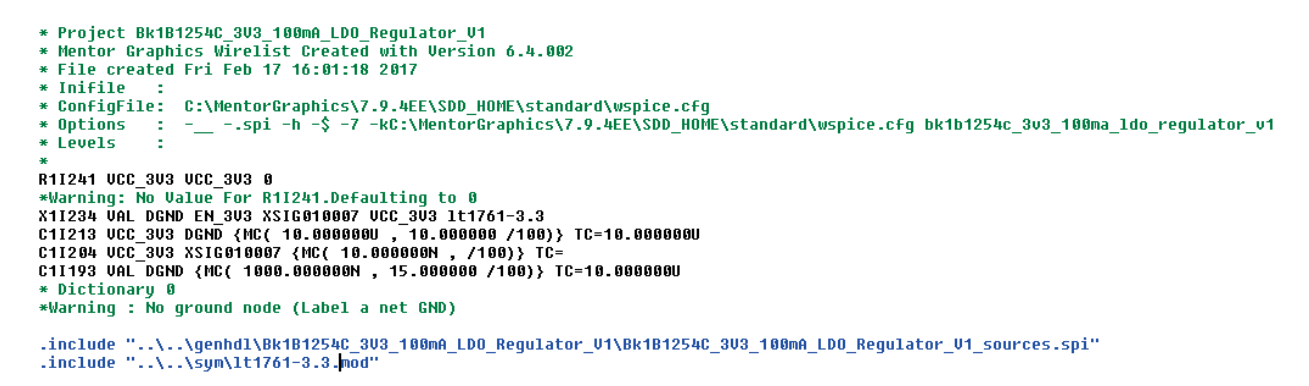

## 4.15 E Testing of Switching Regulator BK1B1254B\_3V3

#### Class BK1B1254B\_3V3\_100mA\_Switching\_Regulator:

This regulator converts VAL() input to VCC\_3V3() output that give power to all the subsystem of 1B8\_CubePMT instead of processor. So there is no any involvement of this regulator with the processor. It draws high current from the power supply so that's why it consumes more power and contains a lot of noise problem. The schematic of the 3.3V Switching Regulator BK1B1254B 3V3 100mA Switching Regulator is shown in below Figure 4.48.

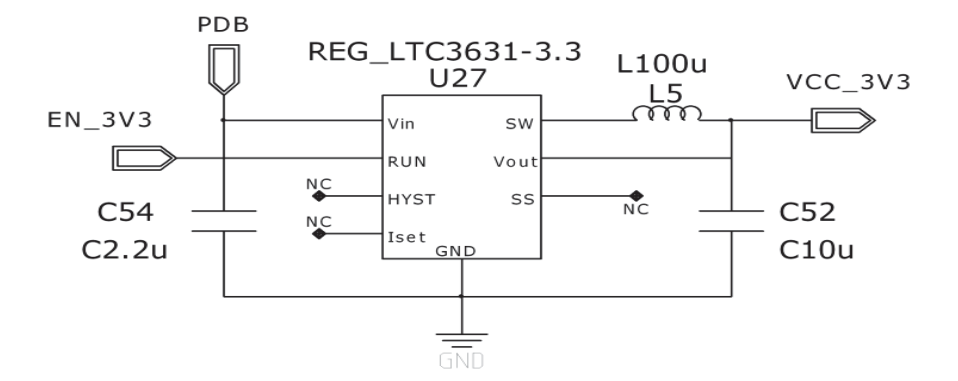

# Fig 4.48: Schematic diagram of BK1B1254B\_3V3\_100mA\_Switching\_Regulator Testing of Switching Regulator BK1B1254B\_3V3\_100mA\_Switching\_Regulator are given below.

| Serial | Parameters   | Expected | Current | Ver           | ification           | Pass/Fail | Test   |
|--------|--------------|----------|---------|---------------|---------------------|-----------|--------|
| #      |              | Value    | Result  |               |                     |           | Bench  |
| 1      | Maximum      | 100mA    | 100mA   | Isink=VC 3V3, | /RLOAD=3.3/33=100mA | Pass      | Test   |
|        | Supply       |          |         |               | or                  |           | #3     |
|        | Current(A)   |          |         | I(Rl          | oad)=100mA          |           |        |
| 2      | Input        | Min:4.5  | Min:4.5 | I/P's         | O/P's               | Pass      | Test#1 |
|        | Voltage(VAL) | Max:45   | Max:45  | 5             | 3.3                 |           |        |
|        |              |          |         | 10            | 3.3                 |           |        |
|        |              |          |         | 15            | 3.3                 |           |        |
|        |              |          |         | 20            | 3.3                 |           |        |
| 3      | Tolerance(%) | 0        | 0       | By Monte      | Carlos Approach     | Pass      | Test#2 |

#### Pin VAL():

| Serial | Parameters        | Expected | Current | Verification | Pass/Fail | Test Bench |
|--------|-------------------|----------|---------|--------------|-----------|------------|
| #      |                   | Value    | Result  |              |           |            |
| 1      | Voltage<br>Min(V) | 4.5      | 4.5     | VCC_3V3=3.3  | Pass      | Test#1     |
| 2      | Voltage<br>Max(V) | 45       | 45      | VCC_3V3=3.3  | Pass      | Test#1     |

#### Pin EN\_3V3():

| Serial<br># | Parameters          | Expected<br>Value | Current<br>Result | Verification           | Pass/Fail | Test Bench |
|-------------|---------------------|-------------------|-------------------|------------------------|-----------|------------|
| 1           | Fixed<br>Voltage(V) | 3.3               | 3.3               | VEN EN_3V3 0 DC<br>3.3 | Pass      | Test#1     |

#### Pin VCC\_3V3():

| Serial<br># | Parameters          | Expected<br>Value | Current<br>Result | Verification | Pass/Fail | Test Bench |
|-------------|---------------------|-------------------|-------------------|--------------|-----------|------------|
| 1           | Output<br>Range (V) | 3.3               | 3.3               | VCC_3V3=3.3  | Pass      | Test#1     |

#### Pin GND ():

| Serial | Parameters | Expected | Current | Verification                     | Pass/Fail | Test   |
|--------|------------|----------|---------|----------------------------------|-----------|--------|
| #      |            | Value    | Result  |                                  |           | Bench  |
| 1      | Supply     | 0.1      | 0.1     | Isink=VCC_3V3/RLOAD=3.3/33=100mA | Pass      | Test#3 |
|        | Current    |          |         |                                  |           |        |
|        | Peak(A)    |          |         |                                  |           |        |

# • 📕 Test Bench # 1(BK1B1254B)

This test is used to measure the output of Switching Regulators in time domain. Here we gave the DC voltage as an input and we calculated the voltage across the output terminal. This regulator gives 3.3V (to all subsystem except processor). This regulator generates switching voltage (like charging and discharging) across the SW terminal of the regulator. Below plot has already been checked from the data sheet. Here, I have attached the sim\_adms file that represents how to test the output of switching regulator in LT-Spice.

```
.tran 0.1 1 0
.include "..\.\genhdl\Bk1B1254B_3V3_100mA_Regulator_V1\Bk1B1254B_3V3_100mA_Regulator_V1.spi"
VGND DGND 0 DC 0
UEN EN_3V3 0 DC 3.3
*VIN VAL 0 DC 10
UIN VAL 0 DC 10
UIN VAL 0 PULSE (0 4.5 10m 0.1U 0.1 100M )
RLOAD VCC_3V3 0 100
******end of additional commands******
.end
```

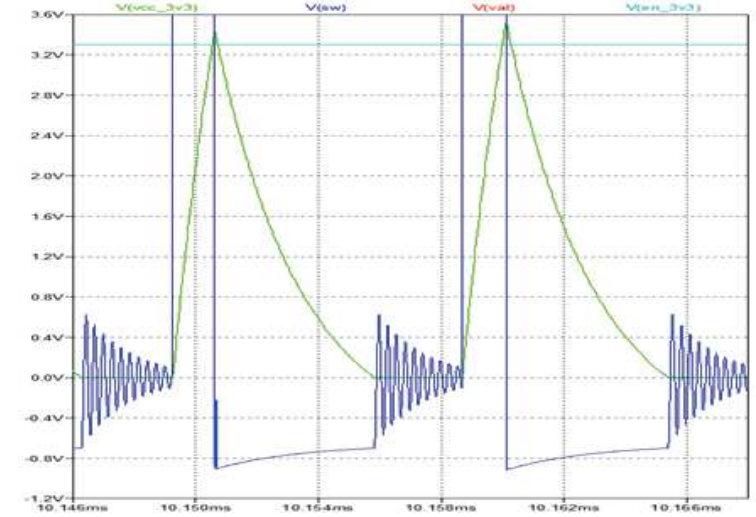

Fig 4.49: Output Vs Input Voltage of BK1B1254B\_3V3\_100mA\_Switching\_Regulator

### • 📕 Test Bench # 2(BK1B1254B)

This test is used to measure the maximum supply current across the circuit. For this, sink current flow across the load resistance. For the simulation of this Switching Regulators, we will get the same value of sink current that is 100mA with respect to expected value.

```
.tran 0.1 1 0
.include "..\..\genhdl\Bk1B1254B_3V3_100mA_Regulator_V1\Bk1B1254B_3V3_100mA_Regulator_V1.spi"
VGND GND 0 DC 0
VEN EN_303 0 DC 3.3
*VIN VAL 0 DC 10
VIN VAL 0 PULSE (0 10 10m 0.1U 0.1 100M )
RLOAD VCC 3V3 0 33
*****end of additional commands******
.end
            112
            105
            7700
            49mA-
                          13.476m
                                      13.462
                                                              13.494m
                                                  13.400
```

Fig 4.50: Maximum Supply Current of BK1B1254B 3V3 100mA Switching Regulator

Here the expected values of maximum supply current is calculated as  $Imax = \frac{VC_3V3}{Rload} = \frac{3.3}{33} = 100 \text{mA}$ 

#### Spice Netlist of BK1254B\_3V3\_100mA\_Regulator\_V1: 4.15.1

Once the schematic is created, it is netlisted in the Design Capture of the Mentor Graphics (Simulation $\rightarrow$ Netlist). It generates a spice netlist which can be used for simulating in the LTSpice as shown below. Here I have attached the genhdl file that shows all the components of this switching regulator and how they are connected in the schematic.

```
Project 8k1812548_303_100mA_Regulator_01
Mentor Graphics Virelist Created with Version 6.4.002
  File created Fri Nov 04 18:57:14 2016
  Inifile
  ConfigFile: C:\MentorGraphics\7.9.4EE\SDD_HDME\standard\wspice.cfg
  Options
                 -______spi -h -$ -7 -kC:\MentorGraphics\7.9.4EE\SDD_HUHE\standard\wspice.cFg bk1b1254b_3v3_100ma_regulator_v1
  Levels
L11455 UCC_3U3 XSIG010010 (MC( 100.0000000 , 20.000000 /100)) RSER-1.820000
X11609 XSIG010010 UAL XSIG010005 XSIG010012 EN_3U3 UCC_3U3 XSIG010004 DGND LTC3631-33X
C11474 VAL DGND (HC( 2.2000000 , 10.000000 /100)) TC-10.0000000
R11587 VCC_3U3 VCC_3U3 0
+Varning: No Value For R11587.Defaulting to 0
C11512 UCC_3V3 DGND (NC( 10.0000000 , 10.000000 /100)) TC=10.0000000
  Dictionary 0
•Varning : Ho ground node (Label a net GND)
•Warning: Could not open data file syn\ltc3631-3.3.mod
.include "..\..\sym\LTC3631-33X.mod"
```

#### Testing of Switching Regulator BK1B1253B 5V 4.16

#### Class BK1B1253B 5V 100mA Switching Regulator:

This regulator converts VAL () input to VCC 5V () output in order to give VCC 5V () to all the subsystem of 1B8 CubePMT. It also draws high current from the power supply so that's why it consumes more power and contains a lot of noise problem. It is enabled EN 5V () from the Tile processor. The schematic of the 5V Switching Regulator BK1B1253B 5V 100mA Switching Regulator is shown in below Figure 4.51.

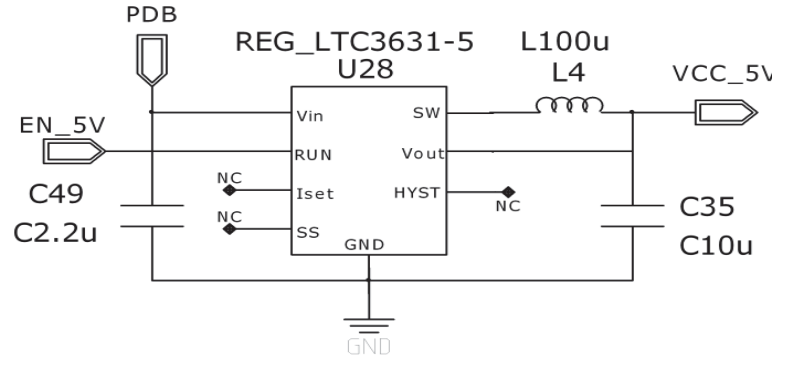

Fig 4.51: Schematic diagram of BK1B1253B 5V 100mA Switching Regulator

| <b>T</b> ' <b>D</b> 1 00 ' 1' | D       | 1 · · · · · · · · · · · · · · · · · · ·             | •             | 1 1   |
|-------------------------------|---------|-----------------------------------------------------|---------------|-------|
| Tooting Docults of Signature  | - U ~ ( | ulotor DV1D1252D 5V 100 A Conitaling Depulston or   | 0111010       | halam |
| TESHID RESULTS OF SWITCHING   | , rev   | UIAIOL BK I BLZDDB DV TUUMA Switching Regulator alt | , given       | Derow |
|                               |         |                                                     |               |       |
| 0                             |         |                                                     | $\mathcal{O}$ |       |

| Serial | Parameter  | Expected | Current | Verification                  | Pass/Fail | Test  |
|--------|------------|----------|---------|-------------------------------|-----------|-------|
| #      |            | Value    | Result  |                               |           | Bench |
| 1      | Maximum    | 100mA    | 100mA   | Isink=VCC_5V/RLOAD=5/50=100mA | Pass      | Test  |
|        | Supply     |          |         | or                            |           | #3    |
|        | Current(A) |          |         | I(Rload)=100mA                |           |       |

| 2 | Input        | Min:4.5 | Min:4.5 | I/P's    | O/P's           | Pass | Test#1 |
|---|--------------|---------|---------|----------|-----------------|------|--------|
|   | Voltage(PDB) | Max:45  | Max:45  | 3.8      | 5               |      |        |
|   |              |         |         | 10       | 5               |      |        |
|   |              |         |         | 15       | 5               |      |        |
|   |              |         |         | 20       | 5               |      |        |
| 3 | Tolerance(%) | 0       | 0       | By Monte | Carlos Approach | Pass | Test#2 |

Pin VAL():

| Serial | Parameter         | Expected | Current | Verification | Pass/Fail | Test   |
|--------|-------------------|----------|---------|--------------|-----------|--------|
| #      |                   | Value    | Result  |              |           | Bench  |
| 1      | Voltage<br>Min(V) | 4.5      | 4.5     | VCC_5V=5     | Pass      | Test#1 |
| 2      | Voltage<br>Max(V) | 45       | 45      | VCC_5V=5     | Pass      | Test#1 |

#### Pin EN\_5V():

| Serial | Parameters          | Expected | Current | Verification     | Pass/Fail | Test   |
|--------|---------------------|----------|---------|------------------|-----------|--------|
| #      |                     | Value    | Result  |                  |           | Bench  |
| 1      | Fixed<br>Voltage(V) | 5        | 5       | ven en_5v 0 dc 5 | Pass      | Test#1 |

Pin VCC\_5V():

| Serial | Parameters | Expected | Current | Verification | Pass/Fail | Test   |
|--------|------------|----------|---------|--------------|-----------|--------|
| #      |            | Value    | Result  |              |           | Bench  |
| 1      | Output     | 5        | 5       | VCC_5V=5     | Pass      | Test#1 |
|        | Range (V)  |          |         |              |           |        |

#### Pin DGND ():

| Serial | Parameters | Expected | Current | Verification                  | Pass/Fail | Test   |
|--------|------------|----------|---------|-------------------------------|-----------|--------|
| #      |            | Value    | Result  |                               |           | Bench  |
| 1      | Supply     | 0.1      | 0.1     | Isink=VCC_5V/RLOAD=5/50=100mA | Pass      | Test#3 |
|        | Current    |          |         |                               |           |        |
|        | Peak(A)    |          |         |                               |           |        |

# • 📕 Test Bench # 1(BK1B1253B)

This test is used to measure the output of Switching Regulators in time domain. Here we gave the DC voltage as an input and we calculated the voltage across the output terminal. This regulator gives 5V (to all subsystem). This generates switching voltage (like charging and discharging) across the SW terminal of the regulator. Below plot has already been checked from the data sheet. Below, I have attached the sim\_adms file that represents how to test the output of switching regulator in LT-Spice.

```
.tran 0.1 1 0
.include "..\..\genhdl\Bk1B1253B_5U_100mA_Regulator_U1\Bk1B1253B_5U_100mA_Regulator_U1.spi"
UEN EN_5U 0 DC 5
UGND 0 DC 0
*UIN UAL 0 DC 10
UIN UAL 0 DC 36 PULSE (0 36 10m 0.1U 0.1 100M )
RL0AD UCC_5U 0 145
.include "LTC3631-5.sub"
******end of additional commands******
.end
```

Fig 4.52: Output waveform of BK1B1253B\_5V\_100mA\_Switching\_Regulator

## • **Test Bench # 2(BK1B1253B)**

This test is used to measure the maximum supply current across the circuit. For this, sink current flow across the load resistance. In simulation of this Switching Regulator, we will get the same value of sink current that is 100mA with respect to expected value. Below, I have attached the sim\_adms file that represents how to test the maximum supply current of this regulator in LT-Spice.

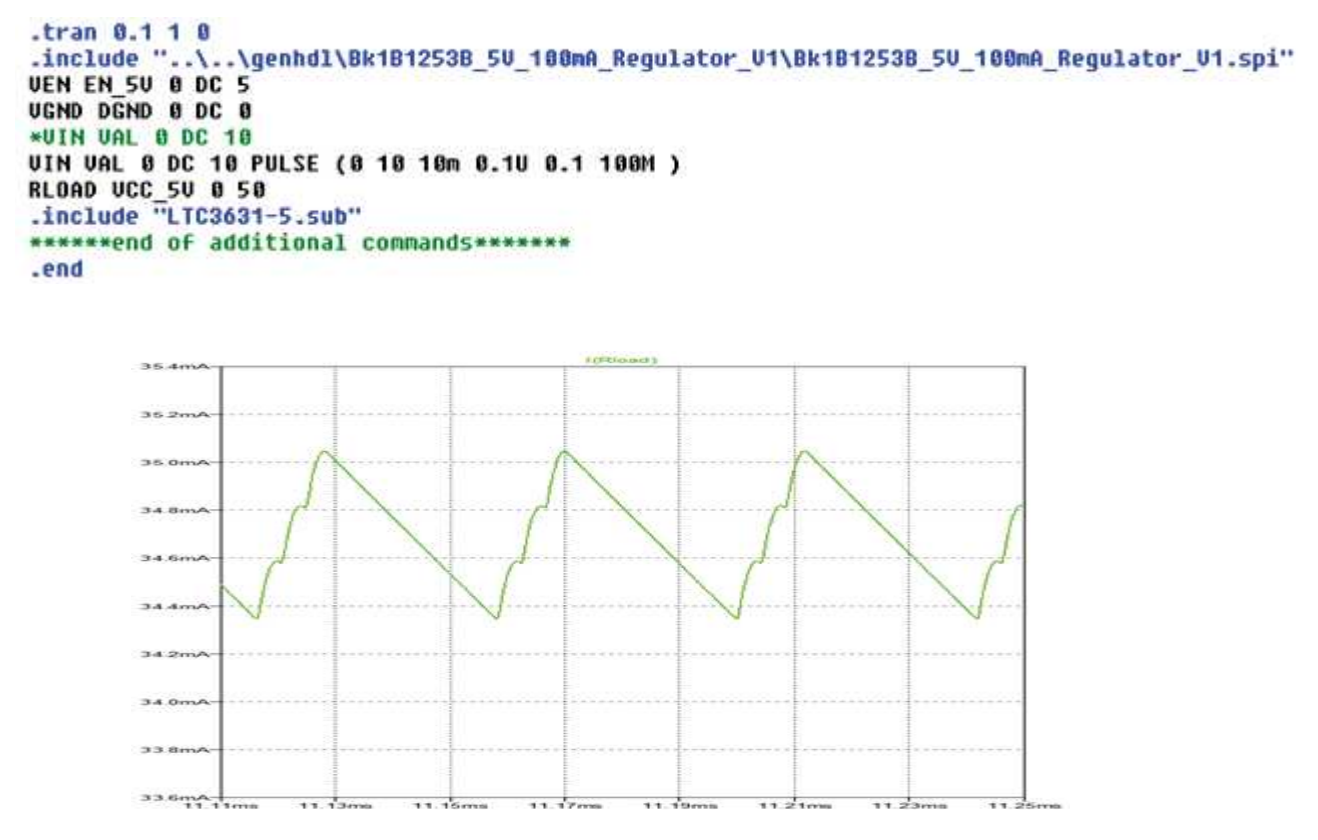

Fig 4.53: Maximum Supply current of BK1B1253B\_5V\_100mA\_Switching\_Regulator

Here the expected values of maximum supply current is calculated as

$$Imax = \frac{VCC_5V}{Rload} = \frac{5}{50} = 100mA$$

# 4.16.1 Spice Netlist of BK1253B\_5V\_100mA\_Regulator\_V1:

Once the schematic is created, it is netlisted in the Design Capture of the Mentor Graphics (Simulation $\rightarrow$ Netlist). It generates a spice netlist which can be used for simulating in the LTSpice as shown below. Here I have attached the genhdl file that shows all the components of this switching regulator and how they are connected in the schematic.

```
Project Bk181253B_5U_100mA_Regulator_U1
Mentor Graphics Virelist Created with Version 6.4.002
File created Fri Nou 04 18:44:18 2016
Inifile :
ConfigFile: C:\MentorGraphics\7.9.4EE\SDD_HOME\standard\wspice.CFg
Options : -___.spi =h -$ =7 -kC:\MentorGraphics\7.9.4EE\SDD_HOME\standard\wspice.cFg
Options : -___.spi =h -$ =7 -kC:\MentorGraphics\7.9.4EE\SDD_HOME\standard\wspice.cFg
Ult253 UCC_5U SW (HC( 100.00000000 / 100)) RSER=1.820000
R11220 UCC_5U UCC_5U UALUE
X11350 SW UAL NIN186 NIN91 EM_5U UCC_5U NIN185 DCH0 LTC3631-5X
C11244 UCC_5U DGH0 (HC( 10.0000000 / 100)) TC=10.00000000
C11235 UAL DCH0 (HC( 2.2000000 / 100)) TC=10.00000000
Dictionary 0
Warning: No ground node (Label a net CH0)
*Warning: Could not open data file sym\ltc3631-5.mod
.include "..\..\genhdl\8k1812538_5U 100mA_Regulator_U1\8k1812538_5U_100mA_Regulator_U1_sources.spi"
.include "..\..\sym\LTC3631-5X.mod"
```

### 4.17 Bk1B221\_Magnetometer\_Sensor

A sensor that measures the earth magnetic field for the determination of attitude parameter is known as Magnetometer.Bk1B221\_Magnetometer\_Sensor is a 2-axis magnetic sensor for space applications based on a Magnetometer\_2\_axis\_HMC1002 from Honeywell. The bridge-based reading of magnetic field for each of the two orthogonal axes is converted to a single ended voltage signal for each axis, available on the MAGN\_X() and MAGN\_Y() outputs.

### 4.17.1 Description:

The circuit operates with two supply voltage (3V3 (), 5V ()) and it requires a reference voltage REF\_3V (). The Bk1B221\_Magnetometer\_Sensor can be disabled by pulling down the signal EN\_MAGN () both to reduce power consumption and to isolate the circuit in case of faults. The two inputs notSET() and RESET() are used to trigger the so-called set-reset operation of the magnetic field transducer Magnetometer\_2\_axis\_HMC1002, as detailed in the corresponding datasheet. Because of its high current consumption when active (up to 50mW), this sensor should be activated only when necessary. When activated once per second, for a period of 1ms, its average power consumption becomes around  $50\mu$ W. For optimal performance, the system requires periodic activation of a so-called "set/reset" operation, as per datasheet of Magnetometer\_2\_axis\_HMC1002. Suggested activation of this procedure is every 10 minutes approximately, unless exposed to magnetic fields higher than 2 gauss. When earth magnetic field (-0.625 to 0.625 G) is incident on

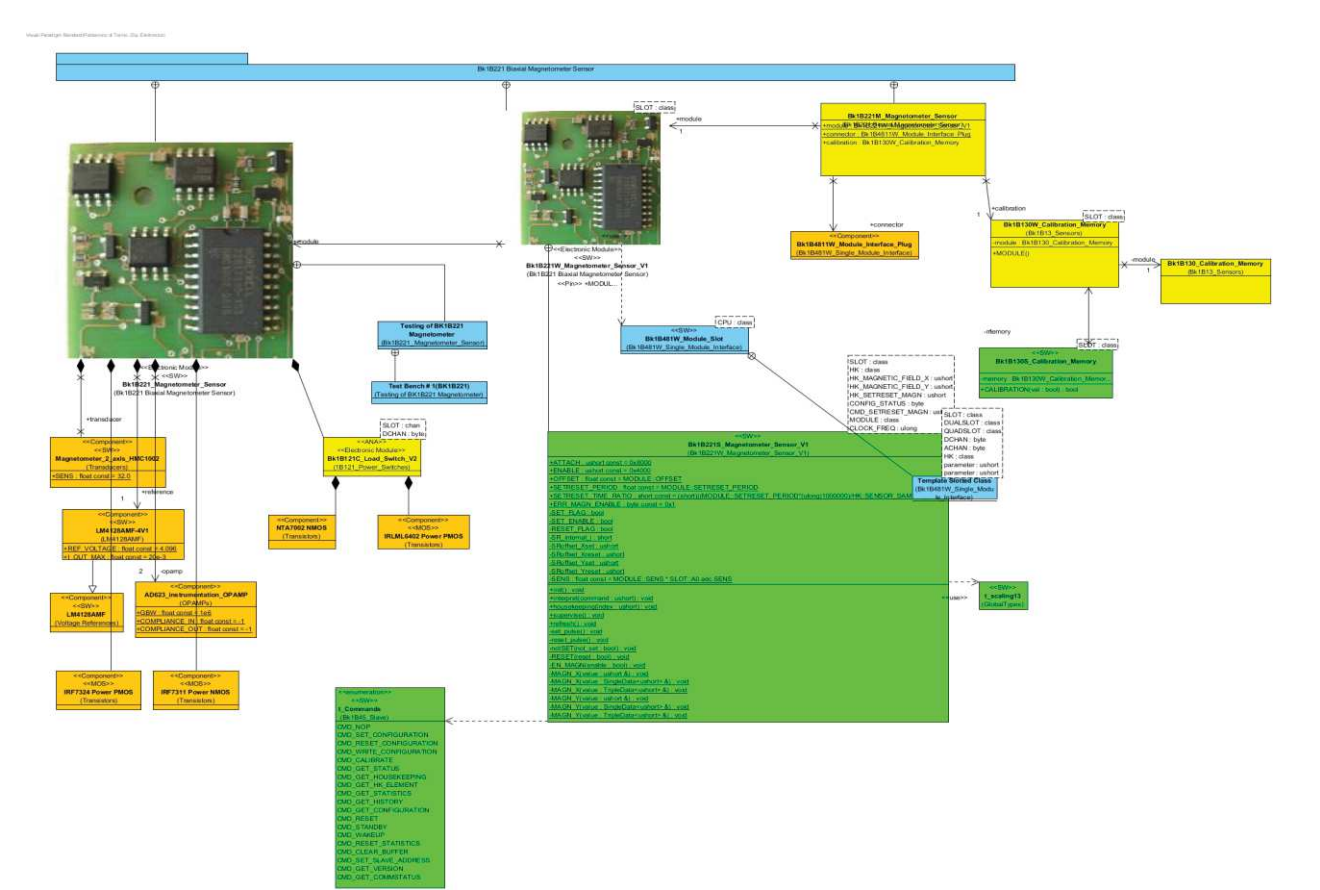

this sensor, it give the output (0 to 2.5V) to the tile processor. It is because of two Wheatstone bridge A and B that convert this incident magnetic field to two differential output voltage VA and VB. The class diagram of Bk1B1251\_Linear and Switching Regulators is shown in below Figure 4.54.

Figure 4.54: Class diagram of Bk1B221\_Magnetometer Schematic diagram of BK1B221\_Magnetometer are given below in figure 4.55.

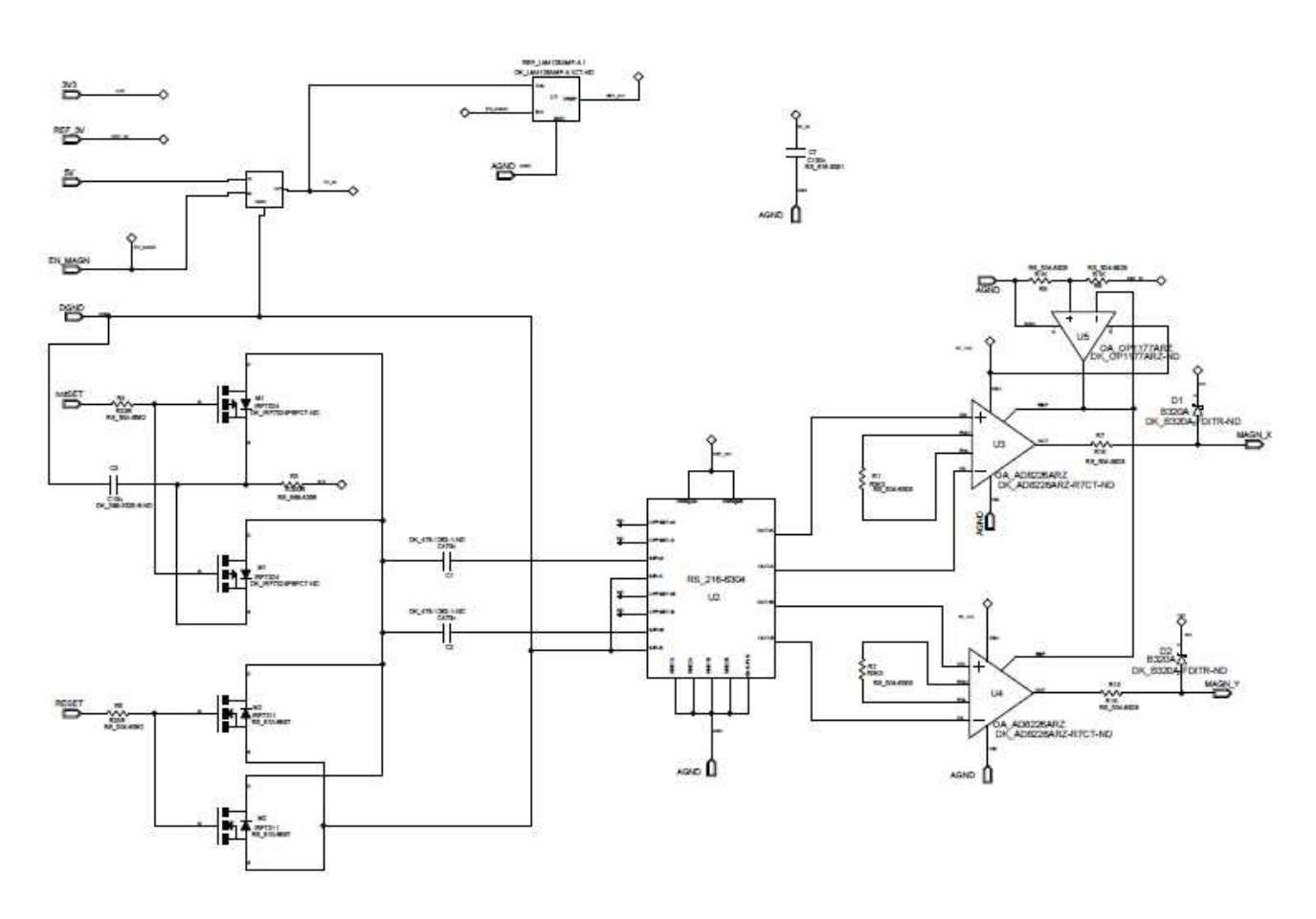

#### Fig 4.55: Schematics of a Bk1B221 Magnetometer Sensor.

### 4.17.2 Specifications:

| Parameter                      | Min   | Max   | Unit  |
|--------------------------------|-------|-------|-------|
| Channels (X and Y)             |       | 2     |       |
| Supply voltage                 | 5     | 12    | V     |
| Field range                    | -2    | +2    | gauss |
| Accuracy (with internal        |       |       |       |
| calibration)                   |       |       |       |
| Linearity                      |       | 0.005 | gauss |
| Hysteresis                     |       | 0.001 | gauss |
| Temperature sensitivity        | -0.28 | -0.32 | %/oC  |
| Cross axis effect (when        |       | 0.2   | 0/_   |
| calibrated)                    |       | 0.5   | /0    |
| Settling time after activation |       | 1     | ms    |
| Power consumption when active, |       | 50    | mW    |

| at 5V supply                    |     |    |     |
|---------------------------------|-----|----|-----|
| Power consumption when used     |     | 50 | uW  |
| once per second, 1ms activation |     | 50 | μνν |
| Energy per set/reset operation  |     | 5  | μJ  |
| Operating temperature           | -40 | 80 | oC  |

# 4.17.3 Testing of BK1B221 Magnetometer

Class Bk1B221\_Magnetometer\_Sensor: Testing results of Bk1B221\_Magnetometer\_Sensor are given below.

| Serial<br># | Parameter                                     | Expected<br>Value                                          | Current<br>Result                                         | Verification                                                                                                    | Pass/F<br>ail | Test<br>bench |
|-------------|-----------------------------------------------|------------------------------------------------------------|-----------------------------------------------------------|----------------------------------------------------------------------------------------------------|---------------|---------------|
| 1           | Supply<br>Current<br>(A)                      | without<br>load:0.00<br>0150<br>with<br>Rload:0.0<br>00136 | without<br>load:0.00<br>0150<br>with<br>load:0.00<br>0136 | 1.5/10k=0.000150A<br>1.36/10k=0.000136A                                                                                                    | Pass          | Test#1        |
| 2           | Output<br>Voltage<br>with no<br>Rload<br>(V)  | 1.5<br>1.709<br>1.29                                       | 1.5<br>1.709<br>1.29                                      | FIELD=0G:-<br>MAGN_X=Voffset(1.5)+Sensitivi<br>ty(0.2093V/G)=1.50V<br>FIELD=1G:-<br>MAGN_X=Voffset(1.5)+Sensitivi<br>ty(0.2093V/G)=1.709V<br>FIELD=-1G:-<br>MAGN_X=Voffset(1.5)+Sensitivi<br>ty(0.2093V/G)=1.29V | Pass          | Test#1        |
| 3           | Output<br>Voltage<br>with<br>Rload=10K<br>(V) | 1.36<br>1.55<br>1.17                                       | 1.36<br>1.55<br>1.17                                      | MAGN_X=10k/(10k+1k)*1.5=1.36V<br>MAGN_X=10k/(10k+1k)*1.709=1.5<br>5V<br>MAGN_X=10k/(10k+1k)*1.29=1.17<br>V                                                                                                    | Pass          | Test#1        |

#### Pin 5V ():

| Serial | Parameter                  | Expected | Current | Verification   | Pass/F | Test   |
|--------|----------------------------|----------|---------|----------------|--------|--------|
| #      |                            | Value    | Result  |                | ail    | bench  |
| 1      | Input DC<br>voltage<br>(V) | 5        | 5       | V5V N5V 0 DC 5 | Pass   | Test#1 |

#### Pin REF 3V ():

| Serial<br># | Parameter                  | Expected<br>Value | Current<br>Result | Verification       | Pass/F<br>ail | Test<br>bench |
|-------------|----------------------------|-------------------|-------------------|--------------------|---------------|---------------|
| 1           | Input DC<br>voltage<br>(V) | 3                 | 3                 | VREF REF_3V 0 DC 3 | Pass          | Test#1        |

#### Pin DGND ():

| Serial | Parameter | Expected | Current | Verification      | Pass/F | Test   |
|--------|-----------|----------|---------|-------------------|--------|--------|
| #      |           | Value    | Result  |                   | ail    | bench  |
| 1      | Digital   | 0        | 0       | VDGND AGND 0 DC 0 | Pass   | Test#1 |
|        | Ground    |          |         |                   |        |        |
|        | (V)       |          |         |                   |        |        |

Pin AGND ():

|        | - () -    |          |         |                   |        |        |
|--------|-----------|----------|---------|-------------------|--------|--------|
| Serial | Parameter | Expected | Current | Verification      | Pass/F | Test   |
| #      |           | Value    | Result  |                   | ail    | bench  |
| 1      | Analog    | 0        | 0       | vagnd agnd 0 dc 0 | Pass   | Test#1 |
|        | Ground    |          |         |                   |        |        |
|        | (V)       |          |         |                   |        |        |

#### Pin EN MAGN ():

| Serial | Parameter                       | Expected | Current | Verification                                              | Pass/F | Test   |
|--------|---------------------------------|----------|---------|-----------------------------------------------------------|--------|--------|
| #      |                                 | Value    | Result  |                                                           | ail    | bench  |
| 1      | Input<br>Enable<br>Pulse<br>(V) | 5        | 5       | VEN EN_MAGN 0 DC 5 PULSE (0 5<br>10U 100n 100N 100M 200M) | Pass   | Test#1 |

#### Pin RESET ():

| Serial | Parameter   | Expected | Current | Verification                    | Pass/ | Test   |
|--------|-------------|----------|---------|---------------------------------|-------|--------|
| #      |             | Value    | Result  |                                 | Fail  | bench  |
| 1      | Input Reset | 3.3      | 3.3     | VRESET RESET 0 DC 3.3 PULSE     | Pass  | Test#1 |
|        | Pulse       |          |         | (3.3 0 100U 100N 100N 10U 400U) |       |        |
|        | (V)         |          |         |                                 |       |        |

#### Pin notSET():

| Serial | Parameter                         | Expected | Current | Verification                                                    | Pass/F | Test   |
|--------|-----------------------------------|----------|---------|-----------------------------------------------------------------|--------|--------|
| #      |                                   | Value    | Result  |                                                                 | ail    | bench  |
| 1      | Input<br>notReset<br>Pulse<br>(V) | 3.3      | 3.3     | VnotSET notSET 0 DC 3.3 PULSE<br>(3.3 0 102U 100N 100N 6U 400U) | Pass   | Test#1 |

#### Pin MAGN\_X ():

| Serial | Parameter                                     | Expected             | Current              | Verification                                                                                       | Pass/ | Test   |
|--------|-----------------------------------------------|----------------------|----------------------|----------------------------------------------------------------------------------------------------|-------|--------|
| #      |                                               | Value                | Result               |                                                                                                    | Fail  | bench  |
| 1      | Output<br>Voltage<br>with no<br>Rload<br>(V)  | 1.5<br>1.70<br>1.285 | 1.5<br>1.70<br>1.285 | <pre>FIELD=0G:MAGN_X=Voffset(1.5)+Sens</pre>                                                       | Pass  | Test#1 |
| 2      | Output<br>Voltage<br>with<br>Rload=10K<br>(V) | 1.36<br>1.55<br>1.17 | 1.36<br>1.55<br>1.17 | MAGN_X=10k/(10k+1k)*1.5=1.36V<br>MAGN_X=10k/(10k+1k)*1.709=1.55V<br>MAGN_X=10k/(10k+1k)*1.29=1.17V | Pass  | Test#1 |

### Pin MAGN\_Y ():

| Serial | Parameter | Expecte | Current | Verification                     | Pass/ | Test   |
|--------|-----------|---------|---------|----------------------------------|-------|--------|
| #      |           | d Value | Result  |                                  | Fail  | bench  |
| 1      | Output    | 1.5     | 1.5     | FIELD=0G:-                       | Pass  | Test#1 |
|        | Voltage   | 1.709   | 1.709   | MAGN_Y=Voffset(1.5)+Sensitivity( |       |        |
|        | with no   | 1.29    | 1.29    | 0.2093V/G)=1.50V                 |       |        |
|        | Rload     |         |         | FIELD=1G:-                       |       |        |
|        | (V)       |         |         | MAGN_Y=Voffset(1.5)+Sensitivity( |       |        |
|        |           |         |         | 0.2093V/G)=1.709V                |       |        |
|        |           |         |         | FIELD=-1G:-                      |       |        |
|        |           |         |         | MAGN_Y=Voffset(1.5)+Sensitivity( |       |        |

|   |           |      |      | 0.2093V/G)=1.29V                |      |        |
|---|-----------|------|------|---------------------------------|------|--------|
| 2 | Output    | 1.36 | 1.36 | MAGN_Y=10k/(10k+1k)*1.5=1.36V   | Pass | Test#1 |
|   | Voltage   | 1.55 | 1.55 | MAGN_Y=10k/(10k+1k)*1.709=1.55V |      |        |
|   | with      | 1.17 | 1.17 | MAGN_Y=10k/(10k+1k)*1.29=1.17V  |      |        |
|   | Rload=10K |      |      |                                 |      |        |
|   | (V)       |      |      |                                 |      |        |

# Test Bench # 1(BK1B221)

This test is used to measure the output of Magnetometer in the form of Voltage with respect to incoming low magnetic field (in range of -2 to 2 Gauss). Here the constant 4.1V is given as an input to the magnetometer with the help of LM4128 Regulator and BK1B121C Load Switch. On the other hand magnetometer receives constant pulses from the set/reset circuitry in order to generate the output voltage across magnetometer accordingly. Below, I have attached the sim\_adms file that represents how to test the output of magnetometer in the form of voltage when it receive magnetic field across its input in LT-Spice.

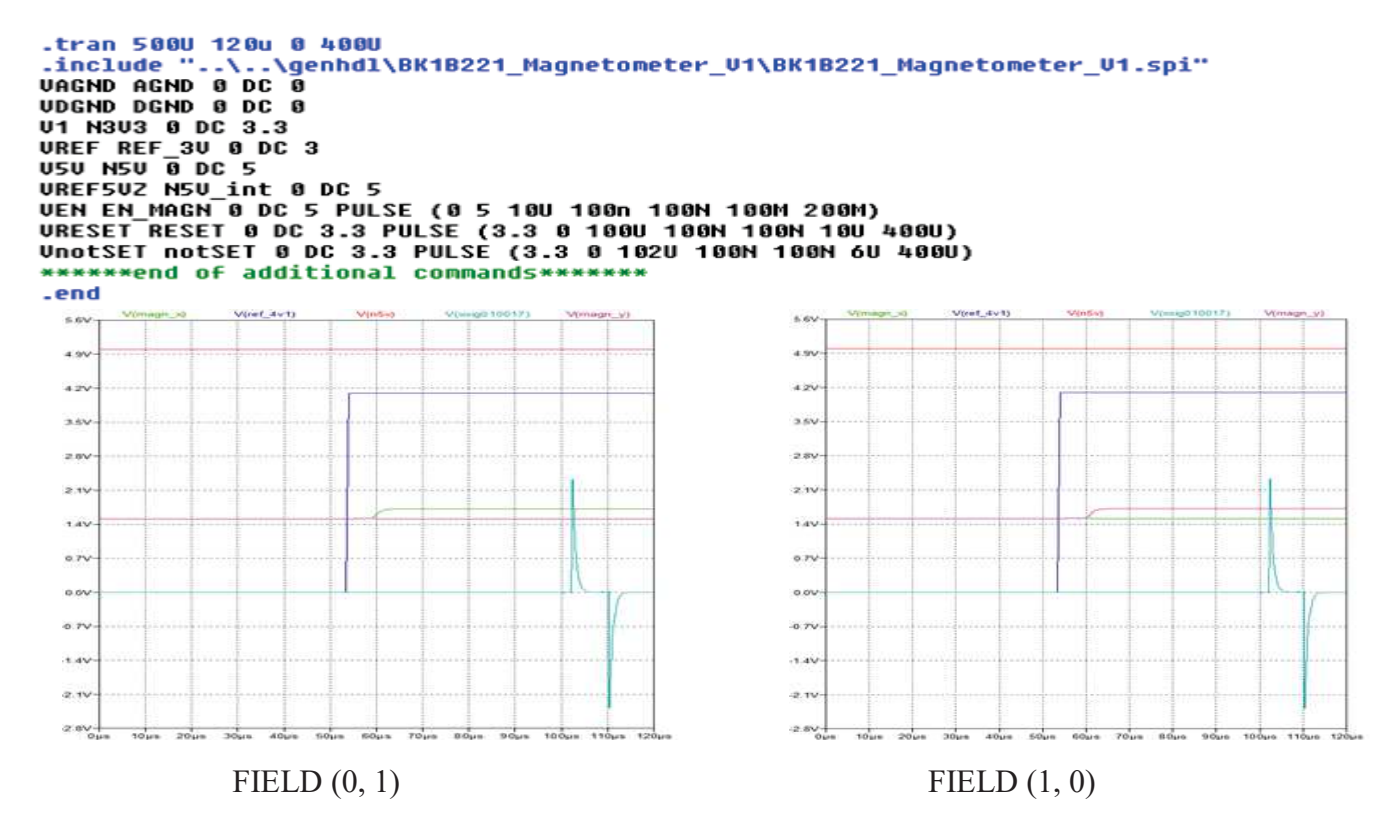

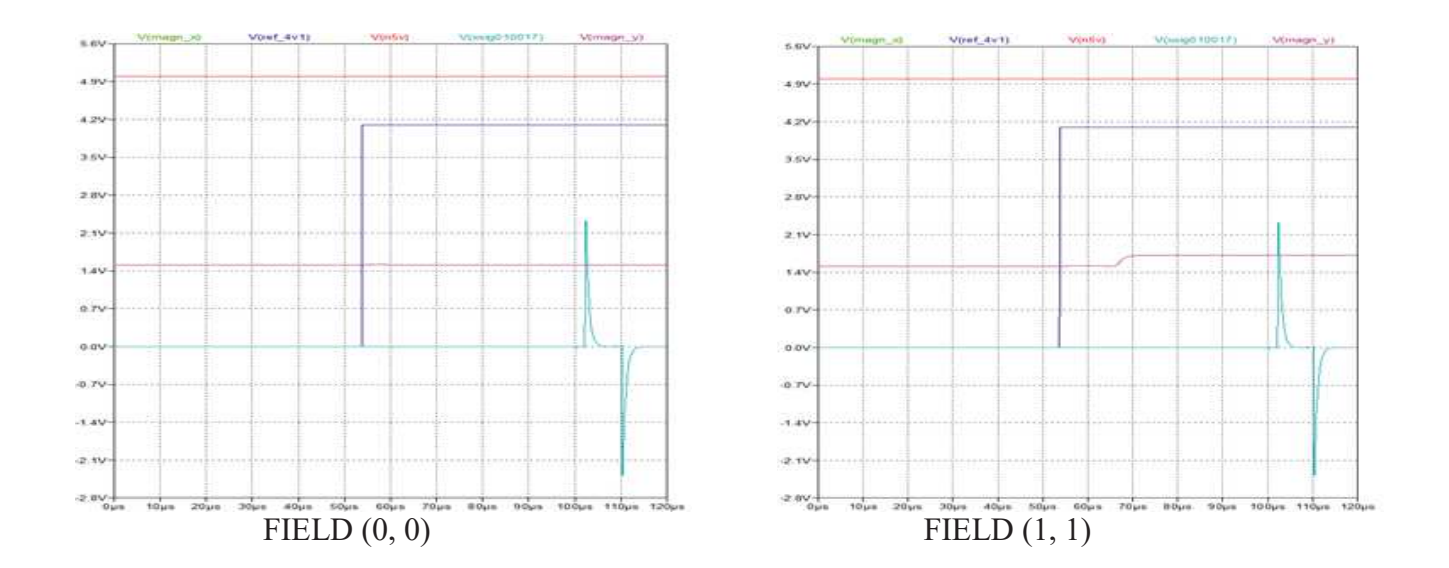

The output voltage is calculated from the formula which I am going to mention below. Sensitivity=Ref. Voltage\*Sensitivity of Transducer\*Gain Sensitivity=4.096V\*32V/V/T\*15.96=2093.1V/T

We know that 1Tesla=10<sup>4</sup>\*1Gauss. So,

Sensitivity=0.2093V/G V (OUT) =MAGN\_X= Voffset+ Sensitivity\* Input Field in Gauss MAGN\_X=1.5+0.2093V/G\*0G=1.5V MAGN\_X=1.5+0.2093V/G\*1G=1.709V MAGN\_X=1.5+0.2093V/G\*-1G=1.29V

This calculation will be the same for bridge B. Below we mentioned the values of simulated results for both Bridge A and Bridge B whose graphs are shown there accordingly.

| FIELD_A | FIELD_B | MAGN_X | MAGN_Y |
|---------|---------|--------|--------|
| 0       | 0       | 1.5    | 1.5    |
| 0       | 1       | 1.5    | 1.709  |
| 1       | 0       | 1.709  | 1.5    |
| 1       | 1       | 1.709  | 1.709  |
| -1      | 0       | 1.29   | 1.5    |
| -1      | 1       | 1.29   | 1.709  |

### 4.18 1B111Solar Panel:

Solar panel refers to a panel designed to absorb the sun's rays as a source of energy for generating electricity or heating. It contains solar cells that converts the energy of light directly into electricity by the photovoltaic effect.

### 4.18.1 Description:

1U 1B8\_CubePMT have two solar cells which are made from GaAs material CESI-TJ-CTJH-SolarCell-70x40 whose efficiency is almost 26%. These solar cells are connected in series in order to generate 4.4V from both of them. A simple schottky diode across each solar cell is placed that can help in generating 2.2V from single cell when the other cell becomes damaged. The solar cells are surrounded by ground plane to trap any incoming charged particle. The class diagram of Bk1B111B Solar Panel is shown in below Figure 4.56.

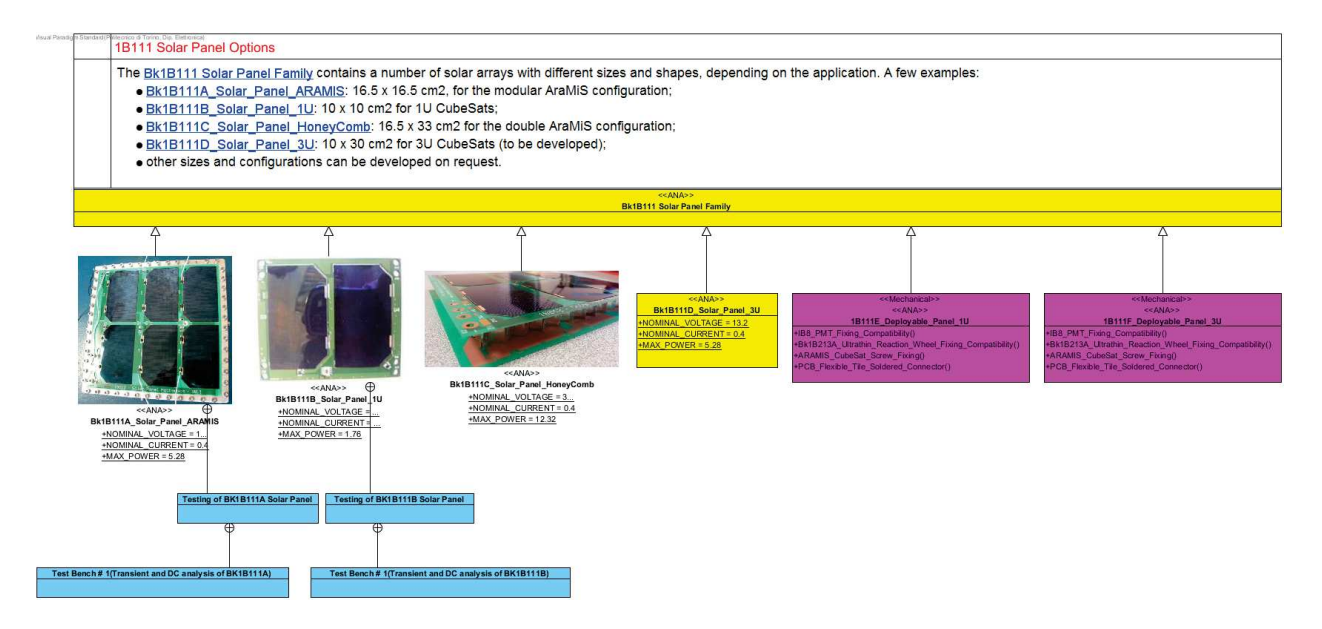

Fig 4.56: Class Diagram of 1B111\_Solar\_Panels Schematic diagram of BK1B221\_Magnetometer are given below in figure 4.57.

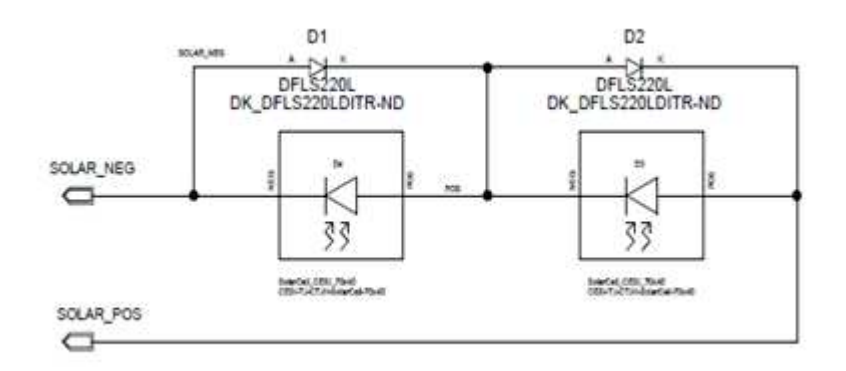

Fig 4.57: Schematic diagram of Bk1B111B\_Solar\_Panel\_1U.

# 4.18.2 **Testing of BK1B111B Solar Panel**

#### Testing results of Bk1B111B\_Solar\_Panel\_1U are given below.

| 0      |                |               | 0             |                 |       |        |
|--------|----------------|---------------|---------------|-----------------|-------|--------|
| Serial | Parameter      | Expected      | Current       | Verification    | Pass/ | Test   |
| #      |                | Value         | Result        |                 | Fail  | bench  |
| 1      | Output Voltage | SOLAR POS=4.4 | SOLAR POS=4.4 | .tran 100U 1 0  | Pass  | Test#1 |
|        | in Transient   | POS=2.2       | POS=2.2       | 50M             |       |        |
|        | (V)            | SOLAR_NEG=0   | SOLAR_NEG=0   |                 |       |        |
| 2      | Output Current | I(V2)=0.4A    | I(V2)=0.4A    | .dc V2 0 5 0.1  | Pass  | TEST#1 |
|        | in DC          |               |               | I(V2)=0.4A      |       |        |
|        | (A)            |               |               | across 4.4V for |       |        |
|        |                |               |               | MPP=1.76W       |       |        |

#### Pin SOLAR POS ():

| Serial | Parameter      | Expected Value | Current Result | Pass/Fail | Test   |
|--------|----------------|----------------|----------------|-----------|--------|
| #      |                |                |                |           | bench  |
| 1      | Output voltage | 4.4            | 4.4            | Pass      | Test#1 |
|        | (V)            |                |                |           |        |

Pin SOLAR NEG ():

.end

| Serial | Parameter      | Expected Value | Current Result | Pass/Fail | Test bench |
|--------|----------------|----------------|----------------|-----------|------------|
| #      |                |                |                |           |            |
| 1      | Output voltage | 0              | 0              | Pass      | Test#1     |
|        | (V)            |                |                |           |            |

# Test Bench # 1(Transient and DC analysis of BK1B111B)

This test is used to measure the output of Solar Panel by making the spice model of solar cell. Firstly we performed Transient analysis and then DC analysis on LT-Spice for checking the maximum output voltage and current. Here we got the current across the output which is 0.4A up to the maximum output voltage= 4.4V and then fall down. So, we got a constant power equal to 1.76W across maximum power point. Below, I have attached the sim\_adms file that represents how to test the transient analysis of solar panel in LT-Spice. Below, I have attached the sim\_adms file that represents file that represent how to test the DC analysis of solar panel in LT-Spice.

```
.tran 100U 1 0 50M
.include ".....genhdl\BK1B111B_Solar_Panel_CubeSat_U1\BK1B111B_Solar_Panel_CubeSat_U1.spi"
USDLAR_NEG_SOLAR_NEG_0_DC_0
******end of additional commands*******
end
```

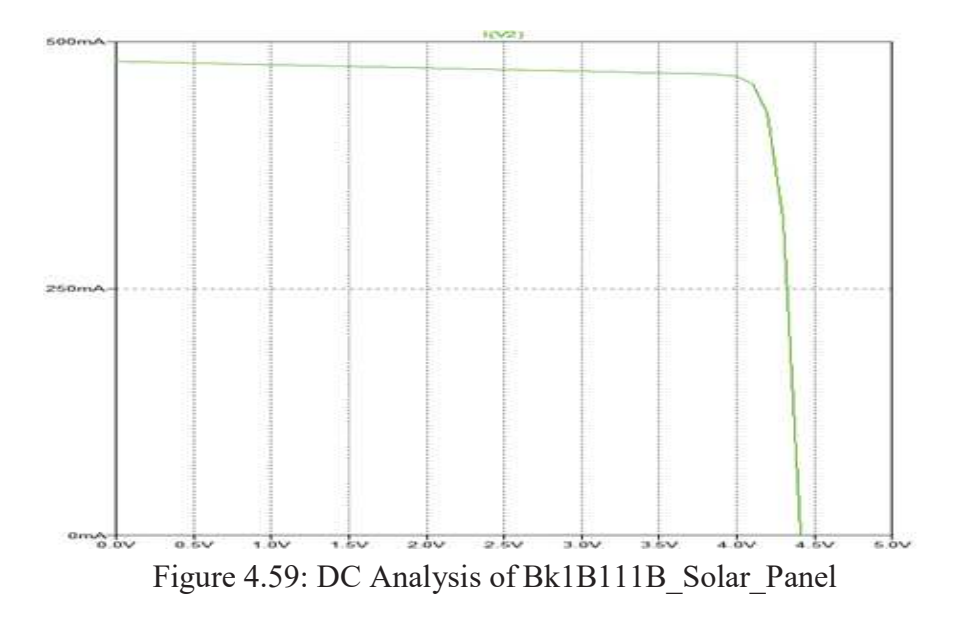

# 4.18.3 Spice Netlist of BK111B\_Solar\_Panel\_CubeSat\_V1:

Once the schematic is created, it is netlisted in the Design Capture of the Mentor Graphics (Simulation  $\rightarrow$  Netlist). It generates a spice netlist which can be used for simulating in the LTSpice as shown below. Here I have attached the genhdl file that shows all the components of this solar panel and how they are connected in the schematic.

```
• Project BX18111B_Solar_Panel_CubeSat_U1

• Mentor Graphics Wirelist Created with Version 6.4.002

• File created Fri Nov 25 19:07:17 2016

• Inifile :

ConfigFile: C:\MentorGraphics\7.9.4EE\SDD_HOME\standard\wspice.cfg

• Options : -___-.spi -h -$ -kC:\MentorGraphics\7.9.4EE\SDD_HOME\standard\wspice.cfg bk1b111b_solar_panel_cubesat_v1

• Levels :

* X11371 POS SOLAR_NEG CESI-TJ-CTJH-70x40

X11378 SOLAR_POS POS CESI-TJ-CTJH-70x40

D11385 SOLAR_NEG POS DFLS220L

• Dictionary 0

*Warning : No ground node (Label a net GND)

.include "..\..\sym\CESI-TJ-CTJH-70x40.mod"

.include "..\..\sym\DFLS220L.mod"
```

### 4.19 1B235\_Sun\_Sensor

The sensor which generate the voltage cross the output terminal when sun light fall on it is known as Sun Sensor. Its class diagram is shown below in figure 4.60.

Visual Paradigm Standard (Polilecnico di Torino, Dip. Elethonica)

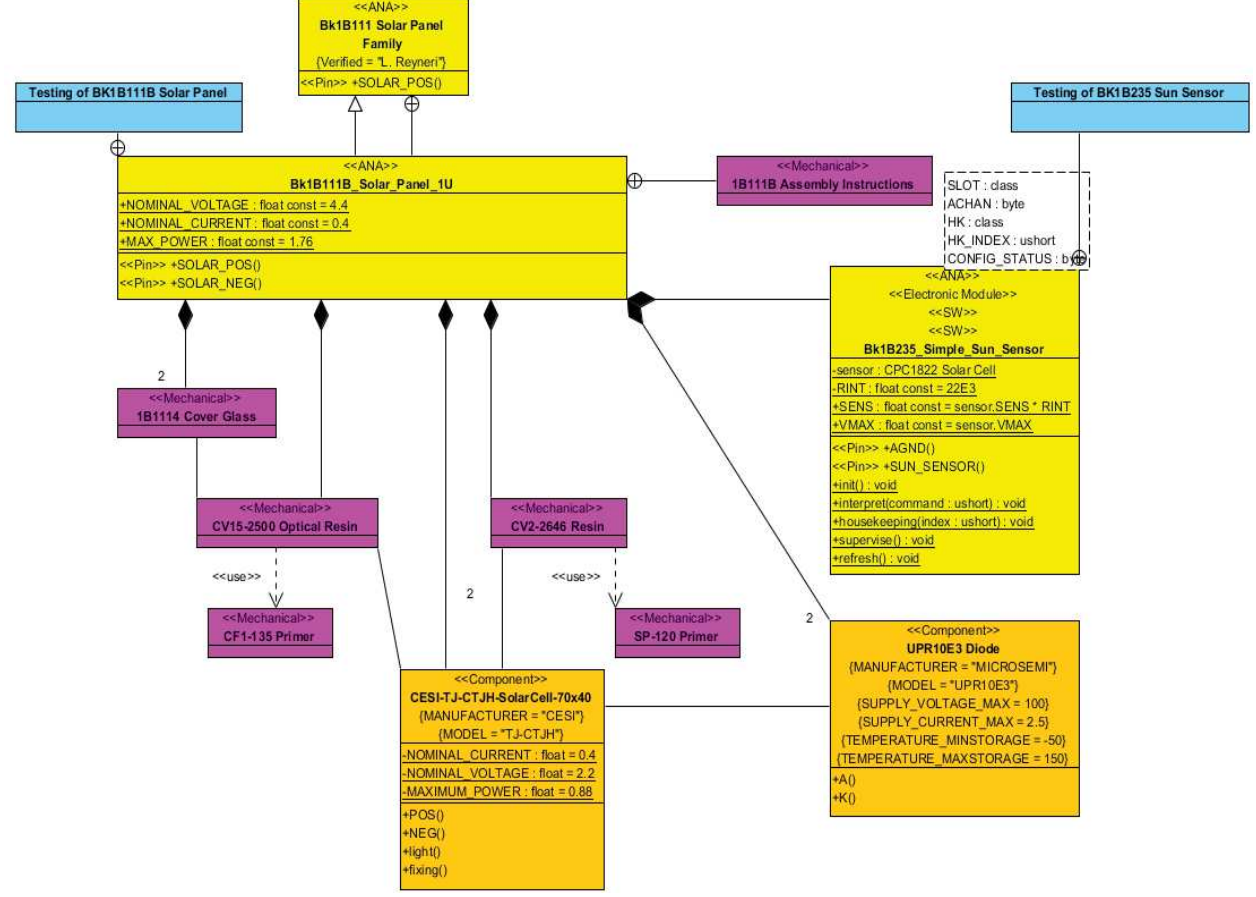

Figure 4.60: Class diagram of Bk1B235\_Sun\_Sensor

#### 4.19.1 Description:

Solar cell CPC1822 is utilized as sun detector. It is a monolithic photovoltaic string of solar cells. In presence of sun or artificial light it generates a voltage at its output SUN\_SENSOR which is sufficient to drive ADC of tile processor. Output resistor keeps the output voltage value within the range of tile processor (0V~2.5V). Schematic diagram of sun sensor is shown in below Figure 4.2. The open circuit voltage of a solar cell is proportional to the cosine of the angle of incident light as given below.

$$V_{o} = V_{max} \cos(\theta)$$

 $V_{max} = 1.65V + /-$ 

Where

20%

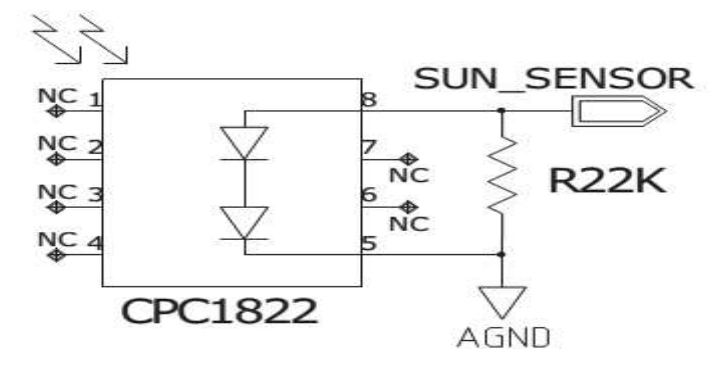

Fig 4.61: Schematic diagram of Bk1B235 Sun Sensor

# 4.19.2 **Testing of BK1B235 Sun Sensor**

| Serial | Parameter | Expected    | Current     | Verification    | Pass/F | Test   |
|--------|-----------|-------------|-------------|-----------------|--------|--------|
| #      |           | Value       | Result      |                 | ail    | Bench  |
| 1      | Output    | 1.65+/- 20% | 1.65+/- 20% | 1.32V>I(Vout)=- | Pass   | Test#1 |
|        | Voltage   | 1.32<       | 1.32<       | 6.02mA          |        |        |
|        | (V)       | >1.98       | >1.98       | 1.65V>I(Vout)=- |        |        |
|        |           |             |             | 137.28mA        |        |        |
|        |           |             |             | 1.98V>I(Vout)=- |        |        |
|        |           |             |             | 1.39A           |        |        |

Testing results of Bk1B235\_Simple\_Sun\_Sensor is given below.

Pin SUN\_SENSOR ():

| Serial | Parameter | Expected    | Current Result | Pass/Fail | Test Bench |
|--------|-----------|-------------|----------------|-----------|------------|
| #      |           | Value       |                |           |            |
| 1      | Output    | 1.65+/- 20% | 1.65+/- 20%    | Pass      | Test # 1   |
|        | Voltage   | 1.32<       | 1.32<>1.98     |           |            |
|        | (V)       | >1.98       |                |           |            |

Pin AGND ():

| Serial | Parameters     | Expected | Current Result | Pass/Fail | Test Bench |
|--------|----------------|----------|----------------|-----------|------------|
| #      |                | Value    |                |           |            |
| 1      | Ground Voltage | 0        | 0              | Pass      | Test#3     |
|        | (V)            |          |                |           |            |

# • **Test Bench # 1(BK1B235)**

This test is used to measure the output of Sun Sensor in the form of Voltage with respect to incoming solar energy. Here we gave 4.75V across the output terminal of Sun Sensor and then sweep it from 0V to 5V with step of 0.1. Below, I have attached the sim\_adms file that represents how to test the output of Sun Sensor in LT-Spice.

```
.dc VOUT 0 5 0.1
.include "..\..\genhdl\BK1B235_Sun_Sensor\BK1B235_Sun_Sensor.spi"
VAGND AGND 0 DC 0
VOUT SUN_SENSOR AGND DC 4.75
******end of additional commands*******
.end
            -4.0
            -0.4
           -120
           -164
           20
           240
           -32/
           -36
           -140
                                                      3.54
```

Figure 4.62: Maximum Output Voltage of Bk1B235 Sun Sensor

## 4.19.3 Spice Netlist of BK1B235\_Sun\_Sensor:

Once the schematic is created, it is netlisted in the Design Capture of the Mentor Graphics (Simulation  $\rightarrow$  Netlist). It generates a spice netlist which can be used for simulating in the LTSpice as shown below. Here I have attached the genhuld file that shows all the components of this solar panel and how they are connected in the schematic.

#### 4.20 1B133 Temperature Sensor:

Temperature sensor is the sensor that can sense the temperature and give the output in the form of voltage. BK1B133A measures the temperature within the range from -30°C to 70°C. Between these temperature ranges, the resistance value is varied between  $2.2k\Omega \sim 100k\Omega$  and accordingly we will get the specified range of Output voltage(0 to 2.5V) by utilizing 3V of reference regulator.

Due to negative temperature coefficient, temperature and output voltage are inversely proportional to each other. Lower the temperature is, the higher the value of voltage equal to 2.5V (within the dynamics of the A / D converter) and the increase of this value tends to decrease as temperature, more or less linearly. Tolerance level of Temperature sensors are almost 1% that corresponds to high accuracy. Its schematic diagram is shown below in figure 4.63.

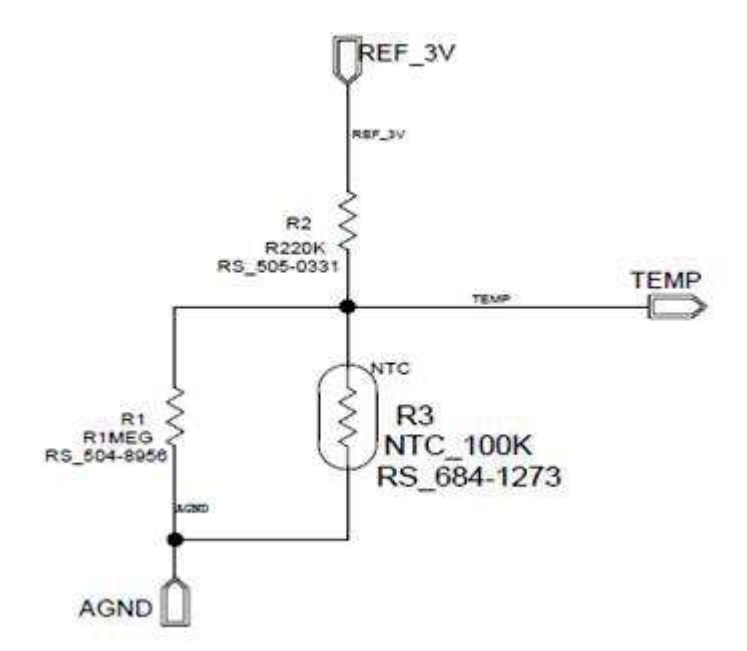

Fig 4.63: Schematic diagram of Bk1B133A\_Temperature\_Sensor

Output voltage is calculated by below formula:

TEMP = 3V \* (R2//R3)/(R2//R3+R1)

Where R3=R25.exp ( $\beta$ 25 (1/T-1/T25)), T25 =298.15K (Temperature at 25 degree centigrade), R25=100k $\Omega$  (resistance of sensor at 25 degree centigrade),  $\beta$  = 4100K.

### 4.20.1 Description:

This is the signal conditioning of a non-linear temperature sensor for an AraMiS project. It mostly converts temperature on a transducer (at point T ()) to and output voltage between pin TEMP () and analog ground AGND (). Temperature shall be in range T\_MIN to T\_MAX. Temperature shall be in a range which depends on the specific implementation of Bk1B133\_Temperature\_Sensor, while output voltage is in the range 0 to OUTPUT\_RANGE. It requires a 3V reference voltage between REF\_3V () and AGND (). The sensitivity and the offset in each Bk1B133\_Temperature\_Sensor are calculated that have a linearization of the characteristic in the range between T\_MIN and T\_MAX. Output voltage is a non linear function of temperature at point T (); this is plotted (for each implementation) in a referenced plot.

# 4.20.2 **Testing of BK1B133A Temperature Sensor**

| resting results of Dkrb15571_rempetative_sensor are given below. |               |          |         |                              |           |        |  |
|------------------------------------------------------------------|---------------|----------|---------|------------------------------|-----------|--------|--|
| Serial                                                           | Parameter     | Expected | Current | Verification                 | Pass/Fail | Test   |  |
| #                                                                |               | Value    | Result  |                              |           | bench  |  |
| 1                                                                | Output        | 2.5      | 2.33    | -40:TEMP=2.33V               | Fail      | Test#1 |  |
|                                                                  | Voltage       |          |         |                              |           |        |  |
|                                                                  | (V)           |          |         | <b>70:</b> TEMP=0.215V       |           |        |  |
| 2                                                                | Tolerance     | 1        | 0.33    | Output Range:(1.862-1.848/2) | Fail      | Test#2 |  |
|                                                                  | (응)           |          |         | T=0.007/1.855=0.00377=0.377% |           |        |  |
| 3                                                                | Output        | 220Kohm  | 230Kohm | V(ref_3v)/I(R1i109)=220mohm) | Fail      | Test#6 |  |
|                                                                  | Impedance(Zo) |          |         |                              |           |        |  |

Testing results of Bk1B133A\_Temperature\_Sensor are given below.

Pin REF\_3V ():

| Serial # | Parameter | Expected Value | Current Result | Pass/Fail | Test bench |
|----------|-----------|----------------|----------------|-----------|------------|
| 1        | Input     | 3              | 3              | Pass      | Test#1     |
|          | voltage   |                |                |           |            |

Pin AGND ():

| Serial # | Parameter | Expected Value | Current Result | Pass/Fail | Test bench |
|----------|-----------|----------------|----------------|-----------|------------|
| 1        | Ground    | 0              | 0              | Pass      | Test#1     |
|          | Voltage   |                |                |           |            |

Pin TEMP ():

| Serial # | Parameter | Expected Value | Current Result | Pass/Fail | Test bench |
|----------|-----------|----------------|----------------|-----------|------------|
| 1        | Maximum   | 2.5            | 2.33           | Fail      | Test#1     |
|          | Output    |                |                |           |            |
|          | Voltage   |                |                |           |            |

# • **Test Bench # 1(BK1B133A)**

This test is used to measure the output of temperature sensor with respect to input. Here the dc voltage is given as an input where NTC100K will sense it the temperature range from -30 to 70 degree centigrade and we calculated the output voltage across it. Output voltage of the sensor is linearly proportional to temperature. Here we gave the dc voltage as an input and we calculated the voltage across the output terminal. Below, I have attached the sim\_adms file that represents how to test the output of temperature sensor in LT-Spice.

```
.step TEMP -40 70 10
.include "..\..\genhdl\Bk1B133A_Temperature_Sensor_V1\Bk1B133A_Temperature_Sensor_V1.spi"
.option tnom=27
*.option dcmode=all gmin=1e-12 nodeset=1
*.option trmode=fast
.option method=trap
VUREF REF_3V 0 DC 3
```

VAGND AGND 0 DC 0

\*\*\*\*\*\*end of additional commands\*\*\*\*\*\*\* .end

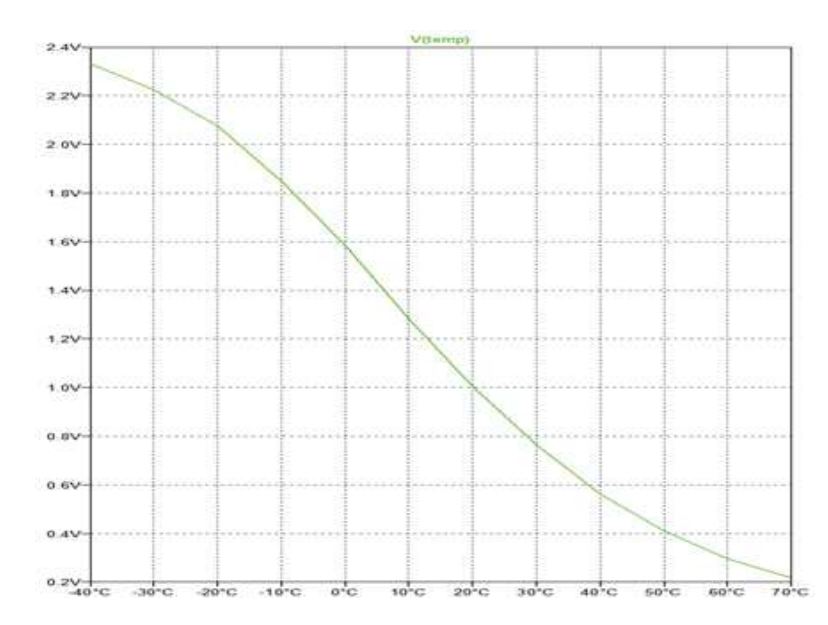

Figure 4.64: Output Voltage of Bk1B133A\_Temperature\_Sensor

# • **Test Bench # 2(BK1B133A)**

In this test we applied Montecarlo approach in order to evaluate the error introduced by the manufacturing tolerances of the resistors in the main circuit. For this, I zoom in the V (temp) plot and observed the range of output value in which we select only the lines which are nearer to each other and then apply the standard deviation formula in order to approximate the tolerance. Below,I have attached the sim adms generated picture with the help of step command in LT-Spice.

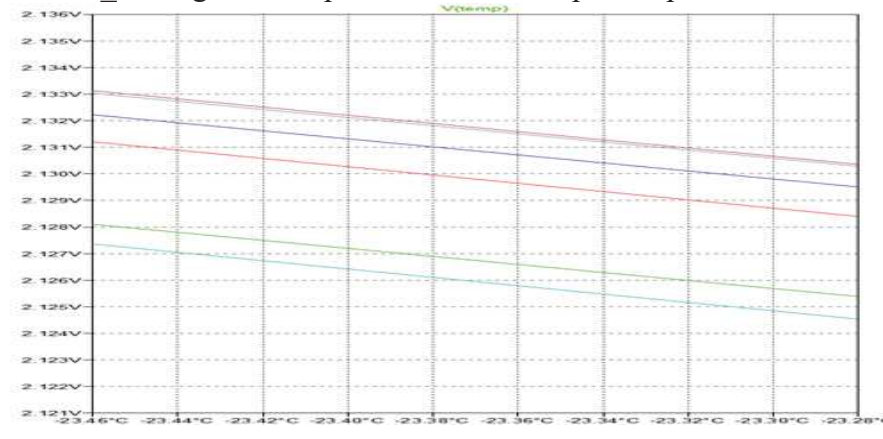

Figure 4.65: Tolerance of Bk1B133A\_Temperature\_Sensor

From the above graph, the output voltage range is from 1.848V to 1.862V. Its tolerance is calculated as given below.

Tolerance = (1.862 - 1.848)/2 = 0.007

Tolerance = 0.007/1.855=0.00377=0.377%

### • 📕 Test Bench # 6(BK1B133A)

This test is used to measure the output impedance of temperature sensor. Below, I have attached the sim\_adms file that represent how to test the impedance of this sensor in LT-Spice.

```
.step TEMP -40 70 10
.include "..\..\genhdl\Bk1B133A_Temperature_Sensor_V1\Bk1B133A_Temperature_Sensor_V1.spi"
VVREF REF_3V 0 DC 3
VAGND AGND 0 DC 0
*******end of additional commands******
.end
```

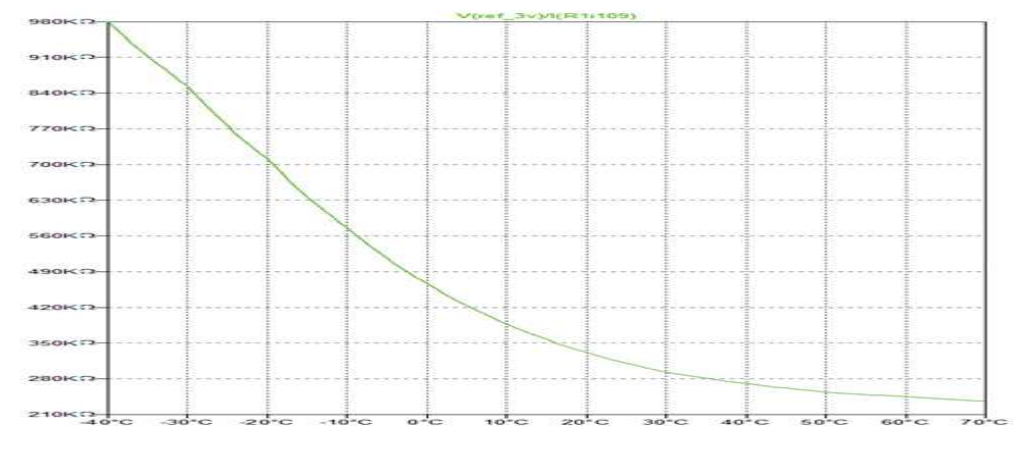

Figure 4.66: Output Impedance of Bk1B133A\_Temperature\_Sensor

Here the output impedance is calculated as given below

V (ref 3V)/I (R1I109) =230K ohm

### 4.20.3 Spice Netlist of BK1B133A\_Temperature\_Sensor:

Once the schematic is created, it is netlisted in the Design Capture of the Mentor Graphics (Simulation  $\rightarrow$  Netlist). It generates a spice netlist which can be used for simulating in the LTSpice as shown below. Here I have attached the genhdl file that shows all the components of this solar panel and how they are connected in the schematic.

```
* Project Bk18133A_Temperature_Sensor_U1
* Mentor Graphics Wirelist Created with Version 6.4.802
* File created Mon Nay 23 16:37:11 2016
Inifile :
ConfigFile: C:\MentorGraphics\7.9.4EE\SDD_HOHE\standard\wspice.cfg
* Options : -__ -.spi -h -$ -7 -kC:\MentorGraphics\7.9.4EE\SDD_HOHE\standard\wspice.cfg
* Options : -__ -.spi -h -$ -7 -kC:\MentorGraphics\7.9.4EE\SDD_HOHE\standard\wspice.cfg
* Illoy TEMP AGND (MC( 1MEGohms , 1000.000000M /100)) TC=100.000000U
*Illoy REF_3U TEMP (MC( 220Kohms , 1000.000000M /100)) TC=100.000000U
*Illoy REF_3U TEMP (MC( 220Kohms , 1000.000000M /100)) TC=100.000000U
* Dictionary 0
* Warning : Mo ground node (Label a net GMD)
*.include "..\..\genhdl\6ktB133A_Temperature_Sensor_V1\8ktB133A_Temperature_Sensor_U1_sources.spi"
.include "..\..\syn\HTC100K.mod"
```

### 4.21 1B8\_CubePMT\_1U\_V1

1B8\_CubePMT is the power management, attitude determination and control tile for AraMiSC1 satellite. 1B8\_CubePMT is mounted on the four external faces of the AraMiS-C1 satellite. The class diagram of 1B8\_CubePMT\_1U\_V1 is shown below in figure 4.67.

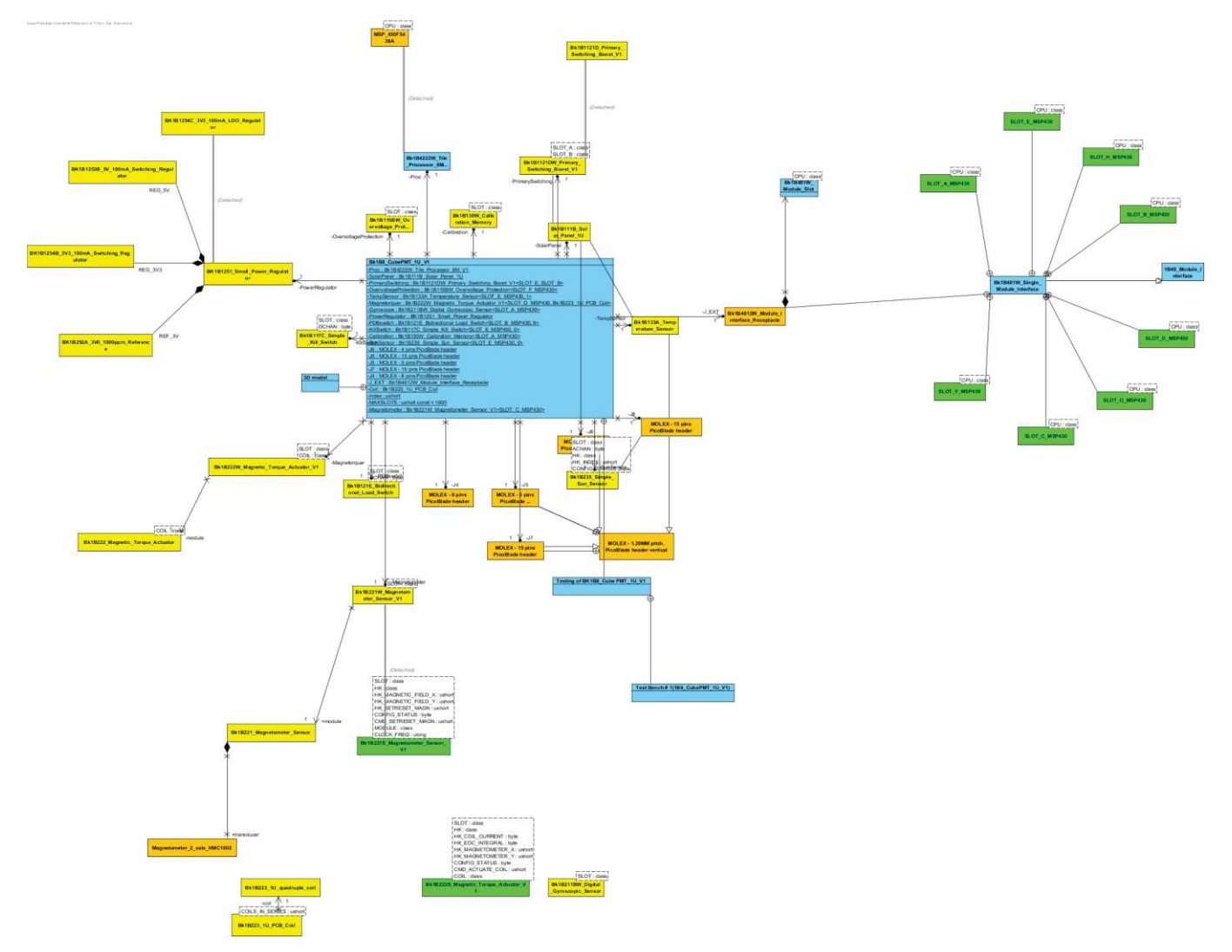

Figure 4.67: Class Diagram of Bk1B8CubePMT\_1U\_V1

### Test Bench # 1(1B8\_CubePMT\_1U\_V1)

This test is called a global test that is used to measure the output across all the sub modules of Bk1B8\_CubePMT\_1U\_V1 with respect to all the applied inputs. Here we gave the dc voltages as an input of different blocks and we calculated the voltage across their output terminals respectively. The same sim\_adms files of different modules connected together in order to measure the system globally. Below, I have attached the sim\_adms file that represents how to test the output of these sub modules in LT-Spice.

```
.tran 0.10 6000 0
.include "..\..\genhdl\188_CubePHT_Subsystem\188_CubePHT_Subsystem.spi"
 ...............
                     ****General***********
UAGND AGND B DC B
UGND GND 0 DC 0
UEN1 8 D9 EN PWH2 8 DC 1.3 PULSE (8 1.3 8.10 100N)
.USOLAR NEG SOLAR NEG O DC O
UPWH 1811210W PRIMAR4:A D5 PWH 0 DC 3.3 PULSE (0 3.3 0.10 100N 100N 0.50 0.60)
UDISABLE 18112104_PRIMAR4:A_D4_CLK & DC 0
U3U3 181121DV PRIMAR4:A 3U3 0 DC 3.7
           *****Tenperature Sensor********
*VE_REF1 E_REF 8 DC 3
UB_D5_PWH B_D5_PWH 0 DC 3.3 PULSE (0 3.3 0.10 100H)
UPDBINT POWER REGULATOR2:PDB 0 DC 10 PULSE (0 10 0.10 100N)
UUCC 50 POWER REGULATOR2:VCC 50 0 DC 5 PULSE (0 5 0.10 100N)
UEN_50 POWER REGULATOR2:0C 50 0 DC 5 PULSE (0 5 0.10 100N)
UEN_303 POWER REGULATOR2:B_D0_RX_SOMI 0 DC 3.3 PULSE (0 3.3 0.10 100N)
UEN_REF POWER REGULATOR2:8_D8_ID 0 DC 3.3 PULSE (0 3.3 0.10 100N)
*U1 18221V_MAGNETOMETER5:N3U3 0 DC 3.3
*VREF_3V 18221W HAGNETOHETERS:REF 0 DC 3
*USU 18221V HACHETOHETERS:NSU 8 DC 5
*VEN2 18221V HAGHETOHETERS:09_EN_PWH2 0 DC 5 PULSE (0 5 100 100h 100H 200H)
*URESET1 18221V_NAGHETOHETER5:D1_TX_SIND 0 DC 3.3 PULSE (3.3 0 1000 100N 100N 100 4000)
*UnotSET1 182219 MAGNETONETER5:D0 RX_SOML 0 DC 3.3 PULSE (3.3 0 1020 100N 100N 60 4000)
POWER_REGULATOR2:101261C_OCTAL_12:101261A_INTERHOB:A_REF
                                                                                                             8 1neg
R16
R17
                               POWER_REGULATOR2:181261C_OCTAL_12:181261A_INTERMO7:A_REF
                                                                                                             8 ineg
                               POWER REGULATOR2:101261C_OCTAL_12:101261A_INTERNO0:A_REF
POWER_REGULATOR2:101261C_OCTAL_12:101261A_INTERNO5:A_REF
POWER_REGULATOR2:101261C_OCTAL_12:101261A_INTERNO4:A_REF
POWER_REGULATOR2:101261C_OCTAL_12:101261A_INTERNO3:A_REF
R18
                                                                                                             8 ineg
R19
                                                                                                             0 Ineg
820
                                                                                                             8 ineg
R21
                                                                                                             8 ineg
                               POWER REGULATOR2:181261C OCTAL 12:181261A INTERNO2:A REF
Power Regulator2:181261C Octal 12:181261A Interno8:A PDB
R22
                                                                                                             0 1neg
R23
                                                                                                             8 1neq
                               POWER_REGULATOR2:181261C_OCTAL_12:181261A_INTERNO7:A_POB
POWER_REGULATOR2:181261C_OCTAL_12:181261A_INTERNO6:A_POB
R24
                                                                                                             0 ineq
R25
                                                                                                             8 ineg
R26
                               POWER_REGULATOR2:181261C_OCTAL_12:181261A_INTERNO5:A_PDB
                                                                                                               1neg
                               POWER_REGULATOR2:181261C_OCTAL_12:181261A_INTERNO4:A_PD8
R27
                                                                                                             0 ineg
                               POWER_REGULATOR2:181261C_OCTAL_12:181261A_INTERNO3:A_PD8
R28
                                                                                                             0 ineg
                               POWER_REGULATOR2:181261C_OCTAL_I2:181261A_INTERMO2:A_PD8
R29
                                                                                                             0 1neg
R38
                               POWER_REGULATOR2:101261C_OCTAL_I2:101261A_INTERNO8:A_50
                                                                                                             8 1neg
                               POWER_REGULATOR2:181261C_OCTAL_I2:181261A_INTERNO7:A_50
                                                                                                             Ø ineg
R31
R32
                               POWER_REGULATOR2:181261C_OCTAL_12:181261A_INTERMO6:A_5U
                                                                                                             8 1neg
                               POWER_REGULATOR2:181261C_OCTAL_12:181261A_INTERNO5:A_5U
Power_regulator2:181261C_OCTAL_12:181261A_INTERNO4:A_5U
R33
                                                                                                             0 ineg
R34
                                                                                                             0 Ineg
                               POWER_REGULATOR2:181261C_0CTAL_12:181261A_INTERN04:A_5U
POWER_REGULATOR2:181261C_0CTAL_12:181261A_INTERN03:A_5U
POWER_REGULATOR2:181261C_0CTAL_12:181261A_INTERN08:A_3U3
POWER_REGULATOR2:181261C_0CTAL_12:181261A_INTERN08:A_3U3
POWER_REGULATOR2:181261C_0CTAL_12:181261A_INTERN06:A_3U3
POWER_REGULATOR2:181261C_0CTAL_12:181261A_INTERN06:A_3U3
R35
                                                                                                             0 ineg
R36
                                                                                                             0 1neg
R37
                                                                                                             8 ineg
R38
                                                                                                             0 ineg
R39
                                                                                                             0 ineq
R40
                                                                                                             8 ineq
                               POWER_REGULATOR2:181261C_OCTAL_12:181261A_INTERMO4:A_3U3
POWER_REGULATOR2:181261C_OCTAL_12:181261A_INTERMO3:A_3U3
Rh1
                                                                                                             8 1neg
R42
                                                                                                             0 tneg
R43
                               POWER REGULATOR2: 181261C OCTAL 12:181261A INTERNO2: A 3V3
                                                                                                             8 ineo
```

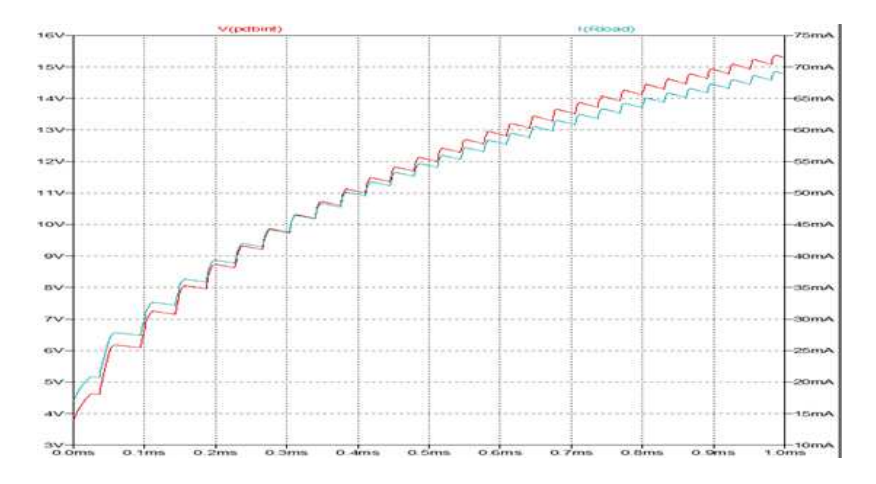

Figure 4.68: Output Voltage across boost module in Bk1B8\_CubePMT\_1U\_V1

# 4.21.1 Spice Netlist of BK18\_CubePMT\_1U\_V1:

Once the schematic is created, it is netlisted in the Design Capture of the Mentor Graphics (Simulation $\rightarrow$ Netlist). It generates a spice netlist which can be used for simulating in the LTSpice as shown below. Here I have attached the genhdl file that shows all the components of this power management tile.

Project 188 CubePHT Subsystem Mentor Graphics Wirelist Created with Version 6.4.002 File created Wed Nov 02 11:37:21 2016 ConfigFile: C:\MentorGraphics\7.9.4EE\SDD\_HOME\standard\wspice.cfg • Options : -\_\_\_.spl -h -\$ -kC:\MentorEraphics\7.9.4EE\SDD HOME\standard\wspice.cFg 1b8\_cubepmt\_subsystem
R111137 DGND AGND (HC( 20Mohns , 1000.000000H /100)) TC=200.000000U
XCHP131 DGND SOLAR\_POS PDB\_0DT DGND WH7608CT XCNP131 DGND SDLAR\_PDS PDB\_DUT DGND WH7608CT X111244 DGND SDLAR\_PDS BK1B111B\_Solar\_Panel\_CubeSat\_U1 X111114 AGND E\_D7\_R1 E\_REF BK1B133A\_Temperature\_Sensor\_U1 X1B11210U\_Primar4 DGND SOLAR\_PDS F PDB B\_DDB 1B11210U\_Primary\_Switching\_Boost\_U1 XCNP148 TDD OGND TDI UCC\_CPU TOD TCK TEST RS1 WH7612CT X1B115BW Overvol2 F\_PDB 1B115BW\_Overvoltage\_Protection\_U1 X11110 E\_D6\_R0 AGND BK1B235\_Sun\_Sensor X1B117C\_Simple\_K1 A\_303 KS E\_D9\_EN\_PWH2 1B117C\_Simple\_Kill\_Switch\_U1 X111082 DGND A\_PDB Bk1B130W\_Calibration\_Menory\_U1 R111150 XSIG011306 DGND (NC( 1000hns , 1000.000000H /100)) TC-100.000000U C111170 B\_D5\_PWH XSIG011306 (NC( 1000hns , 1000.000000H /100)) TC-100.000000U R111160 F\_PDB XSIG011306 (NC( 1000hns , 1000.000000H /100)) TC-100.000000U X18211BW\_Digital1 A\_PDB 1B211BW\_Digital\_Gyroscopic\_Sensor\_U1 X18223\_U\_PCB\_C03 C01L1 C01L2 PPDB 1B222W\_Magnetic\_Torque\_Actuator\_U1 RXCNP224 C01L2 C01L2 RXCMP224 COIL2 COIL2 0 Warning: No value for RXCHP224, Defaulting to 0 RXCMP225 COIL1 COIL1 0 Nover\_Regulator2 XSIG011306 B\_PDB XSIG011436 H\_PDB G\_PDB F\_PDB E\_PDB D\_PDB C\_PDB A\_PDB Power\_Regulator X184222 Tile Process1 VCC CPU TDO INTRA\_OU H\_POB G\_POB F\_POB E\_POB C\_PDB D\_POB A\_PDB B\_POB 184222\_Tile\_Processor\_8N\_V2 RXCMP226 C\_D0\_RX\_SOMI C\_D0\_RX\_SOMI 0 \*Warning: No value for RXCMP226. Defaulting to 0 RXCHP242 C\_D1\_TX\_SIHO C\_D1\_TX\_SIHO 0 •Warning: No value for RXCHP242. Defaulting to 0 RXCNP243 C\_D9\_EN\_PWH2 C\_D9\_EN\_PWH2 0 Warning: No value for BXCMP243, Defaulting to 0 RXCHP244 D D9 EN PWH2 D D9 EN PWH2 8 Warning: Ho value for RXCMP244. Defaulting to 0 RXCHP245 D DO RX SOHI D DO RX SOHI O +Warning: Ho value for RXCHP245. Defa RXCHP246 D\_D1\_TX\_SIHO D\_D1\_TX\_SIHO 0 Defaulting to 8 Warning: No value for RXCHP246. Defaulting to 0 RXCMP247 D\_D4\_CLK D\_D4\_CLK 0 •Warning: No value For RXCMP247. Defaulting to B RXCNP248 D\_D5\_PMH D\_D5\_PMH 0 RXCHP248. Defaulting to 0 Warning: Ho value For RXCHP249 F\_D5\_PWH F\_D5\_PWH 0 •Warning: No value for RXCMP249. Defaulting to 8 RXCMP250 F\_D4\_CLK F\_D4\_CLK 0 Warning: No value For RXCHP250. Defaulting to 0 RXCNP251 8 D9 EN PWH2 8 D9 EN PWH2 8 «Warning: No value for RXCNP251. Defaulting to 8 RXCMP253 A\_REF A\_REF 0 RXCMP253 B\_MEF A\_REF 0 •Warning: No value for RXCMP253. Defaulting to 0 RXCMP254 F\_D6 A0 F\_D6 A0 0 •Warning: No value for RXCMP254. Defaulting to 0 RXCMP255 XSIG011519 DCHD tuohns RES1 XCMP256 XSIG011519 Connector\_1PIN XCMP257 XSIG011519 Connector\_1PIN XCMP259 XSIG011521 Connector\_1PIN XCMP260 XSIG011522 Connector 1PIN

XCMP261 XSIG011523 Connector\_1PIN XCMP262 XSIG011524 Connector\_1PIN XCMP263 XSIG011525 Connector\_1PIN XCMP264 XSIG011526 Connector\_1PIN RXCMP265 F\_D7\_A1 F\_D7\_A1 0 "Warning: No value for RXCMP265. Defaulting to 0 RXCHP266 8\_D6\_A8 8\_D6\_A8 8 «Warning: Ho value for RXCHP266. Defaulting to @ RXCHP267 B\_D7\_A1 B\_D7\_A1 0 Warning: No value for RXCMP267. Defaulting to 0 RXCHP268 C\_D6\_A0 C\_D6\_A0 0 "Warning: No value for RXCHP268, Defaulting to 0 RXCHP269 C\_D7\_A1 C\_D7\_A1 0 No value for RXCHP269. Defaulting to 0 "Warning: RXCMP278 D\_D6\_A8 D\_D6\_A8 8 Warning: No value for RXCMP270, Befaulting to 0 RXCMP271 E D6 AB E D6 AB B RXCHP271. DeFaulting to 0 Warning: Ho value RXCMP272 E\_D7\_A1 E\_D7\_A1 0 "Warning: No value for RXCHP272. Defaulting to 0 RXCMP273 A\_D8\_ID A\_D8\_ID 0 \*Warning: No value for RXCHP273. Defaulting to 8 XCHP274 A 303 DEND A D3 SDA SINO A D2 SCL SONI KS WH7609CT WH7609CT •Warning: No Model For XCMP274.Defaulting to WM7609CT X18221V Magnetometer5 C PDB 18221W Magnetometer V1 XCMP275 A\_3V3 DGND G\_D0\_RX\_SOMI G\_D1\_TX\_SIM0 KS WH7609CT WH7609CT \*Warning: No Nodel For XCMP275.0cfaulting to W17609CT R111224 A 3V3 A D3 SDA\_SINO {NC( 10Kohns , 1000.0000000 /100)} TC-100.0000000 R111234 A 3V3 A\_D2\_SCL\_SONI {NC( 10Kohns , 1000.0000000 /100)} TC-100.0000000 X1I1100 PDB\_OUT F\_PDB B\_D9\_EN\_PWH2 DGND BK18121E\_Bidirectional\_Load\_Switch\_V1 \* Dictionary 0 +Warning : No ground node (Label a net GND) \*Definition For Project 8K18121E\_Bidirectional\_Load\_Switch\_U1 .SUBCKT 8K18121E\_Bidirectional\_Load\_Switch\_U1 8 A EM DGMD XN1 XSIG010014 XSIG010002 A IRLHL6402 DD1 XSIG010023 XSIG010019 1N4148 RR2 XSIG010005 XSIG010019 (HC( 200Kohms , 1000.000000M /100)) TC=100.0000000 XQ1 XSIG010005 EN DGND NTA7002N XH2 XSIG010014 XSIG010023 B IRLNL6402 RR4 XSIC010023 B (HC( 100Kohms , 1000.000000H /100)) TC-100.000000U RR1 XSIC010020 XSIC010005 (HC( 200Kohms , 1000.000000M /100)) TC-100.000000U DD5 XSIC010021 XSIC010014 C2RU52C7V5 DD2 XSIG010021 XSIG010023 1N4148 RR3 A XSIG010002 (HC( 100Kohns , 1000.000000H /100)) TC-100.000000U DD3 XSIG010021 XSIG010002 1N4148 DD4 XS16010002 XS16010020 1N4148 CROSS-REFERENCE 0 .ENDS sobrinition For Project 10221V\_Hagnetometer\_V1
.SUBCKT 18221V\_Magnetometer\_U1 MODULE
X11346 HSU D9\_EN\_PIM2 D6\_A0 07\_A1 D1\_TX\_SIM0 D0\_RX\_SOHI REF HSU3 N0 H1 BK18221\_Hagnetometer\_U1 .EHDS \_EMOS =Opfimition For Project BK18221\_Hagnetoneter\_U1 SUBCKT BK18221\_Hagnetoneter\_U1 MSU EN\_HACH\_MACH\_X RESET notSET BEF\_3U H3U3 BGHD DGHD XU3 XS1c01002K XS1c010031 XS1c010025 ACHO NIHA78 XS1c010046 MSU\_int ad8226 CC3 DGHD XS1G01002K (MC( 10.0000000 / 10.0000000 / 100)) TC-100.0000000 XLBH128 EN\_HACHN MSU\_int REF\_AU1 ACHO LH4128 AU1 RR1 XS1G010030 XS1G010031 (MC( 3.3Xohms , 1000.0000000 / 100)) TC-200.0000000 XU2 REF\_AU1 REF\_AU1 ACHO ACHO ACHO ACHO ACHO ACHO ASIC010022 XS1C010020 XS1C010021 XS1C010017 DGHD XS1C010018 BGHD XS1C010025 XS1C010025 XS1C010025 XS1C010027 XS1C010027 X112166 N50\_int H50 EH\_HAGN DGND BK18121C\_Load\_Switch\_03 XUA XSIC010026 XSIC010028 XSIC010029 XSIC010027 ACHD N1N478 XSIC010044 M5U\_int ad8226 XM1 XSIC010013 XSIC010003 XSIC010008 IRF7324 X1 X516010013 X516010003 X516010008 1877324 XUS N1H1981 H1N478 NSU int 6CHD N1H478 op1177 CC7 NSU int AGND (NC( 100.000000H , 10.000000 /100)) TC-10.000000U RK10 X516010044 NAGH\_Y (NC( 1Kohes , 1000.0000000 /100)) TC-100.000000U HR16 XSTC010044 HACH\_Y (HC( 1Kohes , 1000.00000H /100)) TC-100.00000U \_EHOS OPFINITION FOR Project 104222 Tile Processor UH U2 \_SUBCKT 104222 Tile Processor UH U2 \_SUBCKT 104222 Tile Processor UH U2 \_SUBCKT 104222 Tile Processor UH U2 \_SUBCKT 104222 Sol Sol D D 30 Sol SiMO 1012012 Short Circuit XT1142 C D3 Sol SiMO D D 350 SiMO 1012012 Short Circuit XT11422 C D3 Sol SiMO D 0 350 SiMO 1012012 Short Circuit XT11422 C D3 Sol SiMO D 0 350 SiMO 1012012 Short Circuit XT11422 C D3 Sol SiMO D 0 350 SiMO 1012012 Short Circuit XT11424 E D3 Sol SiMO H 0 25 SCL SOMI 1012012 Short Circuit XT11425 E D3 Sol SiMO H 0 350 SiMO 1012012 Short Circuit XT11425 E D3 Sol SiMO H 0 350 SiMO 1012012 Short Circuit XT11425 E D3 Sol SiMO H 0 350 SiMO 1012012 Short Circuit XT11425 E D3 Sol SiMO H 0 350 SiMO 1012012 Short Circuit XT11425 E D3 Sol SiMO H 0 350 SiMO 1012012 Short Circuit XT11426 E D3 Sol SiMO H 0 350 SiMO 1012012 Short Circuit XT11427 E D3 Sol SiMO H 0 350 SiMO 1012012 Short Circuit XT11427 E D3 Sol SiMO H 0 350 SiMO 1012012 Short Circuit XT11427 E D3 Sol SiMO H 0 350 SiMO 1012012 Short Circuit XT11427 E D4 Sol C CPU (HC( 10.00000H, 10.0000H) TC-10.00000HU C111528 B VCC CPU (HC( 10.00000H, 10.0000H) TC-10.0000HU C111528 B VCC CPU (HC 10.00000HM, 10.0000HM) TC-10.0000HU C111528 B VCC CPU (HC 10.0000HMM, 10.0000HM) TC-10.0000HU C111528 B VCC CPU (HC 10.0000HMM, 10.0000HMM, 10.0000HM) C111528 B VCC CPU (HC 10.0000HMM, 10.0000HMM, 10.0000HM) C111528 B VCC CPU (HC 10.0000HMM, 10.0000HMM, 10.0000HM) C111528 B VCC CPU (HC 10.0000HMM, 10.0000HMM, 10.0000HMM) C111528 B VCC CPU (HC 10.0000HMM, 10.0000HMM, 10.0000HMM) C111528 B VCC CPU (HC 10.0000HMM, 10.0000HMM, 10.0000HMM, 10.0000HMM C111528 B VCC CPU (HC 10.0000HMM, 10.0000HMM, 10.0000HMM, 10.0000HMM, 10.0000HMM, 10.0000HMM, 10.0000HMM, 10.0000HMM, 10.0000HMM, 10.0000HMM, 10.0000HMM, 10.0000HMM, 10.0000HMM, 10.0000HM, 10.0000HM, 10.0000HM, 10.0000HM, 10.0000HM, 10.0000HM, 10.0000HM, 10.0000HM, 10.0000HM, 10.0000HM, 10.0000HM, 10.0000HM, 10.0000HM, 10.000 .ENDS

\*XSIG010453 G\_D4\_CLK G\_D3\_SD4\_SIN0\_G\_D2\_SCL\_SDHI H\_D4\_CLK G\_D1\_TX\_SIN0 \*G\_D0\_RX\_SDHI\_INTRA\_D0\_INTRA\_D1\_NSP450F5438\_NSP450F5438 \*Warning: No Nodel For XCNP10.DeFaulting\_to\_NSP430F5430 R111556\_UCC\_CPU\_RST\_{NC(\_47Kehms\_\_\_1000.00000004\_/100))\_TC+100.0000000 RXCHP18 XSIG010451 XSIG010451 0 «Warning: No value for RXCHP18. Defaulting to 0 RXCHP19 XSIG010452 XSIG010452 0 #Varning: No value For #XCHP19. Defaulting to # #XCHP20 XSIC010453 XSIC010453 0 +Warning: No value for RXCMP20. Defaulting to 0 X111482 XSIG010445 XSIG010447 X\_AMEG CXCMP22 0 X51C010445 18pF CAP1 CXCMP23 0 X51C010447 18pF CAP1 CXCMP27 0 X51C010097 0 CAP1 -Varning: No value for CXCMP27. Defaulting to 0 C111441 XSIC010096 0 (NC( 12.000000P , 20.000000 /100)) TC-10.000000U X111470 XSIC010096 XSIC010097 Q2532768 ENGS SDeFinition for Project Power\_Regulator .SUBCKI Power\_Regulator EM\_CPU MODULE\_B UCC\_CPU MODULE\_K MODULE\_F MODULE\_E MODULE\_D MODULE\_C MODULE\_A X101251\_Small\_Poi POB B\_08 IS EM\_CPU B\_D1\_TX\_SIMO B\_D0\_RX\_SONI UCC\_CPU UCC\_3U3 UCC\_SU BEF\_3U 101251\_Small\_Power\_Regulator\_U1 X101261C\_Octal\_12 REF\_3U UCC\_3U3 UCC\_SU POB B\_POB A\_POB M\_POB G\_POB F\_POB E\_POB D\_POB C\_POB 101261C\_Octal\_InterModule\_Power\_Distribution LEMPS \*Definition For Project 101261C\_Octal\_InterModule Power\_Distribution \$UBCCT 101261C\_Octal\_InterModule Power\_Distribution REF 30 UCC\_303 UCC\_50 PDB MDDULE\_D MODULE\_N MODULE\_N MODULE\_N MODULE\_F MODULE\_E MODULE\_D MODULE\_D X101261A\_InterMod 2 PD0 A PD0 101261A\_InterModule Power\_Distribution X101261A\_InterMod 2 PD0 A PD0 101261A\_InterModule Power\_Distribution X101261A\_InterMod 5 PD0 A PD0 101261A\_InterModule Power\_Distribution X101261A\_InterMod 5 PD0 A PD0 101261A\_InterModule Power\_Distribution X101261A\_InterMod 5 PD0 A PD0 101261A\_InterModule Power\_Distribution X101261A\_InterMod 5 PD0 A PD0 101261A\_InterModule Power\_Distribution X101261A\_InterMod 5 PD0 A PD0 101261A\_InterModule Power\_Distribution X101261A\_InterMod 5 PD0 A PD0 101261A\_InterModule Power\_Distribution X101261A\_InterMod 5 PD0 A PD0 101261A\_InterModule Power\_Distribution X101261A\_InterMod 5 PD0 A PD0 101261A\_InterModule Power\_Distribution X101261A\_INTERMOS 8 H FD0 A PD0 101261A\_InterModule Power\_Distribution X101261A\_INTERMOS 8 H FD0 A PD0 101261A\_InterModule Power\_Distribution X101261A\_INTERMOS 8 H FD0 A PD0 101261A\_InterModule Power\_Distribution X101261A\_INTERMOS 8 H FD0 A PD0 101261A\_INTERMODULE\_DISTRIBUTION X101261A\_INTERMOS 8 H FD0 A PD0 101261A\_INTERMODULE\_DISTRIBUTION X101261A\_INTERMOS 8 H FD0 A PD0 101261A\_INTERMODULE\_DISTRIBUTION X101261A\_INTERMOS 8 H FD0 A PD0 101261A\_INTERMODULE\_DISTRIBUTION X101261A\_INTERMOS 8 H FD0 A PD0 101261A\_INTERMODULE\_DISTRIBUTION X101261A\_INTERMOS 8 H FD0 A PD0 101261A\_INTERMODULE\_DISTRIBUTION X101261A\_INTERMOS 8 H FD0 A PD0 101261A\_INTERMODULE\_DISTRIBUTION X101261A\_INTERMOS 8 H FD0 A PD0 101261A\_INTERMODULE\_DISTRIBUTION X101261A\_INTERMOS 8 H FD0 A PD0 101261A\_INTERMODULE\_DISTRIBUTION X101261A\_INTERMOS 8 H FD0 A PD0 101261A\_INTERMODULE\_DISTRIBUTION X101261A\_INTERMOS 8 H FD0 A PD0 101261A\_INTERMODULE\_DISTRIBUTION X101261A\_INTERMOS 8 H FD0 A PD0 101261A\_INTERMODULE\_DISTRIBUTION X101261A\_INTERMOS 8 H FD0 A PD0 101261A\_INTERMODULE\_DISTRIBUTION X101261A\_INTERMOS 8 H FD0 A PD0 101261A\_INTE .ENDS CROSS-REFERENCE # .ENDS Definition For Project 1812610 InterModule Power Distribution SUBCRT 1812614 Intervibdule Power Distribution WOULE & WOULLE & SUBCRT 1812614 Intervibdule Power Distribution WOULE & WOULLE & X1B12612 Short C3 D SU & SU 1812612 Short Circuit X1B12612 Short C4 D 303 & 303 1812612 Short Circuit X1B12612 Short C4 D 303 & A03 1812612 Short Circuit X1B12612 Short C5 D & REF & REF 1812612 Short Circuit ENDS. \*DeFinition For Project 1012612\_Short\_Circuit .SUBCKT 1012612\_Short\_Circuit 0 A CROSS-REFERENCE .ENDS -CMPS \*OEFINITION FOR Project 181251\_Small\_Power\_Regulator\_U1 SUBCKT 181251\_Small\_Power\_Regulator\_U1 POBINT EN\_REF EN\_CPU EN\_303 EN\_SU \*UCC\_CPU UCC\_SU3 UCC\_SU3 EN\_SU \*UCC\_CPU UCC\_SU3 UCC\_SU3 EN\_BK1012548\_303\_100mA\_Regulator\_U1 \* Pin 15 NOT CONNECTOR X11351 N1 POBINT EN\_CPU VCC\_CPU Bk181254C\_3V3\_100mA\_L00\_Regulator\_V1 X11354 N2 UCC 5U EN REF REF 3U Bk181252A 3U81888ppnRef U1 is not X11345 N3 EN\_SU UCC\_SU POBINT 8k1812538\_5U\_188mi\_Regulator\_U1 Pin is not connect
 CROSS-REFERENCE 0 nnected .ENDS \_\_ENOS =Definition For Project Bk1812538\_5U\_100mA\_Regulator\_U1 \_SUBCKT Bk1812538\_5U\_100mA\_Regulator\_U1 DCHO EM\_5U UCC\_5U UAL LL1 UCC\_5U SU (MC( 100.00000000, 20.0000000 /100)) RSER=1.820000 RTP1 UCC\_5U UCC 5U 0 =Varning: No value for RTP1. Defaulting to 0 XU1 SW UAL N1H186 M1N91 EM\_5U UCC\_5U N1H185 DGHD LTC3631-5 CC1 UCC\_5U DCND (HC( 10.000000000, 10.000000 /100)) TC-10.00000000 CC2 UAL DCHD (HC( 2.20000000, 10.0000000 /100)) TC-10.00000000 \_ENOS .EMOS =Definition For Project 8k1812548\_303\_100mA\_Regulator\_01 SUBCKT 8k1812548\_303\_100mA\_Regulator\_01 UAL EM\_303 VEC\_303 DCHD LL1 UCC\_303 XSIG010010 (HC( 100.0000000 , 20.000000 /100)) RSER=1.820000 RXCMP2 VCC\_303 UCC\_303 0 =Varning: No value for RXCMP2. Defaulting to 0 CC1 UAL DCHO (HC( 2.2000000 , 10.000000 /100)) TC=10.0000000 CC2 VCC\_303 DCHO (HC( 0, 20.000000 /100)) TC=10.0000000 =Varning: No value for C22. Defaulting to 0 XU1 XSIG010010 VAL XSIG010005 XSIG010012 EM\_303 UCC\_303 XSIG01000A DCHO LTC3631-3.3 EMDS .EMOS \*Definition For Project 18222W\_Magnetic\_Torque\_Actuator\_U1 \$SUBCKT 18222W\_Magnetic\_Torque\_Actuator\_U1 COIL1 COIL2 NODULE X18222Z\_Magnetic\_1 NSU PDB REF D0\_RX\_SONI D5\_PNN D4\_CLK D6\_A0 D9\_EN\_PWH2 D1\_TX\_SIMO COIL1 COIL2 18222\_Magnetic\_Torque\_Actuator\_U1 \* CROSS-REFERENCE 1 \* SU=NSU .EHDS -EMOS \*Definition For Project 18222\_Magnetic\_Torque\_Actuator U1 SUBCKT 18222\_Magnetic\_Torque\_Actuator\_U1 MSU PDBINT REF\_3U NOT\_ENABLE PHASE NOT\_BRAKE SENSE EM\_COIL HODE COIL1 COIL2 C11403 PDBINT\_EN 0 {MC( 10.0000000 , 80.000000 /100)} TC=10.0000000 R11393 REF\_3U XSIC010001 {MC( 18Kohms , 1000.000000 /100)} TC=10.0000000 C11374 XSIC010004 0 {MC( 18Kohms , 1000.000000 /100)} TC=10.0000000 X11416 N0 PDBINT\_EN EM COIL PDBINT 8k18121D\_Load\_Switch\_High\_Voltage\_V1 is not co ented Pin EHDS

.SUBCKT BK1B137A Differential\_Uoltage\_Sensor\_U1 UREF UOUT M5U UIMPOS UIMPEC R&1 X316010027 AGMO (MC( 7.5Kohms , 100.000000M /100)) TC-100.000000U RR2 UREF X516010027 (MC( 10.5Kohms , 100.000000M /100)) TC-25.000000U RR3 X516010016 X516010023 (MC( 10EGohms , 100.000000M /100)) TC-25.000000U CC1 M5U AGMO (MC( 100.000000M , 10.00000M /100)) TC-10.000000U BR4 X516010015 UOUT (MC( 10EGohms , 100.000000M /100)) TC-25.000000U X01 X516010027 X516010023 M5U AGMO X516010023 LM6142 RR5 UINPOS X516010016 (MC( 100Kohms , 100.000000M /100)) TC-100.000000U RR6 UINPEC X516010015 (MC( 100Kohms , 100.000000M /100)) TC-100.000000U X0 X516010016 X516010015 M5U AGMO VOUT LM6142 \_EMOS ENDS \_ENDS =Definition For Project 8K18121C Load Switch U3 .SUBCKT 8K18121C Load Switch U3 OUT IN EN DGND RR1 N 1N67 N 1N71 (NC( 150hms , 1000.00000000 /100)) TC-100.0000000 RR2 IN N 1N67 (NC( 100Kohms , 1000.00000000 /100)) TC-100.0000000 XN2 OUT N\_1N67 IN IRLNC6402 XN1 N\_1N71 EN DGND NTA7002N Expc ENDS SUBCKT BK18121D Load\_Switch\_High\_Voltage\_V1\_DGND\_OUT\_EN\_IN XUBCKT Bk18121D Load\_Switch\_High\_Voltage\_V1\_DGND\_OUT\_EN\_IN XH1\_OUT\_GATE\_IN\_TRLML6402 RR1 GATE XSIG010005 (HC( 200Kohns , 1000.00000W /100)) TC-100.000000U RR2 IN GATE (HC( 100Kohns , 1000.000000W /100)) TC-100.000000U XQ1 XSIG010005 EN DGH0 HTA7002H CROSS-REFERENCE 0 .ENDS \*Definition For Project 18223\_10\_PC8\_Coil\_01 SUBCKT 18223\_10\_PC8\_Coil\_01 Coil\_01 SUBCKT 18223\_10\_PC8\_Coil\_01 Coil\_01 R11367 Coill XSIC010004 (MC( 20Mohns , 1000.00000M /100)) TC-200.0000000 R11367 Coill XSIC010016 (MC( 20Mohns , 1000.00000M /100)) TC-200.0000000 H1343 Coill XSIC010016 (XSIC010004 XSIC010008 XSIC010006 XSIC010009 XSIC010015 XSIC010014 R11307 XSIC010016 XSIC010004 (MC( 20Mohns , 1000.00000M /100)) TC-200.0000000 H1343 Coill XSIC010016 (XSIC010004 (MC( 20Mohns , 1000.00000M /100)) TC-200.0000000 R11407 XSIC010016 XSIC010004 (MC( 20Mohns , 1000.00000M /100)) TC-200.0000000 R11417 Coil2 XSIC010019 (MC( 20Mohns , 1000.00000M /100)) TC-200.0000000 R11437 XSIC010016 Coil2 (MC( 20Mohns , 1000.00000M /100)) TC-200.0000000 R11437 XSIC010018 XSIC010015 (MC( 20Mohns , 1000.00000M /100)) TC-200.0000000 R11437 XSIC010008 XSIC010005 (MC( 20Mohns , 1000.00000M /100)) TC-200.0000000 R11437 XSIC010008 XSIC010005 (MC( 20Mohns , 1000.00000M /100)) TC-200.0000000 R11437 XSIC010008 XSIC010005 (MC( 20Mohns , 1000.00000M /100)) TC-200.0000000 R11457 Coil2 XSIC010008 (MC( 20Mohns , 1000.00000M /100)) TC-200.0000000 R11457 Coil2 XSIC010008 (MC( 20Mohns , 1000.00000M /100)) TC-200.0000000 R11457 Coil2 XSIC010008 (MC( 20Mohns , 1000.00000M /100)) TC-200.0000000 R1457 Coil2 XSIC010008 (MC( 20Mohns , 1000.00000M /100)) TC-200.0000000 R1457 Coil2 XSIC010008 (MC( 20Mohns , 1000.00000M /100)) TC-200.0000000 R1457 Coil2 XSIC010008 (MC( 20Mohns , 1000.00000M /100)) TC-200.0000000 R1457 Coil2 XSIC010008 (MC( 20Mohns , 1000.00000M /100)) TC-200.0000000 R1457 Coil2 XSIC010008 (MC( 20Mohns , 1000.00000M /100)) TC-200.0000000 R1457 Coil2 XSIC010008 (MC( 20Mohns , 1000.00000M /100)) TC-200.0000000 R1457 Coil2 XSIC010008 (MC( 20Mohns , 1000.00000M /100)) TC-200.0000000 R1457 Coil2 XSIC010008 (MC( 20Mohns , 1000.000000M /100)) TC-200.0000000 R1457 Coil2 XSIC010008 (MC( 20Mohns , 1000.000000M /100)) TC-200.0000000 R1457 Coil2 XSIC010008 (MC( 20Mohns , 1000.000000M /100)) TC-200.0000000 R1457 Coil2 XSIC01 -ENDS CROSS-REFERENCE 0 .ENDS \*DeFinition For Project 1821180 Digital Gyroscopic Sensor\_U1 .SUBCKT 182118V\_Digital\_Gyroscopic\_Sensor\_U1 MODULE X182118\_Digital\_1 N803 D9\_EN\_PVH2 HSU D4\_CLK D1\_TX\_SIND D5\_PVH D0\_RX\_SONI 182118\_Digital\_Gyroscopic\_Sensor\_U1 X102110\_01g1tag\_f Note 102118\_Digital\_Gyroscopic\_Sensor\_U1
#DeFinition For Project 102118\_Digital\_Gyroscopic\_Sensor\_U1
#SUBEXX1 102118\_Digital\_Gyroscopic\_Sensor\_U1 HSU3 ENABLE HSU SCLX DIM nCS DOUT
#SUBEXX1 102118\_Digital\_Gyroscopic\_Sensor\_U1 HSU3 ENABLE HSU SCLX DIM nCS DOUT
#CH23 Divid Sclx Doub X51C010006 X51C010007 X51C010018 X51C010008 X51C010014 0 X51C010012 X51C010011 X51C010010 OUT nCS ADIS16080 ADIS16080
#CH23 Divid Sclx Doub X51C010006 X51C010007 X51C010018 X51C010008 X51C010014 0 X51C010012 X51C010011 X51C010010 OUT nCS ADIS16080 ADIS16080
#CH23 Divid Sclx Doub X51C010006 X51C010008 X51C010008 X51C010014 0 X51C010012 X51C010011 X51C010010 OUT nCS ADIS16080
#CH23 Divid Sclx Doub X51C010006 X51C010018 X51C010008 X51C010014 0 X51C010012 X51C010011 X51C010010
#CH23 Divid Sclx Doub X51C010008
#CH23 Divid Sclx Doub X51C010008
#CH23 Divid Sclx Doub X51C010018
#CH23 Divid Sclx Doub X51C010018
#CH23 Divid Sclx Doub X51C010018
#CH23 Divid Sclx Doub X51C010018
#CH23 Divid Sclx Doub X51C010018
#CH23 Divid Sclx Doub X51C010018
#CH23 Divid Sclx Divid Sclx Divi X18121C Load Swi1 N5U ENABLE OUT X18121C Load Swi2 N3U3 ENABLE XSIG010018 RXCNP4 DIN DIN 0 \*Warning: No value for #XCHPh. Defaulting to # #XCHP5 SCLK SCLK 0 •Warning: No value for RXCMP5. Defaulting to 8 RXCMP6 DOUT DOUT 0 -Warning: No value for RXCNP6. Defaulting to 0 RXCNP7 nCS nCS 0 -Warning: No value for RXCHP7. Defaulting to B ENDS Definition For Project Bk18130W Calibration Memory\_UT
 SUBCKT Bk18130W Calibration Memory\_UT DCND MODULE
 XCHMP1 D8\_ID DCHD D225402 REUSE CELL REF DES
 RTP1 D8\_ID 0840
 FUArning: No value for RTP1. Defaulting to 0
 CHMPS FHDS -CHUS Definition For Project 18117C Simple Kill Switch U1 -SUBCKT 18117C Simple Kill Switch U1 N303 KS DEPLOYED R11315 M303 KS (NC( 10Kohms , 1000.000000M /100)) TC=100.0000000 .ENDS .EMDS Definition For Project BK18235\_Sun\_Sensor .SUBCKT BK18235\_Sun\_Sensor SUM\_SENSOR AGMD XU1 NIMA07 NIMA08 NIMA09 NIMA10 AGMO NIMA11 NIMA12 SUM\_SENSOR CPC RR1 SUM\_SENSOR AGMO (MC( 22Kohns , 1000.0000000 /100)) TC-100.0000000 \* CR0SS-REFERENCE 0 CROSS-REFERENCE 0
 CHOS
 \*Definition For Project 101150W\_Overvoltage\_Protection\_V1
 SUBCKT 101150W\_Overvoltage\_Protection\_V1 MODULE
 X10150\_OvervoltPOB\_101150\_Overvoltage\_Protection\_V1
 CROSS-REFERENCE 0 EHDS. elefinition For Project 181158\_Overvoltage\_Protection\_U1
SUBERT 181158\_Overvoltage\_Protection\_U1 POS
D1134A KSIG010001 POS SNG210
D11322 0 XSIG010001 SHA210 ENDS =Definition For Project 101121DU\_Primary\_Switching\_Boost\_U1 =SUBCRT 181121DU\_Primary\_Switching\_Boost\_U1 SOLAR\_MEG SOLAR\_POS HODULE\_A MODULE\_B X11372 a D4 CLK & D5 PWH & 300 SOLAR\_MEG B\_D6\_A00 B\_D7\_A1 A\_PDB A\_D6\_A00 A\_D7\_A1 SOLAR\_POS N0 N1 BK1B1121D\_Primary\_Switching\_Boost\_U1 = Pin is not connected = Pin is not connected = Pin is not connected • Pin is not connected .ENDS • Definition For Project BX1011210\_Primary\_Switching\_Boost\_U1 .SUBCKT BX1011210\_Primary\_Switching\_Boost\_U1 Disable PWH\_IN R303\_SOLAR\_MEG • U out 1 out POHINT U\_Solar I\_Solar PS ACNO DGND QQ1 SOLAR\_POS XSIG010012\_XSIG010011 HM013904LT16 X111069\_DGND\_DC\_OUT\_N303\_PWH\_IN 8k10122\_PWH\_DC\_Converter\_U1 XNMOSH\_X\_XSIG010026\_Disable\_DGND\_MM06f0201 RR1 SOLAR\_POS XSIG010026\_{NE(\_2.2K0hms\_\_100000001 /100)} TC-100.0000000 CC3\_SOLAR\_POS XSIG010026\_{NE(\_2.2K0hms\_\_100000001 /100)} TC-100.00000000 CC1\_LOUT\_DGNA (HC(\_10.00000001 , 10.0000000 /100)) TC-10.0000000F XU1 XSIG010026\_DC\_OUT\_SOLAR\_POS DGND\_XSIG010012\_XSIG010006\_DGND\_CHD +HXX975HS AUT ASIGUTINGS 00\_001 AGENE\_00 000 YHAX975HS X111078 POBINT CS\_UOUT I\_IN AGHD Bk1B132D\_Current\_Sensor\_U1 XBk1B132A\_Current\_Sensor AGHD I\_OUT I\_Solar SOLAR\_POS +Dk1B132A\_Current\_Sensor\_U1 RR2 XSIGE10826 DGHD (HCC 5.6Kohns , 1000.000000H /100)) TC-100.000000U RXCHP51 I\_OUT I\_OUT 0 RXCHP52 I\_IN\_IN 0 X11959 Uout PDBINT AGHD Bk1B131C\_Uoltage\_Sensor\_U1 XBHB131B\_Uoltage\_Sensor U\_Solar SOLAR\_POS AGHD Bk1B1318\_Uoltage\_Sensor\_U1 XBHB131B\_Uoltage\_Sensor U\_Solar SOLAR\_POS AGHD Bk1B1318\_Uoltage\_Sensor\_U1 XBH05LPU X XSIG01001060 XSIG010011 DGHD SI712ADH CC2 I\_IN OCHD (MCC 10.0000000 , 10.000000 /100)) TC-0.000000F RR3 XSIG010026 XSIG010012 (MCC 26.7Kohns , 1000.000000H /100)) +TC-100.000000H \*1C-100.0010000 LL1 XSIC010063 I\_0UT {HC( 47.0000000 , 20.000000 /100)} RSER-71.900000H DD1 XSIC010063 I\_IN 03200 QQ3 DCHD XSIC010012 XSIC010011 HH0T3906

```
DeFinition For Project Bk1B131B_Voltage_Sensor_U1
SUBERT B&181318 Voltage Sensor V1 Vout Vin ACNO
CC1 Vout ACND (NC( 0.81vF , 10.000000 /100)) TC-10.0000000
RR1 Vin Vout (NC( 390Kohns , 1000.000000M /100)) TC-100.0000000
RR2 Vout ACND (NC( 133Kohns , 1000.000000M /100)) TC-100.0000000
 . CROSS-REFERENCE 0
  .ENDS
PDefinition For Project 8k18131C Voltage Sensor V1
.SUBCKT 8k18131C Voltage Sensor V1 Vout Vin AGND
CC1 Vout AGND (HC( 19.000000H , 10.000000 /100)) TC=10.000000U
RR2 Vout AGND (HC( 120Kohns , 1000.000000H /100)) TC=100.000000U
RR1 Vin Vout (HC( 820Kohns , 1000.000000H /100)) TC=100.000000U
 .ENDS
 *Definition For Project Bk181328_Eurrent_Sensor_01
_SUBERT 8k18132A_Current_Sensor_U1 ACHD I OUT CS_UOUT I IH
CC1 CS_UOUT ACHD (HC( 0.81uF , 10.880888 /100)) TC=18.0088880
RR1 CS_UOUT ACHD (HC( 180Kohms , 1888.88088 /188)) TC=188.8808888
XR2 I_TN I_OUT XSIG018825 XSIG018824 RES_4WIRE R={MC(288mohms,1888.8808088/188)) TC=288.8888888
 XU1 XSIC010025 XSIC010024 XSIC010025 AGND CS_UOUT INA138
 .ENDS
 Definition For Project Bk1B1320_Current_Sensor_U1
.SUBCKT 8k18132D_Current_Sensor_U1_L_UUT_CS_UUUT_L_IN_AGND
CC1_CS_UUUT_AGND (NC(_0.01uF_, 10.000000 /100)) TC-10.00000000
XR1_L_TN_L_DUT_XSIG010025 XSIG010024 RES_4wire R=(NC(820Mohms,1000.0000000/100)) TC=250.0000000
 RR2 CS_VOUT AGND (HC( 100Kohns , 1000.0000000 /100)) TC-100.0000000
 XU1 XSIG010025 XSIG010024 XSIG010025 AGND CS_VOUT INA138
 .ENDS
 *Definition For Project 8k181122_PMM_DC_Converter_U1
.SUBCKT 8k181122 PWN DC Converter U1 DGND DC OUT UCC 3U3 PWH IN
RR1 UCC 3U3 DC OUT (RC( 27Kohns , 1000.00000000 /100)) TC-100.0000000
RR2 DC_OUT DGND (RC( 100Kohns , 1000.0000000 /100)) TC-100.0000000
CC1 UCC 3U3 DOND (NC( 100.000000N , 10.000000 /100)) TC-10.000000U
CC2 N_1N18 N_1N14 (NC( 10.000000N , 10.000000 /100)) TC-10.000000U
 RR3 N_1N18 PWM_IN {NC{ 1Kohns , 1098.0000000 /109)} TC=108.0000000
 DD1 N 1N14 UCC 3U3 BAT54
CC3 DE OUT DEND (HC( 478.000000N , 20.000000 /100)) TC-10.0000000
8R4 N 1N14 DE OUT (HC( 10Kohns , 1000.0000000 /100)) TC-100.0000000
 DD2 DGND N_1N14 BAT54
 .ENDS
 Definition For Project 8k18133A_Temperature_Sensor_V1
.SUBCKT 8k18133A_Temperature_Sensor_U1 AGND TEHP REF_3U
RR1 TEMP AGND (NC( 1MEGonns , 1000.0000000N /100)) TC=100.000000U
RR2 REF_3U TEMP (NC( 220Kohms , 1000.000000N /100)) TC=100.000000U
XR3 TEMP AGND NTC100K
 .ENDS
 *Definition For Project BK181118_Solar_Panel_CubeSat_V1
.SUBCKT BK181118 Solar Panel_CubeSat_UT SOLAR_NEG SOLAR_POS
DD1 SOLAR_NEG POS DFLS220L
 DD2 POS SOLAR POS DELS220L
 XD3 SOLAR_POS POS CESI-TJ-CTJH-70x40
 XD4 POS SOLAR_NEG CESI-TJ-CTJH-70x40
 .ENDS
 +Globals
 .global AGND
 .olobal 0
.grobal w

include "..\..\sym\1H\148.mod"

include "..\..\sym\83284.mod"

include "..\..\sym\8454.mod"

include "...\sym\CESI-TJ-CTJH-70x48.mod"

include "...\sym\CESI-TJ-CTJH-70x48.mod"

include "....\sym\CERU52C7V5.mod"

include "....\sym\CERU52C7V5.mod"

include "....\sym\DELS28U.mod"

include "....\sym\DELS28U.mod"
 .include "..\..\sym\HHC1002.mod"
.include "..\..\sym\INA138.mod"
.include "..\..\syn\INA138.mod"
include "..\..\syn\IRF7324.mod"
include "..\..\syn\IRF7324.mod"
include "..\..\syn\IRH128_30.mod"
include "..\..\syn\LNA128_30.mod"
include "..\..\syn\LNA128_401.mod"
include "..\..\syn\NA075HS.mod"
include "..\..\syn\NA075HS.mod"
include "..\..\syn\NA073904.T16.mod"
include "..\..\syn\NA073904.T16.mod"
include "..\..\syn\NA07302H.mod"
include "..\..\syn\NA7002H.mod"
include "..\..\syn\NTC100K.mod"
 .include "..\..\sym\Q2S32768.mod"
 .include "..\..\sym\RES1.mod"
  .include "...\..\sym\RES_AWIRE.mod"
 .include "...\sym\SI7112ADN.mod"
 .include "..\..\sym\SMAZ10.mod"
.include "..\..\sym\SH8210.mod"
.include "..\..\sym\WH7608CT.mod"
.include "..\..\sym\WH7612CT.mod"
.include "..\..\sym\X_4HEG.mod"
.include "..\..\sym\ad8226.mod"
.include "..\..\sym\irf7311.mod"
.include "..\..\sym\irf7311.mod"
.include "..\..\sym\irf7317.mod"
```

# Chapter 5 Electric Power Supply Management

### 5.1 Introduction:

1B8\_CubePMT is one tile of Aramis-C1 that contains electric power supply and attitude and determination control system. Electric power supply helps to control the power generation while the ADCS controls the positioning and spinning of satellite across the earth. Electric power supply contain solar panel, boost converter, housekeeping sensors, load switches, linear and switching regulators while ADCS contain sun sensor, magnetometer, gyroscope, magnetic torque actuator and magnetorquer coil. 1B8\_CubePMT has a main microcontroller MSP430F5438 that help to manage the power and data processing and maintain its operation.

In this chapter we will discuss the design, implementation and operation of all the subsystems of AraMiS-C1 EPS in detail. The aim of electric power supply (EPS) unit is to generate, distribute and convert power to different voltage levels. Nanosatellite dimensions and space environment constraints limit the design of an ideal EPS system. To accommodate such a large number of subsystems in a small space, require to reduce the dimension of all the subsystems. The main goal in the EPS design is to achieve higher efficiency and to reduce the size of all components used. Therefore COTS components were selected for EPS on the basis of power loss analysis and small dimensions. The desired functionalities guide the EPS design. The designed EPS use to produce sufficient energy to supply all the subsystems of the AraMiS-C1 satellite. The EPS provide several power outputs (3V, 3.3V, 5V etc.) with stabilized voltages. It also contains different sensors mounted at different point on the EPS.

### 5.2 EPS Subsystems for 1B8\_CubePMT\_3U:

EPS at tile level contains the following subsystems which we will simulate it later on,

- BK1B132 Current Sensors.
  - BK1B132A Input Current Sensor.
  - o BK1B132D Output Current Sensor.
- BK1B131 Voltage Sensors.
  - BK1B131B Input Voltage Sensor.
  - BK1B131C Output Voltage Sensor.
- BK1B1122 PWM DC Converter.
- BK1B1121D Boost Converter.
- BK1B125 Linear Regulators.
  - BK1B1252A 3V Reference Regulator.
  - BK1B1254C 3.3V Linear Regulator.
- BK1B125 Switching Regulators.
  - BK1B1253B 5V Switching Regulator.
  - o BK1B1254B 3.3V Switching Regulator.
- BK1B121 Load Switches.

- o BK1B121C Low Voltage Load Switch.
- BK1B121D High Voltage Load Switch.
- o BK1B121E Bidirectional Load Switch.
- BK1B133 Temperature Sensor.
  - BK1B133A Temperature Sensor.
  - o BK1B133B Temperature Sensor.
- BK1B111 Solar Panel.
  - BK1B111A Solar Panel.
  - o BK1B111B Solar Panel.
- BK1B235 Sun Sensor.
- BK1B115B Over Voltage Protection.

In 1B8\_CubePMT\_3U, it seems to be strange that Boost converter (step up to 14V) is still attached along with six solar cells that also give the same 13.2V output which is also equal to 14V PDB. It's because of the safety purpose that during mission in the space ,if one out of six solar cells damage then in this time boost converter helps to maintain the voltage level equal to 14V PDB. Maximum power point tracker (MPPT) operates solar cells at maximum power point. Over voltage protection circuit keeps the PDB voltage within the operation limits. Switching and linear regulators step down the PDB voltage to different voltage levels required for all the subsystem components. Load switches supply and cutoff power from the subsystems through enable signal from the tile processor. Housekeeping sensors such as voltage, current and temperature sensors are employed at different points of the EPS in order to monitor the operation and inform the tile processor in case of abnormalities. Block diagram of the 3U 1B8\_CubePMT EPS subsystem is shown in figure 5.1.

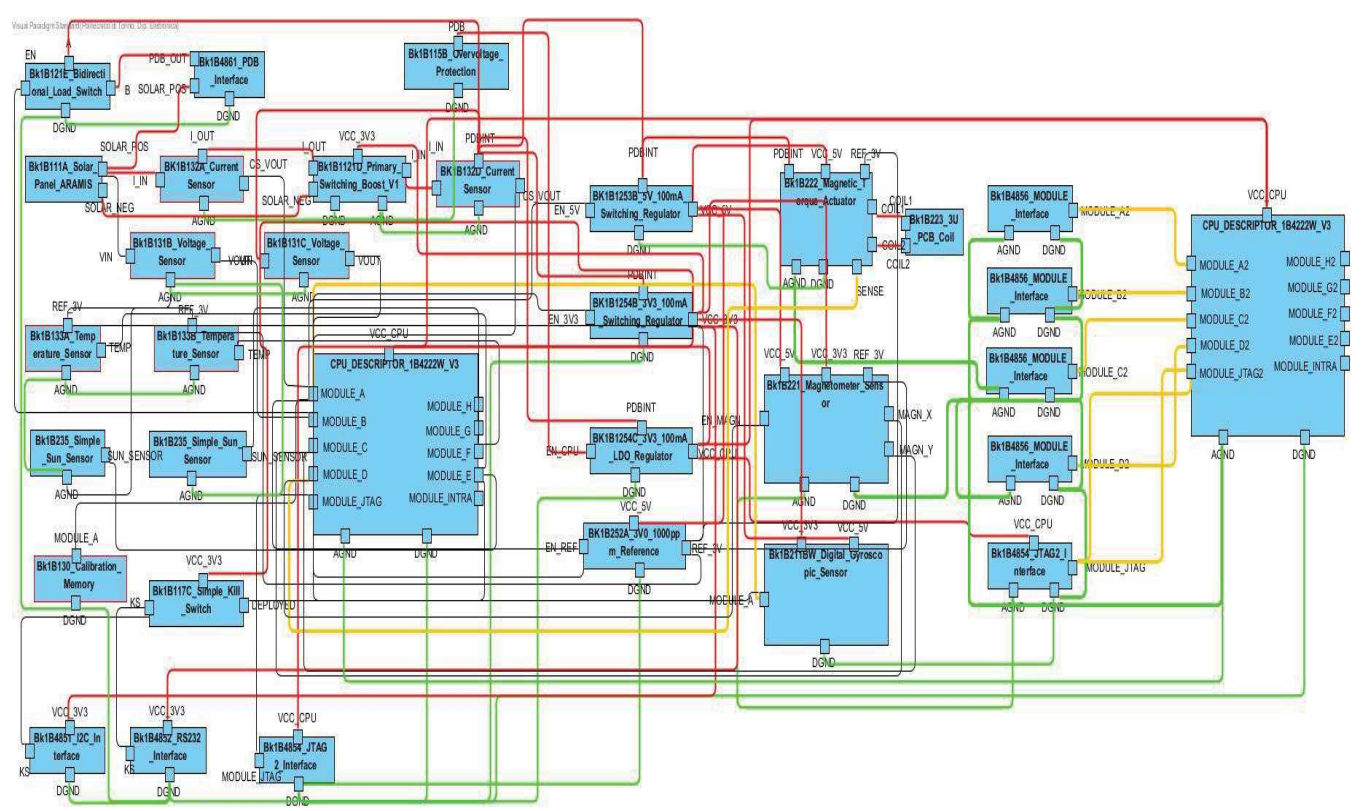

Figure 5.1: EPS Block diagram at tile level.

#### 5.2.1 BK1B132A & BK1B132D Current Sensors:

In 1B8\_CubePMT, there are two kinds of Current Sensors. One Sensor (BK1B132A) is to limit the current to maximum amount equal to 625mA while the other sensor (BK1B132D) is to limit the current to maximum amount equal to 152mA. The output of the Current Sensor CS\_VOUT is connected to the ADC pin of the tile processor in order to instantly monitor the flow of current. Here we choose BK1B132A current sensor for finding the output and sampling frequency. Its formulas are given below:

 $Vo = \frac{(I_{sense} \times R_{sense} \times R_{out})}{5K\Omega}$  $f_{sampling} = 2 \times \frac{1}{2 \times \pi \times C_{OUT} \times R_{OUT}}$ 

Where  $R_{SENSE}$  and  $R_{OUT}$  have the value when maximum range of input current flow through  $R_{SENSE}$ , Vo become equal to output range. Similarly,  $C_{OUT}$  and  $R_{OUT}$  sets the sampling frequency of the current sensor, as from below formula: The schematic diagrams of BK1B132A current sensor is given blow in figure 5.2.

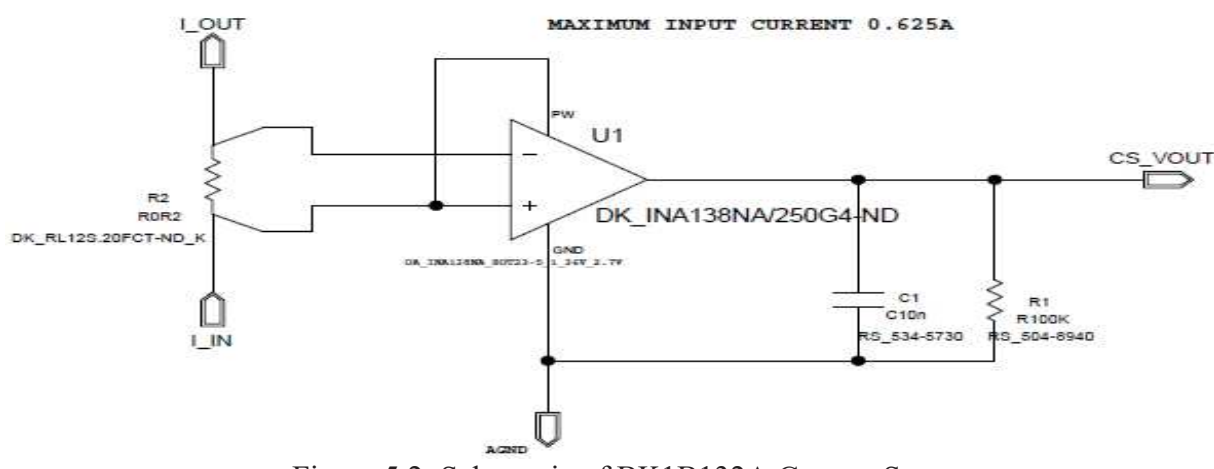

Figure 5.2: Schematic of BK1B132A Current Sensor

Here, the output voltage and sampling frequency obtain from this current sensor are calculated as

$$V_{0} = \frac{(I_{sense} \times R_{sense} \times R_{out})}{5K\Omega} = (0.625*0.2*100k)/5k=2.5V$$

$$f_{\text{sampling}} = 2 \times \frac{1}{2 \times \pi \times C_{\text{OUT}} \times R_{\text{OUT}}} = 2*1/(2*3.14*10n*100k) = 318$$
Hz

#### 5.2.2 BK1B131B & BK1B131C Voltage Sensors:

In 1B8\_CubePMT\_3U, there are two kinds of Voltage Sensor. One Sensor (BK1B131B) is to limit the voltage to maximum amount equal to 10V while other sensor (BK1B131C) is to limit the voltage to maximum amount equal to 20V. The output of the Voltage Sensor Vout is connected to the ADC pin of the tile processor in order to instantly monitor the potential. Here we choose BK1B131B voltage sensor for finding the output. Its formula is given below:

$$V_{out} = V_{in} \times \frac{R_{17}}{R_{17} + R_{29}}$$

The schematic diagram of BK1B131B voltage sensors is given blow in figure 5.3

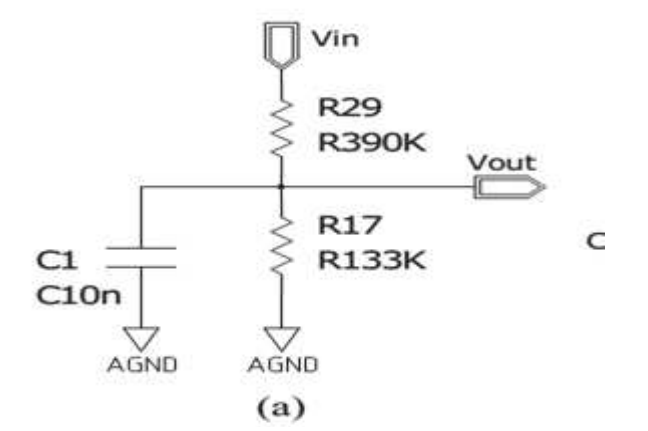

Figure 5.3: Schematic diagram of BK1B131B voltage sensor

When the Voltage Sensor is connected before the terminal of MSP430 processor, it looks like Low pass filter. The most important factor in filter designing is sampling. The sampling frequency ( $f_{sampling}$ ) is set by the value of C1 and  $R_{eq}$  (R17//R29) of BK1B131B. In order to avoid aliasing, below criteria should be satisfied;

$$f_{sampling} \ge 2 \times \frac{1}{2\pi C_1 R_{eq}}$$
 Where  $R_{eq} = \frac{R_{17} \times R_{29}}{R_{17} + R_{29}}$ ,  $C_1 = 10nF_{eq}$ 

From the above equations, it is calculated the sampling frequency should be almost 321Hz for BK1B131B for avoiding aliasing problem.

The schematic of voltage sensor with microprocessor is shown is below Figure 5.4.

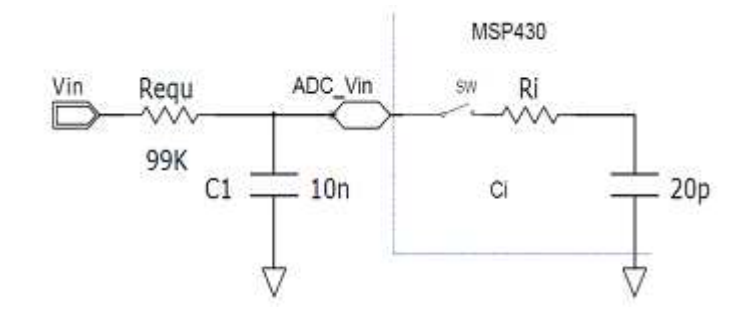

Figure 5.4: Equivalent circuit of 10V voltage sensor attached on MSP430 ADC pin.

The internal circuit diagram of Analog to Digital converter of MSP430 contains an internal resistor  $(R_i)$  and a capacitor  $(C_i)$ . The value of resistor  $R_i=10\Omega$  is normally neglected because of its small value while  $C_i=20$ pF is attached in parallel to C1=10nF that cause an error. The error is that it can change the point of sampling frequency and provide aliasing problem in the system. So, changing the value of capacitor C1 is the only solution to avoid the problem of Aliasing.

When the switch is open, capacitor  $C_i$  has no charge. The charge distribution across C1 and  $C_i$  is calculated as given below.

$$Q_i = C_i V_i = C_i \times 0 = 0$$
$$Q_1 = C1V_1 = Q_t$$

When switch is close,  $C_i$  charge instantly. In transient state, both the capacitors have same potential that are shown below.

$$Q_{i} = C_{i}V_{x} = \Delta Q$$
$$Q_{1} = Q_{t} - \Delta Q = C_{1}V_{x}$$

Where  $V_x$  is the voltage across C1 when switch is closed that are shown below.

$$V_{\rm x} = V_1 \frac{\rm C1}{\rm C1 + C_i}$$

The relative error introduce by  $C_i$  is calculated by dividing the difference between (V1-Vx) with  $V_1$  that is given below.

$$e_{V_1} = \frac{\Delta V}{V_1} = \frac{V_1 - V_x}{V_1} = \frac{C_i}{C1 + C_i}$$

#### 5.2.3 BK1B1122 PWM DC Converter:

For the inverting input voltage of a comparator U7 that is part of Boost Converter, a PWM-DCconverter block is used in order to give a constant voltage at the inverting terminal of U7. These converters usually give the constant output voltage that plays a major role in Boost Converter. In our case, it gives 2.83 V at the output terminal (DC\_OUT) for the input voltage is 3.6 V. The Schematics of PWM DC converter is shown in below Figure 5.5.

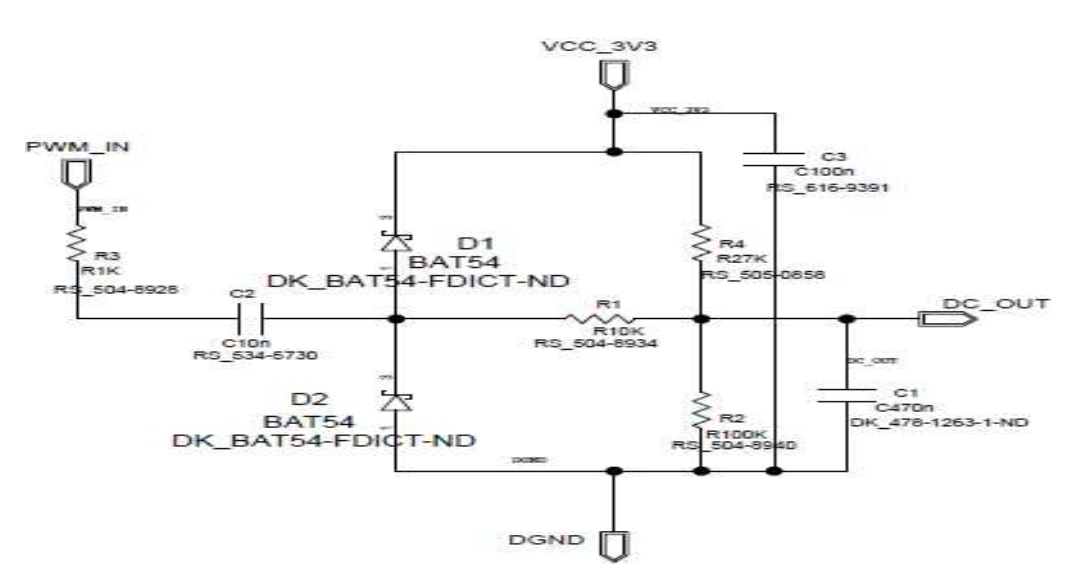

Figure 5.5: Schematic of PWM DC Converter.
#### 5.2.4 BK1B1121D Boost Converter:

Boost converter consists of a MOSFET, an inductor, a schottky diode (preferred because of low forward voltage drop) and two ceramic capacitors (preferred because of low ESR). Two series connected solar cells generate a constant voltage of 4.2V. Boost converter step up this generated 4.2V to PDB voltage level that is 14V.

Capacitor C32 plays an important role that is controlled by resistive divider network (R30 & R32). This divider divides the input voltage (SOLAR\_POS) and gives it to the non-inverting terminal of comparator U7. For the inverting terminal, PWM DC converter gives a constant voltage that is almost 2.9V. When the capacitor C32 charge up to 4.165V, it means positive terminal of U7 becomes greater than the inverting terminal. The outputs of U7 switch high and short the MOSFET (Q9). At this time, capacitor C32 draws the voltage from 4.16 up to 3.835V. When the capacitor reach at 3.835V, positive terminal of the U7 become less than negative terminal that correspond to switch low at the output of U7. At this time, capacitor C32 again start charging up to 4.165 and the process repeats again. Maximum and Minimum voltage of U7 at two different levels VH = 4.165V and VL =3.83V is called hysteresis window that is only possible with the help of resistive divider network (R30 & R32). This hysteresis window prevents the circuit from oscillation due to the presence of noise. It also helps in making the time interval for charge and discharge of capacitor C32. The designed values of resistor divider network are R31=26.7K $\Omega$ , R30=2.2k $\Omega$ . The schematic of the Boost Converter is shown in below Figure 5.6.

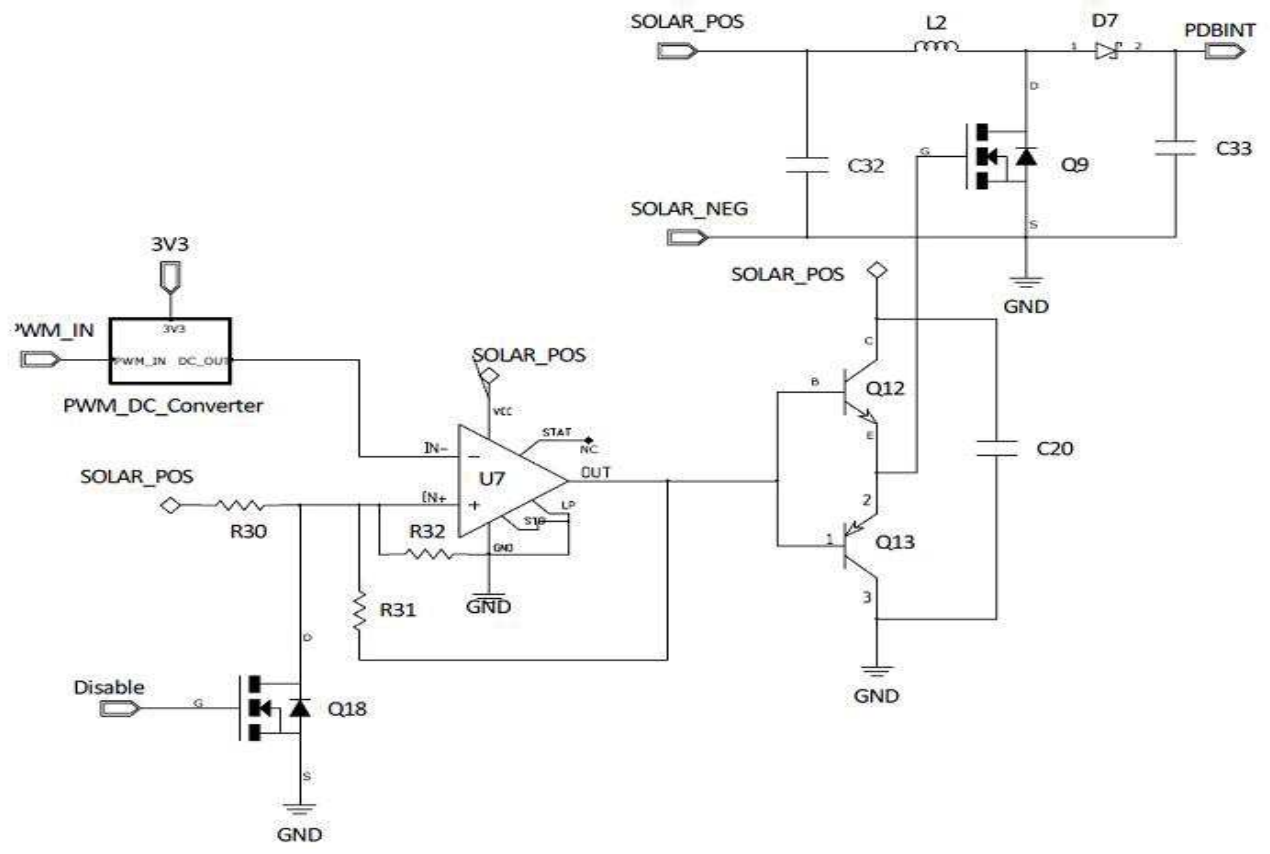

Figure 5.6: Schematic of Boost Converter.

### 5.2.5 BK1B1252A 3V Reference Regulator:

This regulator gives 3V reference voltage. It works only when it is enabled from the Tile processor. It actually steps down from 5V input to 3V output in order to give this reference voltage for the magnetometer and magnetic torque actuator. Their input and Output voltage difference are very less that's corresponds to low power consumption. The schematic of the 3V reference Regulator is shown in below Figure 5.7.

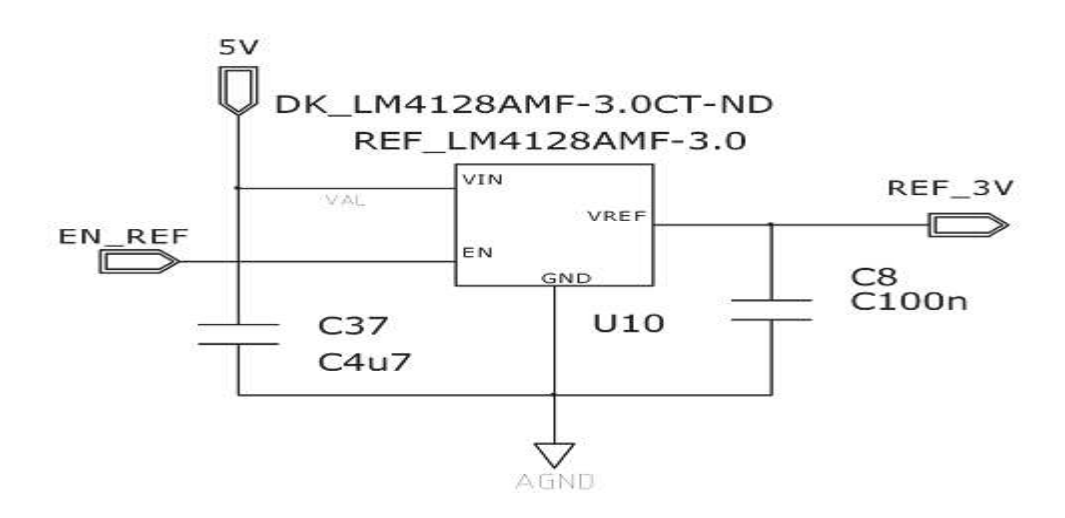

Figure 5.7: Schematic of the 3V reference voltage supply.

#### 5.2.6 BK1B1254C 3.3V Linear Regulator (Low dropout Voltage):

This regulator converts PDB voltage (~14V input) to 3.3V at the output. The purpose of this LDO is to continuously give power to Tile processor whenever the processor want and also make it independent from other sub circuit. It is enabled from the Tile processor. The voltage difference between input and output of this linear regulator is very high that's why it has high power consumption. The schematic of the 3.3V LDO is shown in below Figure 5.8.

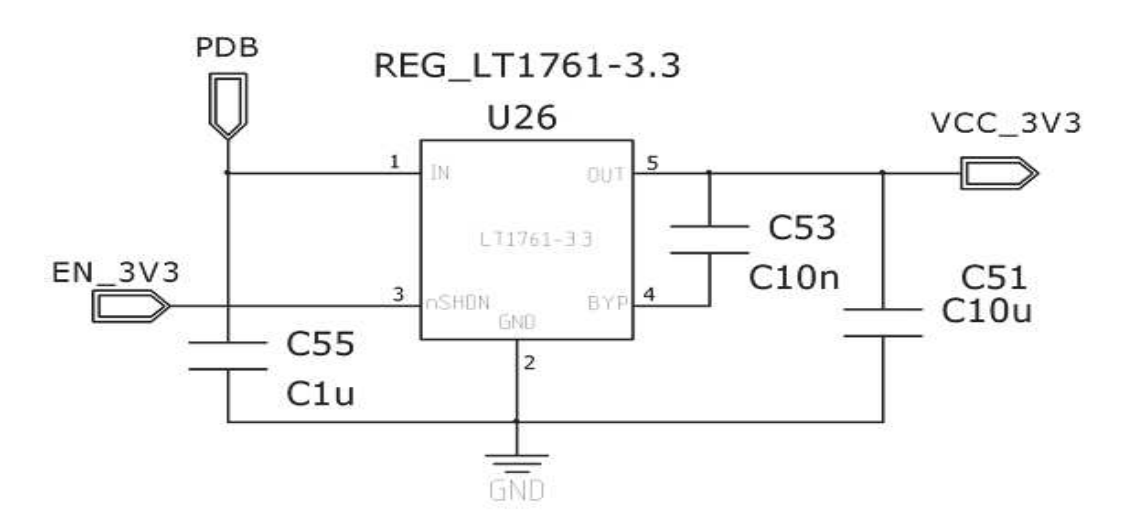

Figure 5.8: Schematic of the 3.3V voltage supply.

#### 5.2.7 BK1B1254B 3.3V Switching Regulator:

This regulator converts PDB voltage (~14V input) to a 3.3V that give power to all the subsystem of 1B8\_CubePMT instead of processor. So there is no any involvement of this regulator with the processor. It draws high current from the power supply so that's why it consumes more power and contains a lot of noise problem. The schematic of the 3.3V Switching Regulator is shown in below Figure 5.9.

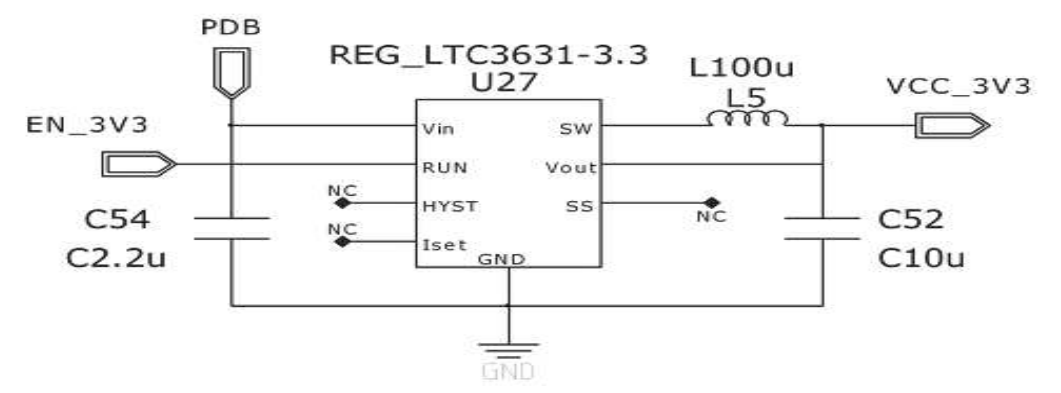

Figure 5.9: Schematic of the 3.3V Switching Regulator.

#### 5.2.8 BK1B1253B 5V Switching Regulator:

This regulator gives 5V to all the subsystem of 1B8\_CubePMT. It also draws high current from the power supply so that's why it consumes more power and contains a lot of noise problem. It is enabled from the Tile processor. The schematic of the 5V Switching Regulator is shown in below Figure 5.10.

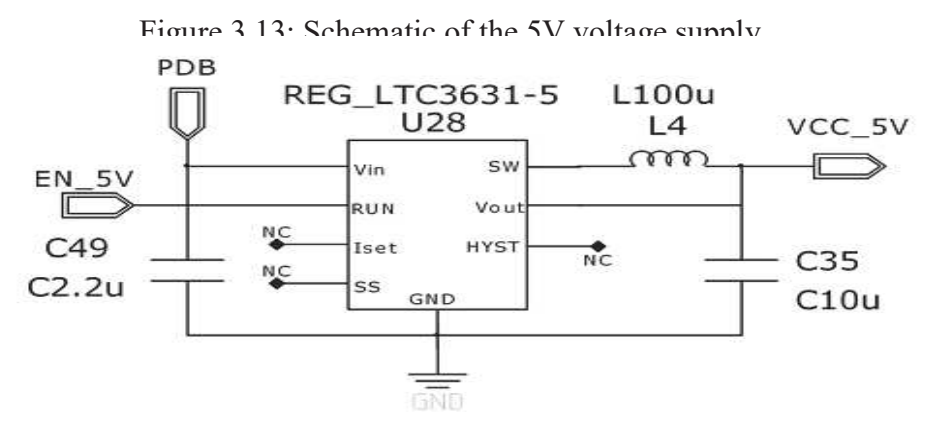

Figure 5.10: Schematic of the 5V Switching Regulator.

#### 5.2.9 BK1B133A & BK1B133B Temperature Sensors:

Temperature sensor is the sensor that can sense the temperature with the help of NTC thermistor and give the output in the form of voltage. In 1B8\_CubePMT\_3U, there are two kinds of temperature sensor. One Temperature sensor (BK1B133A) measures the temperature within the range from -30°C to 70°C while the other temperature sensor (BK1B133B) measures the temperature range within the range from 0°C to 120°C. Between these temperature ranges, the resistance value is varied between  $2.2k\Omega \sim 100k\Omega$  and accordingly we will get the specified range of Output voltage (0 to 2.5V) by utilizing 3V of reference regulator.

In NTC thermistor, Temperature and output voltage are inversely proportional to each other. Lower the temperature is, the higher the value of voltage equal to 2.5V (within the dynamics of the A / D converter) and the increase of this value tends to decrease as temperature, more or less linearly. Tolerance level of Temperature sensors are almost 1% that corresponds to high accuracy. Here we choose BK1B133A temperature sensor for finding the output voltage. Its formula is given below:

$$TEMP = 3V * \frac{11_R1 // 11_R3}{11_R1 // 11_R3 + 11_R2}$$

Where  $11_R3=R_{25}e^{\beta 25(\frac{1}{T}-\frac{1}{T_{25}})}$ ,  $T_{25}=298.15$ K (Temperature at 25°C),  $R_{25}=100$ k $\Omega$  (resistance of sensor at 25°C),  $\beta=4100$ K. The schematic diagram of temperature sensor BK1B133A is shown in below figure 5.11.

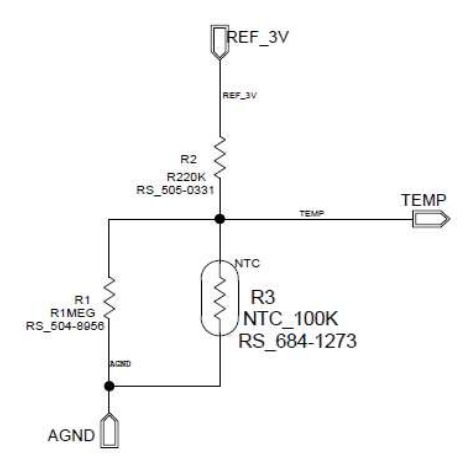

Figure 5.11: Schematic of Temperature sensors (a) -30°C -70°C temperature range (BK1B133A)

#### 5.2.10BK1B121 Load Switches:

Load switch provide cutoff power to the subsystem with the help of enable signal from the tile processor. It is usually placed at the input of each subsystem. With the help of this, we can better monitor the power dissipation of each subsystem. In 1B8Cube\_PMT, there are two sorts of load switches. One is used for high voltage level especially for power distribution bus while the other is used for low voltage levels including 5V, 3.3V and 3V. Another important sort of load switch is 'Bidirectional load switch' that also play a major role in our project. These load switches will describe in step by step.

Before describing the working of different sorts of Load switches, it needs to know the selection of P-channel Mosfet instead of N-channel Mosfet. The reason is that it is simple to control the switching (on or off) block. Secondly, N-channel load switch need an extra voltage rail in order to control the gate but this is not required for P-channel load switch.

Moreover, Power transistor which is known as a Pass transistor has a diode in parallel to its channel. This creates an undesirable flow of current between two potential differences even when

the system is disconnected. In order to clear it, another bi-directional NMOS is required. So when the NMOS conduct the anode potential becomes less than cathode that fully disconnects the path of pass transistor. It leads to dissipate less power.

# 5.2.10.1 BK1B121C Low Voltage Load Switch:

BK1B121C Load switch is used for Low voltage level. In Attitude control system, low voltage (5V/3.3V/3V) load switch is used to give cutoff power to magnetorquer coil driver by enabling it from the tile processor.

Usually, Pass transistor (P-Channel) on and off are controlled by a small signal NMOS transistor. When enable signal is at low, NMOS transistor is switched off and the voltage on the gate reaches up to IN terminal. It means that no current will flow across the pass transistor and the voltage across gate and source assume to be the same. On the other hand, when enable signal is high, NMOS transistor turns on and the gate voltage of pass transistor switched to ground. In this way the pass transistor is switched on. As long as the voltage on IN terminal is higher than the threshold voltage of the P-channel transistor, it remains on and once the enable is low, it will again turn off.

As we increase the time between closing and opening of the PMOS, it will reduce the inrush current coming from the capacitor C32 of the boost converter. It will also prevent the external battery from power surge. The schematic of Low Voltage Load Switch is shown in below Figure 5.12.

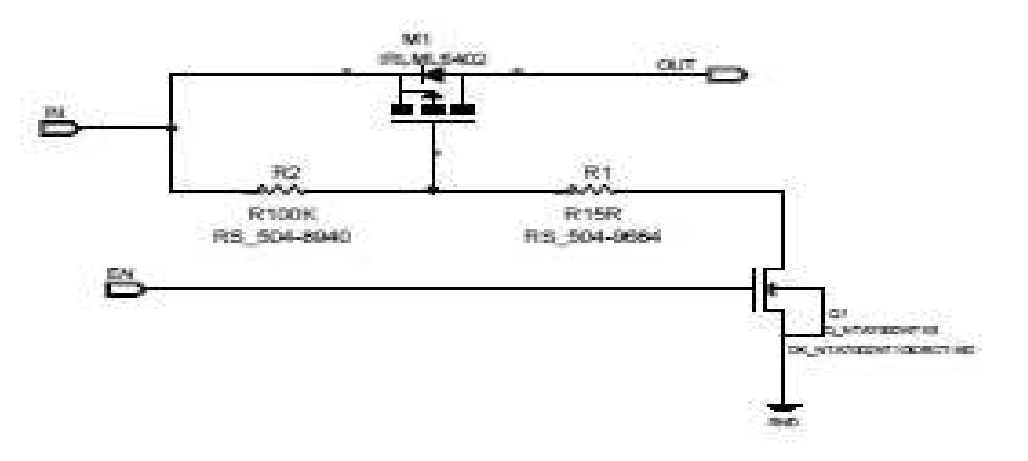

Figure 5.12: Schematic of Load Switch (a) Low Voltage.

# 5.2.10.2 BK1B121D High Voltage Load Switch:

BK1B121D Load switch is used for high voltage level. In Attitude control system, high voltage (PDB) load switch is also used to give cutoff power to magnetorquer coil driver by enabling it from the tile processor. Its schematic diagram is same as the previous load switch. Only the difference here is the values of the resistors R1 and R2. These values of resistors correspond to the rate of on/off switching of pass transistor that must be specified according to the requirement. The schematic of High Voltage Load Switch is shown in below Figure 5.13.

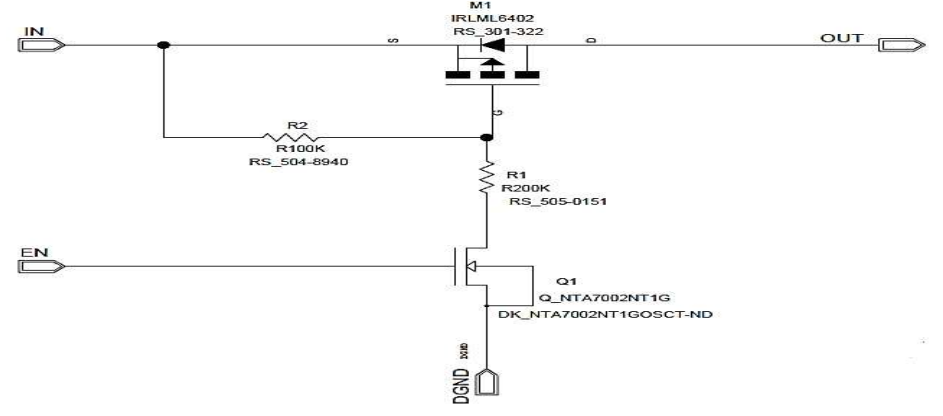

Figure 5.13: Schematic of Load Switch (b) High Voltage.

#### 5.2.10.3 BK1B121E Bi-directional Load Switch:

Bidirectional load switch as the name tells is one of the important load switches in Aramis-C1.It is placed between power distribution bus and battery. This load switch helps in charging the battery from the power distribution bus in the presence of sunlight. On the other hand, the battery provides power to power distribution bus in the absence of sunlight. It is enabled from the tile processor. The schematic of Bidirectional Load Switch is shown in below Figure 5.14.

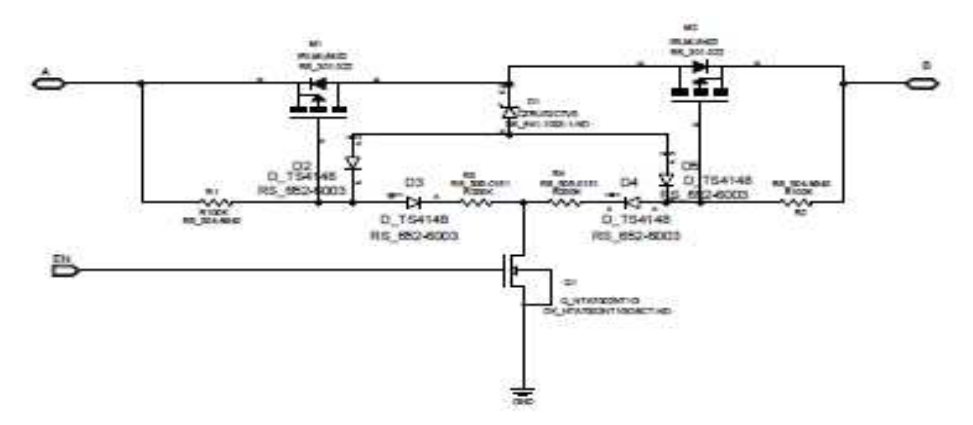

Figure 5.14: Schematic of Bidirectional Load Switch.

#### 5.2.11BK1B115B over Voltage Protection:

Over voltage protection circuit limits the PDB voltage for specified operation. It contains only two Zener diodes that are connected in back to back. One terminal is connected with positive terminal while the other is connected with ground. It keeps the voltage level equal to 20V. Its because the breakdown of each diode is 10V. The schematic of Over Voltage Protection is shown in below Figure 5.15.

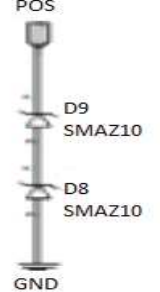

Figure 5.15: Schematic of Over Voltage Protection circuit.

### 5.2.12BK1B111B Solar Panel

This Solar Panel have two solar cells which are made from GaAs material whose efficiency is almost 26%. These are connected in series in order to generate 4.4V from both of them. We added a simple schottky diode across each solar cell that can help in generating 2.2V from single cell when the other cell becomes damaged. The schematic of Solar Panel is shown in below Figure 5.16.

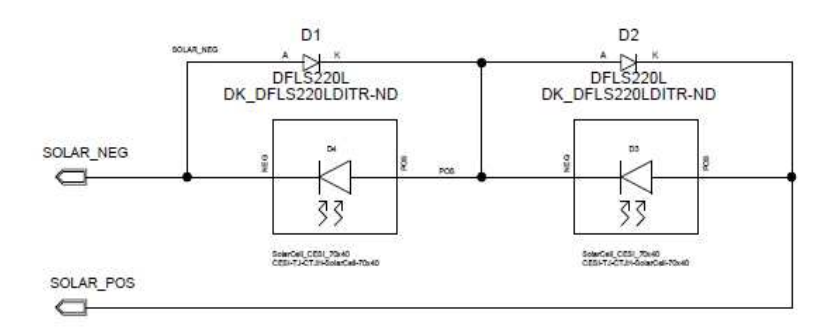

Figure 5.16: Schematic of series connected 2 Solar Cells.

### 5.2.13BK1B111A Solar Panel

This Solar Panel has six solar cells which are made from GaAs material whose efficiency is almost 26%. These are connected in series in order to generate 13.2V from all of them. We added a simple schottky diode across each solar cell that can help in generating 2.2V from single cell when the other cell becomes damaged. The schematic of Solar Panel is shown in below Figure 5.17.

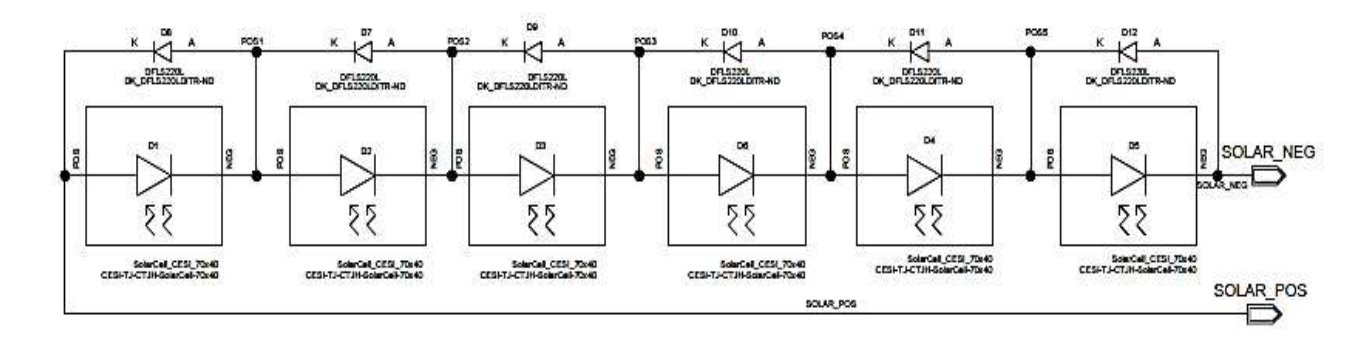

Figure 5.17: Schematic of series connected 6 Solar Cells.

# Chapter 6 Attitude Determination and Control System

# 6.1 Introduction:

Attitude Determination and Control System (ADCS) on a 1B8\_CubePMT provide an extra feature in the field of nanosatellite. Attitude determination sensor on each tile measures the satellite orientation in the orbit and gives this information to on board processor. On board computer compare this information with already defined values in the processor. This compared value is then processed by the attitude control system which indicates the desired direction of the satellite. ADCS block diagram is shown in below Figure 6.1.

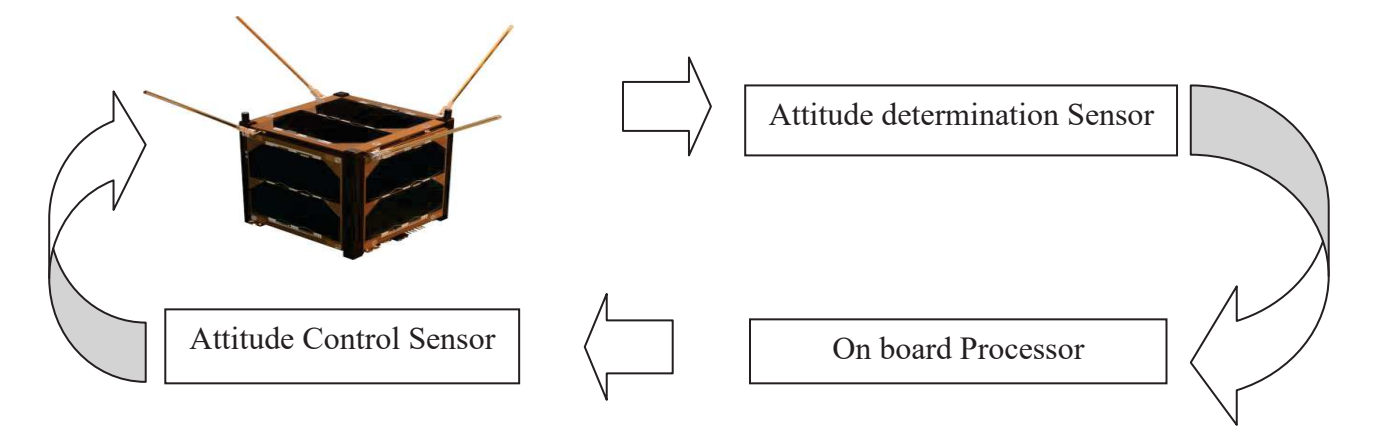

Figure 6.1: ADCS block diagram

The above picture shows the major difference between ADS and ACS is that ADS tells only orientation of the satellite while ACS manage the orientation of satellite. The ACS also tells the satellite face in front of sun or it points in the direction of earth. For this we choose permanent magnet because of its light in weight, economical and consume less power.

Another special feature of ADCS is generating torque to maintain the motion of satellite in desired position. For this, we use magnetorquer coil that does not need an extra place but just to embed it inside the PCB layers of 1B8\_CubePMT. These coils are attached with each other through different type of straps. The magnetic field from this coil interacts with earth magnetic field that generates magnetic moment and cause torque for the stabilization.

# **6.2 Attitude Determination System:**

Attitude Determination System is divided into three parts which are given below:

- Sun Sensor.
- Magnetometer.
- Gyroscope.

| Types of Attitude | Number | of attitude sensor | in each axis |
|-------------------|--------|--------------------|--------------|
| Determination     | X-axis | Y-axis             | Z-axis       |
| Sensor            |        |                    |              |
| Sun Sensor        | 2      | 2                  | 1            |
| Magnetometer      | 2      | 2                  | 4            |
| Gyroscope         | 2      | 2                  | 0            |

Different number of attitude sensors in each axis of satellite is shown in below Table 6.1:

Table 6.1: Number of attitude sensors in each axis

#### 6.2.1 BK1B235 Sun Sensor:

A sensor that works in the presence of sunlight in order to determine the attitude parameter of satellite is known as sun sensor. It is composed of monolithic photovoltaic solar cell CPC1822 which give the output voltage when light fall on it. This generated voltage is enough to operate the tile processor (0V to 2.5V). The tile processor then computes it when no load at the output is equal to 4.75V or 75uA when it is short circuit. The theoretical formula of measuring output voltage is given below.

$$V_{o} = V_{max} \cos(\theta)$$

Where  $\theta$  is the incident angle of light on the sun sensor and  $V_{max} = 1.65 \pm 20\%$ 

Schematic diagram of sun sensor is shown in below Figure 6.2.

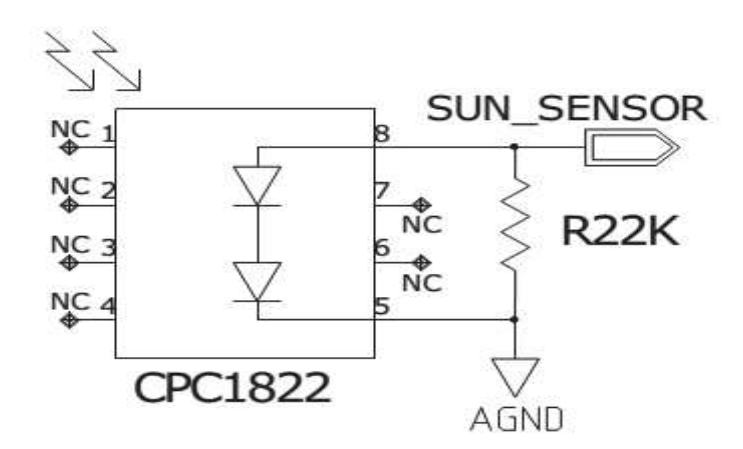

Figure 6.2: Schematic of sun sensor.

#### 6.2.2 BK1B221 Magnetometer:

A sensor that measures the earth magnetic field for the determination of attitude parameter is known as Magnetometer. A Set/Reset circuit is used in order to refresh the magnetometer. It actually reduces interference effect due to magnetic element. HMC1002 magnetometer based on AMR technology is chosen because of its cheap price and easily available COTS in the market. It measure the low magnetic field (from -2 to 2 G) along 2-axis with high sensitivity and reliability.

When earth magnetic field (-0.625 to 0.625 G) is incident on this sensor, it give the output (0 to 2.5V) to the tile processor. It is because of two Wheatstone bridge A and B that convert this incident magnetic field to two differential output voltage VA and VB. Here we are considering one bridge for the calculation of expected output voltage VA that is given below.

$$V_A = K_M \cdot B_x + V_{off}$$

Where sensitivity in mV/G is  $K_M$ ,  $V_{off}$  is offset Voltage and  $B_x$  is magnetic field in G.

Two operational amplifiers OP1177 and AD8226 are used before giving the output voltage.OP1177 act as a buffer which will give the output toward the reference terminal of AD8226. The output of the OP1177 is calculated by using voltage divider rule which we shown below.

$$\frac{\text{R8}}{\text{R8} + \text{R6}} \times \text{REF}_{3V} = \frac{1\text{K}}{1\text{K} + 1\text{K}} \times 3\text{V} = 1.5\text{V}$$

Each connected output amplifier have gain=15.96 and  $V_{off}$ =1.5V. Both R1 and R2 can change the gain of amplifier which can be design like given below:

$$A_D = 1 + \frac{49.4 \text{K}\Omega}{R_G}$$
  
 $R_4 = R_5 = \frac{49.4 \text{K}\Omega}{A_D - 1} = 3.302 \text{K}\Omega$ 

By putting the value of resistors in above equation of gain, the obtained value is equal to 15.96. Similarly R8 and R9 are responsible to affect the offset voltage but we can neglect this effect due to its low value. At the end of this circuit, schottky diodes are used after these amplifiers that can limit the maximum output voltage equal to 3.3V.

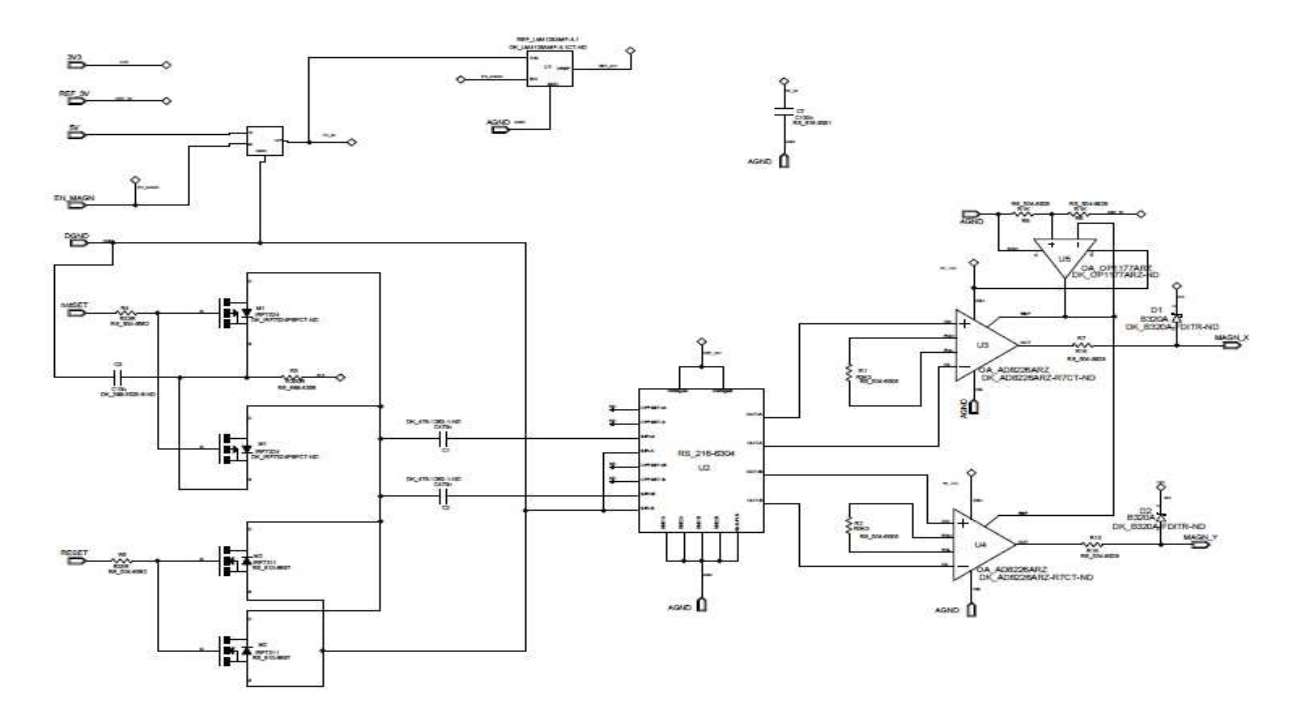

Figure 6.3: Schematic of the magnetometer subsystem.

#### 6.2.3 BK1B211B Gyroscope:

A device used for measuring angular velocity is known as Gyroscope. It is a digital sensor ADIS16080 on 1B8\_CubePMT whose dynamic range is  $\pm$  80 °/sec. Digital values on serial peripheral interface mean that gyroscope is revolving with suitable angle. These digital values will give to the tile processor through SPI port that compute it in the range of  $\pm$  2rpm. Noise density effect on tile processor has the frequency range from 0.1Hz to 40Hz. When we apply 1Hz filter through software, the remaining noise become 0.0025rpm which is so small that once can easily predict attitude stabilized value. So in this way we get the more accurate result of attitude determination sensor.

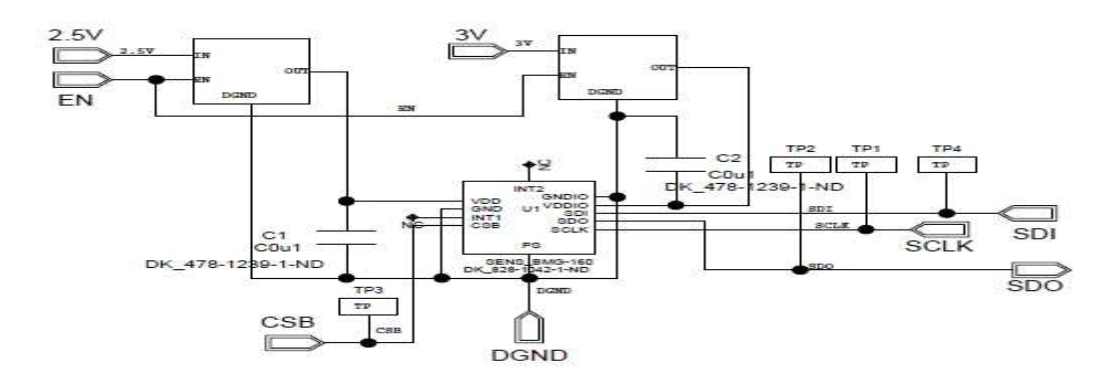

Figure 6.4: Gyroscope block diagram.

#### **6.3 Magnetorquer System:**

Magnetorquer system is divided into two parts:

- Magnetorquer Coil Driver
- Magnetorquer Coil

#### 6.3.1 1B222 Magnetic Torque Actuator:

Magnetic torque actuator consists of magnetorquer coil driver, load switch and differential voltage sensor. High and Low Load switches provide cut-off power to magnetorquer coil driver when they are enabled from the tile processor. Magnetorquer coil driver has a pulse width modulation motor driver IC that controls the direction of current flow. Two output pins OUT1 and OUT2 are connected with magnetorquer coil while the input pins attached with tile processor that includes not BRAKE, not ENABLE, PHASE and MODE. These pins are helpful in order to perform the coil in different configuration including the current in forward, reverse, stop or the standby. Differential voltage sensor maintains the maximum current flow between coil and its driver. Its schematic diagram is shown in below Figure 6.5.

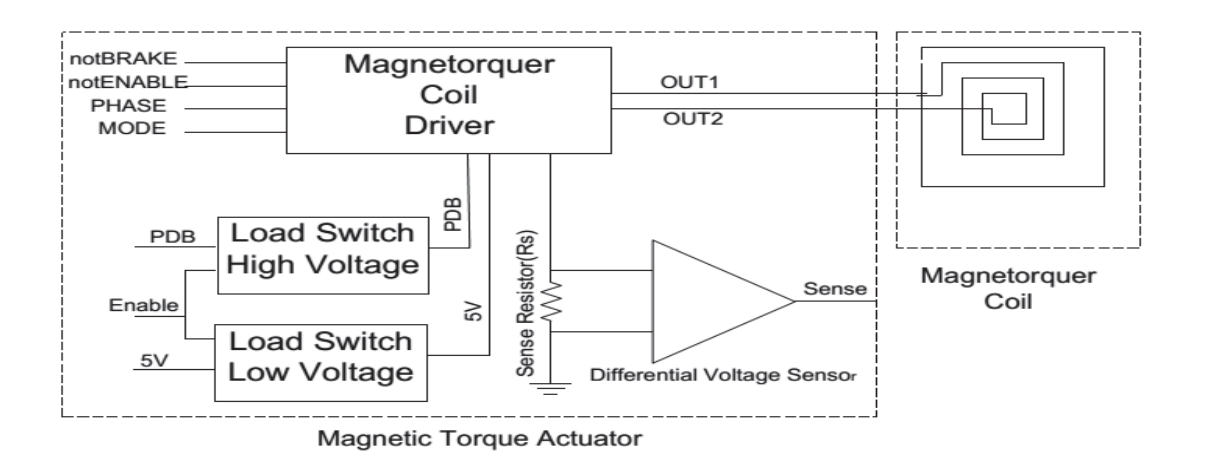

Figure 6.5: Magnetorquer subsystem block diagram.

If we go further inside the magnetorquer coil driver, it is seen that a two directional current is flowing through the magnetorquer coil driver. In one time, transistor Q1 and Q3 are switched on that cause the direction of current flow from left to right. During this time, transistor Q2 and Q4 remain open. Similarly, when transistor Q2 and Q4 are switch on that cause the direction of current flow from right to left. During this time, transistor Q1 and Q3 remain open. These directions of current are shown by green dashed lines in two different columns. The four diodes D1, D2, D3 and D4 in front of each transistor are used to protect the circuit for de-energizing the coil. The internal circuitry of this IC is shown in below Figure 6.6.

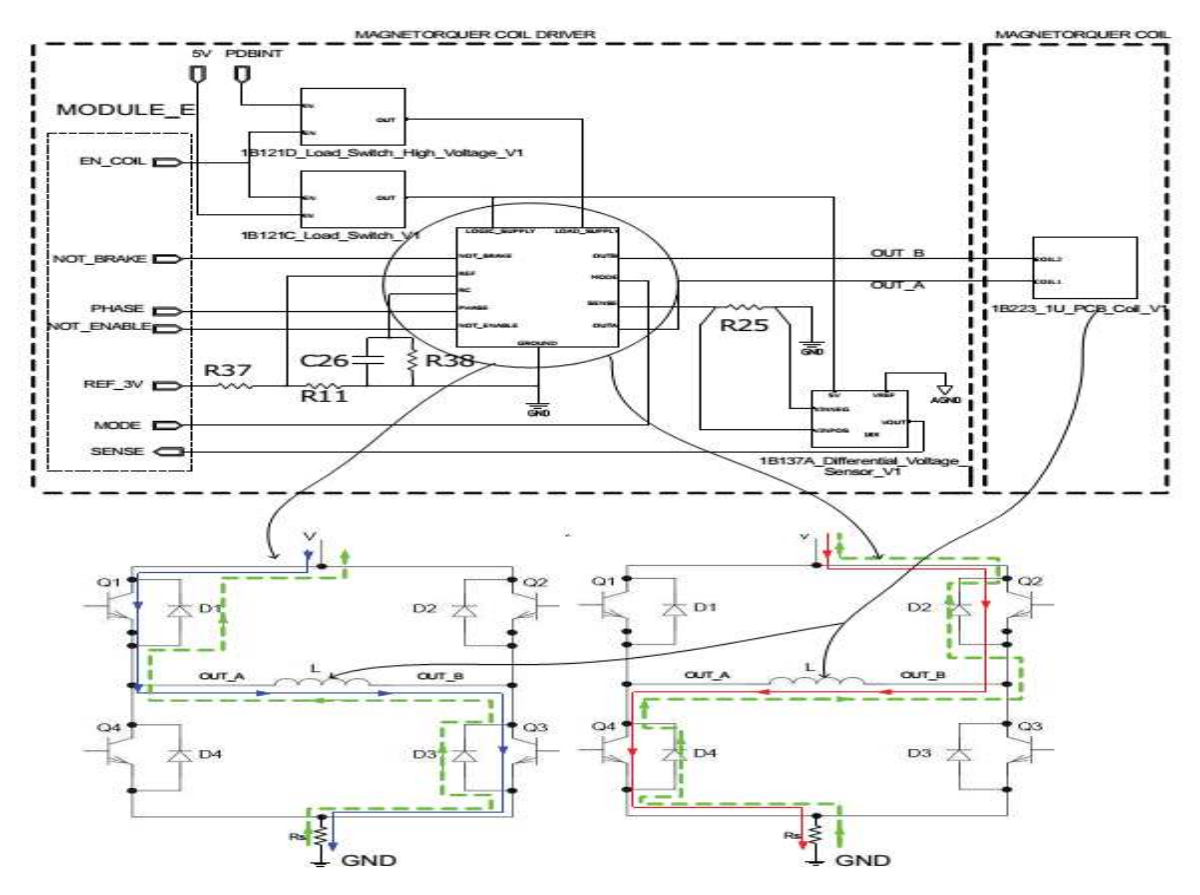

Figure 6.6: Magnetic Torque Actuator and its internal circuitry.

#### 6.3.2 1B223 Magnetorquer Coil:

Magnetorquer coil generates magnetic field when current flow through it that interacts with the earth magnetic field and the resulting torque is used to orient the satellite in any desired direction. The meaning of desired direction means that whether the direction of Solar Panel is directed toward the Sun or the direction of Antenna is directed toward the Ground Station. Magnetorquer coil is embedded inside the four layer (fourth, fifth, sixth and seventh) of 1B8\_CubePMT in order to maintain the flow of current for attitude control system. Each coil has turns equal to 50, so the total number of turns in the PCB become 200. It does not require any extra space in the schematic diagram. This coil must be energized in order to maintain the orientation of satellite.

#### • Working Principle:

From the theoretical point of view, when current flow through a solenoid, a magnetic moment  $\vec{D}$  is generated which is shown below:

$$D = N.S.I$$

Where N is the number of turns of the coil, S is the area of the single turn and I is the current through the coil. By right hand rule, one can easily find the direction of clockwise current through coil represented by curly fingers while the thumb indicates the direction of magnetic moment $\vec{D}$ .

Its actual diagram is shown in below Figure 6.7.

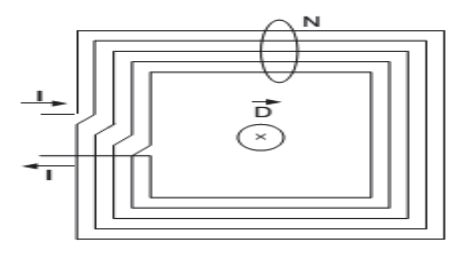

Figure 6.7: Direction of current flow in a current carrying coil

When current flows through coil, magnetic field  $\vec{B}$  is generated that produce the torque  $\tau$ . It is shown in below equation:

$$\vec{\tau} = \vec{D} \times \vec{B} = \vec{D} \vec{B} \sin\theta \hat{n}$$

Where  $\theta$  is the angle between  $\vec{D}$  and  $\vec{B}$  and  $\hat{n}$  is unit vector normal to the plane containing  $\vec{D}$  and  $\vec{B}$ . It is actually a cross product between  $\vec{D}$  and  $\vec{B}$  that has maximum torque when  $\vec{D}$  and  $\vec{B}$  are perpendicular to each other while it is minimum when  $\vec{D}$  and  $\vec{B}$  are in the same plane.

Their actual diagrams along with its parameters are shown in below Figure 6.8.

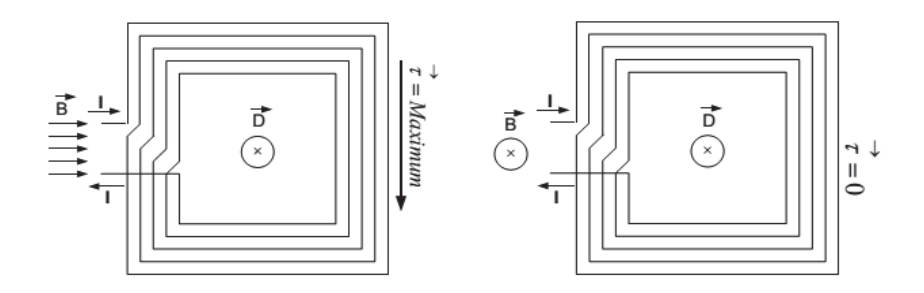

Figure 6.8: Magnetic field  $\vec{B}$ , magnetic moment  $\vec{D}$  and resultant torque  $\tau$ 

#### 6.3.2.2 Magnetorquer Coil Design:

In order to design the complex coil for 3U version, we need to be careful about the length of coil in zigzag form. This zigzag form the coil is because of the fact that we need to use additional holes due to support of this lengthy PCB.

The length of the Magnetorquer coil is proportional to its resistance which corresponds to the magnetic moment, power consumption and heat generation. 1B8\_CubePMT\_1U required 50 numbers of turns in each layer, while its 3U version contains only 30 numbers of turns. We also wanted the same number of turns in each layer as far as the concern of more magnetic moment thus more torque is produced but the problem occurs was that when we increased three times the size of PCB then it cover a large amount of area which restrict the generation of magnetic moment. Strictly speaking we don't want to increase the number of turns in each layer as we get the maximum peak of magnetic moment with acceptable power. In this way we used 120 numbers of turns in all the four layers. Their results are shown in below figures 4.9 and 4.10.

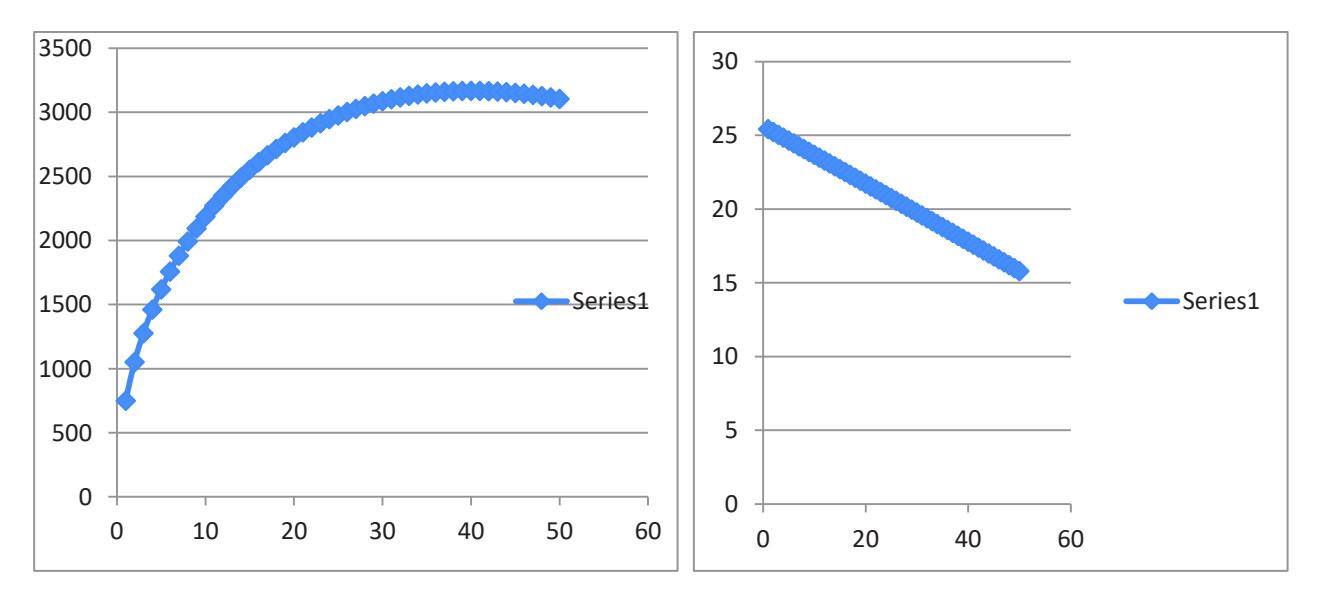

Figure 6.9: Magnetic Moment VS 50 turns of Coil and Magnetic Moment/Power Consumption

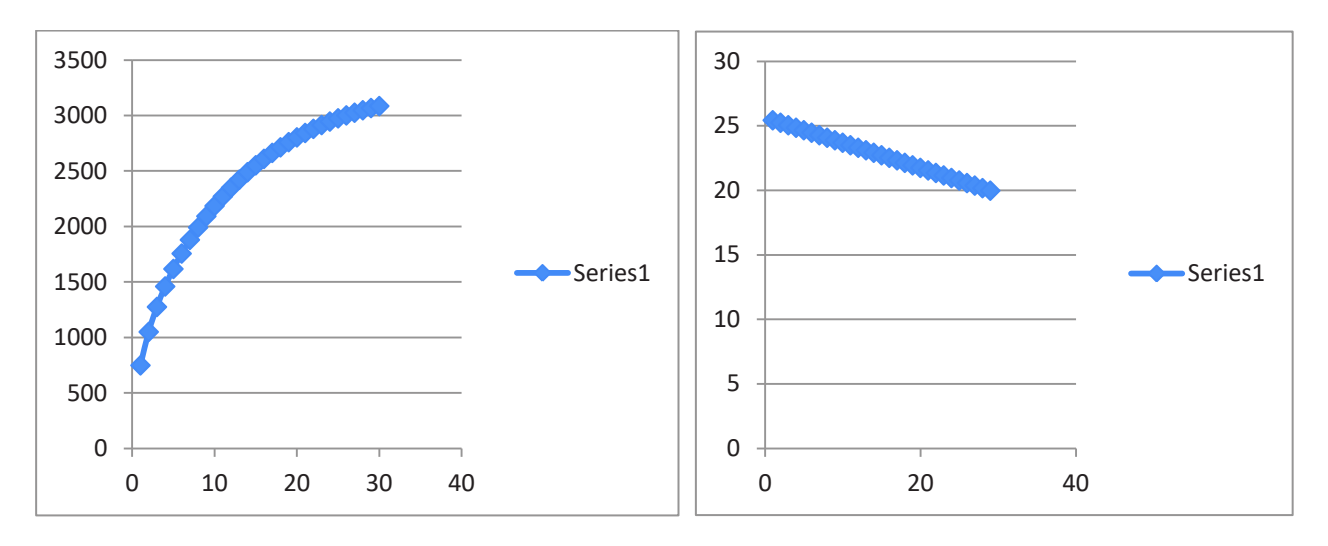

Figure 6.10: Magnetic Moment VS 30 turns of Coil and Magnetic Moment/Power Consumption

Each coil trace has a width of 0.3mm and a thickness of  $18\mu$ m. Space between adjacent traces is 0.2mm. We can say that the distance between the centers of two trace is 0.5 mm. All these parameters are discussed in the coming sections. A cross sectional view of the 1B8\_CubePMT\_3U version is shown in below figure 6.11.

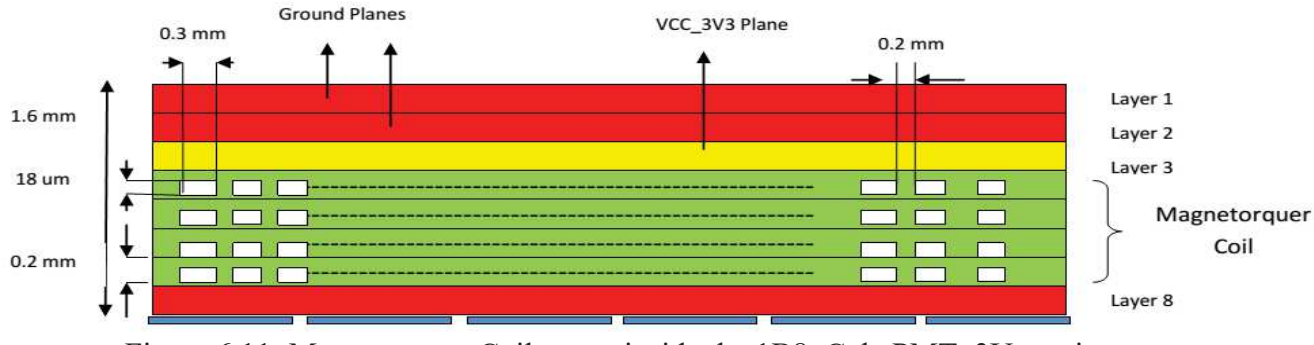

Figure 6.11: Magnetorquer Coil traces inside the 1B8\_CubePMT\_3U version

The following diagram shows the cell of Magnetorquer coil in which I mentioned the vertical and horizontal lengths of the square shape and also for the separation area between two squares.

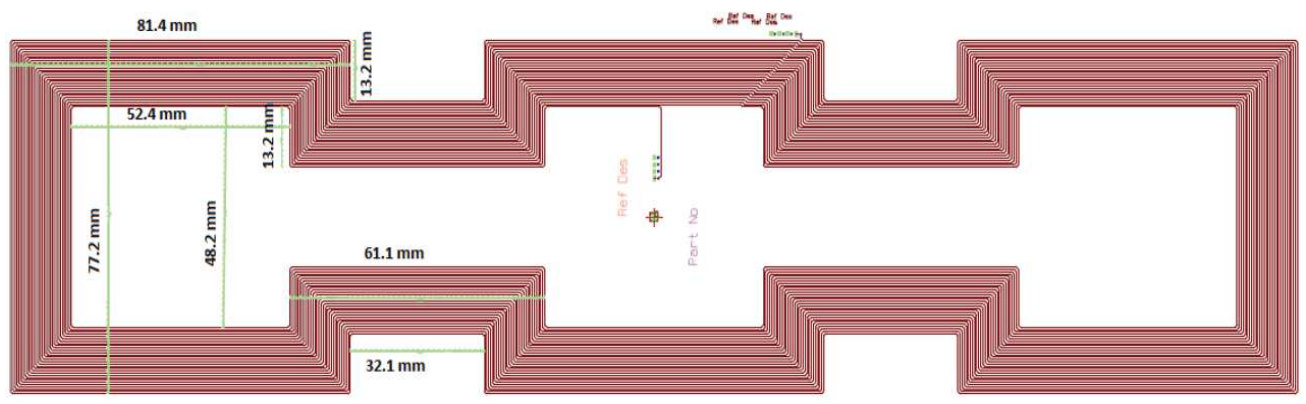

Figure 6.12: Dimensions of Single Coil Magnetorquer Coil 3U

| Parameters                              | Values for 3U         |
|-----------------------------------------|-----------------------|
| Single turn average length; lavg        | 818.8 mm              |
| Total length of single coil; Lt         | 24.379 m              |
| Trace cross sectional Area; A=w×t       | 0.3mm×18 μm           |
| Total area occupied by single coil      | 0.36 m <sup>2</sup>   |
| Distance between two adjacent traces    | 0.2 mm                |
| Bundle width (30 traces)                | 15 mm                 |
| Copper resistivity (from manufacturer), | 3×10 <sup>-8</sup> Ωm |
| Single coil resistance, Ro              | 135.4 Ω               |

Table 6.2: Dimension parameters of the magnetorquer coil

#### 6.4 Magnetic Moment versus Power Dissipated:

Magnetic Moment and Power Dissipation are the important terms in designing the magnetic torque coil. Magnetorquer coil generates magnetic moment when current pass through it. As a result of this magnetic moment, the coil dissipates power respectively. Magnetic moment across the coil is calculated as given below.

$$\vec{D} = M \cdot \vec{D_0}$$

Where M is the number of Coil connected in any fashion (Series, Parallel or Hybrid). Secondly, the power consumed by single turn is calculated as given below

$$P_o = I_o^2 R_o$$
 Where  $R_o = \rho \frac{L_t}{A}$ 

Where Io is the current flow in a single coil, Ro is the resistance of the single coil and Po is the power consumed by single coil. So, the Power consumed by M turns of coils connected in any possible fashion is given by

$$P = M \cdot P_0 \qquad \qquad \therefore I = m I_0$$
$$\qquad \qquad \therefore V = n V_0$$
$$\qquad \qquad \therefore M = m \times n$$

The ratio of magnetic moment and power consumed is calculated as given below.

$$\frac{D_o}{P_o} = \frac{N.S.I_o}{R_o.{I_o}^2} = \left(\frac{N.S}{R_o}\right)\frac{1}{I_o}$$
$$D_o^2 = \frac{(N.S)^2}{R_o} \cdot P_o$$

 $D^2 = n.m.\frac{(N.S)^2}{R_0}$ . P = K. P (Where k is a constant of proportionality that change its value by changing the number of coils in series, parallel or hybrid fashion)

#### 6.4.1 Effect of Torque:

When the Earth magnetic field and magnetic moment of the coil during the current flow in the coil interact with each other in the sense that it produce an external force that help in the motion of the satellite in desired direction. This external force is known as Torque. Torque generation is actually depends on the amount of current flow through different combination of coils .This torque is calculated as given below.

 $\tau = B. D. \sin \theta = B . \sin \theta . N. S. I$ 

Where B is the magnetic field of the earth and D is the magnetic moment of the coil that should always perpendicular to each other in order to generate torque in third axis. It is better to explain in the following diagram.

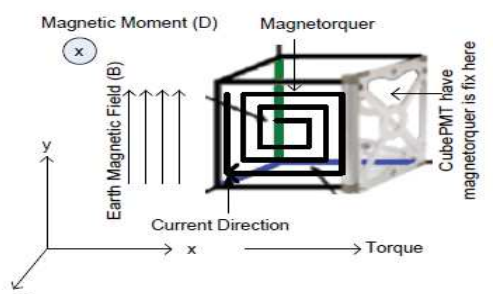

Figure 6.13: Interaction of Coil and Earth Magnetic Field

# Chapter 7 **Development of Components in Dx-Designer**

# 7.1 Introduction:

This chapter is related to how to use the Dx-Designer Mentor Graphics. In Aramis\_Mentor\_Lib library, there are seven main features that are interlinked with each other. Here I am going to mention it.

- Parts
- Cells
- Symbols
- Padstacks
- Reusable Blocks
- Models
- Model Mappings

In order to explain it step by step, I would like to start it from the Padstack.

# 7.1.1 Development of Padstacks:

In order to make a new padstack inside the padstack editor, first of all I have to right click on any folder (e.g. All) and make a new padstack by giving a new name for this padstacks. Inside the padstack editor, I have to remove bug which are already present from the list and then I have to select Pads from the Pad tab. Inside the Pad tab there are many types of Pad especially Round, Oblong, Square, Rectangle, Octagon, Elongated Octagon, Radius Corner Rectangle, Chamfered Rectangle, Round Finger, 4 Web Round Thermal, 4 Web Round Thermal-45, 2 Web Round Thermal, 2 Web Round Thermal-45, 4 Web Oblong Thermal, 4 Web Oblong Thermal-45, 4 Web Square Thermal, 4 Web Square Thermal-45, 4 Web Rectangle Thermal, 4 Web Rectangle Thermal-45, Round Donut and Square Donut. I have to choose any of them and then I have to give the parameters for example for Round Pad I have to give the diameter of the circle and give the X and Y offset equal to 0 so that it would place in proper position inside the padstack. Once I make the pad then go to Padstacks tab and select the type of Padstacks. I have to choose one type from all padstack type including Pin-SMD, Pin-Through, Mounting Hole, Tooling Hole, Shearing Hole, Via, Fudicial, Pin-Die and Bondpad and then put the new pad which I created before inside the default list. The parameters of pad for top and bottom mount should always be little less then top and bottom mount of solder mask and solder paste. The reason for this is that in practically, the size of hole across solder mask is always less than our expectation and sometime it would be displaced from the exact position. The list of all padstacks inside the library is shown in below figure 6.1.

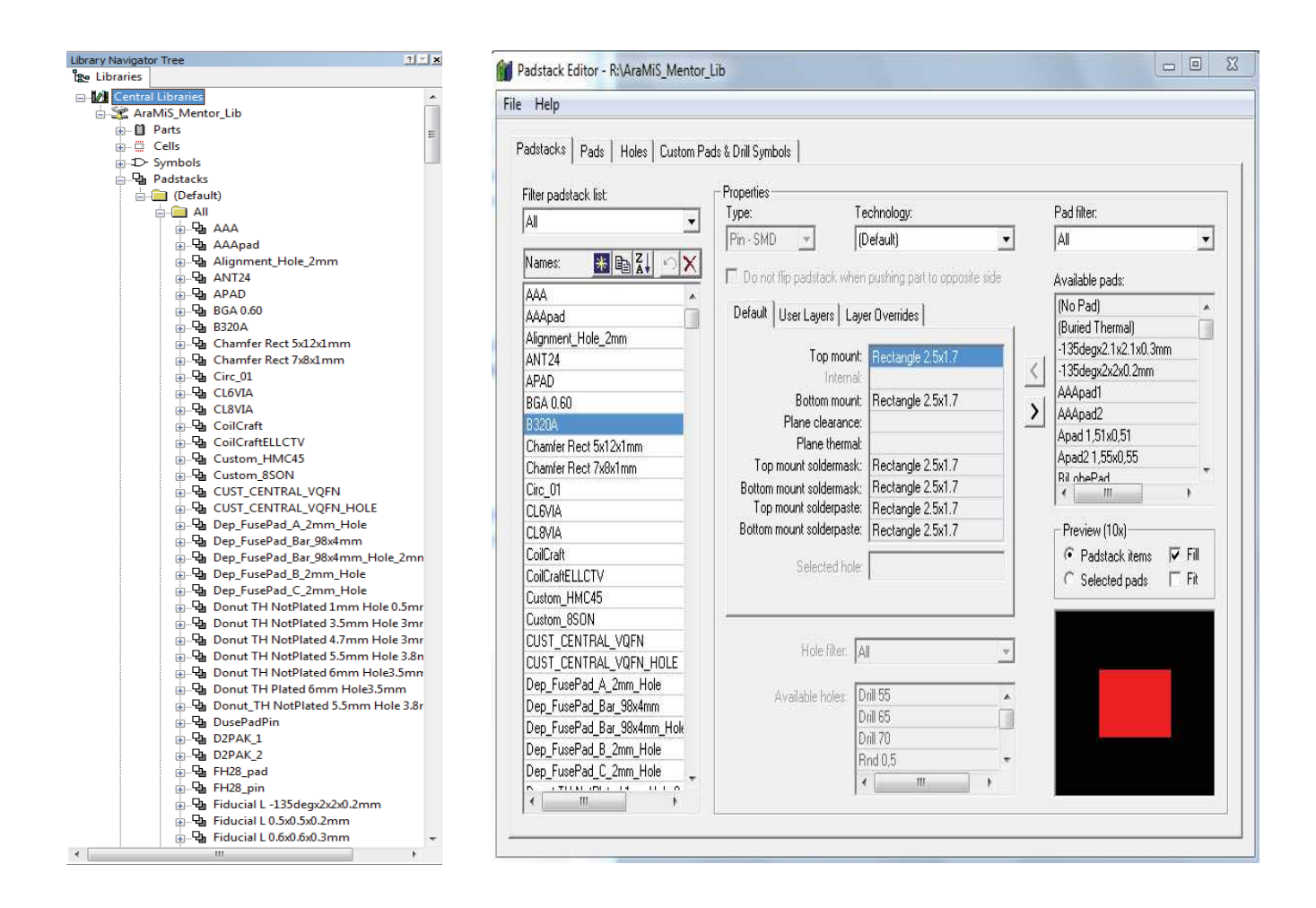

Figure 7.1: Creation of Padstack in Padstacks Editor

# 7.1.2 Development of Cells:

In order to make a new cell inside the cell editor, first of all I have to right click on any folder (e.g. Anwar) inside the cell and make a new package cell by giving a new name for this cell. Inside this block, I have to mention the total number of pins need for this new cell, layers while editing cell, package group and mount type technique. Inside the cell editor, there are three operational modes in side of it which I mentioned below.

- Place
- Route
- Draw

These operations will be explained in the next chapter but for the time being, it's better to explain on how to place the pins for making the cell. Once I open the place pins from the toolbar then it is shown in the place parameters tab that I have to make pin sequence by selecting the pin pattern whether to fill from left to right or from right to left and so on. Above of this pattern I have to define the number of column and rows along with its spacing between two pins. In the pattern placement I have to select to select the type of pattern especially in my project, I used the pattern of SOIC for making new cell and I rotated some padstack according to make exact cell as it was mentioned in the datasheet. On the left side of the dialog box, I have to make new pins by select and adding the padstack from the list. These Padstacks are already present inside the library as this is the most important step before creating new cell. I have to add all the pins which I defined before and place it accordingly on the main screen of cell editor. Once I place all the Padstacks on the main screen then I have to add place placement outline, place assembly outline and place silkscreen outline accordingly. Lastly I have to add the conductive shape at the corner of the silkscreen outline for making proper dimension of the component on the printed circuit board. I have mentioned the final form of cell inside the Cell editor in below figure 6.2.

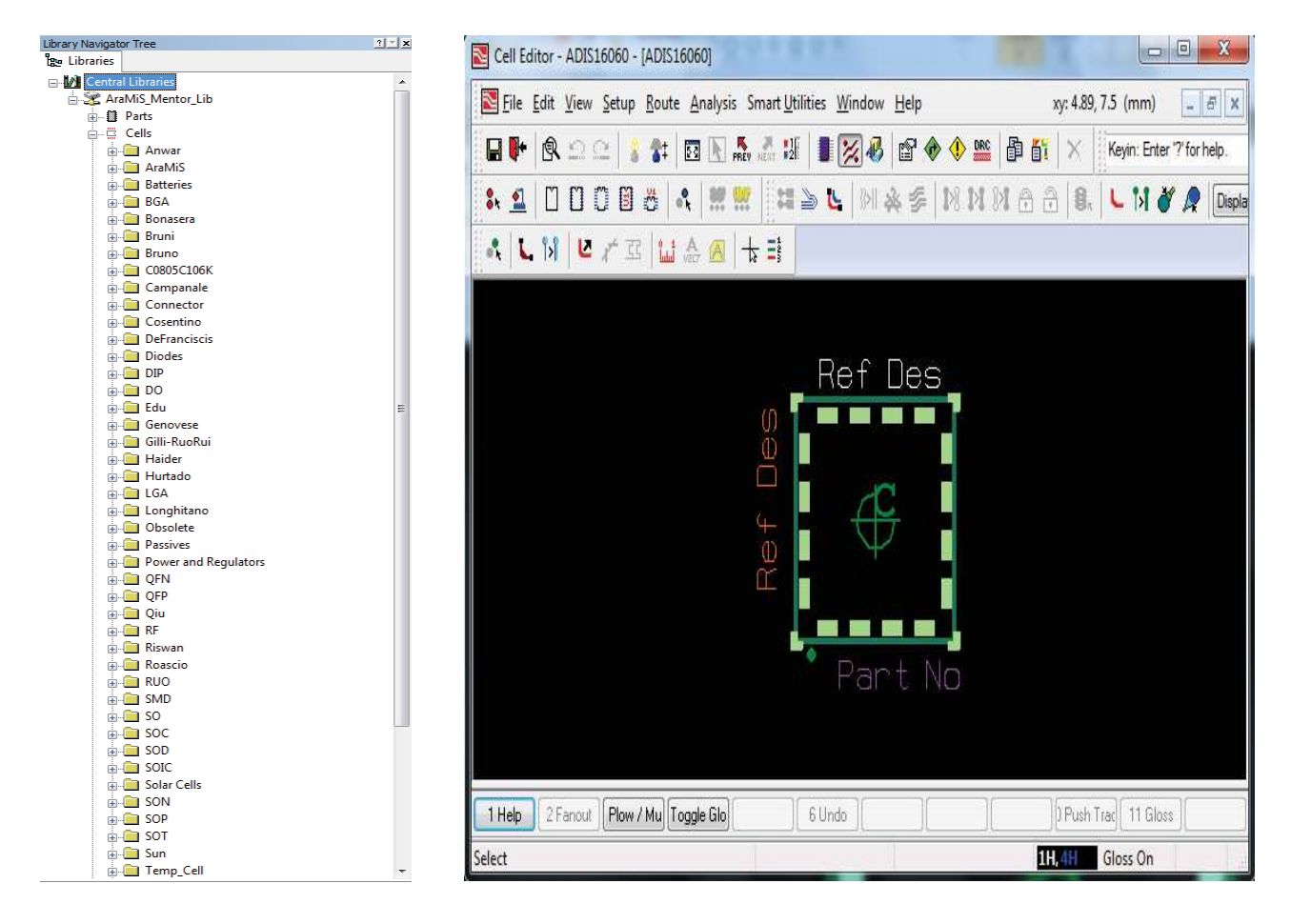

Figure 7.2: Creation of Cell in Cell Editor

#### 7.1.3 Development of Symbols:

In order to make a new symbol inside the symbol editor, first of all I have to right click on any folder (e.g. Anwar) inside the symbol and make a new symbol by giving a new name for this symbol. Inside the symbol editor, there are four operational windows use for it. First of all make the block in the symbol window with the help of some drawing tools. These drawing tools are available inside the toolbar especially square, circle, arc etc. After that choose the pins from the tool bar and attach it with chosen block according to the desired position for making new pins of the integrated IC. After that it is possible to edit all the pins inside the pin window. This edit can help to rename the pin along with to change the type of pin. The types of pins mean some pins are usually for the input signal and some are for the output signal. I have to edit these pins types accordingly. Property window help to add or remove the property of the symbols. These properties are related with printed circuit board or if the component has some spice model then I have to add X for mentioning

the model property. Lastly, the console window helps to type the script command. This window shows all the error and warning automatically while doing wrong step for the symbol.

Once the symbol has been created then surround the symbol with bounding box so that it defines the area in the schematic. The origin of the symbol should always be placed at the bottom left border of the symbol outline otherwise it will give a wrong adjustment of symbol inside the schematic. I have mentioned the final form of symbol inside the symbol editor in below figure 6.3.

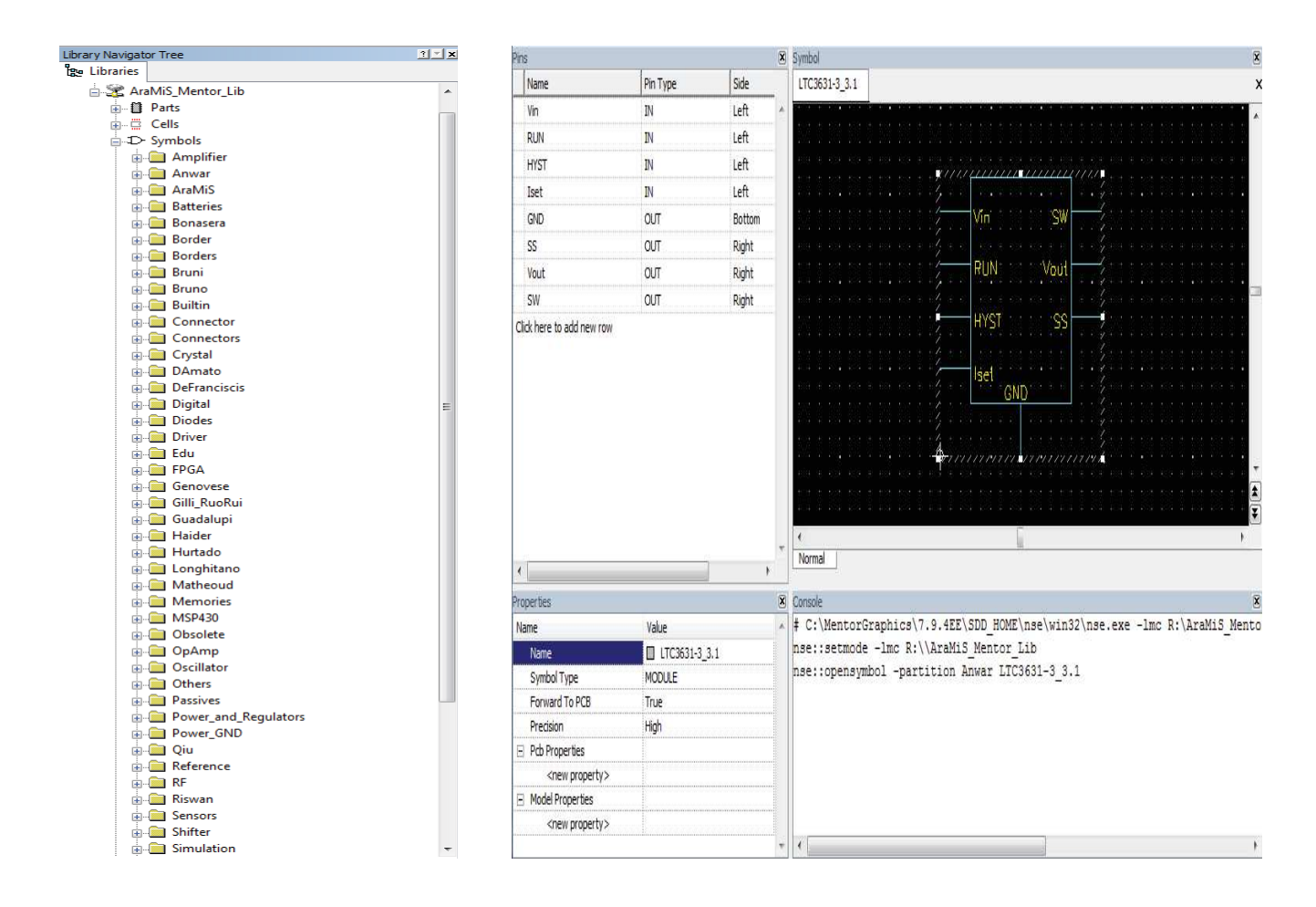

Figure 7.3: Creation of Symbol in Symbol Editor

# 7.1.4 Development of Parts:

In order to make a new part inside the part editor, first of all I have to right click across on the All folder and make a new padstack. Inside the padstack editor

In order to make a new part inside the part editor, there are two options for it.

• Create a new part by clicking on the new icon. Then choose the partition and a row inside the part editor. Once it come inside the part editor, then write the correct part number, part name and part label of the component according to the datasheet. After that always choose distinct part number from the datasheet like Supplier number. Edit the part name according to the information related to package and it is always

small as it does not require the distinct name. Lastly, additional information known as Part label is not necessary but it's important as it contains the information related to electrical parameters.

• Create a new part by choosing any part from the list then copy this part by clicking on the copy icon. This will appear a new part just below the original part. This part editor need to change this new part number otherwise both the part name will be same and software will not allow do it. For the part name and part label, it would be the same as it is mentioned above.

Once the correct part is added inside the part editor table then below there is a component properties box where I can add the proper values of some parameters especially Power dissipation, Tech, Class and Model. Near to this property box, there is a reference designator prefix for example for Integrated circuit its prefix is U and for Resistor its prefix is R. I have mentioned the final form of symbol inside the symbol editor in below figure 6.4.

| Library Navigator Tree   | (                                                                                                    |                   |                                                                                                    |
|--------------------------|----------------------------------------------------------------------------------------------------|-------------------|----------------------------------------------------------------------------------------------------|
| <b>という Libraries</b>     | Part Editor - R:\AraMiS_Mentor                                                                                  | Lib               |                                                                                                    |
| Central Libraries        |                                                                                                    |                   |                                                                                                    |
| 📥 🚟 AraMiS_Mentor_Lib    | File Units Verification Output                                                                                  | ut Help           |                                                                                                    |
| 🗄 🛄 Parts                |                                                                                                    |                   |                                                                                                    |
| Actuators                | 122.000 PC                                                                                                    | 1.6.1             |                                                                                                    |
| 🛓 💼 Analog               | Partition: Anwar                                                                                                | - <sup>10</sup> 1 |                                                                                                    |
| 🗊 💼 Anwar                |                                                                                                    |                   |                                                                                                    |
| 🚋 🛅 AraMiS               |                                                                                                    |                   | PROP TO L .                                                                                                    |
| Batteries                | Parts listing:                                                                                                  |                   |                                                                                                    |
| i⊕                       | NE STER                                                                                                    |                   |                                                                                                    |
|                          | Number                                                                                                    | INAME             | Label                                                                                                    |
| Bruni                    | DK_ADIS16080ACCZ-ND_1                                                                                           | ADIS16080         | ADIS16080_LGA_16                                                                                                    |
| Bruno                    | DK B320A-FDITR-ND                                                                                               | B320A             | B320A SH SMA 1000 100                                                                                                    |
| Connector                | DK CPC1822N                                                                                                    | CPC1822           | SOLAB CELL CPC1822 SO                                                                                                    |
| Cosentino                | DK C0005C10CK/PACTU ND                                                                                          | C100              | 100 0005 YEP 107 10                                                                                                    |
|                          | DK_C0003CT00K4FACT0_ND 1                                                                                        | DEL ODOCI         |                                                                                                    |
|                          | DK_DFES220LDITR-ND                                                                                              | DELSZZUL          | U_Diodes_inc_2A_20V                                                                                                    |
| Digital                  | DK_LT1963AEQ-3.3#TRPBF                                                                                          | REG_LT1963A       | REG_LT1963A_DD-Pak_1.5                                                                                                    |
| DK MMBE0201 NI TLOSCT-ND | DK MIC5200-5.0BS                                                                                                | REG MIC5200       | REG MIC5200 LIN SOT-22                                                                                                    |
|                          | DK_MIC5235-3.38M5                                                                                               | BEG_MIC5235       | BEG_MIC5235_LIN_SOT-23                                                                                                    |
| Edu                      | DK PDB.C160SM.ND                                                                                                | D PDB-C160SM      | D PDB-C160SM PHOTO S                                                                                                    |
| FPGA                     |                                                                                                    | D204K             | D_100*C1003M_111010_3                                                                                                    |
| 🖶 🧰 Genovese             | DK_F234KABCT-ND                                                                                                 | H234N             |                                                                                                    |
| 👜 🧰 Gilli-RuoRui         | DK_REG_LT1761-3.3                                                                                               | REG_LT3695-3.3    | REG_LT3695_SMD_3.3V_1A                                                                                                    |
| 🕮 🧰 Guadalupi            | DK_TEMD7000X01CT-ND                                                                                             | D_TEMD7000X01CT   | D_PHOTO_0805_50mA_60V                                                                                                    |
| 👜 💼 Haider               | DK UPR10E3CT                                                                                                    | UPR10E3CT         | D SMD 2.5A 100V                                                                                                    |
| 👜 🛅 Hurtado              | DK WM7609                                                                                                    | 1.5               | 1.5.26                                                                                                    |
| i Conghitano             | DK 290 21200 ND                                                                                                 | MCD400EC4010      |                                                                                                    |
| ii - 🛄 Lv                | DK_236-21303-ND                                                                                                 | M3F430F04610      | Mar430F04010_3*F0FF-010                                                                                                    |
| i Matheoud               | DK_311-93.1KHRC1-ND                                                                                             | H93.1K            |                                                                                                    |
| Memories                 | DK_365_1122_ND                                                                                                  | D_0PV_240         | D_0PV240_S0T23_30mA_4                                                                                                    |
| MOS                      | A set and come title                                                                                            | 1000              | the set term time and the liver                                                                                                    |
|                          | - Selected part information                                                                                     |                   |                                                                                                    |
| Mugdadi                  | Selected part information                                                                                       |                   |                                                                                                    |
|                          |                                                                                                    | BBL AND           |                                                                                                    |
|                          | Component properties:                                                                                           | Description:      |                                                                                                    |
| Passives                 | Nama 1 Malua                                                                                                    | T                 |                                                                                                    |
| Power and Regulators     | Name Value                                                                                                    |                   |                                                                                                    |
| Giu Oiu                  | Type IC                                                                                                    |                   |                                                                                                    |
| R 1K 0603 100 1          | Model ADIS160                                                                                                   | 180               |                                                                                                    |
| Reference                | Power Dissipation 010                                                                                           |                   |                                                                                                    |
| 🗈 🧰 Relay                | Fower Dissipation (W)                                                                                           |                   |                                                                                                    |
| 🐵 🖳 RF                   | Tech                                                                                                    |                   | and the second second s |
| 👜 💼 Riswan               | Class                                                                                                    | + Reference des   | pretix: U Pin Mapping                                                                                                    |
| 🖬 💼 Roascio              | 1. The second second second second second second second second second second second second second second second |                   |                                                                                                    |
| i                        |                                                                                                    |                   |                                                                                                    |
|                          |                                                                                                    |                   |                                                                                                    |

Figure 7.4: Creation of Part in Part Editor

The next step is assigning the correct symbol and package cell to this part. This action will be possible after clicking the dialog box of Pin mapping. Inside the pin mapping, there is an icon for importing the already available symbol from the library and near to this; there is another icon available for creating the new symbol on the left side. On the right side, there is an icon for importing the already available cell from the library and near to this; there is another icon available for creating the new cell.

When I want to import the symbol, then I have to choose the right symbol from the list. This can be assured once I see the symbolic view of this symbol below this dialog box. After that I have to choose select to create new gate information, enter the number of slots, Include pin property and pin property mapping. Similarly, when I want to import the cell, then I have to choose the right cell from the list. There is a library partition along with number of pins and package group. This is very useful to find correct cell from the library very fast and this can be assured once I see the symbolic view of this cell below this dialog box. The last option is to choose the option for putting the cell on the top of the layer, bottom of the layer or alternate. This alternate option is to place the component either by surface mount technique or through hole technique.

After importing the cell and symbol in order to make the part, I have to assign the physical pins of the components as it defines inside the datasheet. For example in below figure, I take the pin # 1 from the logical pins and then move it toward anode A inside slot # 1. Similarly for pin #2 I move it logical pins toward cathode K inside slot # 1.

Once I imported the symbols and cells then I have to select Apply on these changes and then OK. The imported cell and symbol and their pin mapping is shown in below figure 6.5.

| ssign symbol                                           |                       |                                    | Assign pack     | age cell                |                                |                                              |
|--------------------------------------------------------|-----------------------|------------------------------------|-----------------|-------------------------|--------------------------------|----------------------------------------------|
| Symbol and symbol property                             | list: 🔭 [             | NX C                               | [               | Cell list:              | *                              | <u>8</u> 0X                                  |
| Symbol Name                                            | Description           |                                    | [               | Cell Name               | Description                    |                                              |
| Diodes.SCHOTTKY                                        |                       |                                    | Top:            | B320A                   |                                |                                              |
|                                                        |                       |                                    | Bottom:         |                         |                                |                                              |
| 1 Selection indicates defau                            | ılt symbol.           |                                    | Alternates:     |                         |                                |                                              |
| Symbol Property Name                                   | Value                 |                                    |                 |                         |                                |                                              |
|                                                        |                       |                                    |                 |                         |                                |                                              |
|                                                        |                       |                                    | A top or bott   | om package cell is req  | uired. Alternate package cells | are optional.                                |
| ogical Physical Supply a                               | nd NC  <br>Define equ | ivalent logical pir                | ns and swappabi | ity:                    | * 400 51                       | <u>8 98</u>                                  |
| ogical Physical Supply a<br>Logical pins:<br>Pin Name  | nd NC                 | ivalent logical pir<br>tty   Value | ns and swappabi | ity:<br>  Pin #         | * 280 5                        |                                              |
| ogical Physical Supply a<br>Logical pins:<br>Pin Name  | Define equ            | ivalent logical pir<br>rty Value   | ns and swappabi | ity:<br>Pin #1          | <u>* 것</u> 으므 ::)              | <u>8 9 X</u>                                 |
| ogical Physical Supply a<br>Logical pins:<br>Pin Name  | nd NC                 | ivalent logical pin<br>ity   Value | ns and swappabi | ity:<br>Pin #<br>1<br>2 | <u>* 전</u> ::::                | <u>. 9x</u>                                  |
| ogical Physical Supply an<br>Logical pins:<br>Pin Name | Define equ            | ivalent logical pir<br>rty Value   | ns and swappabi | ly:<br>Pin #<br>1<br>2  | <u>통 전</u> (1997)              | <u>8                                    </u> |
| ogical Physical Supply an<br>Logical pins:<br>Pin Name | Define equ            | ivalent logical pir<br>Ity Value   | ns and swappabi | ity:<br>Pin #<br>1<br>2 | <u> 8</u> 0 0 51               | <u>80</u> X                                  |
| ogical Physical Supply an<br>Logical pins:<br>Pin Name | Define eq             | ivalent logical pir<br>ity Value   | ns and swappabi | ity:<br>Pin #<br>1<br>2 |                                |                                              |
| ogical Physical Supply an                              | Define equipart       | ivalent logical pir<br>ity Value   | ns and swappabi | ity:<br>Pin #<br>1<br>2 |                                |                                              |
| ogical Physical Supply an                              | Define equ            | ivalent logical pir<br>tty Value   | is and swappabi | ity:<br>Pin #<br>1<br>2 | 13 b) 6 (1) (1)                |                                              |
| ogical Physical Supply an                              | Define equipart       | ivalent logical pir<br>ity Value   | is and swappabi | ity:<br>Pin #<br>1<br>2 | 13 b) 6 (1) (1)                | 9 <u>0</u> X                                 |

Figure 7.5: Import Cell, Symbol and their Pin Mapping

# 7.1.5 Development of Reusable block:

In this library, there is special type of blocks whose name is 'Reusable Blocks'. It contain logical, physical and both logical and physical block that are used in our project. Logical block mean it

contains only the circuit diagram, physical block mean it is composed of only the layout of the circuit diagram. It is helpful for the production of printed circuit board and both Physical and Logical block contain the components of the circuit from the layout to its application level. Additionally, these reusable blocks are helpful in order to improve the electronic components by removing all the errors inside of it. This improvement is possible by editing the affected block directly on the schematic. This way can save the time and energy.

In order to make a new reusable block inside the library, first of all I have to copy and paste my main project and then open this 1B8\_CubePMT-Copy project on Dx-Designer and then I have to remove all the blocks of this copied project except one of them which I want to make it reusable. After that create the board of this block and close the project. Then I have to open the Library manager then go to the section of Reusable block. Then right click on the Logical-Only folder and then choose the option of 'New Logical-only Reusable Block' and give the new name to this reusable block and then it will show this reusable block inside the Logical-Only folder.

In order to package and Net list of this reusable block, I have to verify this block and then open it. If I open this reusable block without verifying then it will go in Read only mode and then I will not be able to modify any components. After removing all the errors, I have to package all the components of this reusable block and then Net list it in order to generate spi file. At the end I have to verify this reusable block and use it in any schematic as a reusable block. I have mentioned the final form of reusable block inside the library in below figure 6.6.

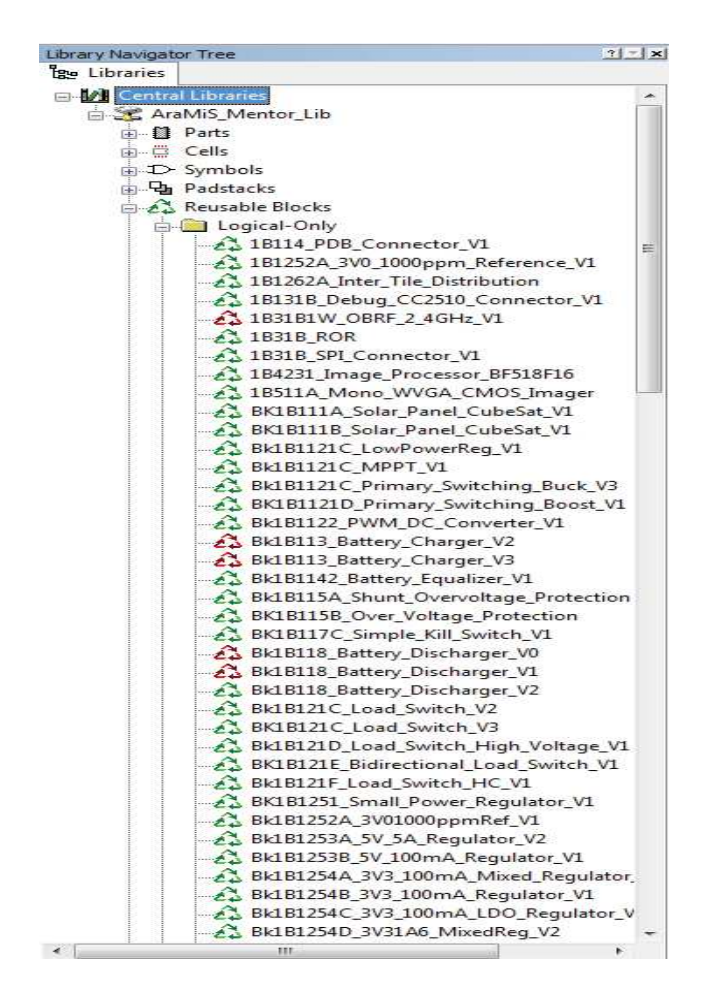

Figure 7.6: Creation of Reusable block in Library Manager

# 7.1.6 Development of Models:

In order to make a spice model for any component of the project, I can import a model or make a new one. For importing the existing model, I have to import it by right clicking on the passive folder and import the spice model from another folder.

For making a new model, there are two options for it. One is to find the spice model of specific part number of component on the internet. Usually there are free spice models are available on the internet, just download the text format of this model and save as the .mod format and save this mod file in the specific directory which I am going to mention it below.

#### R:\AraMiS\_Mentor\_Lib\Models\Spice\Passives

If the spice model is not available on the internet then I have to create the spice model myself. For this I have to open the datasheet of specific component and then understand the characteristic of that component by seeing its output/input graphs. Usually for passive components, it would be easy to make the spice model but for active components like transistor or some regulator, it would be quite difficult in order to make the new spice model on the text document and once I created the spice model then I have to save it in .mod form inside the above directory. I have mentioned the final form of Spice model inside the library in below figure 6.7.

| Library Navigator Tree    | ? 🖃 🗙 |
|---------------------------|-------|
| Be Libraries              |       |
| + Logical-Physical        |       |
| Models                    |       |
|                           | =     |
| Passives                  |       |
| B SI 43 OLD.mod:SI 43 OLD |       |
| X2N7002.mod:X2N7002       |       |
| X2N7002.mod:MOD1          |       |
| X2N7002.mod:DIODE1        |       |
| PRA10012 mod PRA10012     |       |
| PRA10012.mod:RES TOL      |       |
| SWITCH NC mod switch nc   |       |
| SWITCH NC.mod:ssw         |       |
| PMOSH PW2.mod:PMOSH P     | W2    |
| BES 4WIRE mod RES 4WIRE   |       |
| @ OPA2735.mod:OPA2735     |       |
| OPA2735.mod:JC            |       |
| OPA2735.mod:IE            |       |
| OPA2735.mod:DVN           |       |
| OPA2735.mod:DIN           |       |
| OPA2735.mod:DD            |       |
| OPA2735.mod:OPI           |       |
| OPA2735.mod:ONL           |       |
| OPA2735.mod:POUT          |       |
| OPA2735.mod:NOUT          |       |
| OPA2735.mod:PIN           |       |
| OPA2735.mod:NIN           |       |
| OPA2735.mod:PSW           |       |
| OPA2735.mod:NSW           |       |
| OPA2735.mod:NS1           |       |
| OPA2735.mod:NS2           |       |
| OPA2735.mod:NS3           |       |
| OPA2735.mod:PS1           |       |
| transient.mod:transient   |       |
| NTA7002N.mod:NTA7002N     |       |
| NTA7002N.mod:MM           |       |
| NTA7002N.mod:MD           |       |
| NTA7002N.mod:MD1          |       |
| NTA7002N.mod:MD2          |       |
| NTA7002N.mod:MD3          |       |
| IND05.mod:IND05           |       |
| SI7112ADN.mod:SI7112ADN   |       |
| SI7112ADN.mod:NMOS        |       |
| SI7112ADN.mod:PMOS        |       |
| SI7112ADN.mod:DBD         |       |
| CAP2.mod:CAP2             |       |
| MAX4092.mod:MAX4092       | -     |
|                           |       |

Figure 7.7: Creation of Spice Model in Library Manager

# 7.1.7 Development of Model Mapping:

Model Mapping is the last feature of the Mentor Library Manager. With the help of this model mapping, I can see the how the physical and logical layer s of the part is related with each other and the association with the model layer with the part. All these information show in one place make the environment user friendly. In order to make the proper mapping of model, I have to add spice model in correct path. If there is some spice model missing of the specific part then there will show nothing inside the spice model. So from there I have to make sure that in order to use this part in my schematic, I have to add the spice model in the required directory so that I can make the proper Net list and use this part easily for the simulation point of view. I have mentioned the final form of Model Mapping inside the library in below figure 6.8.

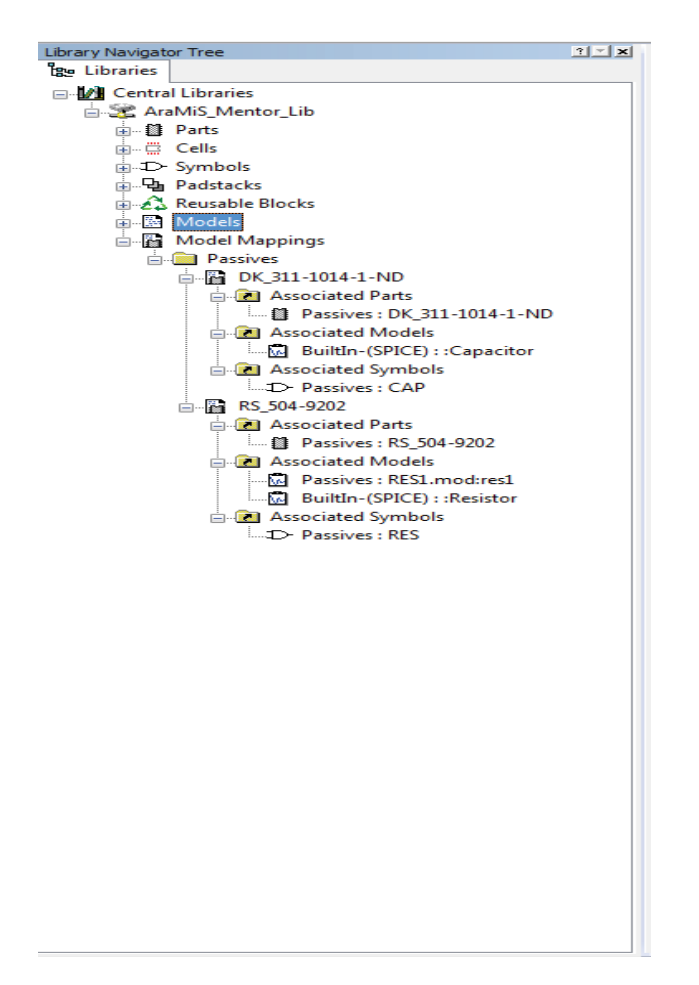

Figure 7.8: Creation of Model Mapping in Library Manager

# **Chapter 8**

# **Realization of PCB for 1B8\_CubePMT\_3U** and Mechanical Analysis of the Board

# 8.1 Introduction:

The PCB for 1B8\_CubePMT was realized using the software Expedition PCB. The PCB developed is mounted on the AraMiS structure for the functioning of the system and also to provide mechanical structure to the satellite.

# **8.2 PCB Dimensions:**

The dimensions are 324.9mm x 82.5mm, these dimensions of the PCB are designed considering the standards of AraMiS. Some constraints posed on the size of the board are:

- From the figure below, it can be observed that this 1B8\_CubePMT\_3U is almost three times bigger than 1B8\_CubePMT\_1U.
- Since 1B8\_CubePMT\_3U has larger size than the previous board, so I have plenty of place to put its own components and also to put others component for controlling other tiles (e.g.1B423\_On Board Computer).

The eight holes of 5.5mm are placed at the border and some additional 16 holes are placed at the middle of the tiles. These are used to affix the board to satellite with the suitable screws. The height of the components and various devices are considered during analysis to ensure that we have the necessary space to implant suitable characteristic payload mission.

# **8.3** Positioning Of Components:

Once the schematic is designed using the Design Capture .The Schematic is packaged by using the command (Tools  $\rightarrow$ Package), which then maps the symbols in the schematic to the cells in the Expedition PCB. This allows us to place the corresponding components used in the schematic in the design space of Expedition PCB. Whenever there is a change made in the schematic, the schematic needs to be packaged to forward these changes to the Expedition PCB. Forward annotation in the Expedition helps in keeping updated with the schematic. Backward annotation is also present to map the changes from the Expedition PCB to the Schematic. The board designed is made up of eight layers. The layers are defined as shown in the below figure 8.1:

| Layer\Net   |    |               | Layer Usage                              | Plane Type               | Plane Class | Plane Data State |
|-------------|----|---------------|------------------------------------------|--------------------------|-------------|------------------|
| 🛛 🚍 Layer 1 |    |               | Plane                                    | Positive                 | (Default)   | Dynamic          |
| GND         |    | œ             |                                          |                          | (Inherited) | Inherited        |
|             |    | 0             |                                          |                          | (Inherited) | Inherited        |
| I_OUT       |    | C             |                                          | X                        | (Inherited) | Inherited        |
| PDB         |    | C             |                                          |                          | (Inherited) | Inherited        |
| SW          |    | C             |                                          |                          | (Inherited) | Inherited        |
| VCC_3V3     |    | 0             |                                          | 10                       | (Inherited) | Inherited        |
| VCC_5V      |    | 0             |                                          | X                        | (Inherited) | Inherited        |
| SIG010010   |    | C             |                                          |                          | (Inherited) | Inherited        |
| SIG010063   |    | C             |                                          |                          | (Inherited) | Inherited        |
| E Stayer 2  |    |               | Plane                                    | Positive                 | (Default)   | Dynamic          |
| GND         |    | œ             |                                          |                          | (Inherited) | Inherited        |
| 🖅 Layer 3   |    |               | Plane                                    | Positive                 | (Default)   | Dynamic          |
| VCC_3V3     |    | œ             |                                          |                          | (Inherited) | Inherited        |
| Eayer 4     |    |               | Signal                                   | Positive                 | (Default)   | Dynamic          |
| Eaver 5     |    |               | Signal                                   | Positive                 | (Default)   | Dynamic          |
| 🚍 Layer 6   |    |               | Signal                                   | Positive                 | (Default)   | Dynamic          |
| Eayer 7     |    |               | Signal                                   | Positive                 | (Default)   | Dynamic          |
| Eaver 8     |    |               | Plane                                    | Positive                 | (Default)   | Dynamic          |
| GND         |    | œ             |                                          | 1.                       | (Inherited) | Inherited        |
| POS1        |    | C             |                                          |                          | (Inherited) | Inherited        |
| POS2        |    | C             |                                          |                          | (Inherited) | Inherited        |
| POS3        |    | C             |                                          | 10                       | (Inherited) | Inherited        |
| POS4        |    | C             |                                          | 14. Example 1            | (Inherited) | Inherited        |
| POS5        |    | C             |                                          |                          | (Inherited) | Inherited        |
| SOLAR_POS   |    | C             |                                          |                          | (Inherited) | Inherited        |
|             | Ĺ, | t_ ⊔<br>Add/n | se route border as<br>emove nets from pl | plane shape<br>ane layer |             |                  |

Figure 8.1: Plane assignments

These layers are defined in the following way step by step.

# Layer 1:

It is a positive plane assigned to GND and most of the components are placed in this layer for Power Management, Attitude determination and control system. I placed all the components related to its Power Management, its Attitude determination and control system. I also placed another processor and its connectors for connecting other systems (e.g. on board computer) on this layer. In this way it maintains high power consumption.

Secondly, in this layer I added some extra nets from plane layer including I\_IN, I\_OUT, PDB, SW, VCC\_3V3, VCC\_5V, XSIG010010 and XSIG010063. These net added because of making the high power nets for switching regulator and also for the Boost converter as it is available inside the datasheet. The reason to make these nets was that these required for the switching regulator as followed the instructions of these regulators according to its datasheet.

# Layer 2:

It is also positive plane assigned to GND. The reason to make it ground was that this layer help to protect all the components on first layer from magnetic field generated from the layer (fourth to seventh layer). Even for large number of nets in the first layer it's possible to make the appropriate connection by making Vias manually (passing from second or third layer and then come to its first layer).

# Layer 3:

It is a positive plane and it assigned to VCC\_3V3. The reason to make it 3.3V was that most of the components of the first layer require 3.3V to operate. Even for large number of nets in the first layer it's possible to make the appropriate connection by making Vias manually (passing from second or third layer and then come to its first layer).

# Layer 4 to 7:

From fourth to seventh layer is a positive signal. Inside this, I placed the thirty turns of the coil across each layer. These 120 turns of coil in this printed circuit board is enough to generate the magnetic field according to acceptable values of Magnetic Moment/Power Consumption.

# Layer 8:

It is a positive plane assigned to ground. I placed the remaining components especially Sun Sensor, Solar Panel and Schottky diode. Secondly, in this layer I added some nets including GND, POS1, POS2, POS3, POS4, POS5, and SOLAR\_POS from plane layer. The reason to make these nets was that these nets linked with thicker lines of solar panels that allow higher current to pass through it.

The positioning of components are done by considering the main components especially Processor, Switching Regulators and the Coil of the Boost and then followed by Resistors, Capacitors which are assigned to the control signals then subsequently the bypass capacitors are placed. Once these components are placed, the connectors such as PDB, JTAG, I2C, RS232, and Module Interface for connected another processor.

At first, the processor is placed on the top layer, in the centre portion of the board considering that it connects with the most of the components in the board and also directly with other modules. But once I add another processor then I adjusted the place at the corner side of the printed Circuit Board. JTAG is always connected near to the processor for the programming purpose. I have shown the placement of all the components of first layer in below figure 8.2.

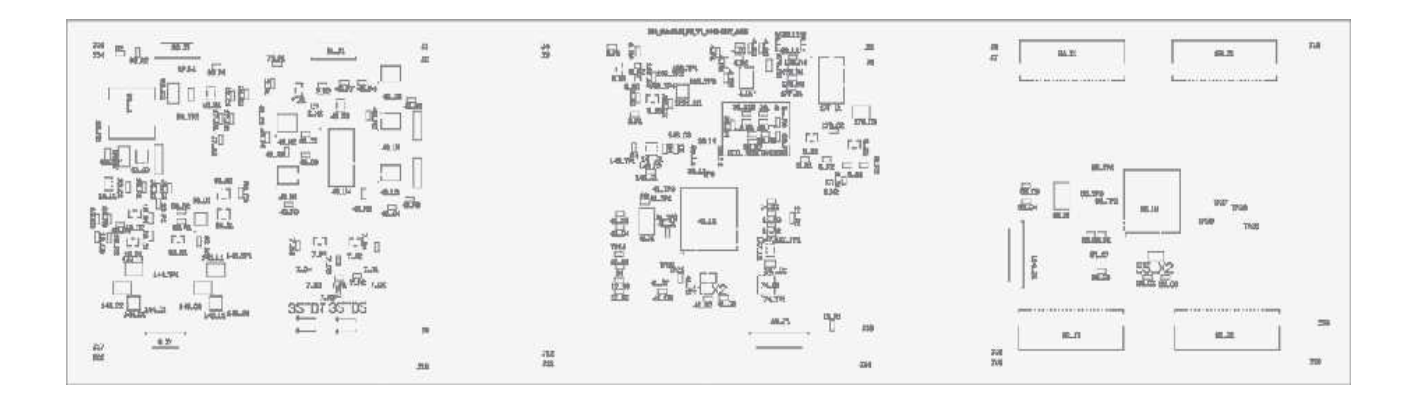

Figure 8.2: Placements of components in 1B8\_CubePMT\_3U

In processor MSP430F5438IPZR, the power supply line VCC\_CPU has 5 pin distributed among the components and there are some bypass capacitors of different type to have greater frequency range. These bypass capacitors are placed near to the processor as it can be observed from the figure below.

For the HMC1002 with the power supply line 5V\_int, it has three input pins distributed among the components and it has one bypass capacitor of values 100nf that are placed near the Magnetometer as shown in the datasheet.

In case of Magnetorquer coil Actuator, DRV\_A3953 has two supply lines (5V\_int and PDBINT\_EN) for two pins and capacitors of 100nf are used as a bypass capacitor. This driver has five input pins distributed among the components. This bypass capacitor is always connected between their relative voltages and ground signal.

The layout of switching regulator has to be considered seriously as the EMI must be minimized and to assure proper operation. The problems are eliminated by having high level of integration and it is difficult to have efficient operation with a poor layout. These certain rules are to be followed for avoiding grounding and also problems related to heat sink.

- The Cin is placed as close to VIN and GND of LTC3631-5V.
- The Cout capacitor is also intended to be placed as close as possible between the Vout and the GND of the LTC3631-5V.
- The capacitors Cin and Cout are placed in such a way that the current flows adjacent to the LTC3631-5V.
- The nets to connect two terminal of Inductor L1 should be passed between Cin and Cout connected at the terminal 2 and 6 of LTC3631-5V.
- There are many Vias placed in the GND plane so that it acts as a heat pipes to other layers of the PCB.

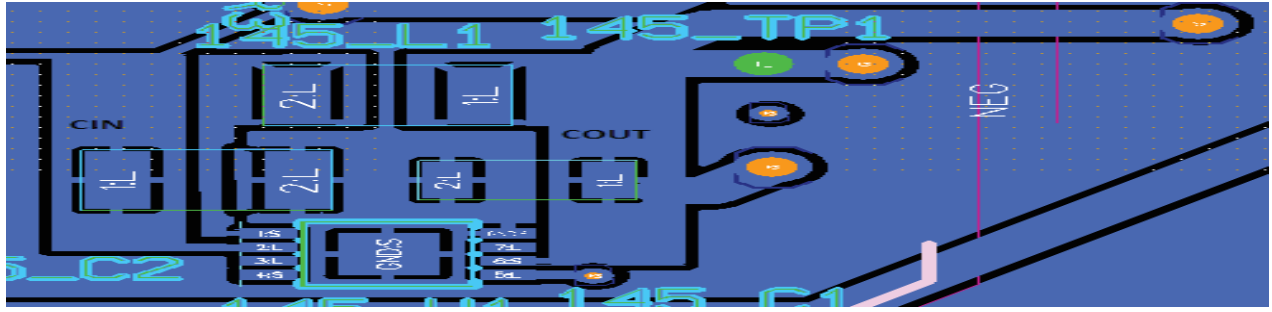

Figure 8.3: PCB Layout of Switching Regulator.

Finally, the connectors are placed after these components are placed. The JTAG connector is intended to be placed as close to the processor, due to the other components occupying the space and having reduced space, it couldn't be placed as near to the processor as expected. The BK1B4856\_Module\_Interface has been attached as the system gives the supply voltages 1B8\_CubePMT to the 1B4231 onboard computer and Image Processor for the functioning of the system. Finally, the test points are placed at necessary positions to verify the functioning of the hardware after the realization of the PCB and for further testing of hardware.

# 8.4 Routing:

The CES (Constraint Editor System) helps in the control of the routing (size, Net classes) in the PCB. The trace widths associated to each net class and the clearances should be clearly defined. The minimum distance between the trace and the pads, between the pads and traces, between the traces and Vias, between the two pads can be edited in the Constraint editor system. In the editor control we can check that the appropriate layers are assigned and used for routing.

| 🗄 📑 SOLAR   |  | (default) | V | 10 | 50 |
|-------------|--|-----------|---|----|----|
| 🗄 🚦 COIL    |  | (default) | V | 10 | 50 |
| 🗄 🚦 PDB     |  | (default) | V | 10 | 50 |
| ⊞ 📴 POWER_5 |  | (default) | V | 10 | 50 |
| ⊞ BOWER_3V3 |  | (default) | V | 10 | 20 |

Figure 8.4: Net classes defined in CES

Initially, we begin with Auto route which is been controlled by rules specified by the user and the routing algorithms. Subsequently, the other traces were routed manually .The width of the traces carrying the power signal is made relatively higher than the traces carrying the other signals.

| 'ass de | finition:                    |                |            |             | Effort   | i      | 2       |         |          | * 62      | 4        | 4 00      |
|---------|------------------------------|----------------|------------|-------------|----------|--------|---------|---------|----------|-----------|----------|-----------|
| Pass    | Pass Type                    | Items to Route | Order      | Sta         | art End  | Now    | Layers  | . 1     | /ia Grid | Rte. Grid | Fix      | Pause     |
|         | Fanout                       | Net Classes    | Auto       | 1           | 3        |        | 1,3     | ([      | )efault) | (Default) |          |           |
|         | No Via                       | Net Classes    | Auto       | 1           | 2        |        | 1,3     | (C      | )efault) | (Default) |          |           |
| 12      | Route                        | Net Classes    | Auto       | 1           | 4        |        | 1,3     | (0      | efault)  | (Default) |          |           |
| 63      | Via Min                      | Net Classes    | Auto       | 1           | 1        |        | 1,3     | (C      | )efault) | (Default) |          |           |
|         | Route                        | Net Classes    | Auto       | 5           | 5        |        | 1,3     | (0      | )efault) | (Default) |          |           |
|         | Via Min                      | Net Ulasses    | Auto       | 2           | 2        |        | 1,3     | (L      | )efault] | (Default) |          |           |
|         | Smooth                       | Net Classes    | Auto       | 1           | 3        |        | 1,3     | (C      | )efault) | (Default) |          |           |
|         | Fanout                       | Net Classes    | Auto       | 1           | 3        |        | All Ena | bled (C | )efault) | (Default) |          |           |
|         | No Via                       | Net Classes    | Auto       | 1           | 2        |        | All Ena | bled (D | )efault) | (Default) | <b>—</b> |           |
| 2       | Route                        | Net Classes    | Auto       | 1           | 4        |        | All Ena | bled (C | efault)  | (Default) |          |           |
| 12      | Via Min                      | Net Classes    | Auto       | 1           | 1        |        | AllEna  | bled (D | )efault) | (Default) |          |           |
|         | Route                        | Net Classes    | Auto       | 5           | 5        |        | AllEna  | bled (C | )efault) | (Default) |          |           |
|         | Via Min                      | Net Classes    | Auto       | 2           | 2        |        | All Ena | bled (D | efault)  | (Default) |          |           |
|         | Smooth                       | Net Classes    | Auto       | 1           | 3        |        | All Ena | bled (C | efault)  | (Default) |          |           |
|         |                              | Effort         | Considered | Attempted   | # Routed | To Try | Opens   | % Route | d Via:   | s CPU (I  | n:       | CLK (h:m: |
|         |                              | Total:         | ••••••     |             |          |        | 14      | 100.00  | 423      |           |          |           |
| Option  | is<br>Iute during Fanout (fr | r microviae)   |            |             |          |        |         |         |          |           |          |           |
|         | ate daning i diribat (re     | ,              |            |             |          |        |         |         |          |           |          |           |
| 🔽 Sa    | ive design before sta        | rting Route    |            |             |          |        |         |         |          |           |          |           |
| 📝 All   | ow "Cleanup" if not r        | outed 100%     | Scheme     | Local: defa | alt      |        |         |         |          |           | -        |           |

Figure 8.5: Auto route controlled by the user

The Auto route pass types are defined below:

- The Fan out helps to provide connections to the components in all the enabled layers.
- No Via allows us in routing the vertical and also horizontal signals without adding any Vias.
- Route establishes connection that was not completed over the past passes. This pass can be used also for routing the buses without bus path.
- Via min, it helps in increasing the space of the board by reducing the Vias through adding meanders. In boards where space is a major constraint we can increase the effort to allow meanders.
- Smooth helps in rerouting the Vias and pins.
- Remove hangers allows us to remove the pins that are not terminated and also for the Vias.

The printed circuit board designed previously is visualized on eight layers, which constitutes the PCB.

# Layer 1

In Layer 1, the most of the components are placed and routed; the Connectors are placed on the bottom of the board, as we can see from the figure below 8.6.

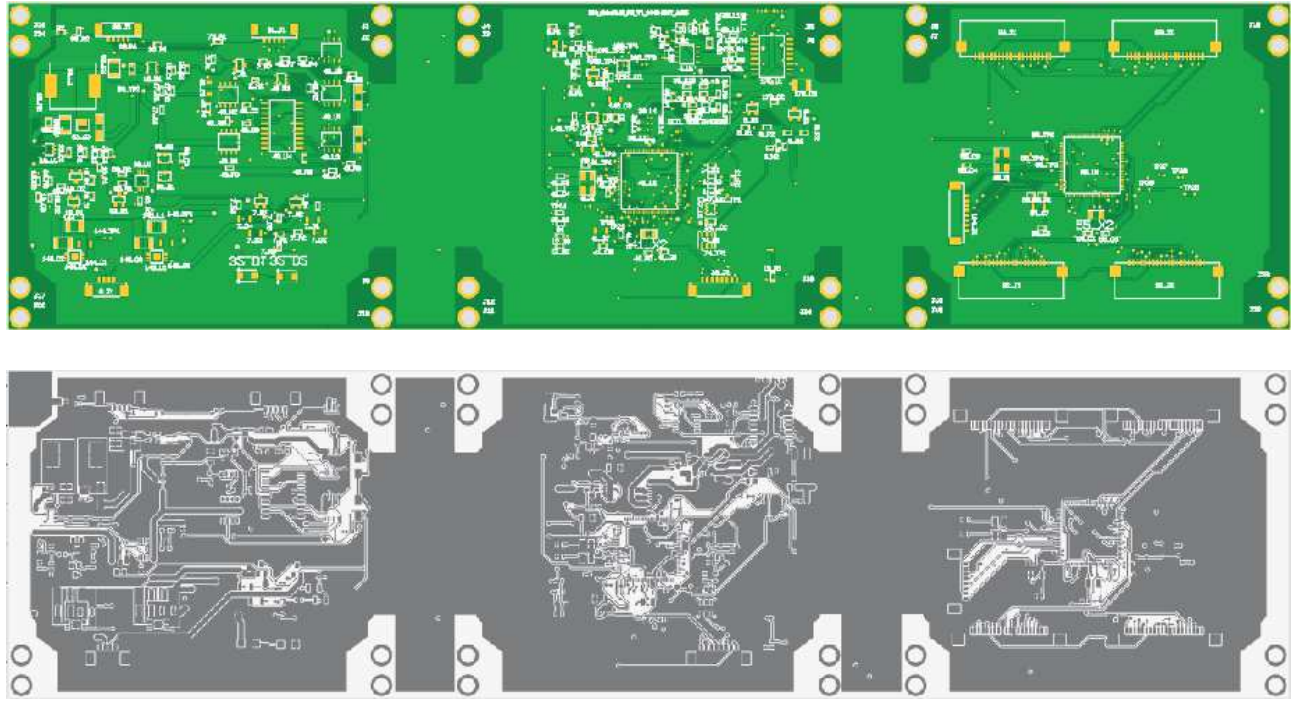

Figure 8.6: View of Top Layer and its Copper

# Layer 2

In Layer 2, the ground plane is used and there is no routing of the traces and it is shown in the figure below 7.8.

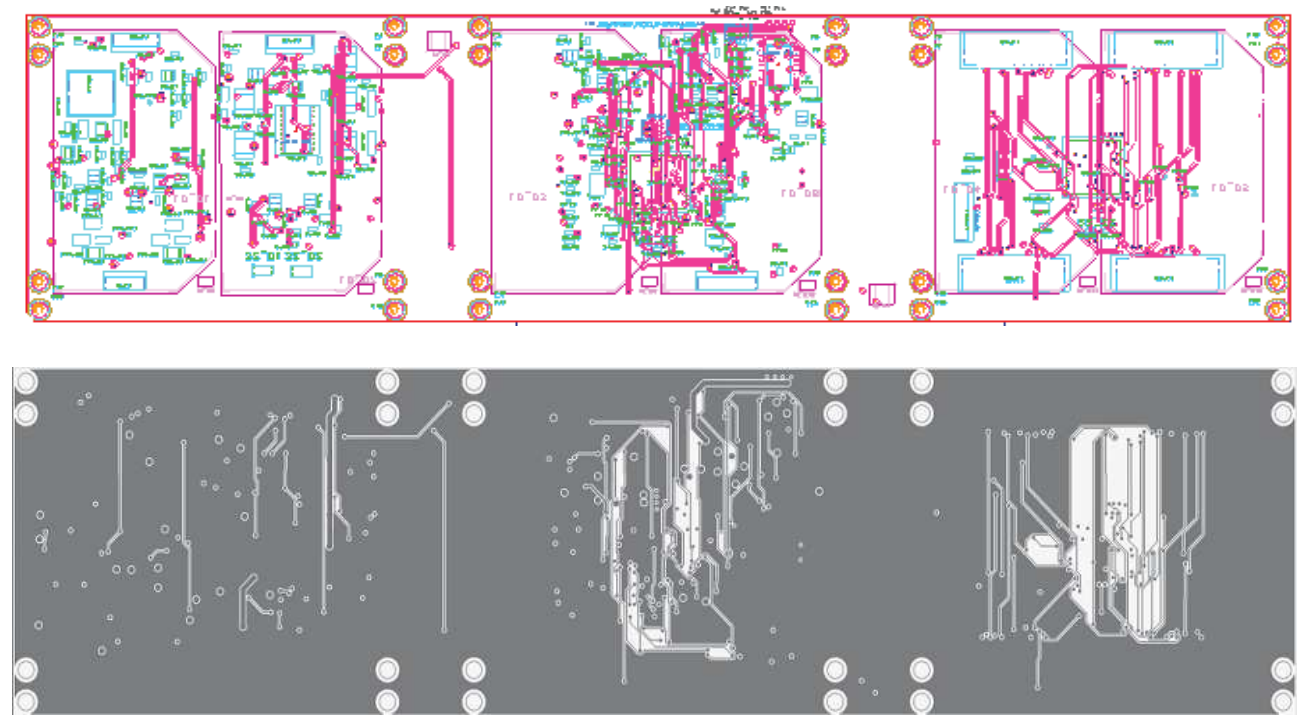

Figure 8.7: View of Layer 2 and its Copper 139

# Layer 3

The layer 3 carries the most used power signal 3.3 V of the system. The trace width is wider due to low heat dissipation in the printed circuit board. It is shown in the figure below 7.9.

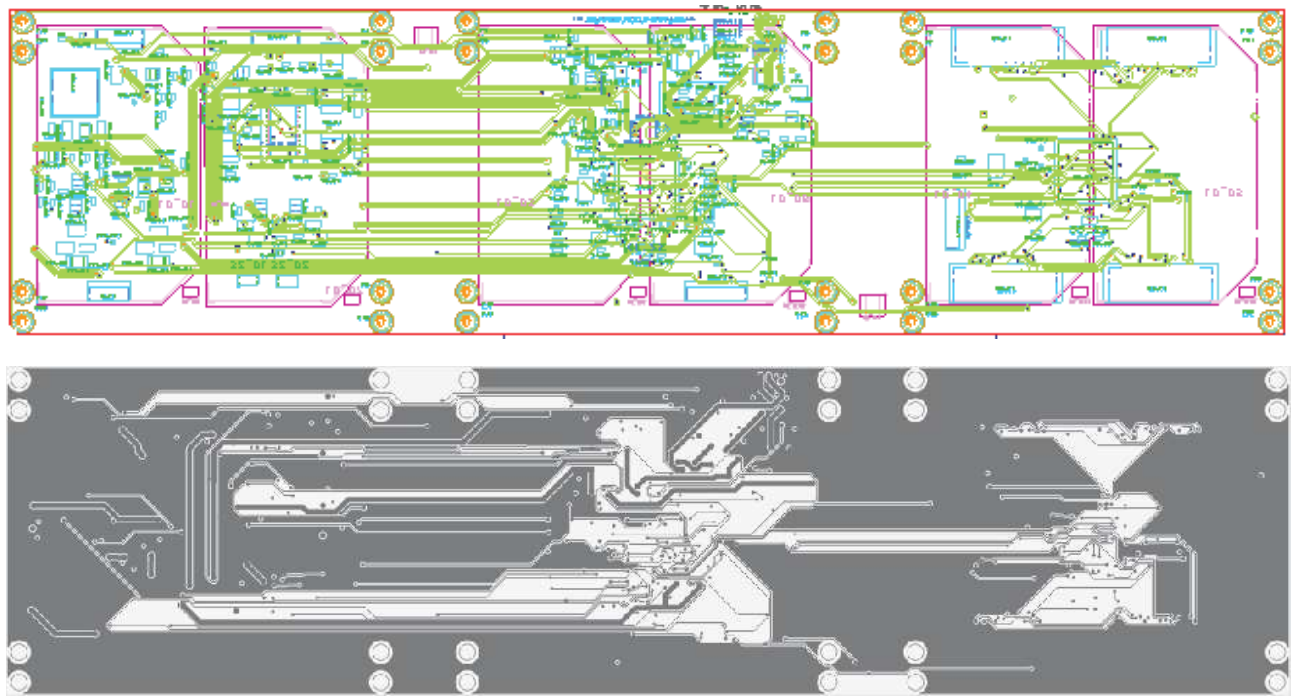

Figure 8.8: View of Layer 3 and its Copper

# Layer 4 to 7

The layer 3 carries the most used power signal 3.3 V of the system. The trace width is wider due to low heat dissipation in the printed circuit board. It is shown in the figure below 8.9.

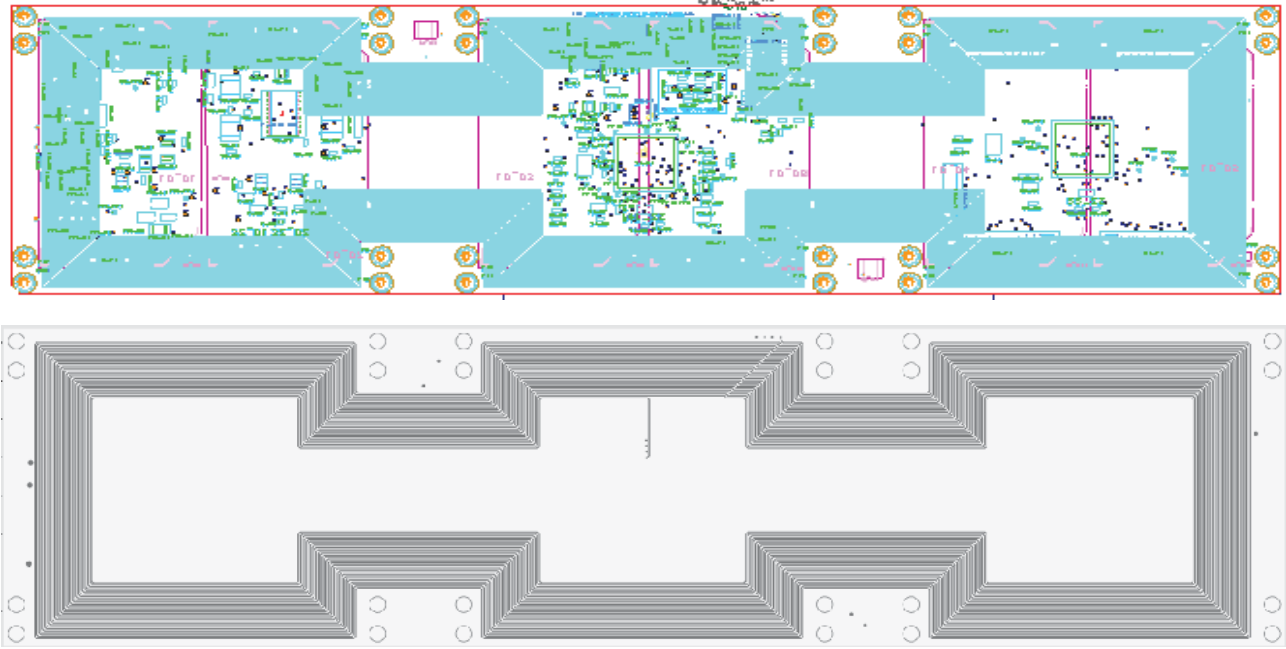

Figure 8.9: View of Layer 4 to 7 and its Copper

# Layer 8

The bottom layer consists of the image sensor and the bypass capacitors placed near the exposed pads of the processor and this is shown in the figure below 8.10.

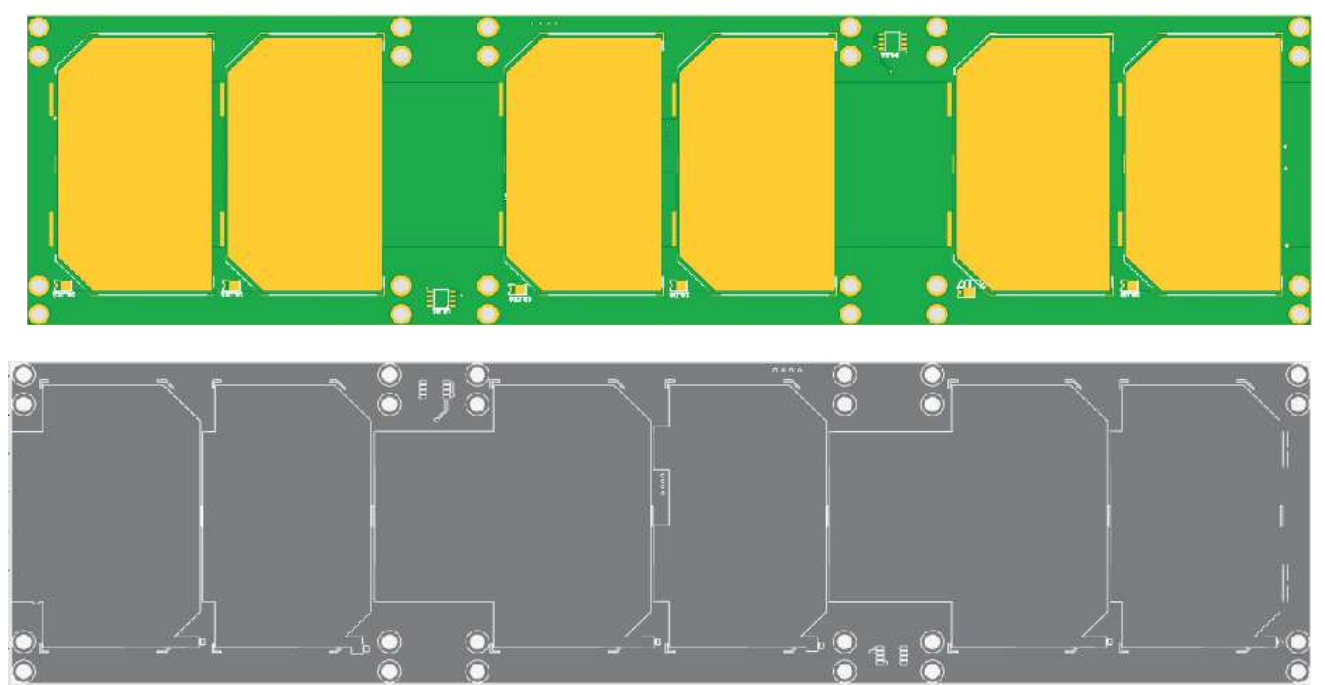

Figure 8.10: View of Layer 8 and its Copper

# **8.5Analysis and Optimization:**

The analysis is done by running the Batch DRC to support the verification clearance inside the rule areas. The rule areas used for the net class verification clearance are: Plane to Plane, Plane to Part, Part to Plane, Plane to via pad, via pad to via pad, Via Pad to Pad and Part Pad to Part Pad. The executed controls are:

- Proximity Control: verifies that all the clearance specified are respected as specified in the route parameters.
- Connectivity Control: Checks the tracks and connect to the pins avoiding floating tracks.
- Special rules ensures to meet the special manufacturing rules

| Inline Batch Summary<br>Filtor options                 | Verify Options          |                      |                                        |
|--------------------------------------------------------|-------------------------|----------------------|----------------------------------------|
| Type: Show All                                         | -                       | Filter: All Nets     |                                        |
| /iolations:                                            | Un-Ad                   | ccepted: 1 Accepted: | 15 Total: 16                           |
| Ref. Designator / Viclatic                             | ons                     |                      |                                        |
|                                                        |                         |                      |                                        |
| Description:                                           |                         |                      |                                        |
|                                                        |                         |                      |                                        |
| Victim Ref. Designator                                 | / Violator Ref. Designa | ator Description     |                                        |
| Victim Ref. Designator                                 | / Violator Ref. Designa | ator Description     | - Andrika (marka)<br>- Andrika (marka) |
| Victim Ref. Designator                                 | / Violator Ref. Designa | ator Description     | Tankung.<br>Sadding.<br>January        |
| Victim Ref. Designator                                 | / Violator Ref. Designa | ator Description     |                                        |
| Victim Ref. Designator<br>∢ [<br>Jn:Accept] _ Accept _ | / Violator Ref. Designa | ator Description     |                                        |
| Victim Ref. Designator                                 | / Violator Ref. Designa | ator Description     |                                        |
| Victim Ref. Designator                                 | / Violator Ref. Designa | Pit view             | Retain celection                       |

description of the hazard.

**8.6 Mechanical Analysis of PCB of Satellite:** 

Figure 8.11: Batch DRC and Review Hazards

Once you run the Batch DRC and after you run the Online DRC, it is possible to check the violations as warnings. At first, as shown in the figure Review Hazards dialog box appears and then we must click Update Hazard Count (#) present in the bottom left corner. Then, Show All hazards in the menus and it also provides the option to view the hazards in the violation list and the

Once the PCB is designed for 1B8\_CubePMT\_3U, the placement in the board is analyzed and adjusted to optimum position according to the mechanical environment.

In order to analyze the geometry of the printed circuit board, we used the software Solid works. The 3D model can be exported from the Expedition PCB through Export $\rightarrow$ IDF and can be used in Solid works. It can also use the Gerber and NCDrill files to generate the three dimensional view and this not only from electrical point of view and also to verify that the design fits well to the structure of the satellite.

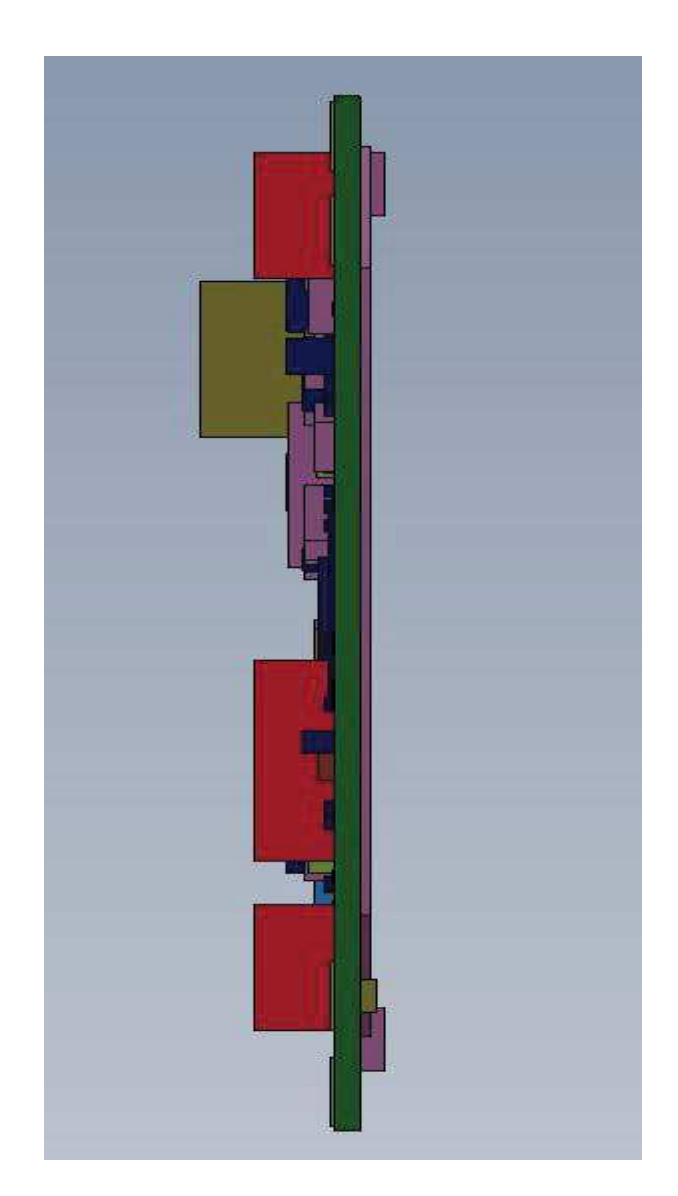

#### Figure 8.12: 3D representation of PCB designed

Once the Printed Circuit Board is inserted in the appropriate manner, the placements of the components are analyzed from the point of view space used. Then, the heights of the components are also verified so that we can sufficient space to insert the payload of our choice with respect to the mission. It also helped in determining the epicenter of the board to place the Image sensor.

# • VIEW TOP LAYER

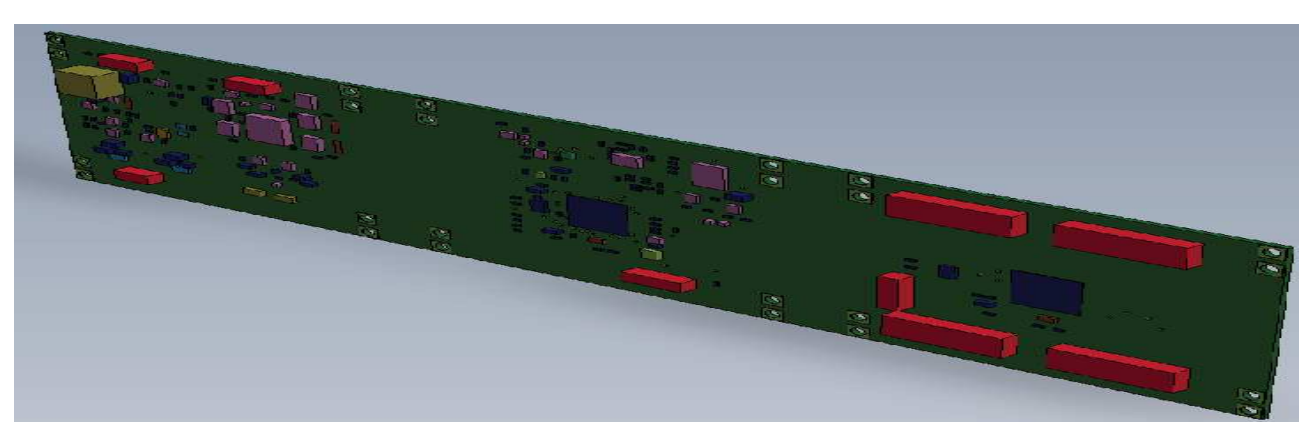

Figure 8.13: 3D representation of PCB designed

From the figure above, you can visualize the presence of the bulky devices on both the outer layers, both with respect to occupied area, and the height occupied inside the satellite and these components are Processor in the first layer and the Image sensor in the last layer and the connectors placed in the bottom part of the layer1.

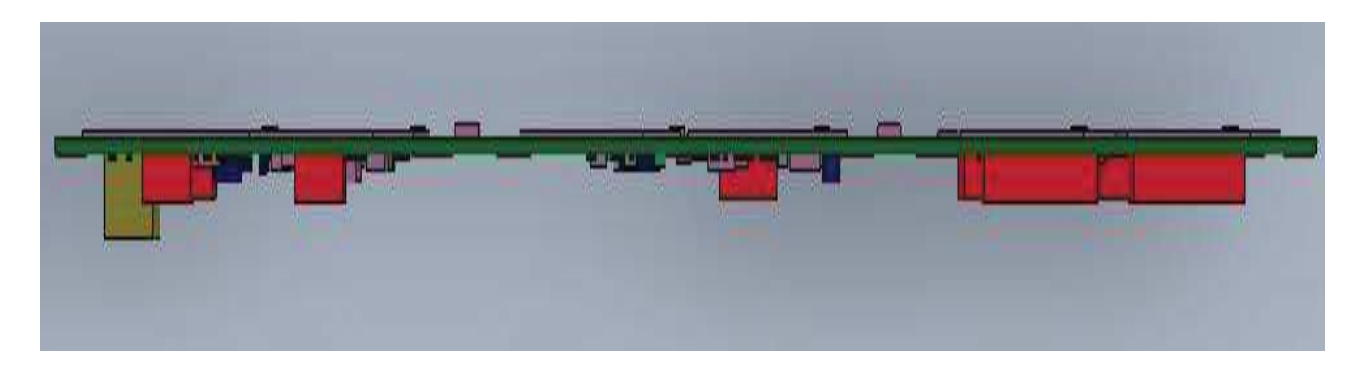

Figure 8.14: 3D front view of the Tile

• Bottom Layer

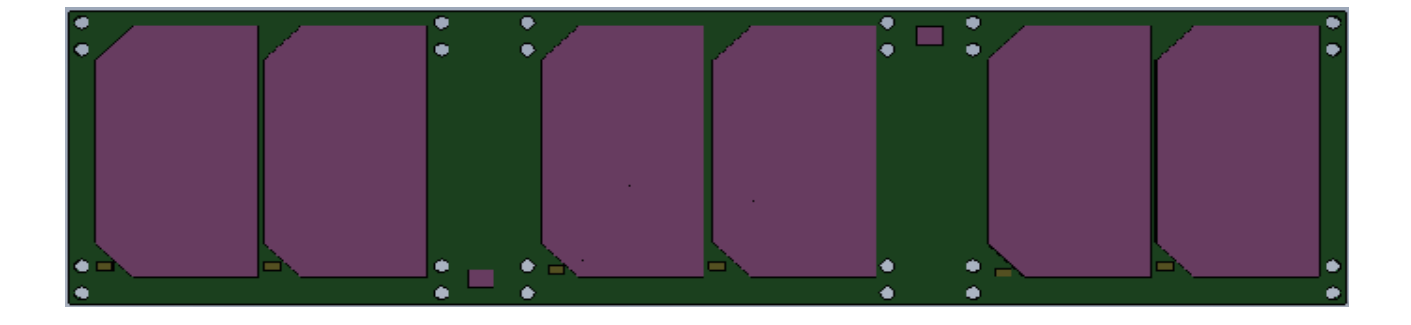
## Figure 8.15: 3D Bottom view of the board with components

In this side, we can observe from the figure that components placed on this side are reduced including their height.

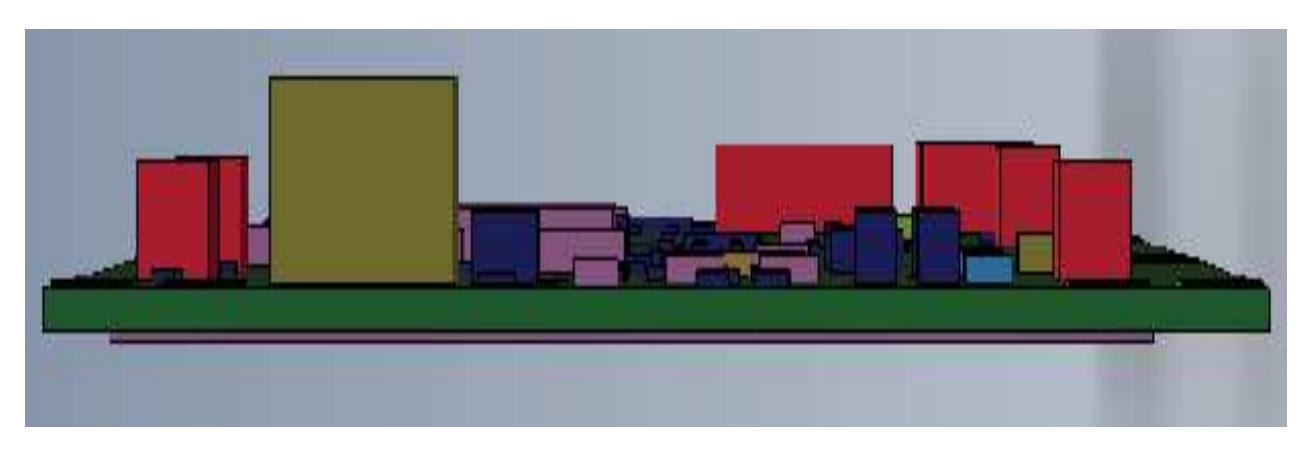

Figure 8.16: Side view of the board with components

At the end, the full structure of the satellite with the insertion of the full board inside the cubic structure of the satellite to verify the interference produced between geometry of the device and the satellite structure.

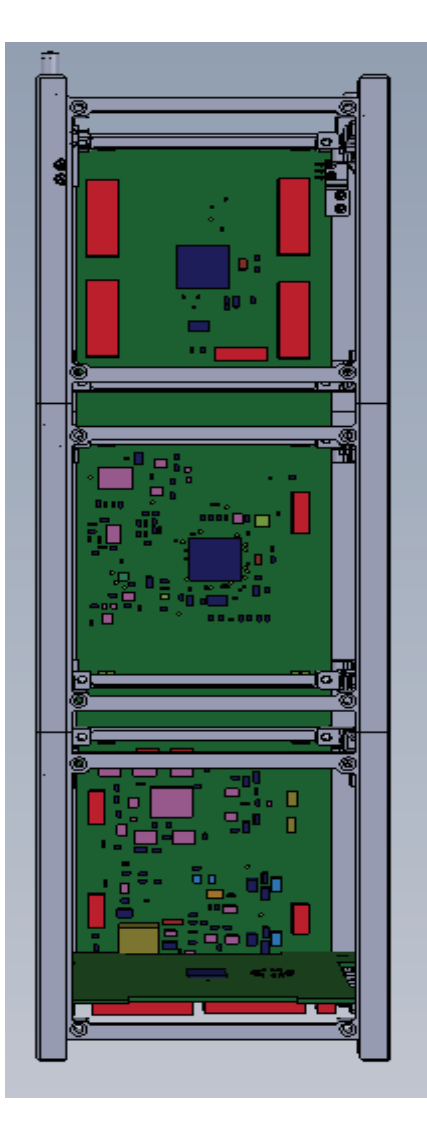

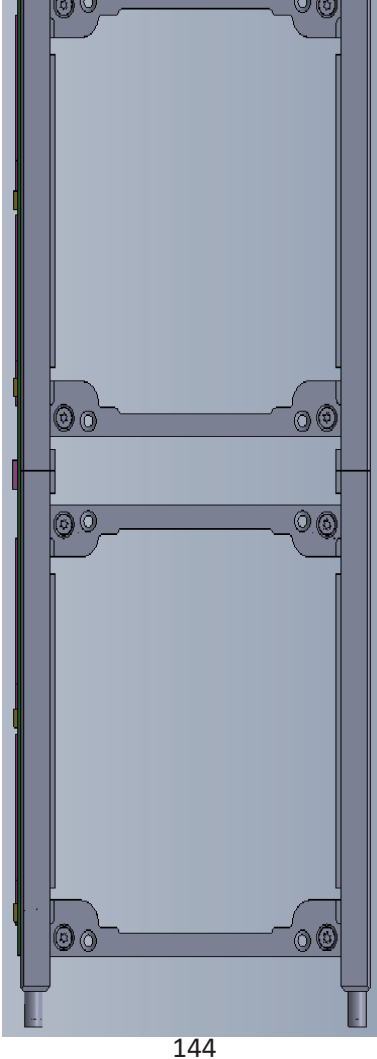

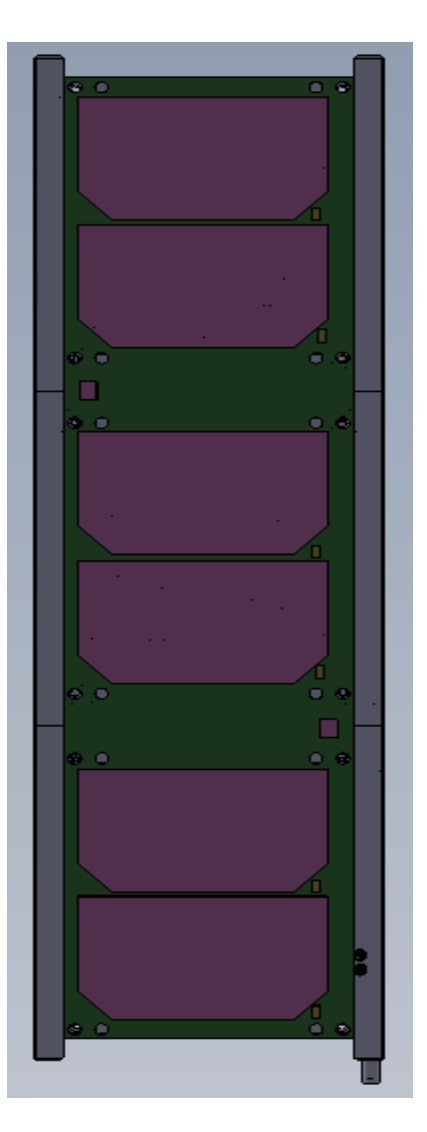

Using Solid Works, the appropriate analysis are made to verify the mechanical interference and the results there is no presence of mechanical interference.

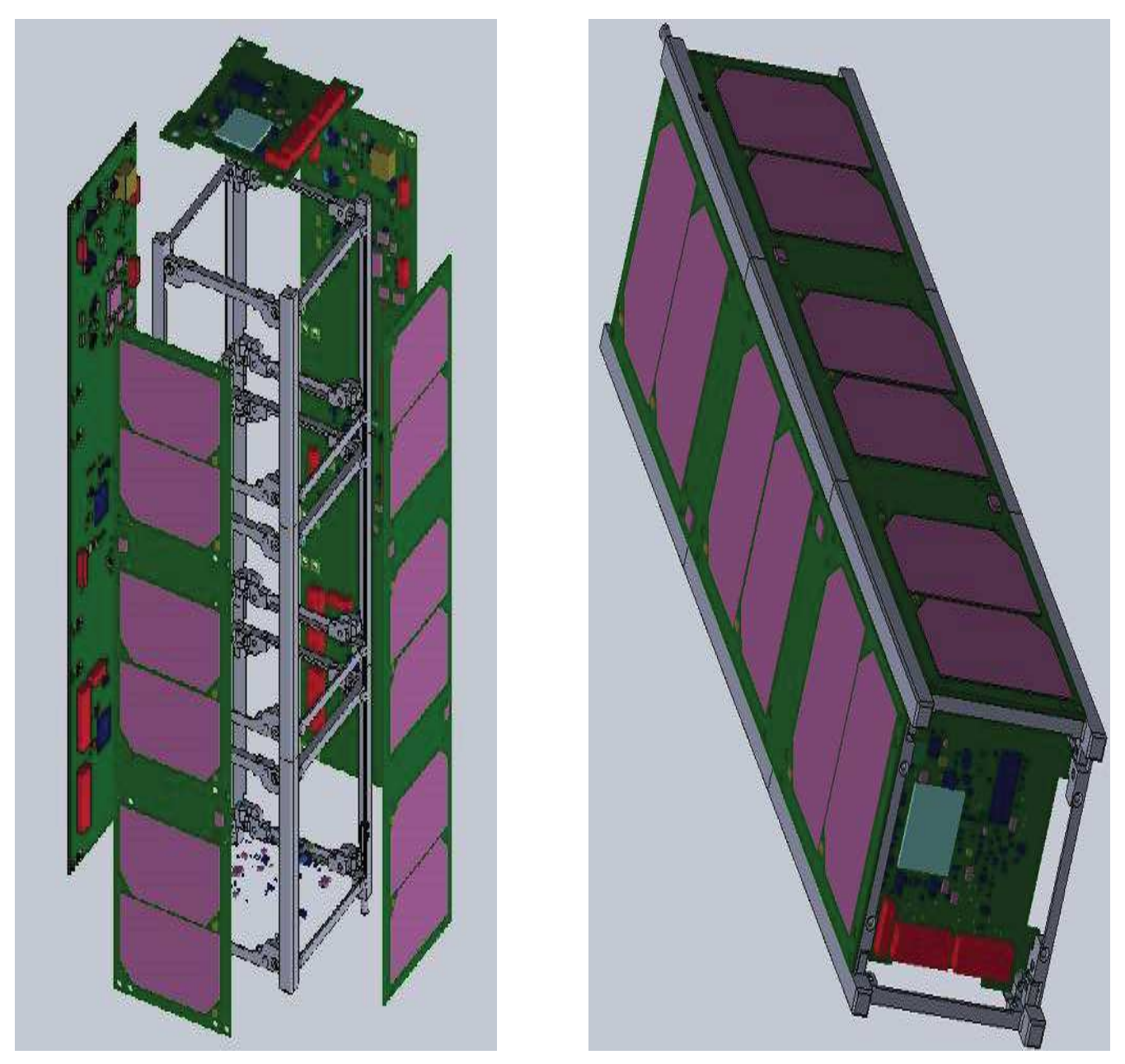

Figure 8.18: Both Burst and United form of 3D presentation of the board 1B8\_CubePMT\_3U

At the end, these three steps are performed to manufacture the PCB:

- Generating the file for drilling the rig, that it will carry the hole on the PCB called as NCDrill.
- Generate silkscreen through Silkscreen generator, the upper side is printed with Ref des associated with the components

• Gerber files generated to manufacturer of PCBs, track physically the PCB, using the Gerber output of Gerber Tool, which also lets you perform a final check of the PCB.

## Bibliography

[1] M. B. D. D. C. A. H. C. P.D. R. C. S. S. S. M. T. N. U. V. A. C. M. B. L. S. L.M. Reyneri, ARAMIS- an alternative approach to CubeSats for more demanding satellite applications, Würzburg, 2009.

[2]Wikipedia,CubeSat[Online]. Available:https://it.wikipedia.org/wiki/CubeSat

[3]Anwar Ali,M.Rizwan Mughal,Haider Ali, Leonardo Reyneri , Innovative power management, attitude determination and control tile for CubeSat standard NanoSatellities, March 2014

[4]http://www.cubesat.org/indecx.php/documents/developers

[5] C. Passerone, M. Tranchero, S. Speretta, L. Reyneri, C. Sansoe, D. DelCorso, Design solutions for a university Nano-satellite, in: Proceedings of the Aerospace Conference, 2008 IEEE, vol. no., 1–8 March 2008, pp. 1, 13.

[6]Wikipedia, Fasce di Van Allen[Online]. Available: https://it.m.wikipedia.org/wiki/Fasce\_di\_van\_Allen

[7] Wikipedia, Use Diagram[Online]. Available: https://it.wikipedia.org/wiki/Use\_Case\_Diagram

[8] Wikipedia, Class Diagram[Online]. Available: https://it.wikipedia.org/wiki/Class\_diagram

[9] ADSP BF518F16 Manual

http://www.analog.com/en/processors-dsp/blackfin/adsp-bf518f16/products/pro

[10] Sergio Franco, Design with operational amplifiers and analog integrated circuits,2002

[11] Texas Instruments, INA13x Voltage Output, Low- or High-Side Measurement, Bidirectional,

Zero-Drift Series, Current-Shunt Monitors (Rev. H) [Online]. Available:

http://www.ti.com/lit/ds/symlink/ina138.pdf